# VersaPro/VersaPro J

# NEC

タイプ**VT** VK16X/TA-N、VJ16X/TA-N

# 活用ガイド

Windows 10 Pro 64ビット Windows 10 Home 64ビット

セキュリティチップ......195 セキュリティチップの概要や使い方について記載しています。

便利な機能とアプリケーション...... 203 本機にインストール、または添付されているアプリケーションの概要やインストール、アンインストール方法について記載しています。 トラブル解決Q&A. 243 本機をお使いになっているときのトラブル事例や解決法に ついて記載しています。 本マニュアルに記載していないトラブル事例や解決法につ いては、121wareの「サービス&サポート」をご覧くださ い。 仕様一覧(タイプ別仕様詳細) 285

Webにて、仕様の詳細情報を公開しています(インターネットへの接続環境が必要です)。

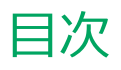

| はじめに                                | 4   |
|-------------------------------------|-----|
|                                     | 5   |
|                                     | . 5 |
| 本マニエアルの衣記について<br>タッチナーボードについて       | . 0 |
|                                     | . 0 |
| 「ユーリーアカフント前御」について、、、、、、、            | . 9 |
|                                     | 10  |
|                                     | 12  |
|                                     | 15  |
|                                     | 15  |
|                                     | 10  |
|                                     | 10  |
| タスク レユーの使い力                         | 20  |
| 後数のアノラを並べて衣示する                      | 22  |
|                                     | 25  |
| 本機の機能                               | 24  |
| 各部の名称                               | .25 |
| 各部の名称と説明                            | 26  |
| 電源                                  | 31  |
| 電源の入れ方と切り方                          | 32  |
| 電源の状態                               | 34  |
| スリープ状態/休止状態使用上の注意                   | 35  |
| スリープ状態                              | 37  |
| 休止状態                                | .39 |
| 電源の設定                               | 40  |
| 電源の自動操作                             | 43  |
| <b>省電力機能</b>                        | .44 |
| 省電力機能について                           | 45  |
| Intel SpeedStep <sup>®</sup> テクノロジー | 46  |
| バッテリ                                | 47  |
| バッテリ(二次電池)について                      | 48  |
| 使用上の注意                              | 49  |
| バッテリの充電                             | 50  |
| バッテリの使い方と設定                         | 51  |
| バッテリ診断ツール                           | 53  |
| タッチパネル                              | 55  |
| 使用上の注意                              | 56  |
| タッチパネルでの操作方法                        | 57  |
| タッチパネルの設定                           | 59  |
| タッチパネルでの文字入力                        | 61  |
| デジタイザーペンについて                        | 62  |
| キーボード                               | .66 |
| 各部の名称と役割                            | 67  |
| キーの名称                               | 72  |
| キーの使い方                              | 74  |
| キーボードの設定                            | 76  |
| マウス                                 | 77  |

| . 4        | マウスを使用する                                   | . 78 |
|------------|--------------------------------------------|------|
| 5          | 液晶ディスプレイ                                   | . 80 |
| 6          | 使用上の注意                                     | . 81 |
| 8          | 画面表示の調整                                    | . 82 |
| 9          | 画面の回転                                      | . 84 |
| . 10       | ディスプレイストレッチ機能                              | 85   |
| . 12       | 外部ディスプレイ                                   | . 86 |
| . 13       | 使用上の注意                                     | . 87 |
| . 15       | microHDMIコネクタ/HDMIコネクタ                     | . 88 |
| . 16       | 外部ディスプレイ接続時の表示機能                           | . 90 |
| . 18       | 表示先、表示機能の設定                                | . 91 |
| . 20       | ディスプレイに合わせた設定                              | 93   |
| . 22       | Webカメラ                                     | . 95 |
| . 23       | Webカメラについて                                 | . 96 |
| 24         | 内蔵フラッシュメモリ                                 | . 97 |
| 25         | 使用上の注意                                     | . 98 |
| . 26       | microSDメモリーカードスロット                         | . 99 |
| 31         | 使用上の注意                                     | 100  |
| . 32       | セットのしかた/取り出し方                              | 102  |
| . 34       | サウンド機能                                     | 104  |
| . 35       | 音量の調節                                      | 105  |
| . 37       | マイクの設定                                     | 107  |
| 39         | LAN機能                                      | 108  |
| . 40       | 本機を安全にネットワークに接続するために、                      | 109  |
| . 43       | 使用上の注意                                     | 111  |
| 44         | LANへの接続                                    | 112  |
| . 45       | LAN機能の設定                                   | 115  |
| . 46       | ネットワークブート機能(PXE機能)                         | 117  |
| 0          | 無線LAN機能                                    | 118  |
| . 47<br>70 | 概要                                         | 119  |
| 0<br>/0    | 本機を安全にネットワークに接続するために、                      | 121  |
| . 49<br>50 | 無線LAN製品ご使用時におけるセキュリティに関                    |      |
| . 50<br>51 | するご注意                                      | 123  |
| . JI<br>53 | 使用上の注意                                     | 125  |
|            | 無線LAN機能のオン/オフ                              | 127  |
| . 55       | 無線LANの設定と接続                                | 129  |
| . 50       | 無線LANに関する用語一覧                              | 135  |
| . 5/       | モバイルブロードバンド                                | 138  |
| . 59       | 一 一 一 一 一 一 一 一 一 一 一 一 一 一 一 一 一 一 一      | 139  |
| . 61       | (10.2)・・・・・・・・・・・・・・・・・・・・・・・・・・・・・・・・・・・・ | 140  |
| . 62       | モバイルブロードバンドを使田すろ進備                         | 142  |
| 66         | モバイルブロードバンドのオンノオフ                          | 146  |
| . 67       | 接続とセキュリティ                                  | 148  |
| . 72       |                                            | 150  |
| . 74       | <b>USDコイング</b>                             | 153  |
| . 76       |                                            | 154  |
| . 77       | USD液荷の取り1910/ 取り21し                        | 120  |

| Bluetooth機能                                                    | 157                      |
|----------------------------------------------------------------|--------------------------|
| 概要                                                             | 158                      |
| セキュリティに関するご注意                                                  | 160                      |
| 使用上の注意                                                         | 161                      |
| Bluetooth機能の設定と接続                                              | 163                      |
| Bluetooth機能のオン/オフ                                              | 167                      |
| <b>拡張クレードル</b>                                                 | 169                      |
| 使用上の注意                                                         | 170                      |
| 各部の名称と役割                                                       | 171                      |
| 拡張クレードルの取り付けと取り外し                                              | 173                      |
| セキュリティ機能                                                       | 176                      |
| セキュリティ機能について                                                   | 177                      |
| スーパバイザパスワード                                                    | 178                      |
| I/O制限                                                          | 179                      |
| 指紋認証機能                                                         | 180                      |
| 盗難防止用ロック                                                       | 184                      |
| DEP(Data Execution Prevention)機能                               | 185                      |
| 暗号化ファイルシステム(EFS)                                               | 186                      |
| ウイルス検出・駆除                                                      | 187                      |
| NFC# $ h$                                                      | 188                      |
| マネジメント機能                                                       | 192                      |
| マネジメント機能について                                                   | 193                      |
| ネットワークブート機能(PXE機能)                                             | 194                      |
| セキュリティチップ                                                      | 195                      |
| セキュリティチップを有効にする                                                | 196                      |
| セキュリティチップを初期化する                                                | 198                      |
| 辞書攻擊防御機能                                                       | 201                      |
| 本機を修理に出した後                                                     | 202                      |
| 便利な機能とアプリケーション                                                 | 203                      |
| アプリケーションの種類と機能                                                 | 204                      |
| アプリケーションのインストール/アンインストール                                       | レに                       |
| ついて                                                            | 206                      |
| Office Home and Business 2013                                  | 208                      |
| Office Home & Business Premium                                 | 213                      |
| Acrobat Reader DC                                              | 218                      |
| mazec for Windows日本語版                                          | 221                      |
| 拡張ディスプレイ操作ツール                                                  | 223                      |
| マカフィー リブセーフ                                                    | 226                      |
| WinZip                                                         | 232                      |
| OneNote                                                        | 235                      |
| My Time Line                                                   | 236                      |
| マカフィー セントラル                                                    | 238                      |
| パーティション設定ツール                                                   | 240                      |
| トラブル解決Q&A                                                      |                          |
|                                                                | 243                      |
| 電源                                                             | 243<br>244               |
| <b>電源</b><br>「パスワードが正しくありません。入力し直して                            | 243<br>244               |
| <b>電源</b><br>「パスワードが正しくありません。入力し直して<br>ください。」と表示された            | 243<br>244<br>245        |
| 電源<br>「パスワードが正しくありません。入力し直して<br>ください。」と表示された<br>ネットワークブートができない | 243<br>244<br>245<br>246 |

| タスク バーの通知領域に電源アイコンが表示さ           |          |
|----------------------------------|----------|
| れない                              | 248      |
| タッチパネル                           | 249      |
| タッチした位置と反応する位置がずれる、タッチ           | パネ       |
| ルに反応しない領域がある                     | 250      |
| 表示                               | 251      |
| 外部ディスプレイで画面が流れるように表示さ            |          |
| nz                               | 252      |
| デスクトップ上のアイコンの名前が隠れてしまう           | 253      |
| LAN機能                            | 254      |
| ネットワークブートができない                   | 255      |
| 動作が不安定になった                       | 256      |
| 無線LAN機能                          | 257      |
| 「ネットワーク」トのコンピュータのアイコンをタ          | )<br>)   |
| ブルクリックしても内容が表示されない。              | 258      |
| サウンド                             | 259      |
| HDMI接続した機器から音声が出力されない。           | 260      |
|                                  | 262      |
| <b>PDF</b> 形式のマニュアルがうまく印刷できたい    | 202      |
|                                  | 205      |
| <b>内蔵ノフッシュスモリ</b>                | 204      |
|                                  | 265      |
| 国口機関                             | 205      |
|                                  | 200      |
|                                  | 207      |
|                                  | 268      |
|                                  | 209      |
|                                  | 2/1      |
| NFC対応ガート、またはNFC対応機器を             |          |
| かさしても何も反応しない、テータを読み取れな           | 272      |
|                                  | 272      |
|                                  | 2/3      |
|                                  | 274      |
| アノリクーションを注制的に終てさせたい              | 275      |
| アプリケーションを強制的に終」とせたい              | 270      |
| クラクラ ションが本機と使用ときるが<br>知りたい       | 277      |
| 使用しているWindowsへの対応が明記されていな        | ~ ~ ~ ~  |
| いWindows用アプリケーションを使用したい          | 、<br>278 |
| Internet Explorer、関連製品に関するサポ     | 270      |
| ート技術情報について知りたい                   | 279      |
| 面打い トアップ                         | 280      |
| 「再セットアップをすることはできません。」と表          | 200<br>示 |
| される                              | 281      |
| 再セットアップが終了しない                    | 282      |
| その他                              | 283      |
| クリップなどの異物が太体内部に入って               | 205      |
| しまった                             | 284      |
| 井垟一覧(タイプ別井垟詳細)                   | າວະ      |
| <b>1上1本 見(フィノ のリーム秋中和ノ・・・・・・</b> | 203      |
|                                  | 200      |

# はじめに

#### [010000-21]

| Σ | はじめに                 | 5  |
|---|----------------------|----|
| ⊘ | 本マニュアルの表記について        | 6  |
| ٥ | タッチキーボードについて         | 8  |
| D | 「ユーザー アカウント制御」について   | 9  |
| D | 基本操作1                | 10 |
| D | サポート技術情報について         | 12 |
| D | ご注意1                 | 13 |
| D | Windows 10の画面操作について1 | 15 |

[010001-00]

本マニュアルには、本機の機能についての説明、添付またはインストールされているアプリケーションの情報、サポートに関する情報、トラブル発生時などの対応方法を記載したQ&Aなど、本機を利用する上での情報が記載されています。 本マニュアルに記載していないトラブル発生時などの対応方法については、121wareの「サービス&サポート」をご覧ください。

#### http://121ware.com/support/

本マニュアルは、Windowsの基本的な操作がひと通りでき、アプリケーションなどのヘルプを使って操作方法を理解、 解決できることを前提に本機固有の情報を中心に記載されています。

もし、あなたがコンピュータに初めて触れるのであれば、上記の基本事項を関連説明書などでひと通り経験してから、 本マニュアルをご利用になることをおすすめします。

本機の仕様、アプリケーションについては、お客様が選択できるようになっているため、各モデルの仕様にあわせてお読みください。

仕様についての詳細は、電子マニュアルビューアでお使いの機種の「タイプ別仕様詳細」をご覧ください。

http://121ware.com/e-manual/m/nx/index.htm

[010003-21]

本マニュアルで使用しているアイコンや記号、アプリケーション名などの正式名称、表記について、下記をご覧ください。

# 本マニュアルで使用しているアイコンの意味

| アイコン         | 意味                                                                                                    |
|--------------|----------------------------------------------------------------------------------------------------|
| <b>チ</b> ェック | してはいけないことや、注意していただきたいことを説明しています。よく読んで<br>注意を守ってください。場合によっては、作ったデータの消失、使用しているアプ<br>リケーションの破壊、パソコンの破損の可能性があります。 |
| <b>*</b>     | 利用の参考となる補足的な情報をまとめています。                                                                                       |
| 参照           | マニュアルの中で関連する情報が書かれているところを示しています。                                                                              |

# 本マニュアルで使用しているアプリケーション名などの正式名称

| 本文中の表記                                     | 正式名称                                                             |
|--------------------------------------------|------------------------------------------------------------------|
| Windows、Windows 10                         | 次のいずれかを指します。                                                     |
|                                            | Windows 10 Pro 64ビット                                             |
|                                            | <ul> <li>Windows 10 Home 64ビット</li> </ul>                        |
| Windows 10 Pro                             | Windows 10 Pro 64ビット                                             |
| Windows 10 Home                            | Windows 10 Home 64ビット                                            |
| Edge                                       | Microsoft Edge                                                   |
| Internet Explorer, Internet<br>Explorer 11 | Internet Explorer 11                                             |
| Microsoft IME                              | Microsoft <sup>®</sup> IME                                       |
| Windows Media Player                       | $Microsoft^{\mathbb{R}}$ Windows Media $^{\mathbb{R}}$ Player 12 |
| Office Home and Business 2013              | Microsoft Office Home and Business 2013                          |
| Office Home & Business<br>Premium          | Office Home & Business Premium プラス Office 365 サービス               |
| Acrobat Reader DC                          | Adobe <sup>®</sup> Acrobat <sup>®</sup> Reader <sup>®</sup> DC   |
| WinZip                                     | WinZip <sup>®</sup> 19                                           |

# 本マニュアルで使用している表記の意味

| 本文中の表記                                                  | 意味                                                                                                    |
|---------------------------------------------------------|----------------------------------------------------------------------------------------------------|
| 本機、本体                                                   | 本マニュアルの対象機種を指します。<br>特に周辺機器などを含まない対象機種を指す場合、「本体」と表記します。                                                                                                |
| モバイルブロードバンドモデル                                          | LTE通信に対応したモバイルブロードバンドが搭載されているモデルを指します。                                                                                                    |
| ワイヤレス機能                                                 | 無線LAN機能、Bluetooth機能、モバイルブロードバンドを指します。ご購入時に<br>選択したモデルによって異なります。                                                                                        |
| NFC対応モデル                                                | 「NFCポート」が搭載されているモデルを指します。                                                                                                    |
| 内蔵指紋センサ(ライン型)モデ<br>ル                                    | 内蔵指紋センサ(ライン型)が搭載されているモデルを指します。                                                                                                    |
| Office Home and Business<br>2013モデル                     | Office Home and Business 2013のセットアップ モジュールがあらかじめイン<br>ストールされているモデルを指します。                                                                               |
| Office Home & Business<br>Premiumモデル                    | Office Home & Business Premiumのセットアップ モジュールがあらかじめイ<br>ンストールされているモデルを指します。                                                                              |
| SDカード、SDメモリーカード                                         | 「microSDメモリーカード」、「microSDHCメモリーカード」、「microSDXCメモリ<br>ーカード」を指します。特定のSDカードを指す場合、個別に記載します。                                                                |
| BIOSセットアップユーティリテ<br>ィ                                   | 本文中に記載されているBIOSセットアップユーティリティは、画面上では<br>「System Setup」または「Setup」と表示されます。                                                                                |
| 「コントロール パネル」を表示し、<br>「システムとセキュリティ」→「管<br>理ツール」→「システム情報」 | 「コントロール パネル」を表示し、「システムとセキュリティ」→「管理ツール」<br>→「システム情報」を順にクリックする操作を指します。                                                                                   |
| []                                                      | 【 】で囲んである文字はキーボードのキーを指します。<br>【Ctrl】+【Y】と表記してある場合、タッチキーボードでは【Ctrl】をクリック<br>し、続けて【Y】をクリックすることを指します。<br>デタッチャブルキーボードでは【Ctrl】キーを押したまま【Y】キーを押すことを<br>指します。 |
| [ ]                                                     | 『 』で囲んである文字は、マニュアルの名称を指します。                                                                                                    |

## 本マニュアルで使用している画面、記載内容について

● 本マニュアルに記載の図や画面は、モデルによって異なることがあります。

● 本マニュアルに記載の画面は、実際の画面とは多少異なることがあります。

# タッチキーボードについて

[010002-01]

次の方法でタッチキーボードを表示できます。

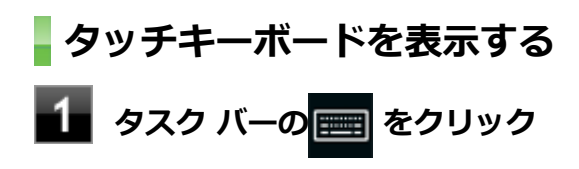

タッチキーボードが表示されます。

# 「ユーザー アカウント制御」について

[010005-01]

アプリケーションを表示したり、本機を操作したりしているときに「ユーザー アカウント制御」画面が表示されることがあります。

「ユーザー アカウント制御」は、コンピュータウイルスなどの「悪意のあるソフトウェア」によって、本機のシステムに 影響を及ぼす可能性のある操作が行われるのを防ぐため、これらの操作がユーザーが意図して行った操作によるものか を確認するためのものです。

「ユーザー アカウント制御」 画面が表示された場合は、表示された内容をよく確認し、操作を行ってください。

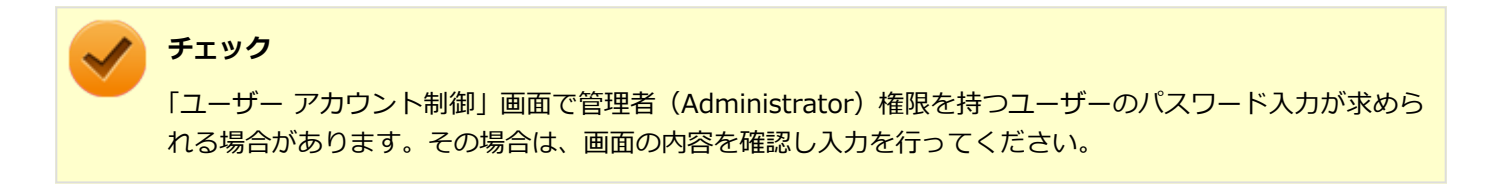

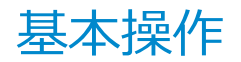

#### [010006-01]

| Σ | コントロール パネルの開き方 | 10  |
|---|----------------|-----|
| D | 「設定」の開き方       | 10  |
| ٥ | デバイス マネージャの開き方 | 10  |
| ٥ | アプリ画面の開き方      | .11 |

## - コントロール パネルの開き方

コントロール パネルは、Windowsの各機能や画面の表示のしかた、アプリケーションのインストール/アンインストールなど、さまざまな設定ができます。

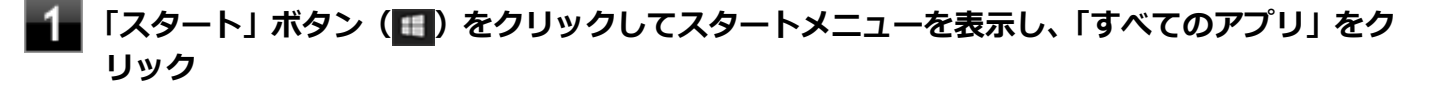

- 2 「Windows システム ツール」をクリック
- 🚹 「コントロール パネル」をクリック

コントロール パネルが表示されます。

## 「設定」の開き方

「設定」では、パソコンの設定を変更することができます。

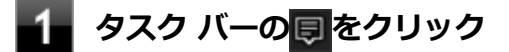

2 「すべての設定」をクリック

「設定」が表示されます。

## デバイス マネージャの開き方

デバイス マネージャは、本機を構成している部品やディスプレイなどの周辺機器が正常に認識されていることを確認したり、ドライバの更新をしたりすることができます。

# 「スタート」ボタン(III)をクリックしてスタートメニューを表示し、「すべてのアプリ」をクリック

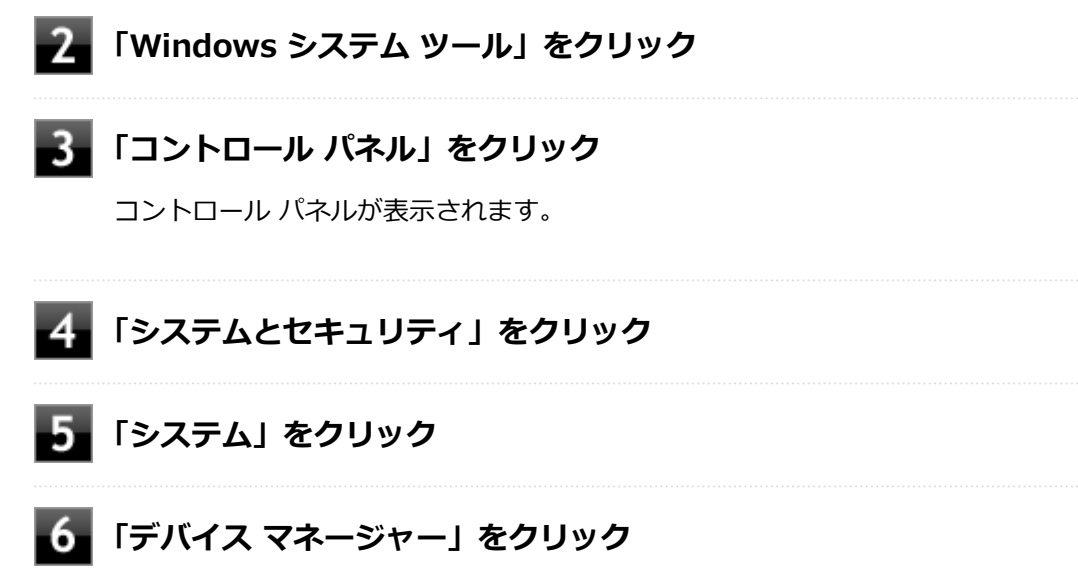

「デバイスマネージャー」が表示されます。

# アプリ画面の開き方

メールやフォトなどのアプリを使用するときは、はじめにアプリ画面を表示します。

1 「スタート」ボタン(1)をタップしてスタートメニューを表示し、「すべてのアプリ」をタッ プ

アプリ画面が表示されます。

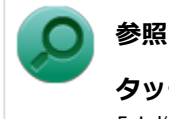

タッチパネルの操作について

「本機の機能」-「タッチパネル」-「タッチパネルでの操作方法 (P. 57)」

# サポート技術情報について

[010007-00]

マイクロソフトで確認された問題の説明や解決方法がサポート技術情報として公開されています。 サポート技術情報を参照するには、「マイクロソフト サポート」にアクセスし該当する文書番号を入力して検索してくだ さい。

マイクロソフト サポート http://support.microsoft.com/

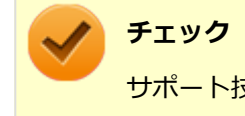

サポート技術情報のタイトルや内容は変更される場合があります。

ご注意

[010004-21]

- 1. 本マニュアルの内容の一部または全部を無断転載することは禁じられています。
- 2. 本マニュアルの内容に関しては将来予告なしに変更することがあります。
- 3. 本マニュアルの内容については万全を期して作成いたしましたが、万一ご不審な点や誤り、記載もれなどお気付きの ことがありましたら、ご購入元、または121コンタクトセンターへご連絡ください。
- 当社では、本装置の運用を理由とする損失、逸失利益等の請求につきましては、3項にかかわらずいかなる責任も負い かねますので、あらかじめご了承ください。
- 5. 本装置は、医療機器、原子力設備や機器、航空宇宙機器、輸送設備や機器など、人命に関わる設備や機器、および高度な信頼性を必要とする設備や機器などへの組み込みや制御等の使用は意図されておりません。これら設備や機器、 制御システムなどに本装置を使用され、人身事故、財産損害などが生じても、当社はいかなる責任も負いかねます。
- 6. 海外における保守・修理対応は、海外保証サービス [UltraCareサービス] 対象機種に限り、当社の定めるサービス対 象地域から日本への引取修理サービスを行います。

サービスの詳細や対応機種については、以下のホームページをご覧ください。

http://121ware.com/navigate/rescue/ultracare/jpn/index.html

- 7. 本機の内蔵フラッシュメモリにインストールされているWindowsは本機でのみご使用ください。また、本機に添付の 「再セットアップ用メディア」は、本機のみでしかご使用になれません(詳細は「ソフトウェアのご使用条件」および 「ソフトウェア使用条件適用一覧」をお読みください)。
- 8. ソフトウェアの全部または一部を著作権者の許可なく複製したり、複製物を頒布したりすると、著作権の侵害となります。
- 9. ハードウェアの保守情報をセーブしています。
- 10. 本製品には、Designed for Windows<sup>®</sup> programのテストにパスしないソフトウェアを含みます。
- 11. 本マニュアルに記載されている内容は制作時点のものです。お問い合わせ先の窓口、住所、電話番号、ホームページ の内容やアドレスなどが変更されている場合があります。あらかじめご了承ください。

## 輸出に関する注意事項

本製品(ソフトウェアを含む)は日本国内仕様であり、外国の規格等には準拠していません。

本製品を日本国外で使用された場合、当社は一切責任を負いかねます。

また、当社は本製品に関し海外での保守サービスおよび技術サポート等は行っていません。(ただし、海外保証サービス [UltraCareサービス] 対象機種については、日本への引取修理サービスを実施致します。)

本製品の輸出(個人による携行を含む)については、外国為替及び外国貿易法に基づいて経済産業省の許可が必要となる場合があります。

必要な許可を取得せずに輸出すると同法により罰せられます。

輸出に際しての許可の要否については、ご購入頂いた販売店または当社営業拠点にお問い合わせください。

# Notes on export

This product (including software) is designed under Japanese domestic specifications and does not conform to overseas standards.

NEC<sup>\*1</sup> will not be held responsible for any consequences resulting from use of this product outside Japan.

NEC<sup>\*1</sup> does not provide maintenance service or technical support for this product outside Japan. (Only some products which are eligible for Ultracare Services can be provided with acceptance service of repair inside Japan.)

Export of this product (including carrying it as personal baggage) may require a permit from the Ministry of Economy, Trade and Industry under an export control law. Export without necessary permit is punishable under the said law.

Customer shall inquire of NEC sales office whether a permit is required for export or not.

\*1:NEC Personal Computers, Ltd.

\* \* \*

Microsoft、Windows、Edge、Internet Explorer、Windows MediaおよびWindowsのロゴは、米国 Microsoft Corporationの米国およびその他の国における登録商標または商標です。

Windowsの正式名称は、Microsoft Windows Operating Systemです。

インテル、Intel、Intel SpeedStep、Atomはアメリカ合衆国およびその他の国におけるインテルコーポレーションまた はその子会社の商標または登録商標です。

McAfee、マカフィーは、米国法人McAfee, Inc.またはその関係会社の米国またはその他の国における登録商標または商標です。

Adobe、およびReaderは合衆国およびその他の国におけるAdobe Systems Incorporatedの商標または登録商標です。 Bluetoothワードマークとロゴは、Bluetooth SIG, Inc.の所有であり、NECパーソナルコンピュータはライセンスに基づきこのマークを使用しています。

HDMI、High-Definition Multimedia Interfaceは、HDMI Licensing LLCの商標または登録商標です。

Wi-Fi、Wi-Fi Alliance、Wi-Fiロゴ、Wi-Fi CERTIFIEDロゴ、Wi-Fi CERTIFIED、WPAおよびWPA2は、Wi-Fi Allianceの商標または登録商標です。

WinZip は WinZip International LLC の登録商標です。

 $\ensuremath{\mathbb{C}}$  NEC Personal Computers, Ltd. 2017

NECパーソナルコンピュータ株式会社の許可なく複製・改変などを行うことはできません。

# Windows 10の画面操作について

#### [010100-01]

| Windows    | 10のスター | トメニューやア          | プリの画面で | での基本操作なん | ビを紹介します。 |
|------------|--------|------------------|--------|----------|----------|
| vviiiu0vv3 |        | $\Gamma \Gamma $ |        |          |          |

| D | アクション センター     | 16 |
|---|----------------|----|
| D | タブレット モードの切り替え | 18 |
| D | タスク ビューの使い方    | 20 |
| D | 複数のアプリを並べて表示する | 22 |
| D | アプリを終了する       | 23 |

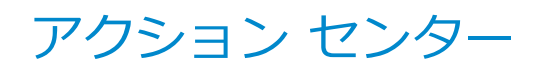

[010106-21]

アクション センターはよく使う機能を集めたメニューです。表示しているアプリに応じて、いろいろな機能を利用できます。

# アクション センターを表示する

#### タッチ操作の場合

アクション センターを表示するには、画面の右端から、左にスワイプします。

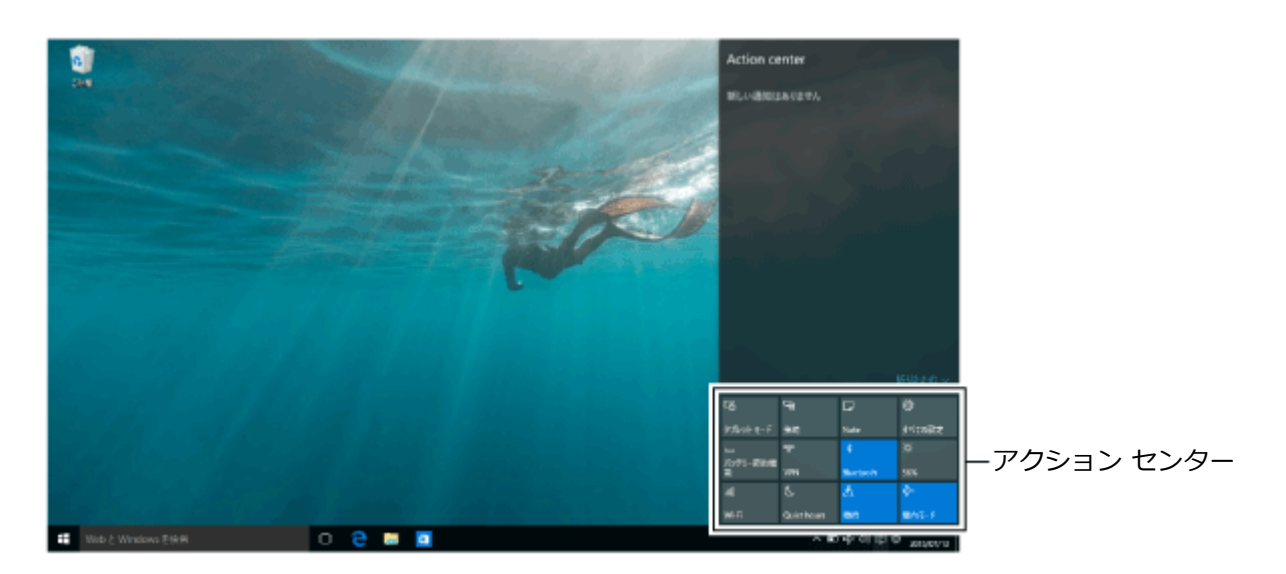

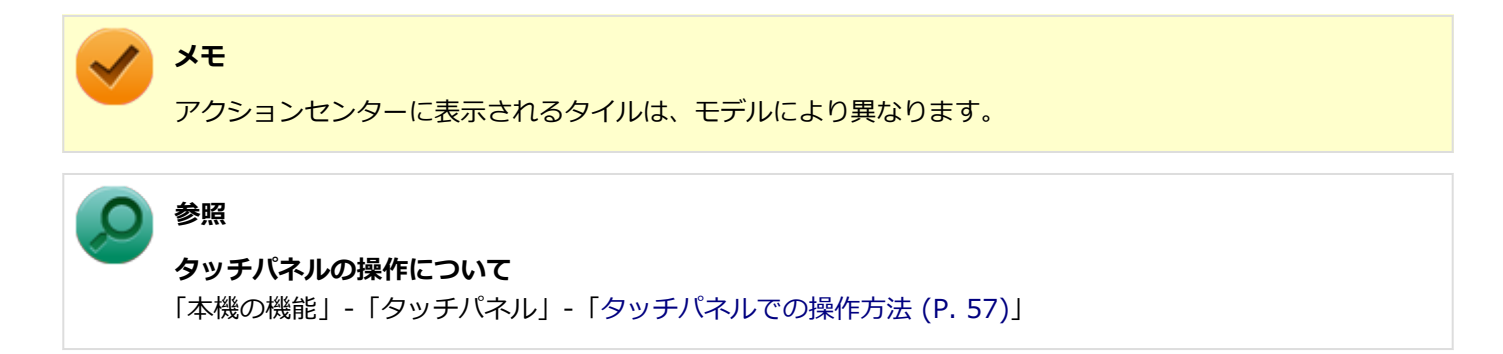

## マウス操作の場合

アクション センターを表示するには、タスク バーの 🗊 をクリックします。

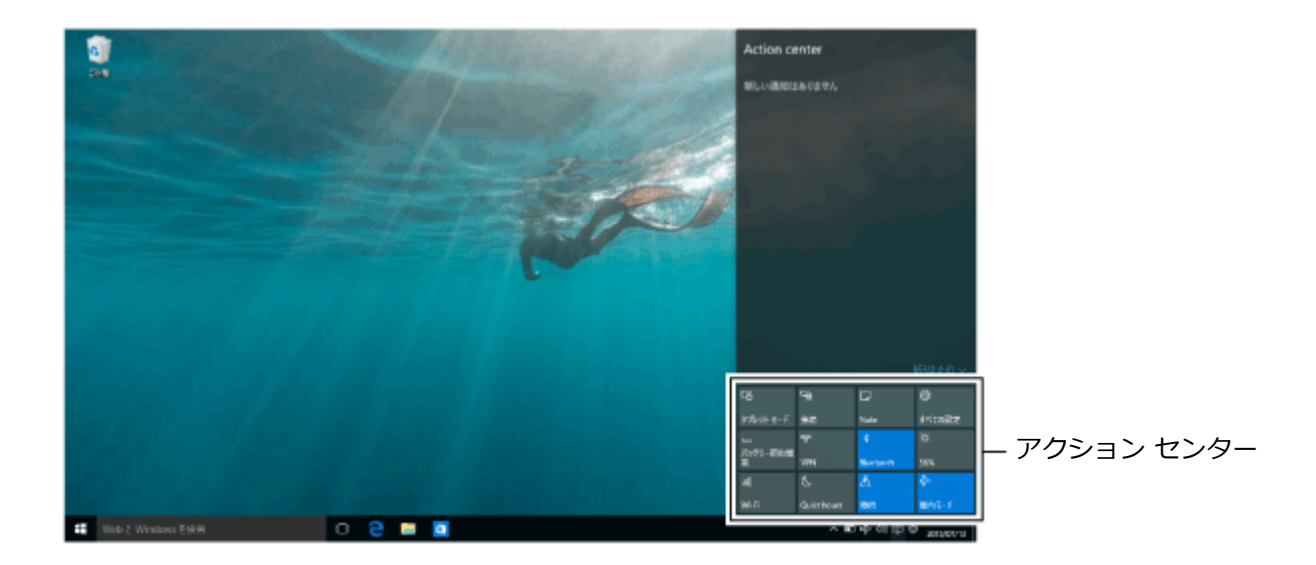

Image: A start of the start of the start of

**メモ** アクションセンターに表示されるタイルは、モデルにより異なります。

# アクション センターのタイル

| アイコン                 | 説明                        |
|----------------------|---------------------------|
| 口。<br>タブレット モード      | タブレット モードに切り替えます。         |
| ∦<br>Bluetooth       | Bluetooth機能のオン/オフを切り替えます。 |
| ₿<br>すべての設定          | 設定画面を表示します。               |
| ∲><br>機内モ−ド          | 機内モードのオン/オフを切り替えます。       |
| <i>li</i> .<br>Wi-Fi | 無線LAN機能のオン/オフを切り替えます。     |

# タブレット モードの切り替え

[010108-21]

タブレット モードでは、Windowsをタッチ操作で利用できます。タブレット モードでは、スタートメニューとすべてのアプリが全画面表示となります。

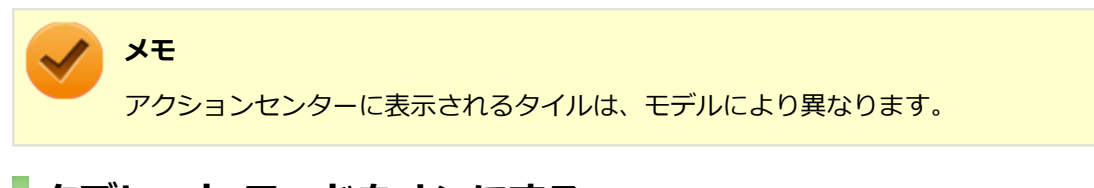

# タブレット モードをオンにする

タブレット モードがオフの時に、以下の操作をします。

- **1** 「アクション センター (P. 16)」を表示する
- 2 「タブレット モード」をクリック

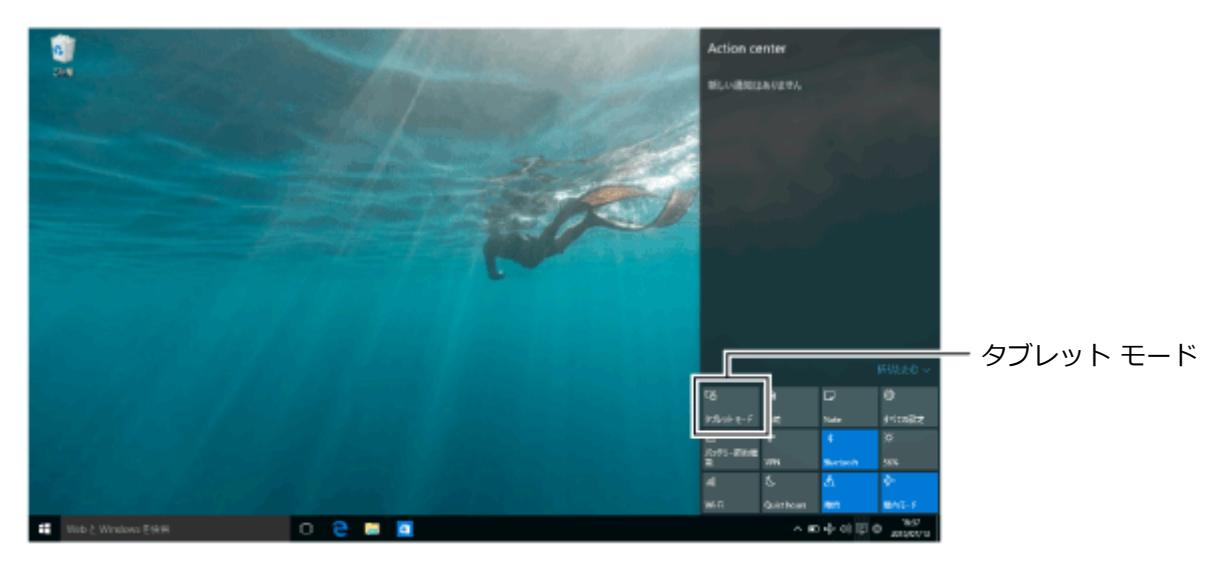

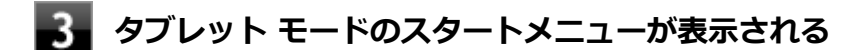

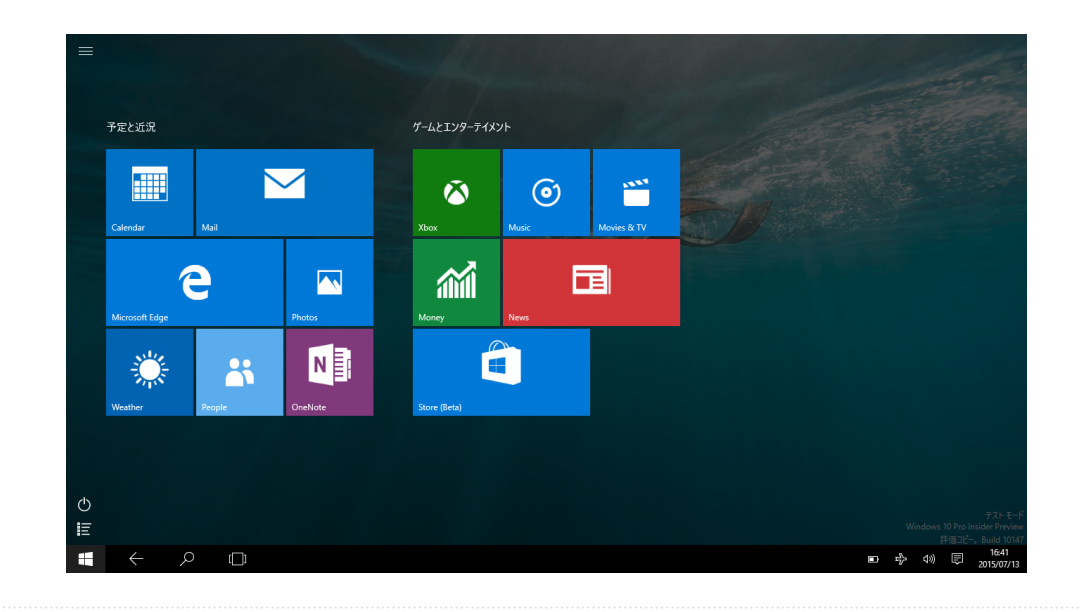

/ メモ

画面はイメージです。タイルの表示は、ご使用環境により、実際の画面と異なる場合があります。

# タブレット モードをオフにする

タブレット モードがオンの時に、以下の操作をします。

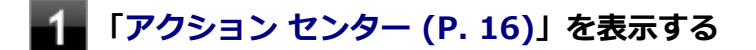

2 「タブレット モード」をクリック

#### [010107-21]

タスク ビューを使うと、開いているアプリをすばやく切り替えたり、複数の仮想的なデスクトップを作成して切り替え ながら作業できます。

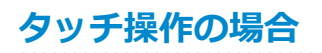

**画面の左端から、右にスワイプする** 

# 2 タスク ビューが表示される

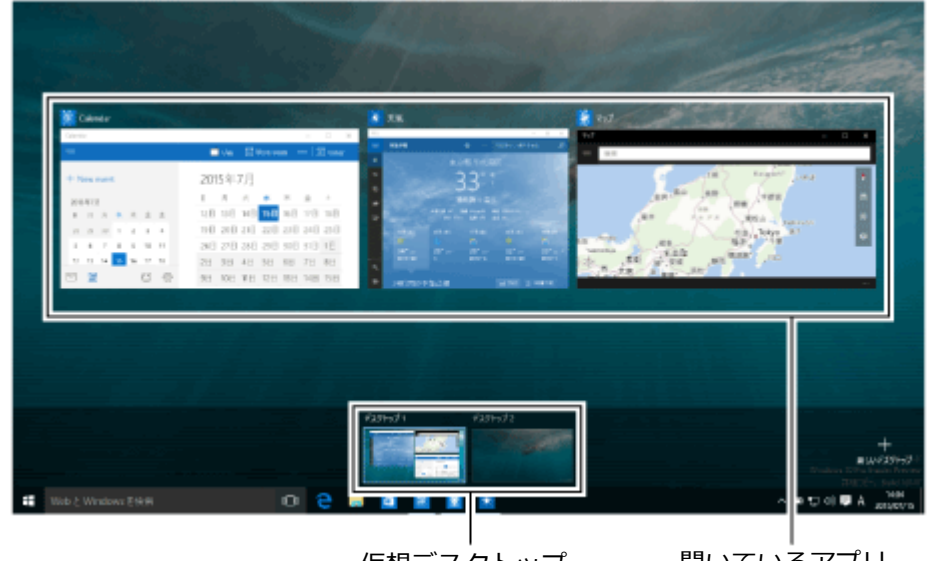

仮想デスクトップ

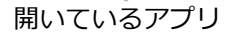

#### 参照

#### タッチパネルの操作について

「本機の機能」-「タッチパネル」-「タッチパネルでの操作方法 (P. 57)」

## マウス操作の場合

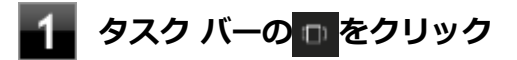

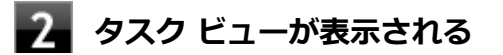

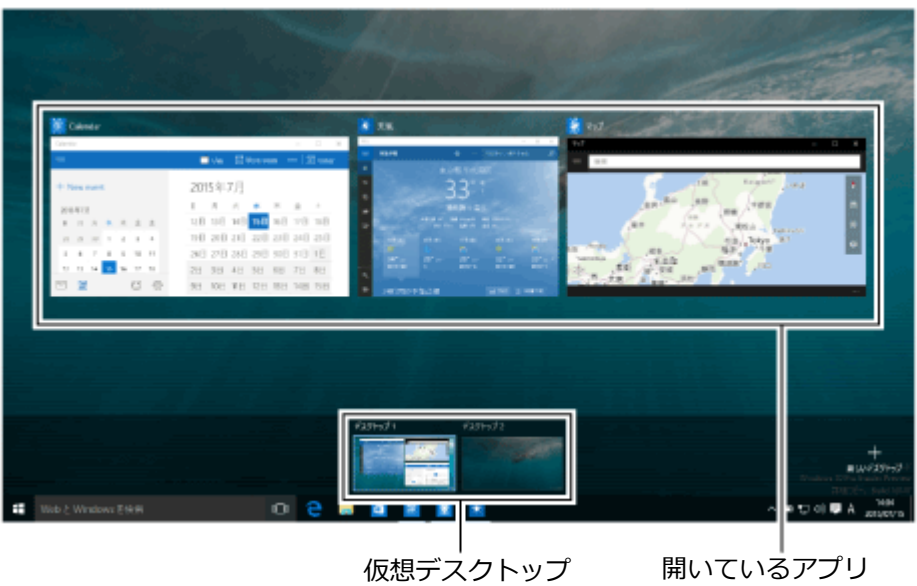

-仮想デスクトップ

# 複数のアプリを並べて表示する

#### [010104-21]

複数のアプリを、画面の左右に並べて表示できます。これを「スナップする」といいます。 境界線をスライド(またはドラッグ)すると、画面の分割位置を変えるなどの調整ができます。

## 複数の画面にする

複数の画面にするには、アプリのウィンドウ上部を、目的の左右の隅、あるいは四角の角の位置までドラッグまたはス ライドし、区切り線が表示されたら指を離します。

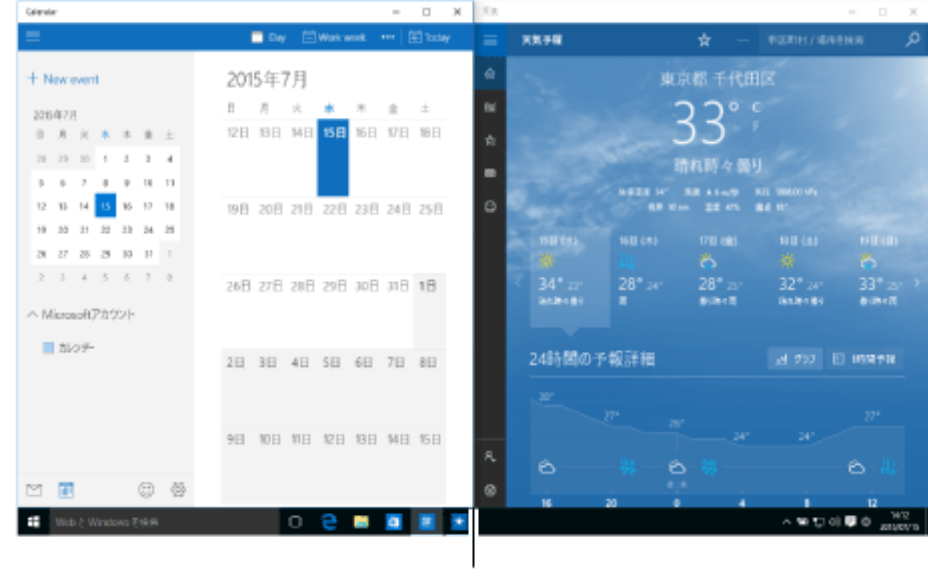

区切り線

#### メモ

- 複数のアプリを並べて表示をやめたいときは、各アプリを終了します。
- スナップできるアプリの最大数は、ディスプレイのサイズと画面の解像度によって異なります。

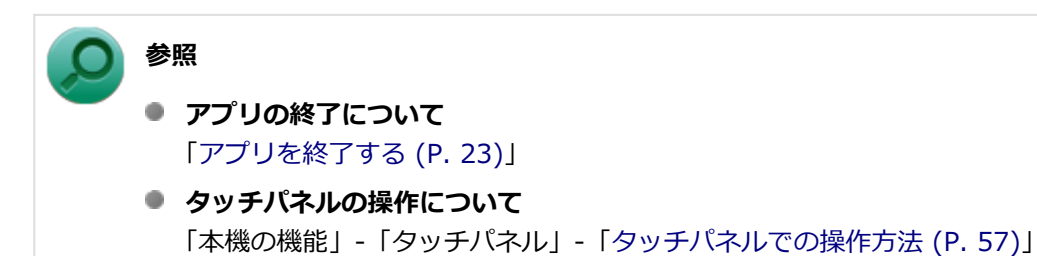

# アプリを終了する

[010105-21]

アプリを終了するには、ウィンドウ右上の × または × をクリックします。

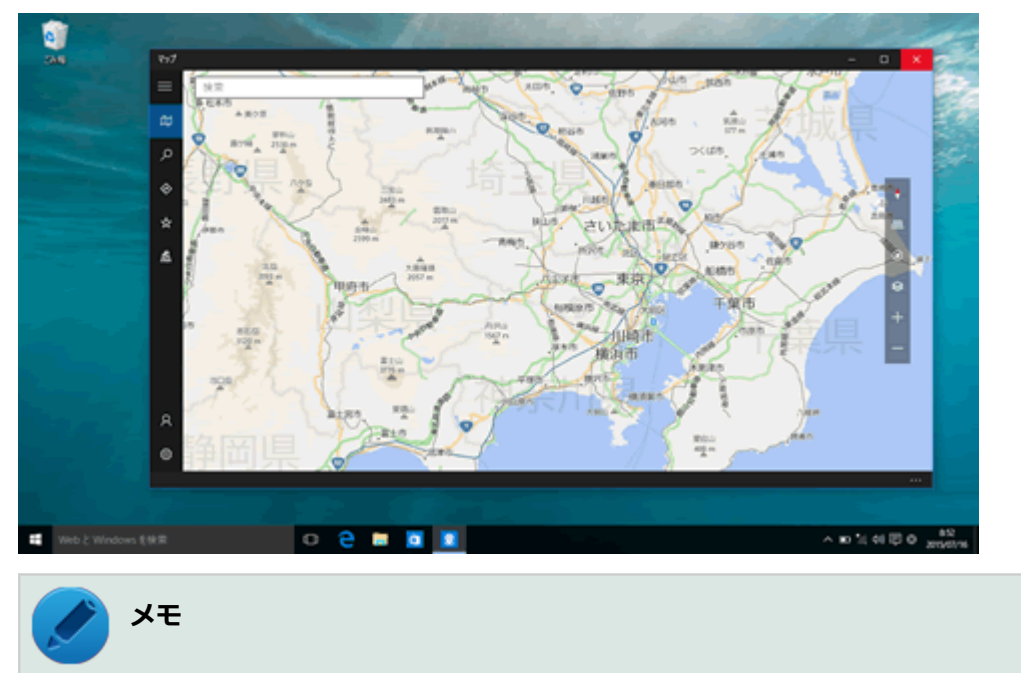

タブレットモードにしている場合は、次の手順でアプリを終了できます。

1 0

画面の上端から下端までスライド

2 画面の下端で枠外までドラッグまたはスライド

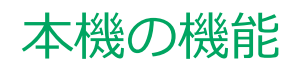

|   | [020000-21]        |
|---|--------------------|
| D | 各部の名称              |
| 0 | 電源                 |
| ٥ | 省電力機能              |
| ٥ | バッテリ               |
| ٥ | タッチパネル             |
| ٥ | キーボード              |
| D | マウス77              |
| D | 液晶ディスプレイ           |
| D | 外部ディスプレイ           |
| D | Webカメラ             |
| D | 内蔵フラッシュメモリ         |
| ٥ | microSDメモリーカードスロット |
| ٥ | サウンド機能             |
| ٥ | LAN機能              |
| ٥ | 無線LAN機能            |
| ٥ | モバイルブロードバンド138     |
| ٥ | USBコネクタ153         |
| ٥ | Bluetooth機能        |
| 0 | 拡張クレードル            |
| ٥ | セキュリティ機能           |
| 0 | マネジメント機能           |

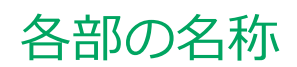

|   |           |      |      |      |      |  |      |      |  |  |  |  |      |  |  |  | [0 | 20 | 10 | 0-2 | 21] |
|---|-----------|------|------|------|------|--|------|------|--|--|--|--|------|--|--|--|----|----|----|-----|-----|
| D | 各部の名称と説明. | <br> | <br> | <br> | <br> |  | <br> | <br> |  |  |  |  | <br> |  |  |  |    |    |    |     | 26  |

# 各部の名称と説明

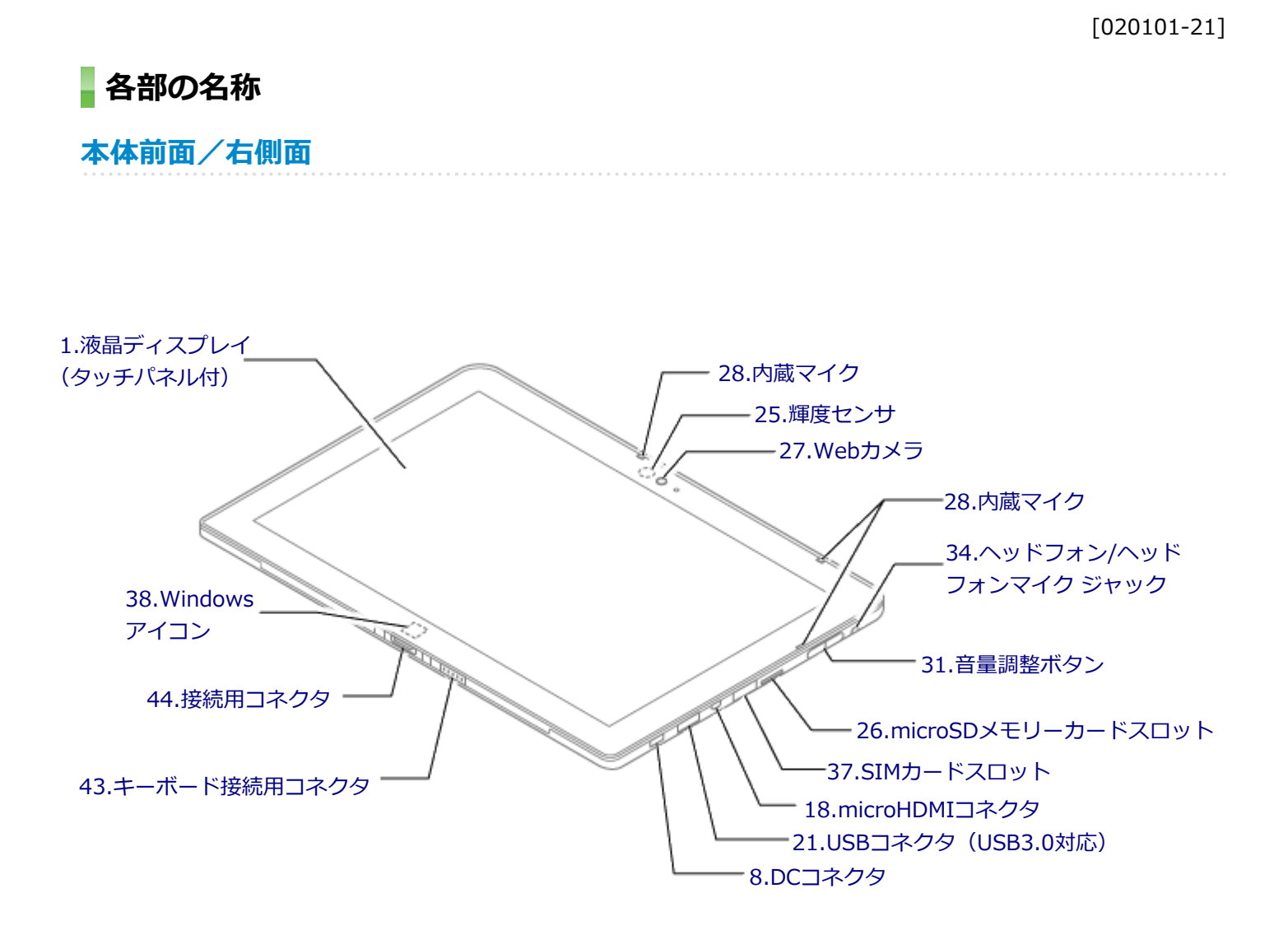

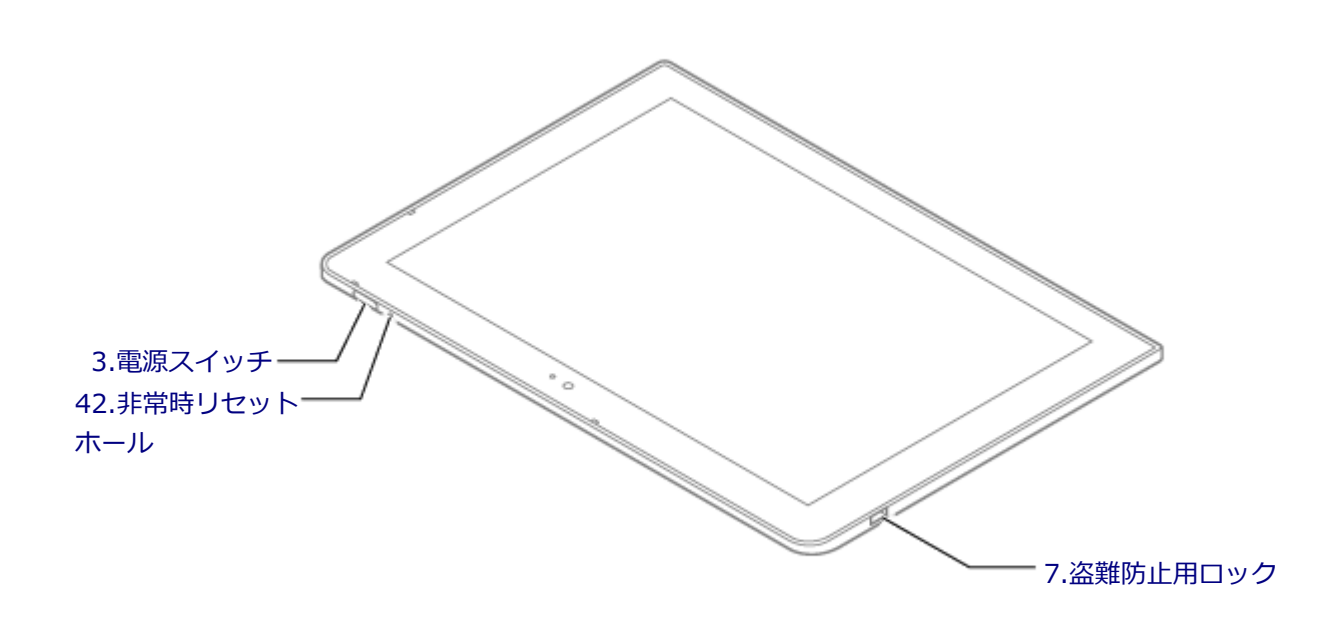

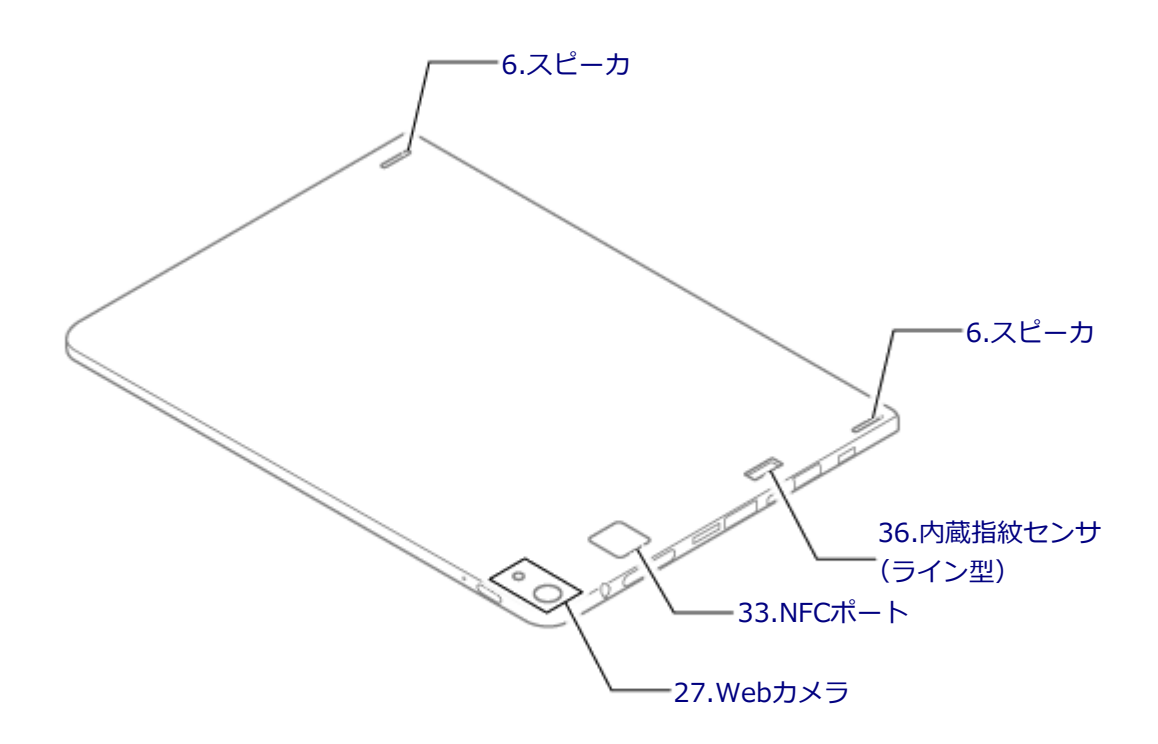

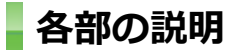

## 1.液晶ディスプレイ (タッチパネル付)

本機のディスプレイです。タッチパネルが搭載され、Windowsの操作をデジタイザーペンや指で行うことができます。 →「液晶ディスプレイ (P. 80)」 →「タッチパネル (P. 55)」

#### 3.電源スイッチ

電源のオン/オフや電源状態の変更などで使用するスイッチです。 →「電源 (P. 31)」

# 6.スピーカ

内蔵のステレオスピーカです。 →「サウンド機能 (P. 104)」

## 7.盗難防止用ロック(🖻)

別売のセキュリティケーブルを取り付けることができます。 →「セキュリティ機能 (P. 176)」 添付のACアダプタを接続するための端子です。

# 18.microHDMIコネクタ (ноmi)

HDMI対応の大画面テレビや、HDMI端子を持つ外部ディスプレイなどを接続するためのコネクタです。 →「外部ディスプレイ (P. 86)」

## 21.USBコネクタ(USB 3.0対応)

USB機器を接続するコネクタです。このUSBコネクタは、USB 3.0、USB 2.0およびUSB 1.1の機器に対応しています。 USB 3.0の転送速度を出すためには、USB 3.0対応の機器を接続する必要があります。 →「USBコネクタ (P. 153)」

#### 25.輝度センサ

輝度の自動調整機能を使用するときに、周辺の明るさを検知するためのセンサです。 →「液晶ディスプレイ (P. 80)」

#### 26.microSDメモリーカードスロット(Lso)

SDメモリーカードを読み書きするためのスロットです。 →「microSDメモリーカードスロット(P.99)」

## 27.Webカメラ

テレビ電話をするときなどに使用します。Webカメラ使用時は、Webカメラ横のランプが点灯します。本体背面にある Webカメラには、フラッシュがついています。 →「Webカメラ (P. 95)」

## 28.内蔵マイク

テレビ電話をするときなどに使用するマイクです。

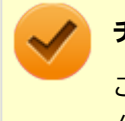

チェック

このマイクを使用して録音している場合、録音している音を同時にスピーカなどで再生することはできません。

#### 31.音量調整ボタン

内蔵スピーカや、ヘッドフォン/ヘッドフォンマイク ジャック (本機または拡張クレードル) から出力される音量を調節 するためのボタンです。+を押すと音量が大きくなり、-を押すと音量が小さくなります。 →「サウンド機能 (P. 104)」

## 33.NFCポート(NFC対応モデルのみ)( いっ)

NFC機能に対応したカードや機器と、データのやり取りをするためのポートです。 →「NFCポート (P. 188)」

## 34.ヘッドフォン/ヘッドフォンマイク ジャック

ヘッドフォンやスマートフォン用ヘッドフォンマイク(4極ミニプラグ)、または外付けスピーカやオーディオ機器を接続し、音声信号を出力、入力するための端子です。 →「サウンド機能 (P. 104)」

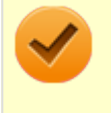

#### チェック

入力機能としてはスマートフォン用ヘッドフォンマイク(4極ミニプラグ)のみ使用できます。市販のステレ オマイクやモノラルマイクは使用できません。

## 36.内蔵指紋センサ(ライン型)(内蔵指紋センサ(ライン型)モデルのみ)

指紋認証機能で使用する内蔵指紋センサ(ライン型)です。 →「指紋認証機能 (P. 180)」

# 37.SIMカードスロット(モバイルブロードバンドモデルのみ) (□ sm)

microSIMカードを取り付けるためのスロットです。 →「モバイルブロードバンド (P. 138)」

# 38.Windowsアイコン

Windows使用時にタップすると、キーボードで【III】を押したときと同様に、スタートメニューを表示します。

#### 42.非常時リセットホール

本機が応答しなくなり、電源スイッチを押し続けても電源を入/切できない場合に使用します。太さ1.3mm程の針金を 押し込むと、本機をリセットできます。

#### 43.キーボード接続用コネクタ

デタッチャブルキーボードを接続するためのコネクタです。 →「キーボード (P. 66)」

#### 44.接続用コネクタ

拡張クレードルの接続用コネクタと接続します。

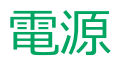

#### [020300-21]

本機の電源の入れ方と切り方、スリープ状態や休止状態などについて説明しています。

| D | 電源の入れ方と切り方        | 32 |
|---|-------------------|----|
| D | 電源の状態             | 34 |
| D | スリープ状態/休止状態使用上の注意 | 35 |
| D | スリープ状態            | 37 |
| D | 休止状態              | 39 |
| D | 電源の設定             | 40 |
| D | 電源の自動操作           | 43 |

# 電源の入れ方と切り方

[020301-21]

#### 電源を入れる

電源を入れる際は、次の手順に従って正しく電源を入れてください。

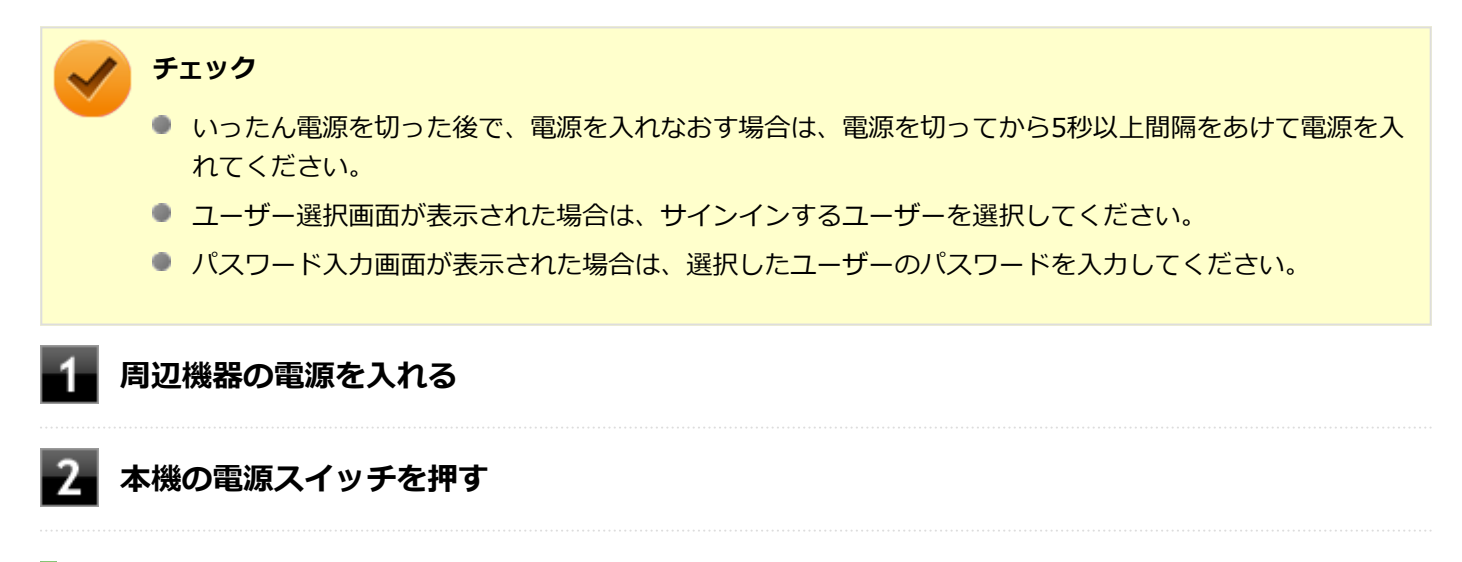

#### 電源を切る

電源を切る際は、次の手順に従って正しく電源を切ってください。

#### 🔈 チェック

- Windowsやアプリケーションの表示中は、本機の電源を切らないでください。
- 通信を行っている場合は、通信が終了していることを確認してから電源を切ってください。通信中に電源 を切ると、通信中のデータが失われる場合があります。

▶ 作業中のデータを保存してアプリケーションを終了する

#### 2 デスクトップの 💷 をクリック

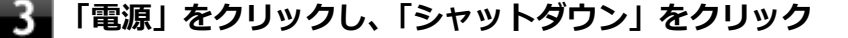

シャットダウン処理終了後、電源が自動で切れます。

#### 🥢 チェック

シャットダウン処理中は、電源スイッチを押さないでください。

#### 📱 本機の電源が切れたことを確認したら、周辺機器の電源を切る

# 「高速スタートアップ」について

「高速スタートアップ」とは、電源の切れた状態からすばやく起動するための機能です。工場出荷時の設定では「高速ス タートアップ」の機能が有効になっています。

#### ◆「高速スタートアップ」の機能を無効にする

周辺機器の取り付け/取り外しをする際は、次の手順で「高速スタートアップ」の機能を無効にし、シャットダウンし てから行ってください。

チェックを外さずに周辺機器の取り付け/取り外しを行った場合、周辺機器を認識しないことがあります。

#### 「コントロール パネル (P. 10)」を表示する

2 「システムとセキュリティ」をクリックし、「電源オプション」の「電源ボタンの動作の変更」 をクリック

3 「現在利用可能ではない設定を変更します」をクリック

#### 4 「シャットダウン設定」の「高速スタートアップを有効にする(推奨)」のチェックを外す

5 「変更の保存」ボタンをクリック

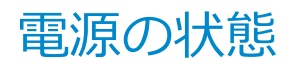

[020302-21]

本機の電源の状態には次のように「電源が入っている状態」「スリープ状態」「休止状態」「電源が切れている状態」の4 つの状態があります。

#### ● 電源が入っている状態

通常、本機を使用している状態です。

#### ● スリープ状態

作業中のメモリの状態を保持したまま、内蔵フラッシュメモリやディスプレイを省電力状態にして消費電力を抑えている状態です。メモリには電力が供給され、メモリの状態を保持しているので、すぐに作業を再開できます。

#### ● 休止状態

メモリの情報をすべて内蔵フラッシュメモリに保存してから、本機の電源が切れた状態です。もう一度電源を入れる と、休止状態にしたときと同じ状態に復元します。

工場出荷時の電源プランでは、バッテリ残量が「バッテリ切れのレベル」以下になった場合に、休止状態へ移行します。

#### ● 電源が切れている状態

本機の電源を完全に切った状態です。

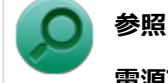

## 電源プランについて

「バッテリ」の「バッテリの使い方と設定 (P. 51)」

# スリープ状態/休止状態使用上の注意

[020303-21]

## スリープ状態または休止状態を使用する場合の注意

- 本機が正常に動かなくなったり、正しく復帰できなくなることがありますので、次のような場合は、スリープ状態または休止状態にしないでください。
  - プリンタへ出力中
  - 通信を行うアプリケーションを実行中
  - LANまたは無線LANを使用して、ファイルコピーなどの通信動作中
  - 音声または動画の再生中
  - 内蔵フラッシュメモリにアクセス中
  - 「システムのプロパティ」画面を表示中
  - Windowsの起動/終了処理中
  - スリープ状態または休止状態に対応していないUSB機器などの周辺機器やアプリケーションを使用中
- スリープ状態のときに次のことが起きると、作業中のデータが失われますので、ご注意ください。
  - バッテリのみで使用している状態で、バッテリが切れた
  - バッテリ駆動に十分なバッテリ残量が無いときに、停電やACアダプタが抜けるなどの理由で、バッテリのみで使用している状態になった
  - 電源スイッチを4秒以上押し続けて、強制的に電源を切った
- スリープ状態または休止状態への移行、復帰などの電源状態の変更は、5秒以上の間隔をあけてから行ってください。
- スリープ状態または休止状態では、ネットワーク機能がいったん停止しますので、ファイルコピーなどの通信動作が 終了してからスリープ状態または休止状態にしてください。また、使用するアプリケーションによっては、スリープ 状態または休止状態から復帰した際にデータが失われることがあります。ネットワークを使用するアプリケーショ ンを使う場合には、あらかじめ、お使いのアプリケーションについてシステム管理者に確認のうえ、スリープ状態ま たは休止状態を使用してください。
- 通信を行うアプリケーションを使用中の場合は、通信を行うアプリケーションを終了させてから、休止状態にしてく ださい。通信状態のまま休止状態にすると、強制的に通信が切断されることがあります。
- バッテリのみで使用する場合は、あらかじめバッテリの残量を確認しておいてください。また、バッテリ残量が少なくなってきた場合の本機の動作について設定しておくこともできます。

#### 参照 バッテリについて

「バッテリ」の「バッテリの使い方と設定 (P. 51)」

- スリープ状態または休止状態への移行中は、microSDメモリーカードなどの各種メモリーカードの入れ替えなどを行わないでください。データが正しく保存されないことがあります。
- スリープ状態または休止状態中に、周辺機器の取り付けや取り外しなどの機器構成の変更を行うと、正常に復帰できなくなることがあります。
- スリープ状態に移行する前にUSB機器(マウスまたはキーボード以外)を外してください。USB機器を接続した状態ではスリープ状態に移行または復帰できない場合があります。
- スリープ状態時や休止状態時、スリープ状態や休止状態への移行中、スリープ状態や休止状態からの復帰中は、USB 機器を抜き差ししないでください。

- ●「電源オプション」で各設定を変更する場合は、管理者(Administrator)権限を持つユーザーで行ってください。
- スリープ状態または休止状態から復帰したときに、プライマリディスプレイとセカンダリディスプレイが逆になったり、外部ディスプレイの設定情報を読み込めない場合があります。外部ディスプレイを再設定してください。
- スリープ状態または休止状態からの復帰を行った場合、本体は復帰しているのに、ディスプレイには何も表示されない状態になることがあります。この場合は、タッチパネルを操作するかキーボードのキーを押すことによってディスプレイが正しく表示されます。
- 次のような場合には、復帰が正しく実行されなかったことを表しています。
  - アプリケーションが動作しない
  - スリープ状態または休止状態にする前の内容を復元できない
  - キーボード、電源スイッチを操作しても復帰しない

このような状態になるアプリケーションを使用しているときは、スリープ状態または休止状態にしないでください。 電源スイッチを押しても復帰できなかったときは、電源スイッチを4秒以上押し続けてください。電源が強制的に切 れます。

この場合、BIOSセットアップユーティリティの内容が、工場出荷時の状態に戻っていることがあります。必要な場合は再度設定してください。

# ◎ 参照

#### BIOSセットアップユーティリティについて

『システム設定』の「システム設定」-「BIOSセットアップユーティリティについて」
[020304-21]

作業中のメモリの内容を保持したまま、内蔵フラッシュメモリやディスプレイを省電力状態にして消費電力を抑えてい る状態です。メモリには電力が供給され、内容が保持されているので、すぐに作業を再開できます。

#### チェック

- スリープ状態への移行およびスリープ状態からの復帰は、状態の変更が完了してから5秒以上の間隔をあ けて行ってください。
- 本機を長時間使用しない場合は電源を切るか、ACアダプタを接続したうえでスリープ状態にしてくださ い。バッテリのみで長時間スリープ状態にしておくと、バッテリ残量がなくなることがあります。
- スリープ状態でバッテリの残量がなくなると、作成中のデータが失われたり、データが壊れたりすること があります。

#### スリープ状態にする

工場出荷時の設定で、電源が入っている状態から手動でスリープ状態にするには、次の方法があります。

#### 「電源」からスリープ状態にする

1 デスクトップの 💶 をクリック

「電源」をクリック

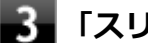

#### 「スリープ」をクリック

Windowsが終了し、スリープ状態になります。Windowsの終了処理中は電源スイッチを押さないでください。

#### 電源スイッチを押す

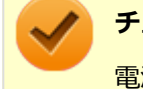

#### チェック

電源スイッチでスリープ状態にする場合は、電源スイッチを4秒以上押さないでください。電源スイッチを4 秒以上押し続けると強制的に電源が切れて、保存していないデータは失われてしまいます。

#### スリープ状態から復帰する

スリープ状態から手動で電源が入っている状態に復帰するためには、次の方法があります。

#### チェック

- ユーザー選択画面が表示された場合は、サインインするユーザーを選択してください。
- パスワード入力画面が表示された場合は、選択したユーザーのパスワードを入力してください。
- スリープ状態で長時間経過した場合やバッテリ残量が少なくなった場合、自動的に本機が休止状態になっている場合があります。その場合は、電源スイッチで復帰させてください。
- 本機では電源オプションの「復帰時のパスワードを必要とする」の設定内容に関わらず、復帰時にロック 画面が表示されます。

#### 電源スイッチを押す

# 🗹 🖞

チェック

電源スイッチを押して復帰する場合は、電源スイッチを4秒以上押し続けないでください。電源スイッチを4 秒以上押し続けると、強制的に電源が切れ、保存していないデータが失われます。

#### デタッチャブルキーボードやUSBマウスを操作する

設定を行うことで、デタッチャブルキーボードやUSBマウス接続時、それらのキーやボタンを操作することでスリープ 状態から復帰できます。

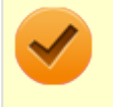

#### チェック

デタッチャブルキーボードやUSBマウス操作でスリープ状態から復帰できない場合は、他の方法でスリープ 状態から復帰を行ってください。

#### Windowsアイコンを押す

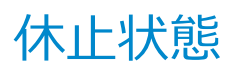

[020305-21]

メモリの情報をすべて内蔵フラッシュメモリに保存し、本機の電源を切った状態です。もう一度電源を入れると、休止 状態にしたときと同じ状態に復元しますので、本機での作業を長時間中断する場合、消費電力を抑えるのに有効です。

#### チェック

休止状態への移行および休止状態からの復帰は、状態の変更が完了してから5秒以上の間隔をあけて行ってく ださい。

#### 休止状態にする

バッテリ残量が、電源プランで設定した「バッテリ切れのレベル」以下になると、自動的に休止状態へ移行します。 この設定は変更することができます。

# ◎ 参照

#### 電源プランについて

「バッテリ」の「バッテリの使い方と設定 (P. 51)」

#### 休止状態から復帰する

休止状態から手動で電源が入っている状態に復帰するには、電源スイッチを押してください。

# チェック ユーザー選択画面が表示された場合は、サインインするユーザーを選択してください。 パスワード入力画面が表示された場合は、選択したユーザーのパスワードを入力してください。

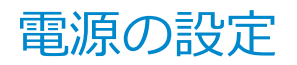

[020306-21]

電源の設定は、Windowsの「電源オプション」で行います。

「電源オプション」では、あらかじめ設定されている電源プランから使用するプランを選択するほか、新規のプランを作成することができます。

また、プランごとに電源の状態を変更する操作の設定や、電源の状態が変更されるまでの時間を設定することができます。

#### 電源プランの選択

設定されている電源プランから選択する場合は、次の手順で行います。

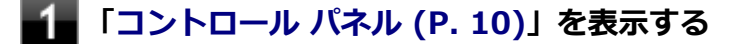

2 「システムとセキュリティ」をクリックし、「電源オプション」をクリック

3 表示されているプランから使用したいプランを選択する

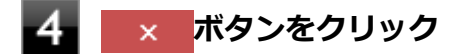

以上で電源プランの選択は完了です。

#### 電源プランの設定の変更

すでに登録されている電源プランの設定を変更する場合は、次の手順で行います。

**1** 「コントロール パネル (P. 10)」を表示する

🦉 「システムとセキュリティ」をクリックし、「電源オプション」をクリック

■ 設定を変更したいプランの「プラン設定の変更」をクリック

#### - 表示された画面で設定を行う

電源の種類ごとに設定できます。

| 項目                    | 説明                                                      |
|-----------------------|---------------------------------------------------------|
| ディスプレイの電源を切る          | 指定した時間、何も入力がない場合、ディスプレイの電源を切りスリープ状<br>態になります。           |
| コンピューターをスリープ状態<br>にする | 本機では機能しません。本機をスリープ状態にする場合は、「ディスプレイ<br>の電源を切る」で設定してください。 |

メモ

- 「詳細な電源設定の変更」をクリックすると、電源プランごとに詳細な設定が行えます。
- 「このプランの既定の設定を復元」を選択すると、設定値が既定の値に戻ります。

5 「変更の保存」ボタンをクリック

以上で電源プランの設定の変更は完了です。

#### 電源プランの作成

新規の電源プランを作成する場合は、次の手順で行います。

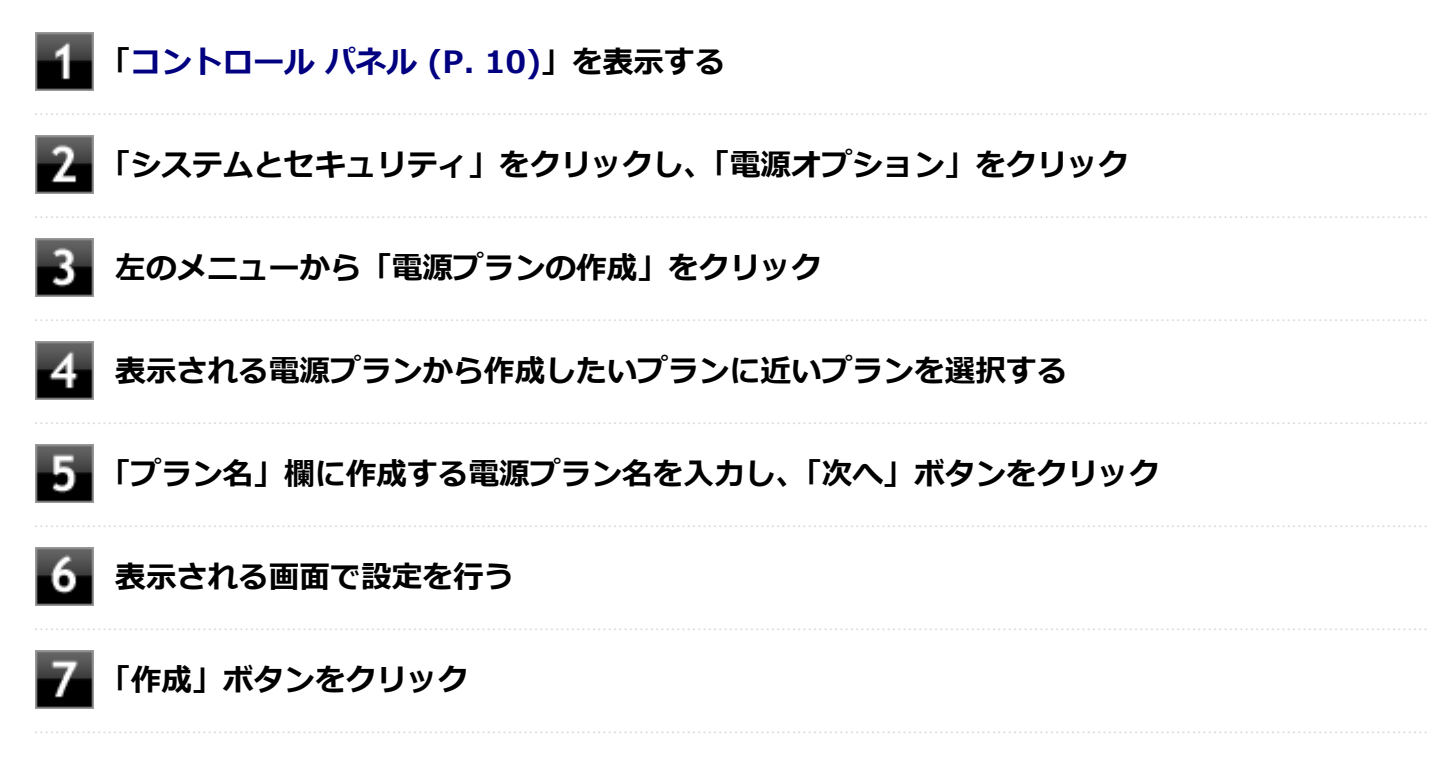

以上で電源プランの作成は完了です。 作成した電源プランは、「電源プランの選択 (P. 40)」の手順で選択できます。

#### 電源の状態を変更する操作の設定

電源スイッチを押す操作により移行する電源の状態を変更する場合は、次の手順で行います。

#### チェック

この手順で設定を行った場合、現在登録されているすべての電源プランの設定が変更されます。電源プラン ごとに設定を行いたい場合は、それぞれの電源プランの設定画面の「詳細な電源設定の変更」から行ってく ださい。

#### 「コントロール パネル (P. 10)」を表示する

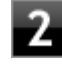

「システムとセキュリティ」をクリックし、「電源オプション」の「電源ボタンの動作の変更」 をクリック

3 「電源とスリープ ボタンおよびカバーの設定」欄で、動作を設定する

電源スイッチを押すことで移行する電源の状態を設定する場合
 「電源ボタンを押したときの動作」欄で設定します。

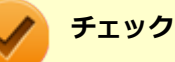

工場出荷時の設定は次のようになっています。

- ●「電源ボタンを押したときの動作」:「スリープ状態」
- 「スリープ ボタンを押したときの動作」: 「スリープ状態」
- ●「カバーを閉じたときの動作」:「スリープ状態」

#### 4 「変更の保存」ボタンをクリック

以上で設定は完了です。

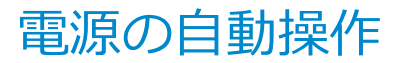

[020307-21]

タイマ によって、自動的に電源の操作を行うことができます。

#### チェック

タイマの自動操作によるスリープ状態からの復帰を行った場合、本体はスリープ状態から復帰しているのに、 ディスプレイには何も表示されない状態になることがあります。この場合、タッチパネルなどのポインティ ングデバイスを操作するかデタッチャブルキーボードのキーを押すことによってディスプレイが表示されま す。

#### タイマ機能(電源オプション)

設定した時間を経過しても、タッチパネルやキーボードからの入力や内蔵フラッシュメモリへのアクセスなどがない場合、自動的にディスプレイの電源を切ることができます。 工場出荷時は次のように設定されています。

| 使用している電源 | 電源プランの名称 | コンピューターをスリープ状態に<br>する | ディスプレイの電源を切る |
|----------|----------|-----------------------|--------------|
| AC電源     | バート・フ    | 約10分                  | 約10分         |
| バッテリ     |          | 約4分                   | 約4分          |

メモ

工場出荷時は、省電力のためスリープ状態になるように設定してあります。

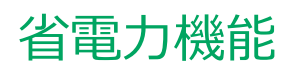

#### [020400-21]

本機の省電力機能について説明しています。

| D | 省電力機能について                           | .45 |
|---|-------------------------------------|-----|
| D | Intel SpeedStep <sup>®</sup> テクノロジー | 46  |

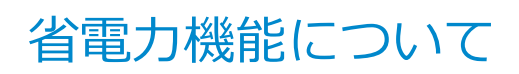

[020401-21]

Windowsには、一定時間本機を使用していない場合などに電源の状態を変更し、消費電力を抑えるように設定できる電源管理機能があります。

また、Windowsの電源管理機能に加え、本機には次の省電力機能があります。

#### ● Intel SpeedStep<sup>®</sup> テクノロジー

処理の負荷などによって、CPUの動作性能を切り替える機能です。

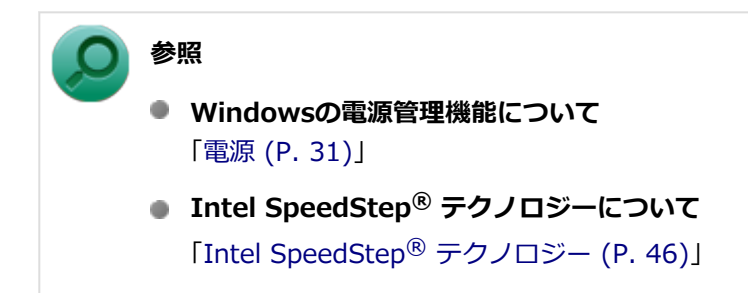

# Intel SpeedStep® テクノロジー

[020404-21]

Intel SpeedStep<sup>®</sup> テクノロジーに対応したCPUが搭載されているモデルでは、電源の種類やCPUの動作負荷によって、 動作性能を切り替えることができます。

Intel SpeedStep<sup>®</sup> テクノロジーへの対応については、電子マニュアルビューアでお使いの機種の「タイプ別仕様詳細」 をご覧ください。

http://121ware.com/e-manual/m/nx/index.htm

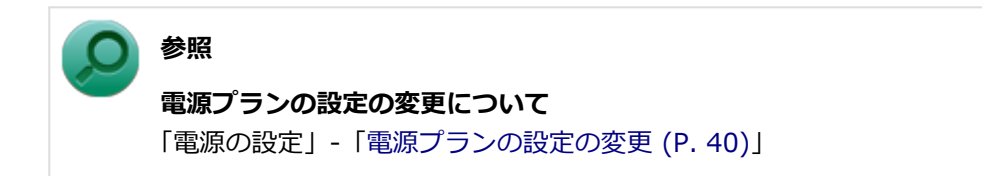

# バッテリ

#### [020500-21]

本機のバッテリ(二次電池)の使い方やバッテリ診断などについて説明しています。

| D | バッテリ(二次電池)について | 48  |
|---|----------------|-----|
| D | 使用上の注意         | 49  |
| D | バッテリの充電        | 50  |
| D | バッテリの使い方と設定    | 51  |
| Ø | バッテリ診断ツール      | .53 |

# バッテリ(二次電池)について

[020501-21]

- 本機はリチウムポリマー電池を内蔵しています。バッテリの交換については、121コンタクトセンターまたはビジネスPC修理受付センターにご相談ください。
- バッテリについてはJEITA(一般社団法人電子情報技術産業協会)の「PC用バッテリ関連Q&A集」(http:// home.jeita.or.jp/cgi-bin/page/detail.cgi?n=121&ca=14)もあわせてご覧ください。
- 本機に使用しているリチウムポリマー電池は、リサイクル可能な貴重な資源です。

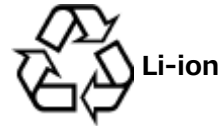

# 使用上の注意

[020502-21]

- 内蔵フラッシュメモリなどへの読み書き中にバッテリ残量がなくなり、電源が切れてしまうと、作成中のデータが失われたり、内蔵フラッシュメモリなどのデータが失われたり、壊れたりすることがあります。
- 充電を行う際にはできるだけ満充電するようにしてください。バッテリ残量が少ない場合などに少量の充放電を何度も繰り返して本機を使用すると、バッテリ残量に誤差が生じることがあります。
- 本機を長期間使用しない場合は、バッテリ残量を50%程度にして、涼しいところに保管しておくとバッテリの寿命を 長くすることができます。
- バッテリだけで本機を長時間使用する場合は、スリープ状態や休止状態を利用したり、本機の省電力機能を使用して ください。

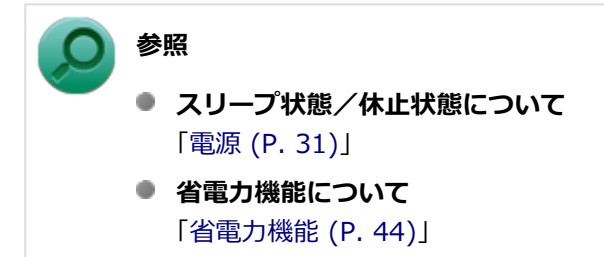

バッテリは、自然放電しています。本機を長期間使用しない場合でも、2~3か月に一度は充電することをおすすめします。

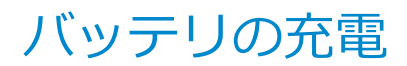

[020504-21]

#### チェック

購入直後や長時間放置したバッテリでは、バッテリ駆動ができないことや動作時間が短くなること、バッテ リ残量が正しく表示されないことなどがあります。必ず満充電してから使用してください。

## バッテリの充電のしかた

本機にACアダプタを取り付け、ACコンセントに接続すると、自動的にバッテリの充電が始まります。 また、拡張クレードルがある場合、拡張クレードルにACアダプタを取り付けてACコンセントに接続した状態で、本機を 拡張クレードルに接続すると、自動的にバッテリの充電が始まります。 本機の電源を入れて使用していても充電されます。

#### メモ

充電できる電池容量は、周囲の温度によって変わります。また、高温になると充電が中断されることがありますので、18~28℃での充電をおすすめします。

バッテリの充電時間については、電子マニュアルビューアでお使いの機種の「タイプ別仕様詳細」をご覧ください。

#### http://121ware.com/e-manual/m/nx/index.htm

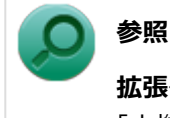

拡張クレードルの接続について

「本機の機能」の「拡張クレードル」-「各部の名称と役割 (P. 171)」

# バッテリの使い方と設定

[020505-21]

#### バッテリ残量の確認

バッテリ残量は次の方法で確認できます。

タスク バーの通知領域で確認する

タスク バーの通知領域の 回または 🖸 をクリックすると、現在のバッテリ残量が表示されます。

#### バッテリ残量による動作の設定

バッテリ残量が一定の値以下になったときに通知したり、自動的にスリープ状態や休止状態になるように設定できます。

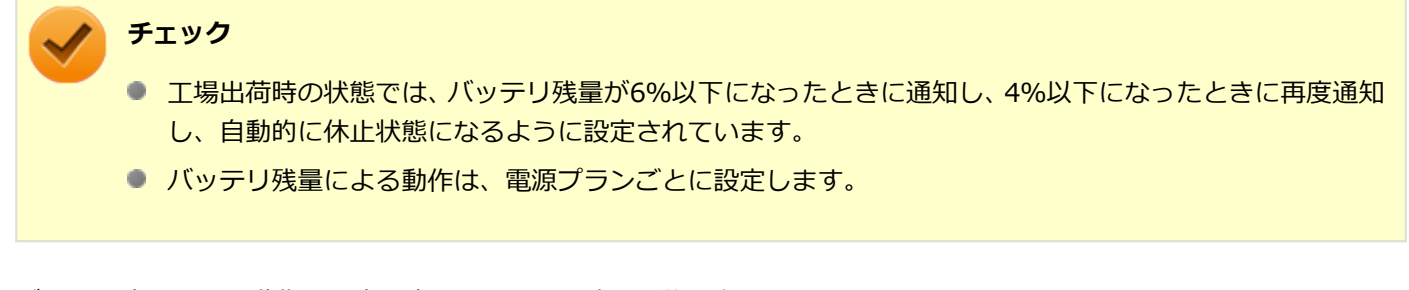

バッテリ残量による動作の設定を変更するには、次の手順で行います。

📕 「コントロール パネル (P. 10)」を表示する

2 「システムとセキュリティ」をクリックし、「電源オプション」をクリック

3 設定を変更したい電源プランの「プラン設定の変更」をクリック

4 「詳細な電源設定の変更」をクリック

5 「バッテリ」をダブルクリック

#### 6 「バッテリ」以下に表示される項目で設定を行う

設定可能な項目は次の通りです。

| 項目          | 説明                                            |
|-------------|-----------------------------------------------|
| バッテリ切れの動作   | バッテリ残量が「バッテリ切れのレベル」以下になったときに行う動作を設<br>定します。   |
| 低残量バッテリのレベル | バッテリ残量がここで設定した値以下になると、「低残量バッテリの動作」<br>を開始します。 |

| バッテリ切れのレベル    | バッテリ残量がここで設定した値以下になると、「バッテリ切れの動作」を<br>開始します。          |
|---------------|-------------------------------------------------------|
| 低残量バッテリの通知    | バッテリ残量が「低残量バッテリのレベル」 以下になったときに通知するか<br>どうかを設定します。     |
| 低残量バッテリの動作    | バッテリ残量が 「低残量バッテリのレベル」 以下になったときに行う動作を<br>設定します。        |
| 省電源移行バッテリ レベル | バッテリ残量がここで設定した値以下になると、Windowsが省電源モード<br>で動作するようになります。 |

#### 7 「OK」ボタンをクリック

以上で設定の変更は完了です。

#### バッテリ駆動中にバッテリ残量が少なくなったときは

バッテリ駆動中にバッテリ残量が少なくなった場合は、状況に応じて次の操作を行ってください。

#### ACコンセントから電源を供給できる場合

ACアダプタを接続して、ACコンセントから電源を供給してください。バッテリの充電が始まります。また、バッテリを 充電しながら本機を使用できます。

#### ACコンセントが使えない場合

本機を休止状態にするか、使用中のアプリケーションを終了して本機の電源を切ってください。

バッテリ残量が少ない状態で、ACコンセントから電源を供給しないまま本機を使用していると、バッテリ残量に応じて 電源プランで設定されている動作が実行されます。

#### 拡張クレードルがある場合

拡張クレードルにACアダプタを取り付けてACコンセントに接続した状態で、本機を拡張クレードルに接続すると、バッ テリの充電が始まります。また、バッテリを充電しながら本機を使用できます。

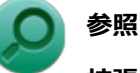

#### 拡張クレードルについて

「本機の機能」の「拡張クレードル」-「各部の名称と役割 (P. 171)」

バッテリ診断ツール

[020507-21]

「バッテリ診断ツール」を使用することで、バッテリ性能診断ができます。

#### バッテリ診断ツールの表示

バッテリ診断ツールの表示は次の手順で行います。

▲ アプリ画面 (P. 11)を開き、アプリの一覧で「バッテリ診断ツール」をクリック

2 「バッテリ診断ツール」をクリック

#### バッテリ性能診断を実行する

「バッテリ診断ツール」を起動すると、自動的に診断結果が画面に表示されます。

チェック

- 「バッテリ状態」に「劣化」と表示された場合、バッテリの交換をおすすめします。
- ●「バッテリ状態」に「警告」と表示された場合、バッテリを交換してください。また、バッテリへの充電 は、安全のため行えなくなります。
- バッテリの交換については、121コンタクトセンターまたはビジネスPC修理受付センターにご相談ください。

#### 「バッテリ診断ツールのアンインストール

バッテリ診断ツールのアンインストールは、次の手順で行います。

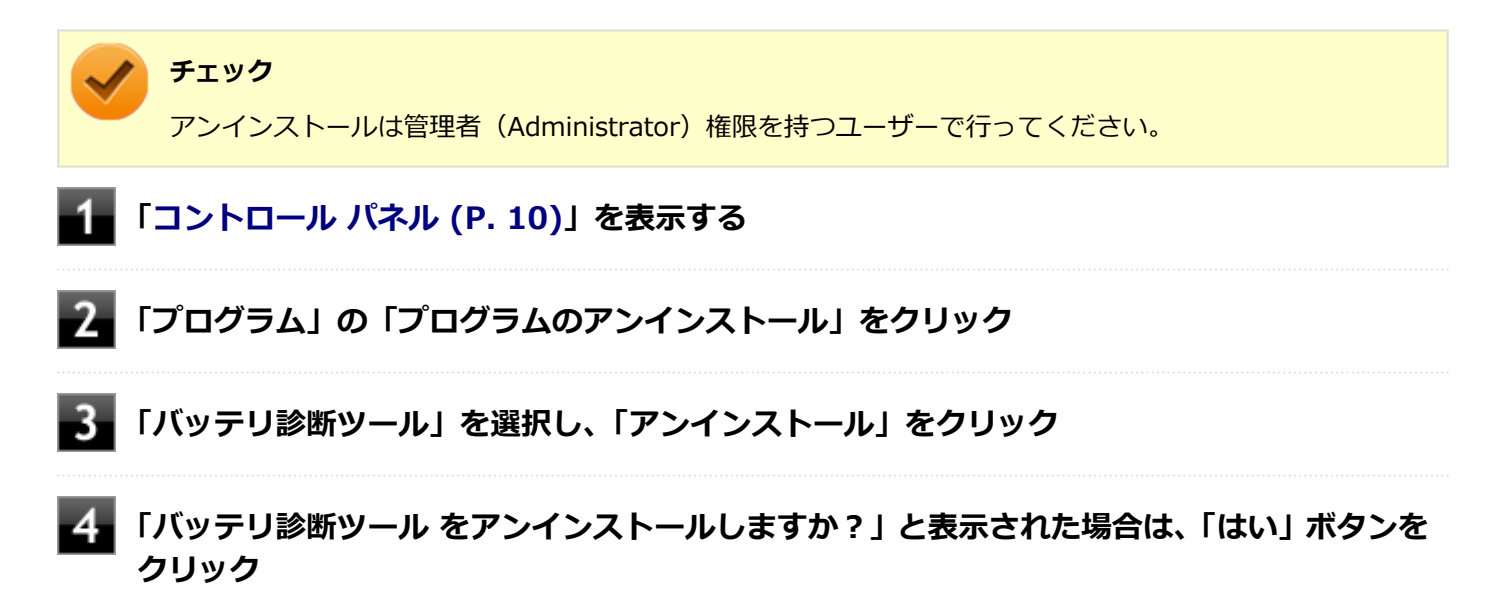

以上でバッテリ診断ツールのアンインストールは完了です。

#### 「バッテリ診断ツールの再インストール

アンインストールした「バッテリ診断ツール」を再インストールする場合は、次の手順で行います。

**1** アプリ画面 (P. 11)を開き、「Windows システム ツール」をクリック

- 2 「ファイル名を指定して実行」をクリック
- 孔 「名前」に次のように入力し、「OK」ボタンをクリック

C:¥MAVP¥Nxsetup.exe

4 「バッテリ診断ツール」を選択し、「インストール」をクリック

これ以降の操作は画面の指示に従ってください。

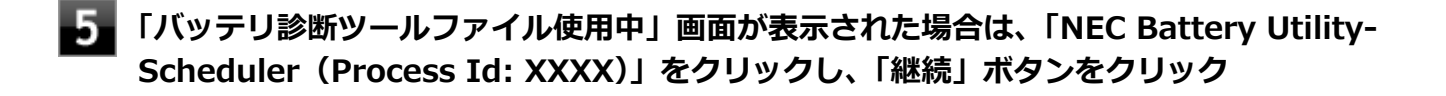

**6**「インストールが完了しました。」画面が表示されたら、「閉じる」ボタンをクリック

#### 7 再起動を促すメッセージが表示された場合は、「はい」ボタンをクリック

Windowsが自動的に再起動します。

以上でバッテリ診断ツールの再インストールは完了です。

# タッチパネル

#### [023000-21]

本機のタッチパネル機能について説明しています。

| D | 使用上の注意                                           | 56 |
|---|--------------------------------------------------|----|
| D | タッチパネルでの操作方法                                     | 57 |
| D | タッチパネルの設定                                        | 59 |
| D | タッチパネルでの文字入力.................................... | 61 |
| D | デジタイザーペンについて                                     | 62 |

# 使用上の注意

● 必要以上に強い力でタッチしないでください。故障の原因になります。

画面上に物を置くなど、長時間同じ位置に重量負荷をかけないようにしてください。画面がたわみ、故障の原因になります。

[023001-21]

- 汚れた指でタッチしないでください。画面に汚れが付着して見にくくなる可能性があります。
- タッチパネル面は強化ガラスでできています。万が一強化ガラスが割れた場合は指で触れたりせずに修理を依頼してください。
- タッチパネルの表面にフィルムなどを貼らないでください。また、汚れや水滴が付着した場合は柔らかい布で取り除いてください。タッチ操作が正常に行えなくなる可能性があります。
- 指の状態(乾燥している、汗や水で濡れているなど)によっては、タッチ操作が正常に行えなくなる可能性があります。
- 他の電気機器から離してお使いください。そばに置いて使用していると、タッチパネルの動作が不安定になることがあります。
- ACアダプタは、他の電気機器と同じACコンセントに接続しないでください。他の電気機器からノイズを受けて、タッチパネルの動作が不安定になることがあります。
  やむなく同じコンセントに接続していて、他の電気機器にアース線がある場合は、必ずアース線を接続してください。

# タッチパネルでの操作方法

[023002-21]

本機のタッチパネルでの操作と対応するマウス操作について説明します。

# メモ 操作をするときは指先で触れるようにし、また、2本の指で操作する場合は、1本目の指で画面に触れてから、2本目の指の操作を行ってください。 添付のデジタイザーペンを使ってもタッチパネルの操作ができます。

「デジタイザーペンについて (P. 62)」

| 操作名                         | 操作イメージ     | 説明                                                                         | 同じ動作をする<br>マウス操作 |
|-----------------------------|------------|----------------------------------------------------------------------------|------------------|
| タップ                         | L          | 画面上の対象に指1本で軽く触れ、指を<br>離します。<br>アイコンや項目の選択や、ボタンを押す<br>ときに使用します。             | クリック             |
| 長押し<br>(プレス<br>アンド<br>ホールド) | E          | 指1本で画面上の対象に触れ続け、四角<br>が表示された後に指を離します。<br>右クリックメニューが表示されます。                 | 右クリック            |
| ダブル<br>タップ                  | No.        | 画面上の対象を指で2回連続でタップします。<br>ダブルクリックと同様に、フォルダを開<br>いたり、プログラムを実行するときに使<br>用します。 | ダブル<br>クリック      |
| ドラッグ                        | The second | 画面上の対象に触れ、指を離さずに目的<br>の場所まで動かして指を離します。<br>アイコンの移動や範囲選択などで使用<br>します。        | ドラッグ             |

| スライド<br>(パン)           | fee | 指を画面上に軽くタッチした状態で動<br>かします。<br>画面に表示しきれない大きなページや<br>画像データを動かし、隠れていた部分を<br>表示することができます。                                                                 | スクロール                        |
|------------------------|-----|----------------------------------------------------------------------------------------------------|------------------------------|
| スワイプ<br>(フリック)         | Sus | 画面に触れ、指を払うように動かしま<br>す。<br>指を動かした方向に表示内容がスクロ<br>ールさせたり、ページをめくることがで<br>きます。<br>アプリケーションが対応している場合<br>のみ有効です。                                            | _                            |
| ピンチ/<br>ストレッチ<br>(ズーム) |     | ピンチによる縮小をする場合は、指1本<br>で画面に触れたまま、別のもう1本の指<br>で画面に触れ、2本の指先でつまむよう<br>に動かします。<br>ストレッチによる拡大をする場合は、逆<br>に2本の指先を開くように動かします。<br>アプリケーションが対応している場合<br>のみ有効です。 | 【Ctrl】<br>+<br>スクロールホイ<br>ール |
| 回転                     | S   | 指1本で画面に触れたまま、もう1本の指<br>で画面に触れ、最初に触れた指を中心に<br>して円を描くように動かします。<br>アプリケーションが対応している場合<br>のみ有効です。                                                          | _                            |

# タッチパネルの設定

[023004-21]

#### 操作や表示などの設定

ダブルタップなどの操作に関する設定や、タッチパネル操作時の表示、画面の回転などについて設定できます。

ダブルタップなどの操作に関する設定をする

- 🚹 「コントロール パネル (P. 10)」を表示する
- 2 「ハードウェアとサウンド」→「ペンとタッチ」をクリック

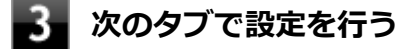

- 「ペンのオプション」タブ
  ペンによるダブルタップや長押しの設定ができます。
- 「フリック」タブ
  ペンによるフリック操作に割り当てる機能や、フリック操作時の感度を設定できます。
- 「タッチ」タブ
  タッチによるダブルタップや長押しの設定ができます。
- 4 「OK」ボタンをクリック

以上で設定は完了です。

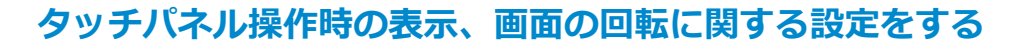

- 「コントロール パネル (P. 10)」を表示する
- 2 「ハードウェアとサウンド」→「タブレット PC 設定」をクリック

#### 📱 次のタブで設定を行う

 「画面」タブ 画面の回転についての設定などができます。

#### 🥕 チェック

「調整」をクリックしてタッチする位置の調整をしないでください。調整をすると、タッチの反応位置がずれてしまうことがあります。 調整してしまった場合は、「画面」タブの「リセット」をタップして、ご購入時の設定に戻して ください。 「その他」タブ
 きき手などの設定ができます。

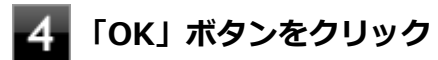

以上で設定は完了です。

# タッチパネルでの文字入力

[023003-21]

デタッチャブルキーボードを接続せず、タッチパネルで文字を入力する場合は、タッチキーボードを使用します。

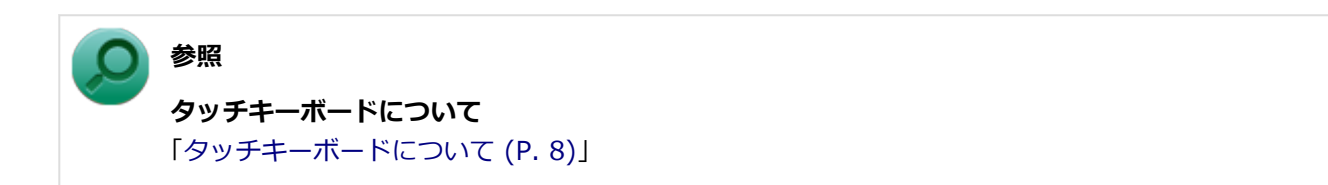

# デジタイザーペンについて

[023005-21]

本機に添付されている専用のデジタイザーペンを使っても、タッチパネルの操作ができます。

#### 各部の名称

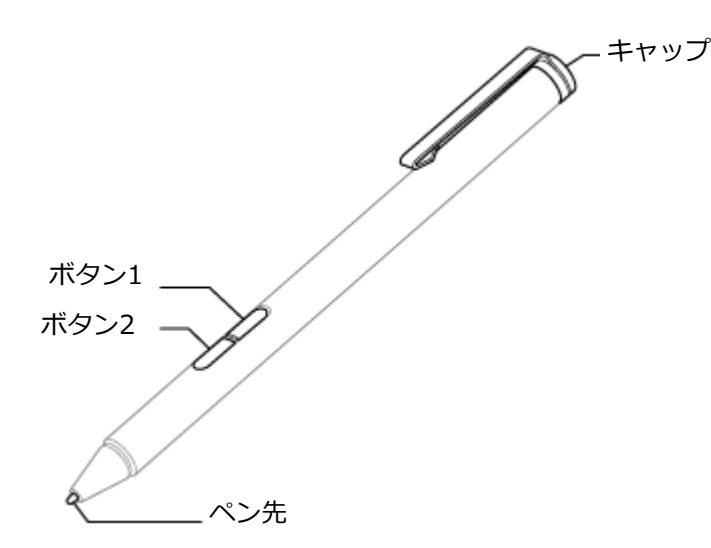

| 名称   | 説明                                                              | 同じ動作をする<br>マウス操作 |
|------|-----------------------------------------------------------------|------------------|
| ペン先  | 文字を書くときや、アイコンや項目の選択、ボタンを押すときに使用します。                             | クリック             |
| ボタン1 | ボタン1を押しながらペン先をタッチパネルに触れ、すぐに離すと、右クリックメ<br>ニューが表示されます。            | 右クリック            |
| ボタン2 | 消しゴムとして使用します。<br>ボタン2を押しながら消去したい文字や線に触れると、消去されます。 <sup>※1</sup> | _                |
| キャップ | 電池交換の際に取り外します。                                                  | _                |

※1: 削除機能に対応していないアプリケーションでは使用できません。

#### 電池の交換

デジタイザーペンでの入力が正しく行えなくなったり、反応が悪くなったりした場合は、新しい電池と交換してください。

1 デジタイザーペンのキャップを外し、電池を取り出す

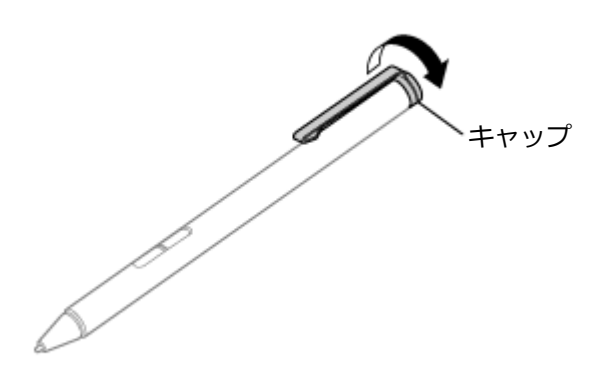

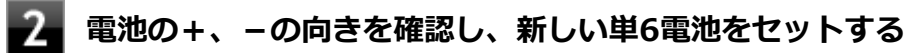

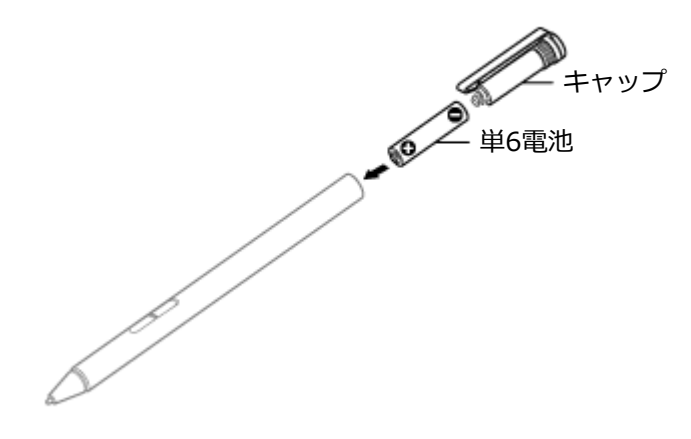

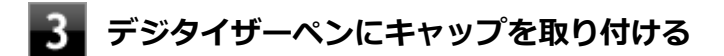

# ペンホルダーの使用

デジタイザーペンを使わないときにペンホルダーにセットできます。

**1** ペンホルダーをUSBコネクタに取り付ける

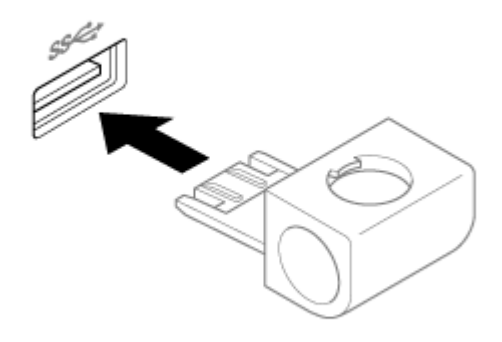

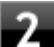

# 2 デジタイザーペンをペンホルダーに差し込む

デジタイザーペンはペンホルダーの3箇所に差し込めます。

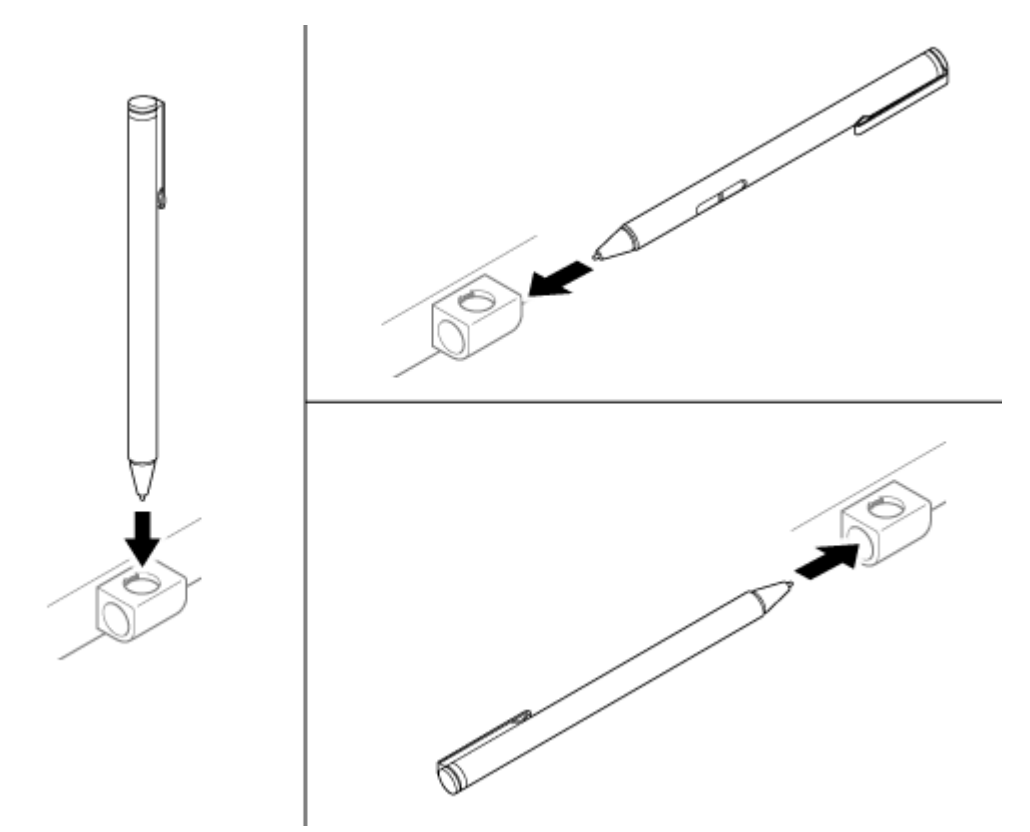

#### ペンホルダーの組み立て

ペンホルダーが外れた場合は、以下の手順の通りに組み立ててください。

1 USB挿入部の下部をホルダー部の下部の溝に差し込む

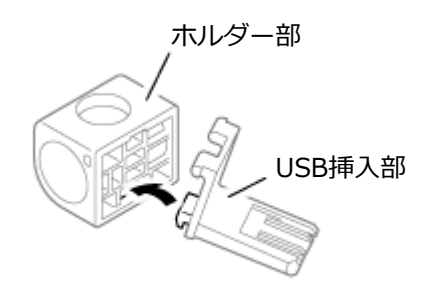

## 2 USB挿入部の上部をホルダー部の上部の溝に差し込む

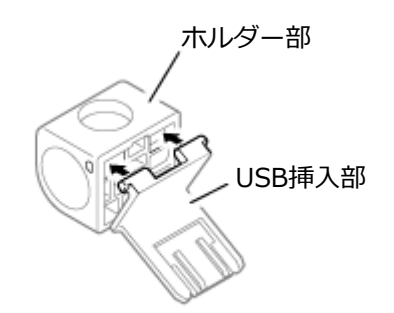

キーボード

[020600-21]

デタッチャブルキーボードの各部の名称や、キーの使い方について説明しています。デタッチャブルキーボードをお使いの場合のみご覧ください。

| D | 各部の名称と役割 | 67 |
|---|----------|----|
| Ø | キーの名称    | 72 |
| Ø | キーの使い方   | 74 |
| ٥ | キーボードの設定 | 76 |

# 各部の名称と役割

#### [020606-21]

#### チェック

デタッチャブルキーボードは購入時に選択した場合に添付されます。また、別途購入することもできます (PC-VP-KB33)。

#### 各部の名称

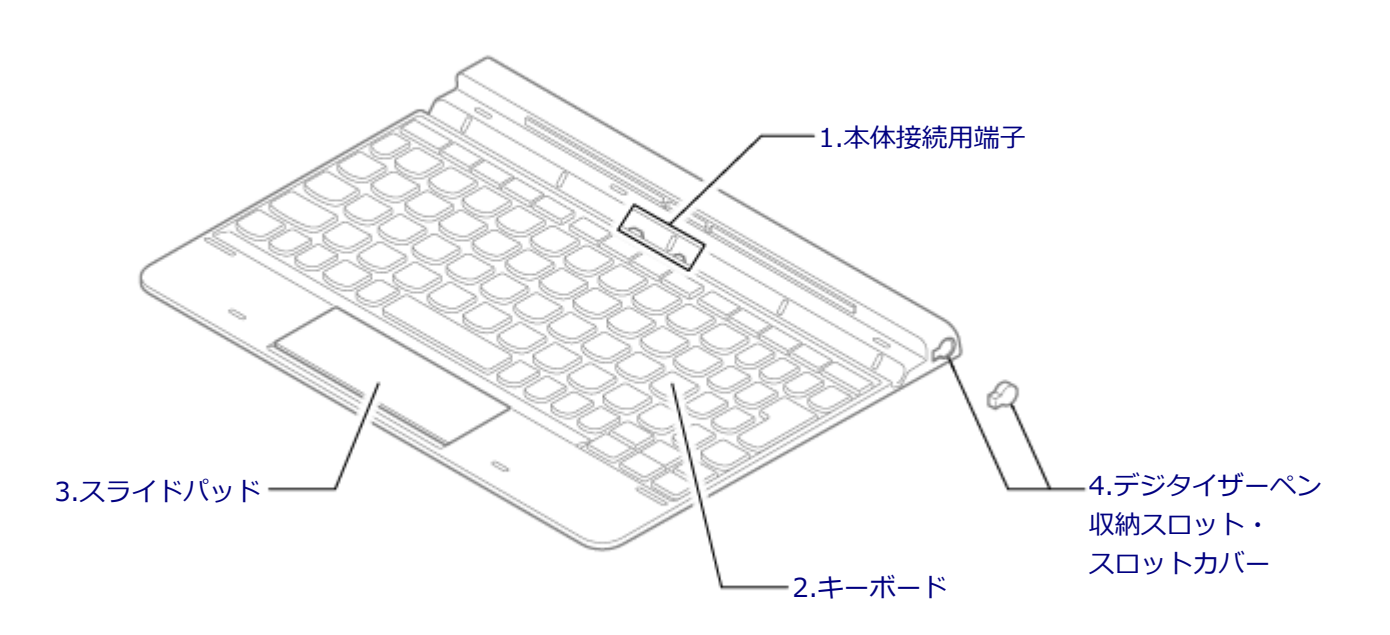

#### 各部の説明

#### 1.本体接続用端子

本体と接続するための端子です。本体のキーボード接続用コネクタをセットしてください。

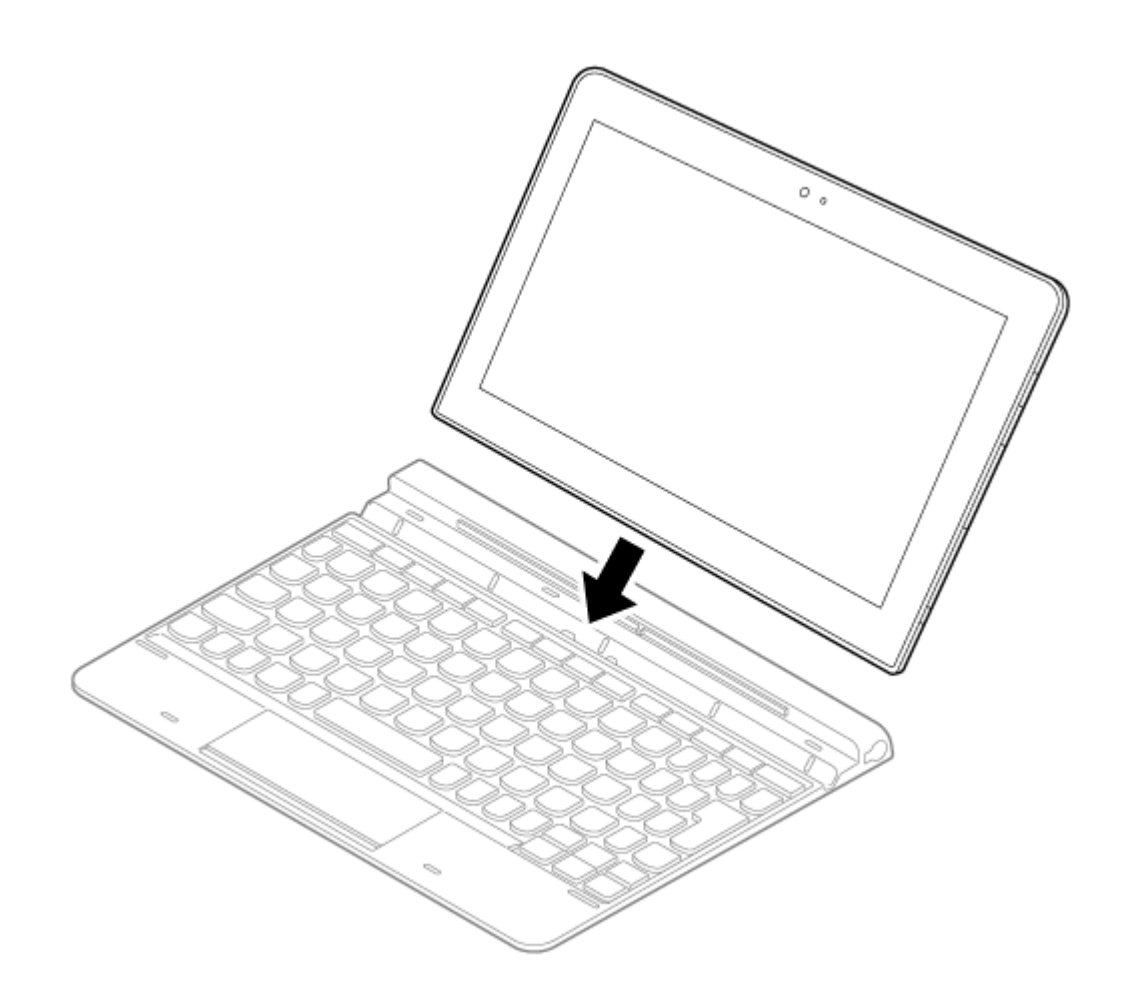

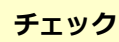

- セットするときは、必要以上の力を加えないでください。破損する恐れがあります。
- 水平な場所に設置してご使用ください。

#### 2.キーボード

文字の入力や画面の操作をします。 → 「キーの名称 (P. 72)」 「キーの使い方 (P. 74)」

#### 3.スライドパッド

タップ・ダブルタップ・ドラッグの操作を、この部分でも行うことができます。 また、スライドパッドの右下部分を押し込んですぐに離すと、右クリックと同じ操作になります。

#### 4.デジタイザーペン収納スロット・スロットカバー

デジタイザーペンを収納することができます。

#### デジタイザーペンを収納するときは

スロットカバーを外し、デジタイザーペンをカチッと音がするまで押し込みます。

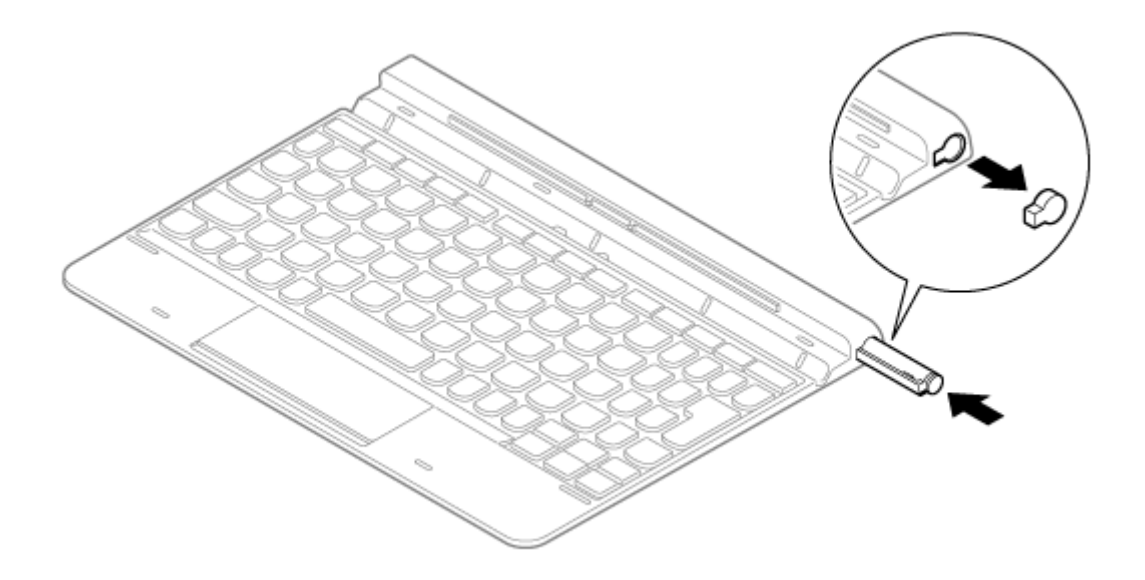

#### デジタイザーペンを取り出すときは

デジタイザーペンを押し込み、カチッと音がしたら引き出します。

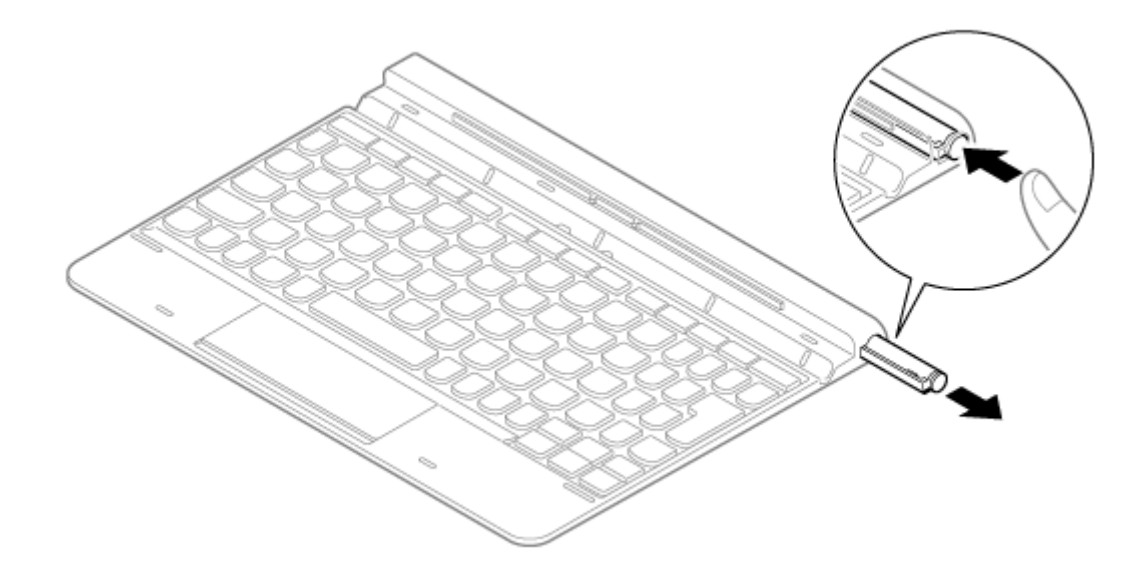

#### チェック

スロットカバーはなくさないようにしてください。また、デジタイザーペンを収納していないときは、スロットカバーを取り付けておいてください。

#### 使用上の注意

● 水平な場所に設置してご使用ください。

● 本体をキーボードにセットして使用する場合、デジタイザーペン操作時以上の力を加えないでください。

#### デタッチャブルキーボードの収納

キーボードを使わないときや持ち運ぶときなど、本体の液晶ディスプレイを重ねて取り付けることで、コンパクトに収 納することができます。

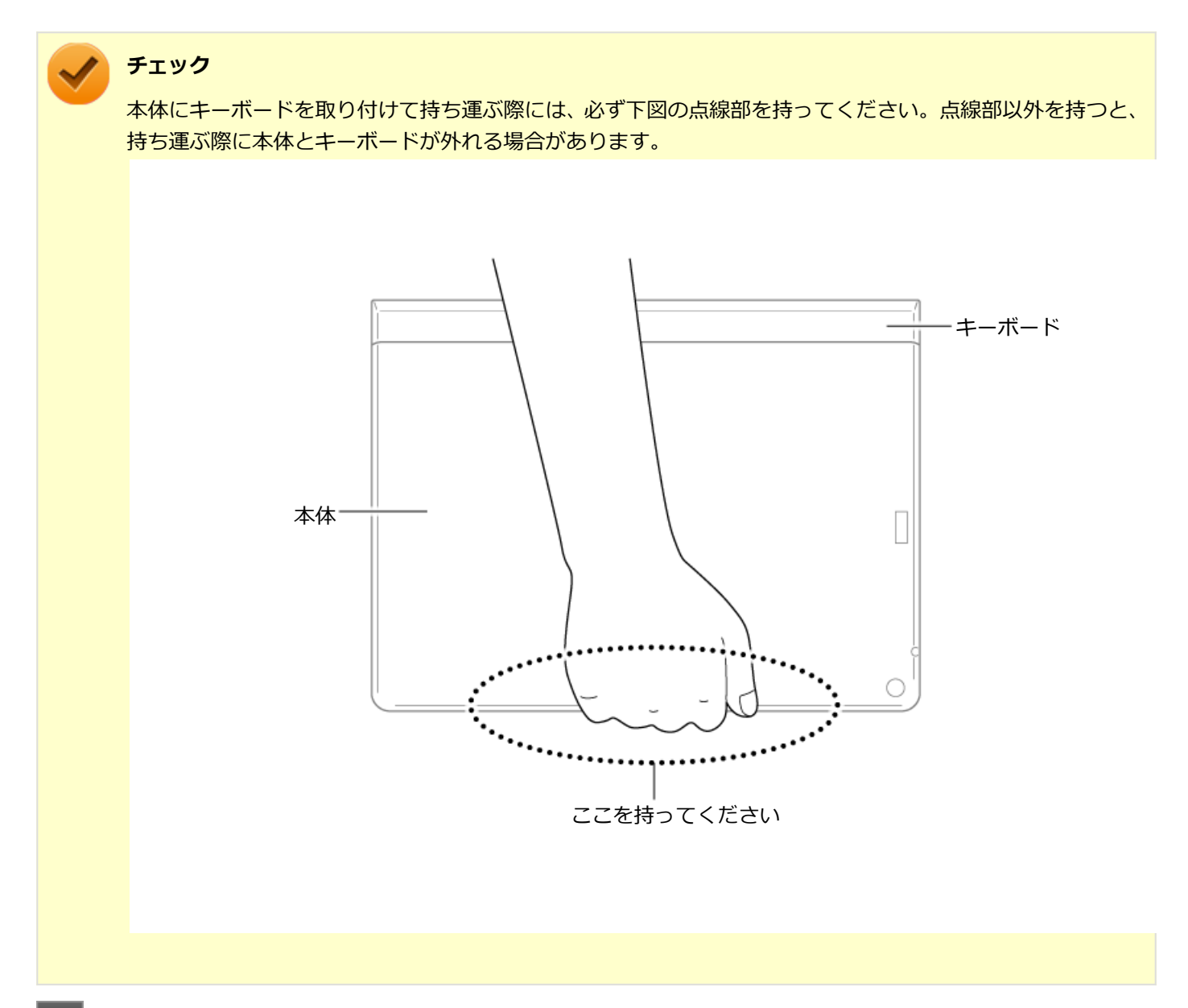

#### 本体をデタッチャブルキーボードに重ね、突き当たるまでまっすぐスライドする

本体とキーボードが磁石で固定されます。

● 液晶ディスプレイを外側にする場合

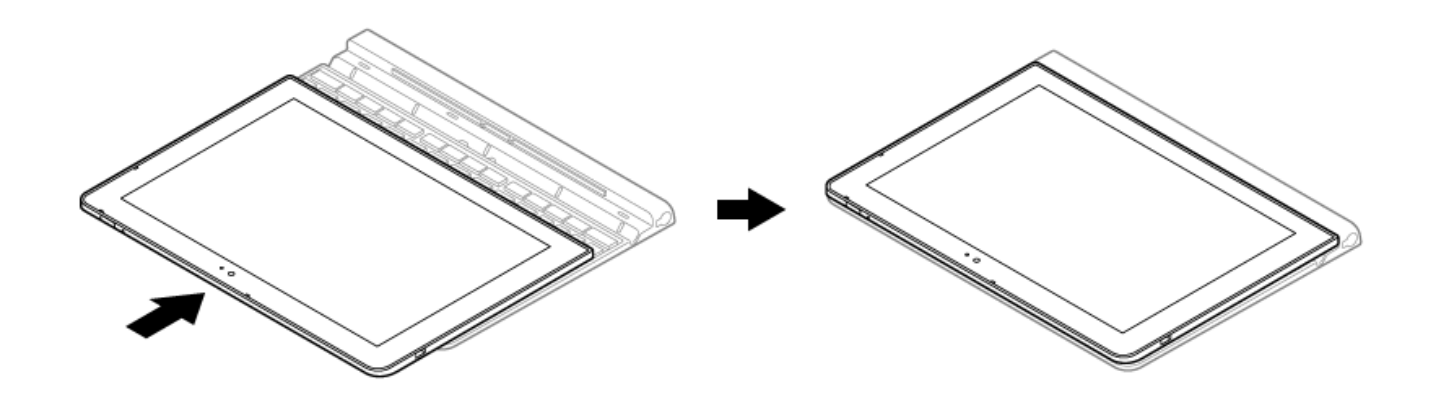

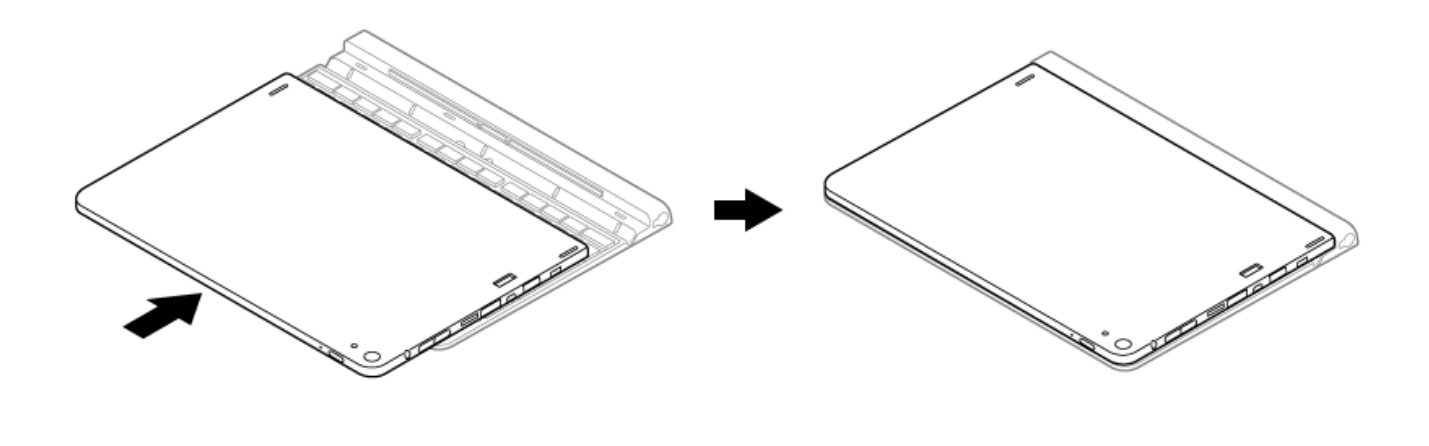

# キーの名称

[020603-21]

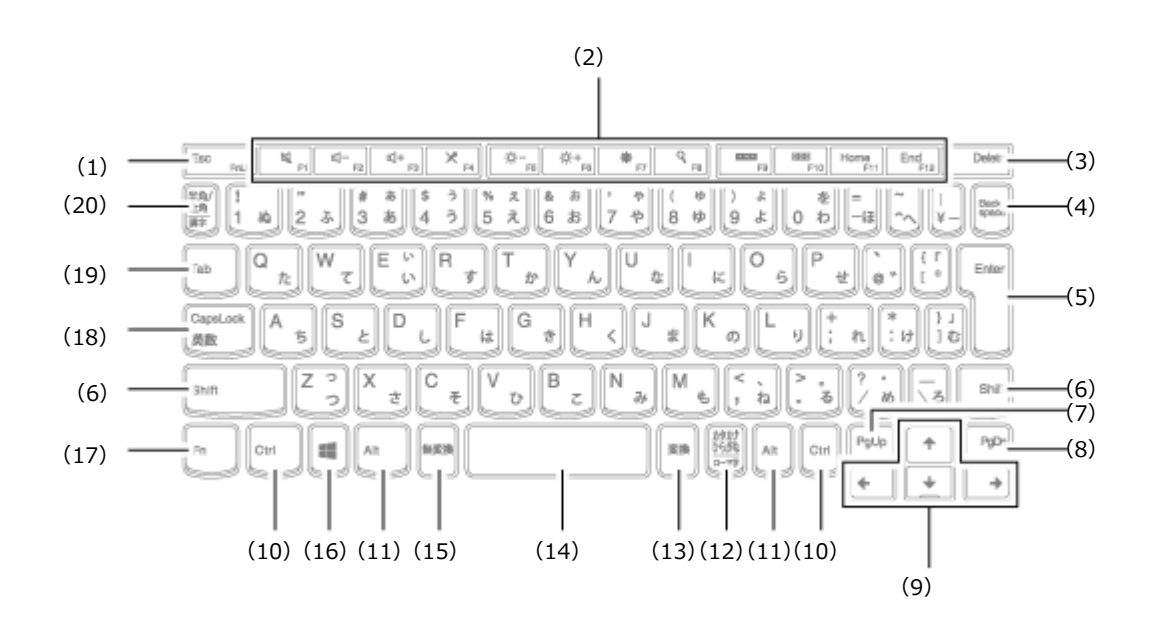

| 番号   | マニュアルでの表記                                            | 名称             |
|------|------------------------------------------------------|----------------|
| (1)  | [Esc]                                                | エスケープキー        |
| (2)  | [F1] ~ [F12]                                         | ファンクションキー      |
| (3)  | [Delete]                                             | デリートキー         |
| (4)  | [Back space]                                         | バックスペースキー      |
| (5)  | [Enter]                                              | エンターキー(リターンキー) |
| (6)  | [Shift]                                              | シフトキー          |
| (7)  | [PgUp]                                               | ページアップキー       |
| (8)  | [PgDn]                                               | ページダウンキー       |
| (9)  | $[\uparrow] [\downarrow] [\rightarrow] [\leftarrow]$ | カーソルキー         |
| (10) | [Ctrl]                                               | コントロールキー       |
| (11) | [Alt]                                                | オルトキー          |
| (12) | 【カタカナ ひらがな】                                          | かなキー           |
| (13) | 【変換】                                                 | 変換キー           |
| (14) | スペースキー                                               | スペースキー         |
| (15) | 【無変換】                                                | 無変換キー          |
| (16) |                                                      | Windows+-      |
| (17) | (Fn)       | エフエヌキー     |
|------|------------|------------|
| (18) | [CapsLock] | キャップスロックキー |
| (19) | 【Tab】      | タブキー       |
| (20) | 【半角/全角】    | 半角/全角キー    |

[020604-21]

## 日本語入力のオン/オフ

本機は、工場出荷時、日本語入力システムとしてMicrosoft IMEが設定されています。 工場出荷時の状態で日本語入力のオン/オフを切り替えるには【半角/全角】または【Caps Lock】を押してください。

## ホットキー機能

ファンクションキーには、【F1】~【F12】として機能するほかに、パソコンの設定を変更したりさまざまな操作を行う 機能が割り当てられています。これをホットキー機能といいます。

| キー操作  | 機能                               | 説明                                                   |
|-------|----------------------------------|------------------------------------------------------|
| [F1]  | 音声のオン/オフ(ミュート<br>機能)( <b>凶</b> ) | 音声のオン/オフを切り替えます。<br>スピーカーがオフの場合、キー右上のランプが点灯します。      |
| 【F2】  | 音量を下げる( <b>ぱ</b> -)              | スピーカの音量を下げます。                                        |
| [F3]  | 音量を上げる( <b>【十</b> )              | スピーカの音量を上げます。                                        |
| [F4]  | マイクのオン/オフ( 🗶 )                   | ヘッドフォンマイクのオン/オフを切り替えます。<br>マイクがオフの場合、キー右上のランプが点灯します。 |
| [F5]  | 輝度を下げる( 🖕 🗕 )                    | 液晶ディスプレイの輝度が下がります(11段階)。                             |
| 【F6】  | 輝度を上げる( 🔆 + )                    | 液晶ディスプレイの輝度が上がります(11段階)。                             |
| [F7]  | チャーム バーの「設定」<br>( <b>读</b> )     | チャーム バーの「設定」を開きます。                                   |
| [F8]  | チャーム バーの「検索」<br>( <b>Q</b> )     | チャーム バーの「検索」を開きます。                                   |
| 【F9】  | 使用中アプリの一覧(                       | 現在使用しているアプリの一覧を開きます。                                 |
| [F10] | アプリ画面(888)                       | アプリ画面を開きます。                                          |
| [F11] | Home                             | 【Home】として機能します。                                      |
| 【F12】 | End                              | 【End】として機能します。                                       |

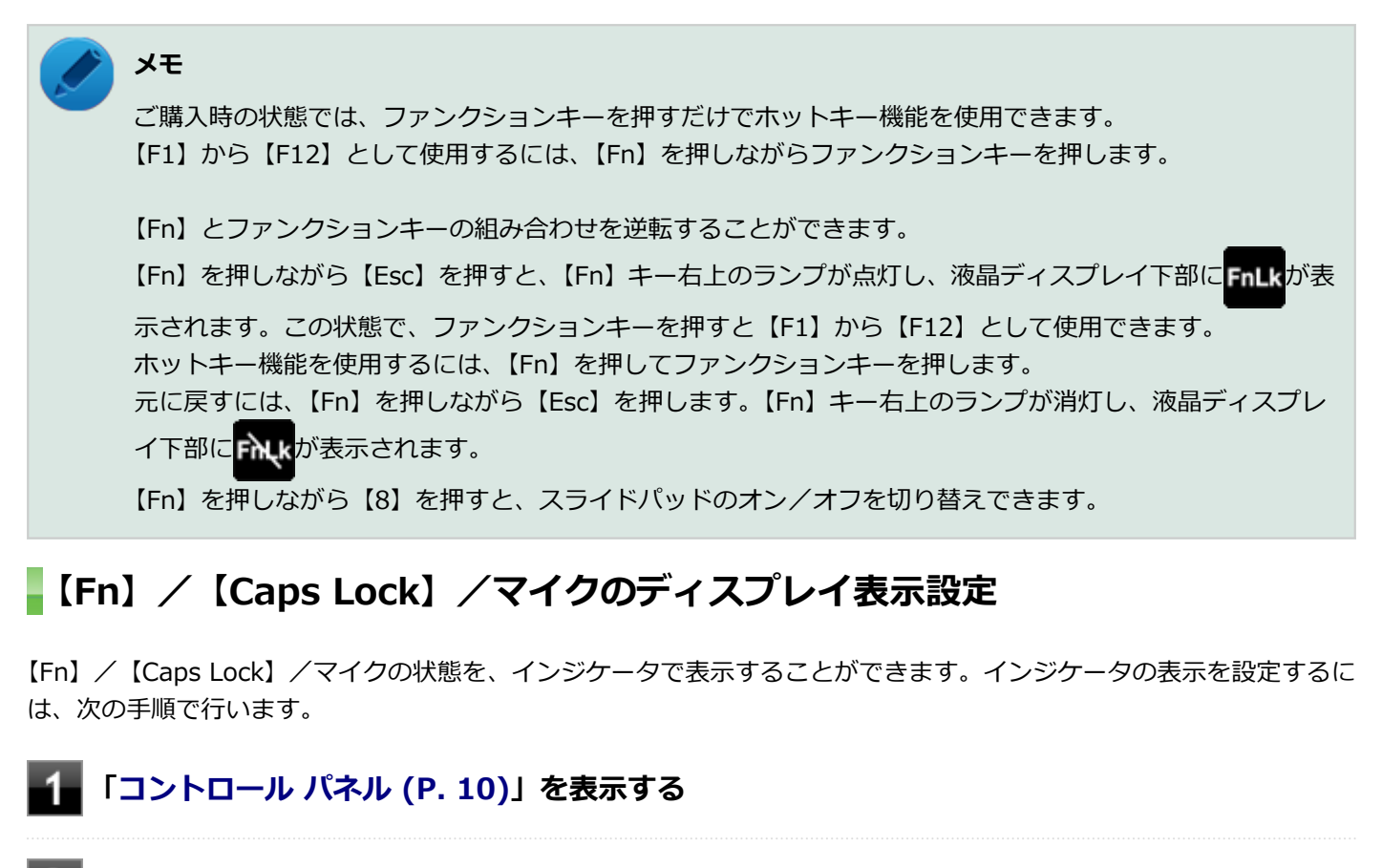

2 「デスクトップのカスタマイズ」の「画面の解像度の調整」をクリック

**3** 「詳細設定」をクリック

4. 「オンスクリーン表示」タブで設定を行う

5 「OK」ボタンをクリック

以上で設定は完了です。

キーボードの設定

[020605-21]

Windowsでキーボードをより使いやすく設定することができます。

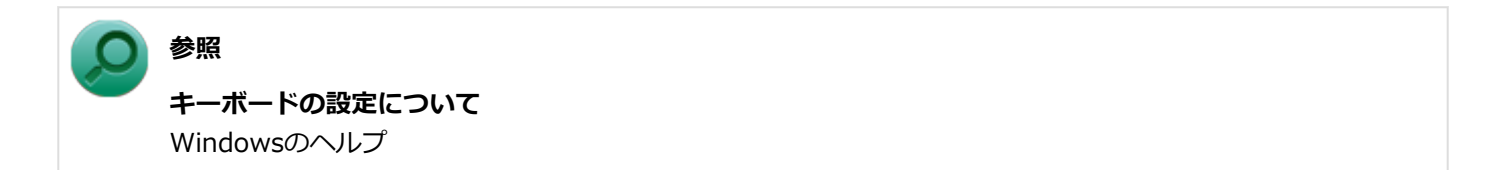

# マウス

| [02000-21  | ٦ |
|------------|---|
| [020900-21 | L |

本機でマウスを使用する場合の設定について説明しています。

| ◎ マウスを使用する | 78 |
|------------|----|
|------------|----|

# マウスを使用する

[020902-21]

本機では、USB接続のマウスを使用することができます。

添付または別売の当社製USBマウスを使用する場合は、特に設定を行う必要はありません。そのままUSBコネクタに接続してください。

他社製のUSBマウスを使用する場合は、設定が必要になる場合がありますので、お使いのマウスのマニュアルなどをご 覧になり、設定を行ってください。

購入時に、マウスを選択した場合に添付されるマウスを例として説明します。

#### USB光センサーマウス

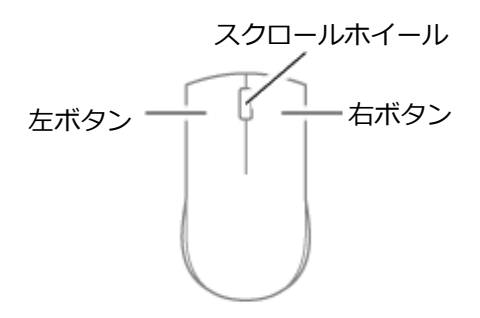

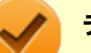

#### チェック

USB光センサーマウスは、マウス底面に光源があり、それをセンサーで検知することでマウスの動きを判断 しています。次のような表面では正しく動作しない(操作どおりにマウスポインタが動かない)場合があり ます。

- 反射しやすいもの(鏡、ガラスなど)
- 網点の印刷物など、同じパターンが連続しているもの(雑誌や新聞の写真など)
- 濃淡のはっきりした縞模様や柄のもの
- 光沢があるもの(透明、半透明な素材を含む)

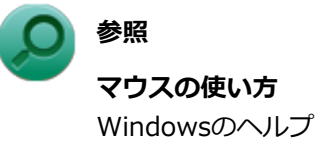

### スクロールホイールの使い方

チェック

スクロールホイールの機能に対応していないアプリケーションでは使用できません。

● 垂直スクロール機能

スクロールホイールを奥または手前方向に回転させることで、画面を上下にスクロールさせることができます。

#### ● オートスクロール機能

スクロールホイールをクリックしたり、押し続けるとスクロールアイコンが表示されます。 その状態で、三角マークの方向にマウスを動かして、画面を上下、または左右にスクロールさせることができます。 スクロールホイールを再度クリックしたり、指を離すとスクロールアイコンが消えます。

# 液晶ディスプレイ

[021100-21]

本機の液晶ディスプレイの表示の調整や、表示に関する機能の設定などについて説明しています。

| D | 使用上の注意        | 81 |
|---|---------------|----|
| D | 画面表示の調整       | 82 |
| D | 画面の回転         | 84 |
| D | ディスプレイストレッチ機能 | 85 |

# 使用上の注意

[021101-21]

- 液晶ディスプレイは非常に高精度な技術で作られていますが、色調のズレなど個体差が発生する場合があります。これは液晶ディスプレイの特性によるものであり、故障ではありません。
- OpenGLのアプリケーションを使用した場合、アプリケーションによっては、画面が表示されない、または画面の表示が乱れることがあります。
- Windowsの状態によっては、スクリーンセーバー動作時に液晶ディスプレイの電源がオフにならない場合があります。
- 各種ベンチマークが正常に実行できない場合があります。
- 画面回転時にスリープ状態や休止状態にしたり、再起動や電源を切るなどの操作を行わないでください。
- 動画の再生中は、画面を回転させないでください。
- 動画の再生中は、休止状態やスリープ状態にしないでください。
- 解像度、表示色、または画面の出力先の変更を行う場合は、動画や音楽を再生するアプリケーションを表示したまま 行わないでください。
- 動画を再生するアプリケーションによっては、画質が低下する場合があります。

[021102-21]

### 輝度を調整する

### 「Windows モビリティ センター」で調整する

「Windows モビリティ センター」で輝度を調整できます。輝度は0から100の数値で調整することができます。 輝度の調整は次の手順で行います。

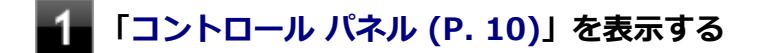

**2** 「ハードウェアとサウンド」→「Windows モビリティ センター」をクリック

「ディスプレイの明るさ」欄のつまみで調整する

### キーボードで調整する

デタッチャブルキーボードでも、一時的に輝度を調整できます。

| 機能            | キー操作      | 説明                 |
|---------------|-----------|--------------------|
| 輝度を下げる( 😋 – ) | 【Fn】+【F5】 | 液晶ディスプレイの輝度が下がります。 |
| 輝度を上げる( 😋 + ) | 【Fn】+【F6】 | 液晶ディスプレイの輝度が上がります。 |

### 輝度の自動調整

本機には、輝度センサで感知した周囲の明るさに応じて画面の輝度を自動で調整する機能があります。輝度の自動調整を有効にする場合は、次のいずれかの手順で設定を行います。

バッテリ駆動時と電源接続時の自動輝度調整を別々で設定する場合

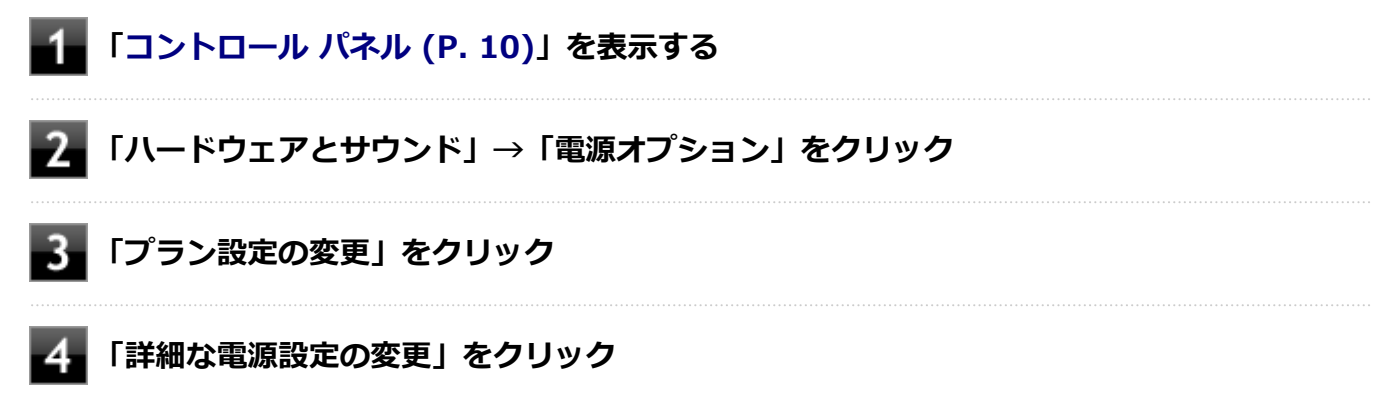

「電源オプション」画面が表示されます。

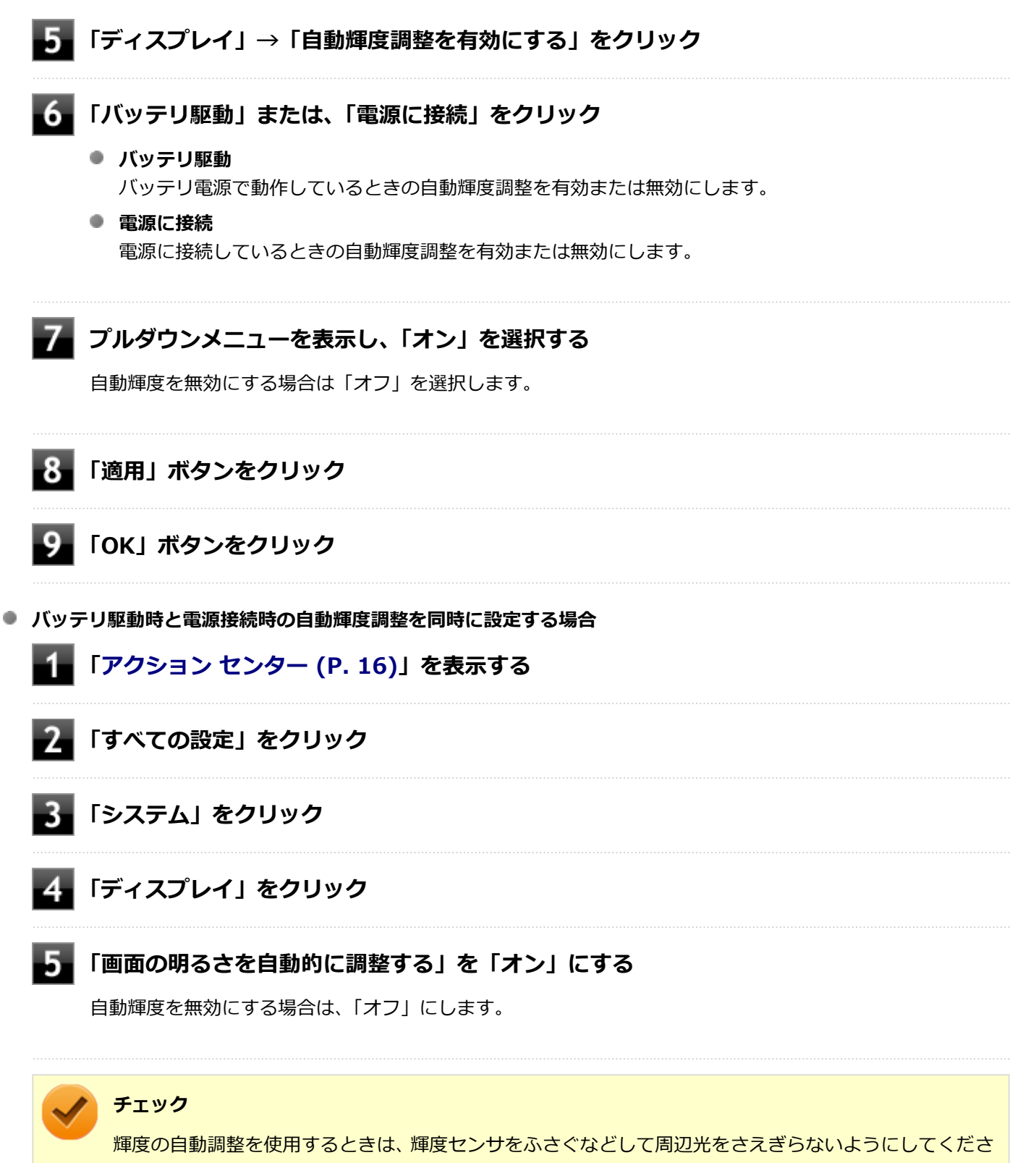

い。

#### ) 参照

輝度センサの位置について 「各部の名称」の「各部の名称と説明 (P. 26)」

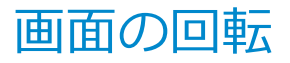

[021105-21]

本機の向きを感知して画面の表示方向を切り替える自動回転機能により、自動で画面が回転します。

| <ul> <li>✓</li> </ul> | <b>チェック</b><br>工場出荷時の設定では、画面の自動回転機能は有効に設定されています。                                                       |
|-----------------------|----------------------------------------------------------------------------------------------------|
| 9                     | <b>参照<br/>BIOSセットアップユーティリティおよび設定項目について</b><br>『システム設定』の「システム設定」-「BIOSセットアップユーティリティについて」および「設定項目一<br>覧」 |

## 自動回転機能を一時的に停止(ロック)する

自動回転機能を一時的に停止(ロック)することができます。

| <ul> <li>Image: A start of the start of the start of</li></ul> | <b>チェック</b><br>自動回転機能は、アク           | 7ション センターより確認できます。         |
|----------------------------------------------------------------------------------------------------|-------------------------------------|----------------------------|
|                                                                                                    | アクション センタ<br>一のアイコン                 | 状態                         |
|                                                                                                    | <ul><li> <li> 回転ロック </li></li></ul> | 自動回転機能:オン。 自動回転機能が動作しています。 |
|                                                                                                    |                                     | 自動回転機能:オフ。自動回転機能が停止しています。  |

#### ●自動回転機能を一時的に停止する

アクション センターを表示し、 をクリックします。

#### ●自動回転機能の一時停止を解除する

アクション センターを表示し、 をクリックします。

# ディスプレイストレッチ機能

[021104-21]

ディスプレイストレッチ機能とは、液晶ディスプレイの解像度よりもWindowsの解像度設定が低い場合に、液晶ディス プレイに画面イメージを拡大して表示する機能です。 ディスプレイストレッチ機能を使う場合は次の手順で行います。

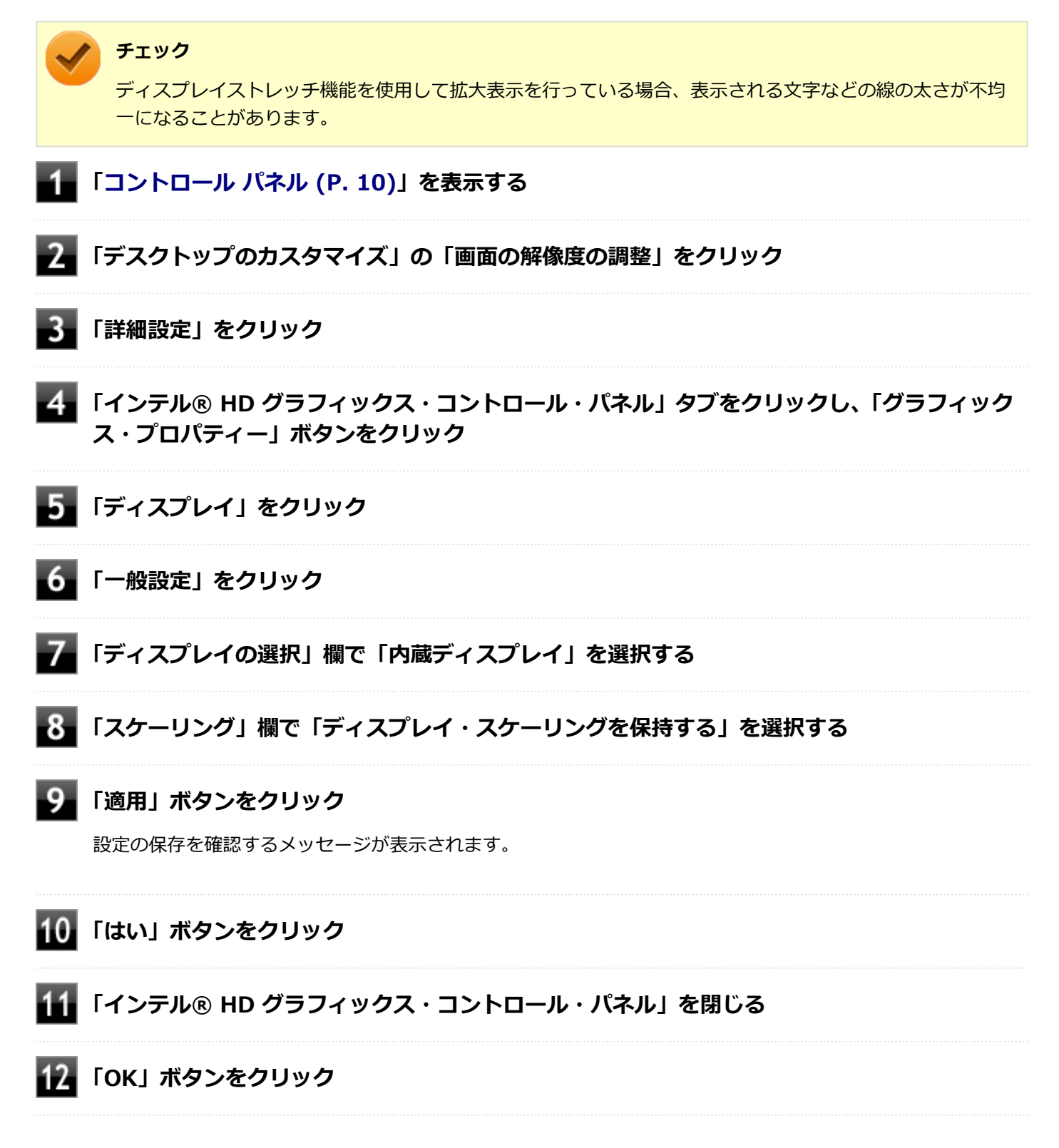

設定が有効になり、ディスプレイストレッチ機能が使用できます。

# 外部ディスプレイ

#### [021200-21]

画面の表示先の切り替えなどについて説明しています。

| 0 | 使用上の注意                 | 87 |
|---|------------------------|----|
| D | microHDMIコネクタ/HDMIコネクタ | 88 |
| 0 | 外部ディスプレイ接続時の表示機能       | 90 |
| 0 | 表示先、表示機能の設定            | 91 |
| δ | ディスプレイに合わせた設定          | 93 |

# 使用上の注意

[021201-21]

- 本機の電源が入っている状態、スリープ状態、および休止状態のときは、外部ディスプレイコネクタへのディスプレ イ用ケーブルの取り付け、取り外しを行わないでください。
- 動画の再生中は、休止状態やスリープ状態にしないでください。
- 解像度、または画面の出力先の変更を行う場合は、動画や音楽を再生するアプリケーションを表示したまま行わない でください。
- 本機の液晶ディスプレイと外部ディスプレイの同時表示を行っている場合、オーバーレイを使用して再生する動画は、プライマリ側のディスプレイにのみ表示されます。
- デュアルディスプレイ機能使用時に動画を再生し、表示が乱れた場合、デュアルディスプレイ機能を使用せずに本機の液晶ディスプレイまたは外部ディスプレイのみで動画の再生をしてください。
- 外部ディスプレイに表示している状態で、本機の液晶ディスプレイを近づけると、画面がちらつくことがありますが、故障ではありません。
- 外部ディスプレイやテレビを接続した場合、OSのDPI仕様により解像度を変更出来ない場合があります。その場合は プライマリとセカンダリディスプレイの表示サイズを小さくする必要があります。

#### トレ 🎽

- 機種によってはセカンダリディスプレイの表示サイズがプライマリ表示サイズと比例して変更される 場合もあります。
- 解像度を選択できない場合、「検出する」ボタンをクリックまたはタップすると選択可能になる場合が あります。
- 「別のディスプレイは検出されませんでした。」メッセージが表示される場合がありますが本機に影響 はありません。

### microHDMIコネクタ/HDMIコネクタ使用時の注意

- すべてのHDMI規格に対応した外部ディスプレイやテレビでの動作確認はしておりません。そのため、HDMI規格に対応した外部ディスプレイやテレビによっては正しく表示されない場合があります。
- HDMIケーブルは、別途市販のものをお買い求めください。
- 本機の電源が入っている状態、スリープ状態、および休止状態のときは、microHDMIコネクタ/HDMIコネクタへの HDMIケーブルの取り付け、取り外しを行わないでください。
- 著作権保護されたコンテンツなどは出力されない場合があります。
- HDMIディスプレイ接続時、リフレッシュレートが30Hz(インターレース)に設定されていると、本機の操作中にちらつく場合があります。その場合はリフレッシュレートを60Hz(プログレッシブ)に変更してください。
- 使用環境によっては、60Hz(プログレッシブ)に変更するか解像度を低くしないと描画性能が上がらない場合があります。
- HDMIディスプレイのタイプによっては、解像度を変更しないと、60Hz(プログレッシブ)に変更できない場合があります。

# microHDMIコネクタ/HDMIコネクタ

# 

### HDMIケーブルで、microHDMIコネクタ/HDMIコネクタとHDMI規格に対応した外部ディ スプレイやテレビなどを接続する

### ) 参照

- microHDMIコネクタの位置について
   「各部の名称」の「各部の名称と説明 (P. 26)」
- HDMIコネクタの位置について
   「本機の機能」の「拡張クレードル」-「各部の名称と役割 (P. 171)」

### 外部ディスプレイやテレビと、本機の電源を入れる

詳しくは外部ディスプレイやテレビのマニュアルをご覧ください。

以上で外部ディスプレイの接続は完了です。

## microHDMIコネクタ/HDMIコネクタ使用時の音声出力について

microHDMIコネクタ/HDMIコネクタに映像を出力すると、接続したHDMI機器が音声出力に対応している場合には音声を出力することができます。

自動で切り替わる場合もありますが、自動的に音声が切り替わらない場合は、次の手順で設定を行ってください。

### サウンドデバイスを使用しているすべてのソフトを終了する

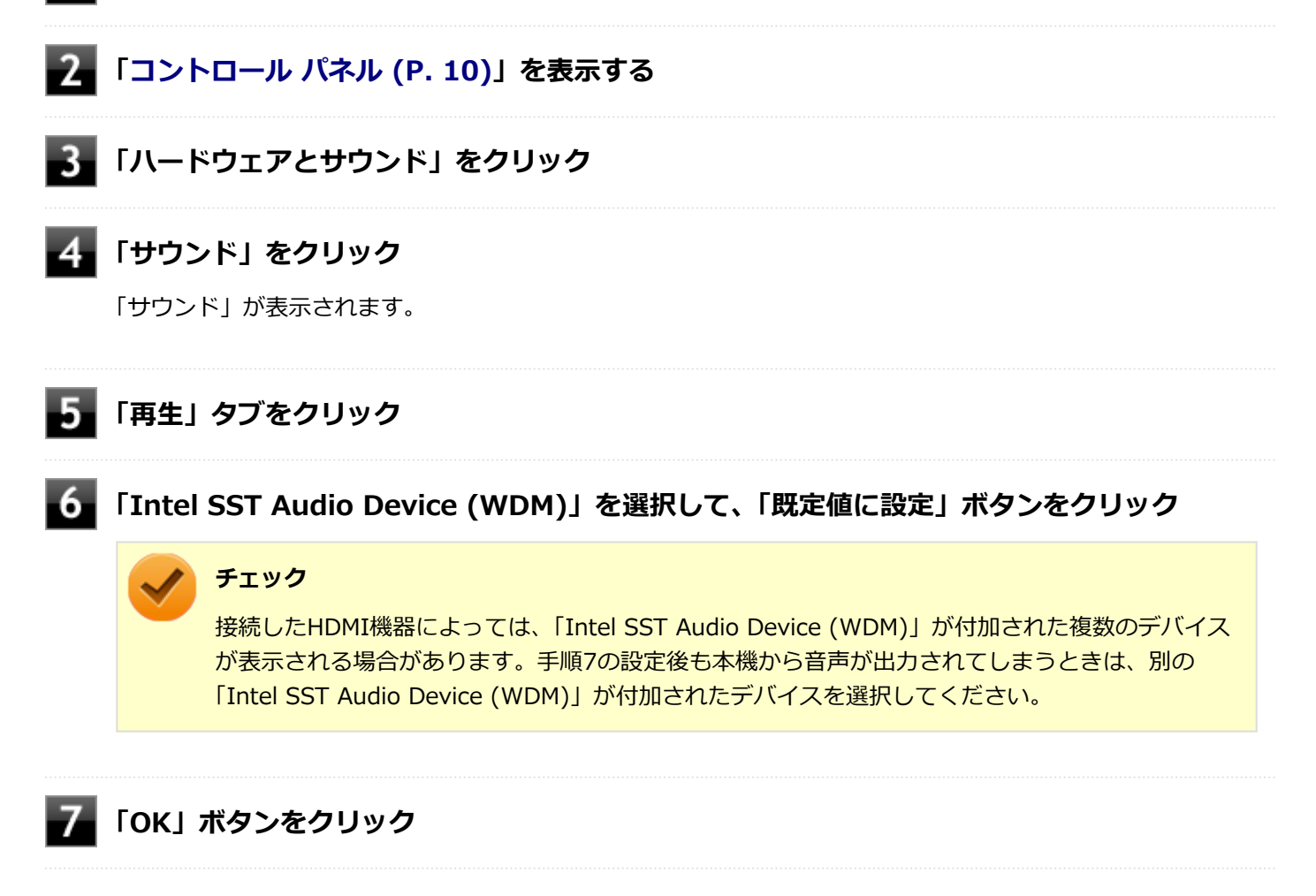

音声がHDMI経由で出力されるようになります。

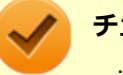

#### チェック

microHDMIコネクタ/HDMIコネクタに映像を出力しているときに音声が出力されなくなった場合は、本機 を再起動すると改善されることがあります。

# 外部ディスプレイ接続時の表示機能

[021205-21]

外部ディスプレイを接続して使用する場合、本機の液晶ディスプレイ、または接続した外部ディスプレイのみに表示す る他、次の表示機能が使用できます。

# デュアルディスプレイ

本機の液晶ディスプレイと外部ディスプレイを使用して、ひとつの画面として表示できる機能です。液晶ディスプレイと外部ディスプレイを続き画面として利用できるので、表示できる範囲が広くなります。

## クローンモード

本機の液晶ディスプレイと外部ディスプレイで同時表示を行います。

表示される内容は同じものですが、選択した解像度によっては本機の液晶ディスプレイと外部ディスプレイが異なる表示状態になる場合があります。

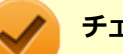

### チェック

接続している外部ディスプレイやプロジェクタによっては、これらの機能の選択時に、画面の解像度が変更 される場合があります。その場合は、解像度を設定しなおしてください。

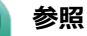

表示先や表示機能の設定について 「表示先、表示機能の設定 (P. 91)」

[021206-21]

外部ディスプレイなどを接続した場合、次の方法で表示先、表示機能の設定ができます。

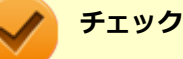

動画再生のソフトウェアを表示中は、設定の変更を行わないでください。設定の変更を行った場合は、動画 再生のソフトウェアを再起動してください。

## 「ディスプレイのカスタマイズ」で設定する

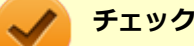

- デュアルディスプレイモードのときは画面の解像度によっては、2つのディスプレイに同時に表示できない場合があります。
- デュアルディスプレイモードのときは1番目のディスプレイと2番目のディスプレイの交換ができない場合があります。
   その場合は一度、液晶ディスプレイ単体を表示させる設定などに変更してから、1番目のディスプレイと2番目のディスプレイを交換してください。
- デュアルディスプレイモードからクローンモードへ、またはクローンモードからデュアルディスプレイモードへ直接変更できない場合があります。
   その場合は一度、液晶ディスプレイのみに表示する設定に変更してから、デュアルディスプレイモードまたはクローンモードへ変更してください。
- DVDの再生中に設定を変更する場合は、DVDの再生を停止し、DVD再生のソフトウェアを終了させてから行ってください。
- 本機の液晶ディスプレイと外部ディスプレイに同時に表示している場合、DVDの種類によっては、映像の 乱れが発生する場合があります。
   本機の液晶ディスプレイまたは外部ディスプレイのみに表示させる設定にすることをおすすめします。

#### **1** 「アクション センター (P. 16)」を表示する

- 2 「すべての設定」をクリック
- 3 「システム」をクリック
- 4 「ディスプレイ」をクリック

#### 「複数のディスプレイ」欄で表示したい設定を選択する

1台のディスプレイのみでお使いになる場合は「1のみに表示する」または「2のみに表示する」を選択します。 2台のディスプレイをデュアルディスプレイモードでお使いになる場合は「表示画面を拡張する」を選択します。 2台のディスプレイをクローンモードでお使いになる場合は「表示画面を複製する」を選択します。

### 6 「適用する」 ボタンをクリック

「ディスプレイの設定を維持しますか?」と表示された場合は「変更の維持」をクリックしてください。 「もう一度サインインすることをお勧めします」と表示された場合は、「今すぐサインアウトする」をクリックし てサインアウト後、再度サインインしてください。

以上で表示先、表示機能の設定は完了です。

### キーボードで設定を切り替える(デタッチャブルキーボード使用時のみ)

本機では、キーボードで表示先や表示機能の設定を切り替えることができます。設定を切り替えるには、次の方法があります。

【■】+【P】を押す

【■】+【P】を押すと、選択できる表示先、表示機能が画面上に表示されます。【P】、【↑】、【↓】を使って画面の出力 先を変更し、【Enter】を押すごとに、表示先、表示機能が切り替わります。選択できる表示先、表示機能は次の通りで す。

| 項目           | 設定される表示先、表示機能                    |
|--------------|----------------------------------|
| PC 画面のみ      | 本機の液晶ディスプレイ                      |
| 複製           | 本機の液晶ディスプレイと外部ディスプレイでのクローンモード    |
| 拡張           | 本機の液晶ディスプレイと外部ディスプレイでのデュアルディスプレイ |
| セカンド スクリーンのみ | 外部ディスプレイ                         |

# ディスプレイに合わせた設定

[021208-21]

外部ディスプレイ使用時に、表示が適切でない場合やプラグ&プレイに対応していないディスプレイを使用しているときは、次の操作を行ってください。

#### チェック

プラグ&プレイに対応したディスプレイを使用しても、ディスプレイの情報が反映されない場合があります。 その場合も、次の操作を行ってください。

## お使いのディスプレイにドライバが用意されている場合

ディスプレイのマニュアルをご覧になり、ドライバのインストールを行ってください。

### お使いのディスプレイにドライバが用意されていない場合

次の手順で設定を行ってください。

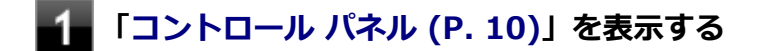

🎾 「デスクトップのカスタマイズ」の「画面の解像度の調整」をクリック

3 外部ディスプレイのモニタアイコンをクリックし、「詳細設定」をクリック

- 4 「モニター」タブをクリックし、「プロパティ」ボタンをクリック
- **5** 「ドライバー」タブをクリックし、「ドライバーの更新」ボタンをクリック

「ドライバー ソフトウェアの更新」が表示されます。

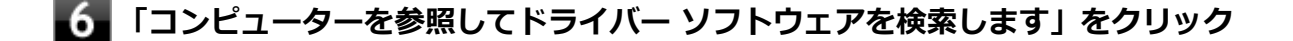

#### 7 「コンピューター上のデバイス ドライバーの一覧から選択します」 をクリック

8 「互換性のあるハードウェアを表示」のチェックを外す

#### 9 「製造元」と「モデル」を選択し、「次へ」 ボタンをクリック

一覧に、接続したディスプレイのモデルが表示されない場合は、「製造元」欄で「(標準モニターの種類)」を選択し、「モデル」欄で接続したディスプレイに対応した解像度を選択してください。

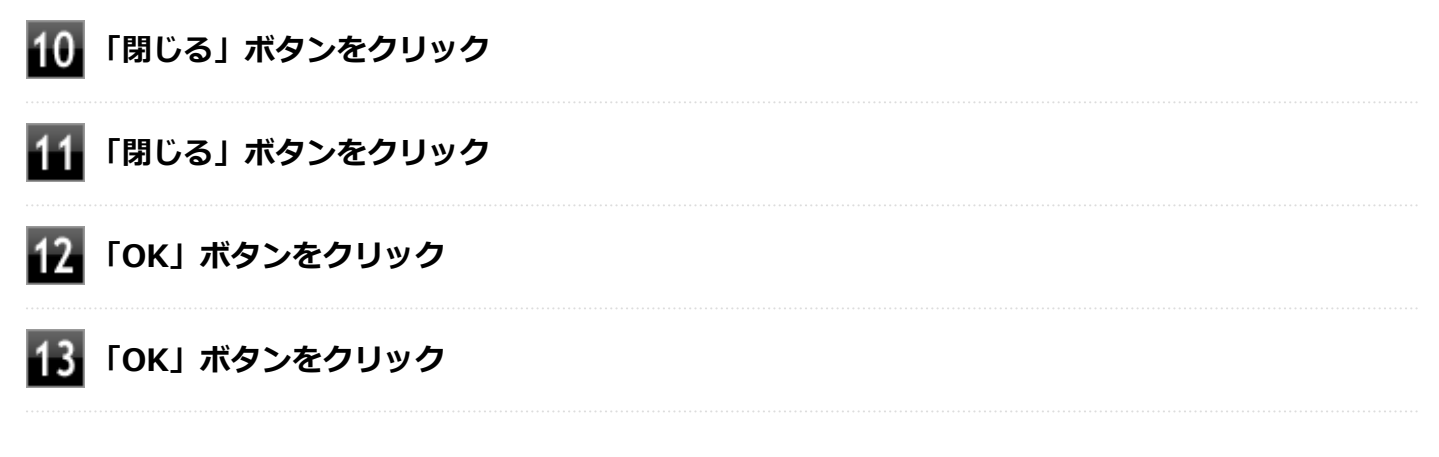

以上でディスプレイの設定は完了です。

# Webカメラ

| 本機のWebカメラについ | て説明しています | ٦. |
|--------------|----------|----|
|--------------|----------|----|

| ◎ Webカメラについて | 96 |
|--------------|----|
|--------------|----|

[023602-21]

本機のWebカメラでは、動画・静止画の撮影や、Windowsの「カメラ」アプリとの連携を行えます。

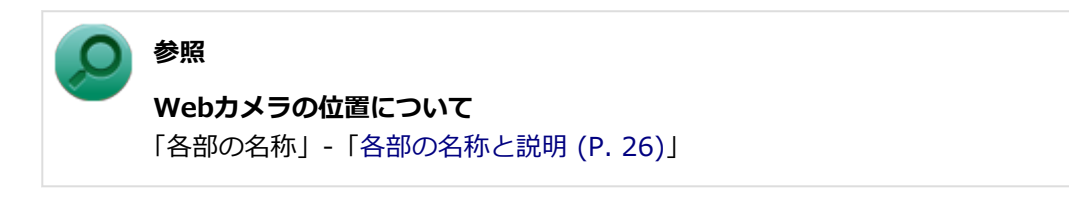

## 使用上の注意

本機の画面回転機能で画面の表示方向を切り替えた場合、ご利用になるWebカメラ用ソフトウェアによっては、表示されるWebカメラの映像が正常な方向に回転しない場合があります。 そのような場合には、本体前面のWindowsアイコンが画面の下側に見える状態に戻してご使用ください。

# 内蔵フラッシュメモリ

| _    |     | _            |
|------|-----|--------------|
| [021 | 400 | -211         |
| 1021 | -00 | <b>Z</b> I J |

| 本機の内蔵フラッシュメモリの使用上の注意について説明しています。 |    |
|----------------------------------|----|
|                                  |    |
| 😢 使用上の注意                         | 98 |

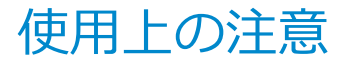

[021401-21]

内蔵フラッシュメモリは非常に精密に作られています。次の点に注意して使用してください。

- 内蔵フラッシュメモリのデータを破損させる外的な要因には次のようなものがあります。
  - 高熱
  - 落雷
- 内蔵フラッシュメモリが故障すると、記録されているデータが使用できなくなる場合があります。特に、お客様が作成したデータは再セットアップしても元には戻りません。定期的にバックアップをとることをおすすめします。
- 内蔵フラッシュメモリの領域の作成や削除、フォーマットは「コンピューターの管理」の「ディスクの管理」から行います。
- 本機の内蔵フラッシュメモリには、「ディスクの管理」でドライブ文字が割り当てられていない領域が表示されます。
   この領域には、システム復旧時に必要なデータなどが格納されています。
   この領域にあるデータは削除しないでください。
- 64GBの内蔵フラッシュメモリが搭載されているモデルをお使いの場合、大量の写真データや動画などの非常に大きな容量のファイルの保存先には、USBメモリーやmicroSDカードを指定することをおすすめします。 内蔵フラッシュメモリの空き容量が少なくなると、動作の不具合などが起きる可能性があります。

# microSDメモリーカードスロット

[022700-21]

microSDメモリーカードスロットの使用上の注意や使い方などについて説明しています。

| Σ | 使用上の注意        | 100 |
|---|---------------|-----|
| D | セットのしかた/取り出し方 | 102 |

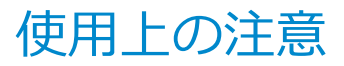

[022701-21]

- Windows上でmicroSDメモリーカードのフォーマットやディスクデフラグを行わないでください。各メモリーカー ド対応機器との互換性や性能などで問題が生じる場合があります。
- 静電気や電気的ノイズの影響を受ける場所ではmicroSDメモリーカードを使わないでください。
- microSDメモリーカードの取り扱いについては、それぞれのmicroSDメモリーカード製品に添付のマニュアルや取扱 説明などの指示に従ってください。
- 本機やmicroSDメモリーカードの不具合により、音楽データの録音ができなかったり、データの破損、消去が起きた 場合、データの内容の補償はいたしかねます。
- お客様が画像、音楽、データなどを記録(録画・録音などを含む)したものは、個人として楽しむなどのほかは、著 作権法上、権利者に無断で使用できません。
- 大切なファイルはコピーして、バックアップを取ることをおすすめします。
- 本機の内蔵フラッシュメモリ以外からmicroSDメモリーカードにデータを保存する場合は、一度、本機の内蔵フラッシュメモリにデータを保存し、そこからmicroSDメモリーカードにデータを保存してください。
- データの保存中にスリープ/休止状態にしないでください。メモリーカード内のデータが破損したり誤動作の原因になります。
- 本機がスリープ/休止状態にあるときは、メモリーカードを抜き挿ししないでください。また、スリープ/休止状態から復帰する際は、Windowsのサインイン画面またはデスクトップが表示されるまでメモリーカードを抜き挿ししないでください。メモリーカード内のデータが破損したり誤動作の原因になる場合があります。
- すべてのmicroSDメモリーカードの動作を保証するものではありません。
- さまざまな規格のメディアがありますので、本機のmicroSDメモリーカードスロットで使えるメディアかどうかや、 メディアの使用方法をお確かめになり、お使いください。
- メモリーカードの端子面が汚れていると、メモリーカードを認識しなかったり、データの読み込み、書き出しができないことがあります。端子面が汚れた場合は、メモリーカードに添付のマニュアルをご覧になり、処置してください。
- メモリーカードにデータを保存中、または読み込み中に周辺機器を接続しないでください。

#### microSDメモリーカードを使用するときの注意

- microSDメモリーカードは、標準フォーマットとして、それぞれ「microSDメモリーカード」規格、「microSDHCメ モリーカード」規格、「microSDXCメモリーカード」規格に準拠したフォーマットで出荷されており、すぐにお使い になれます。フォーマットが必要な場合は、デジタルカメラなどのmicroSDメモリーカード対応機器か、SD規格対 応フォーマット機能を搭載したアプリなどでフォーマットを行ってください。デジタルカメラなどでのフォーマッ ト方法については、ご使用の機器などに添付のマニュアルをご覧ください。
- 本機では、2Gバイトまでの「microSDメモリーカード」、32Gバイトまでの「microSDHCメモリーカード」および 128Gバイトまでの「microSDXCメモリーカード」で動作確認を行っています。2Gバイトを超える容量の「microSD メモリーカード」、32Gバイトを超える容量の「microSDHCメモリーカード」および128Gバイトを超える容量の 「microSDXCメモリーカード」での動作は保証しておりません。
- 本機では、「マルチメディアカード(MMC)」には対応していません。
- 本機は、SDIOには対応していません。
- 裏面に通電性(電気を通す性質)がある金属が使用されているmicroSDメモリーカードや変換アダプタは使用しないでください。本機内部のコネクタと接触し本機やメモリーカードの故障の原因になる場合がありますので、ご注意ください。

## microSDメモリーカードスロットを制限する

本機では、BIOSセットアップユーティリティのI/O制限で、microSDメモリーカードスロットの有効/無効を設定して、 使用を制限することができます。 またWindows 10 Proをお使いの場合は、microSDメモリーカードスロットへの読み込みや書き込みを制限することが できます。

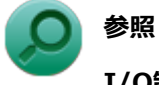

#### I/O制限について

「セキュリティ機能」の「I/O制限 (P. 179)」

# セットのしかた/取り出し方

[022702-21]

# セットのしかた

#### チェック

- ダミーカードがセットされている場合は、セットをする前に「取り出し方」をご覧になり、ダミーカード を取り出してください。
- microSDメモリーカードには表面と裏面があり、スロットへ差し込む方向が決まっています。間違った向きで無理やり差し込むと、カードやスロットが破損することがあります。詳しくは、microSDメモリーカードに添付のマニュアルをご覧ください。
- microSDメモリーカードを向きに注意して、microSDメモリーカードスロットに奥までしっかり差し込む

表面を上にして差し込んでください。

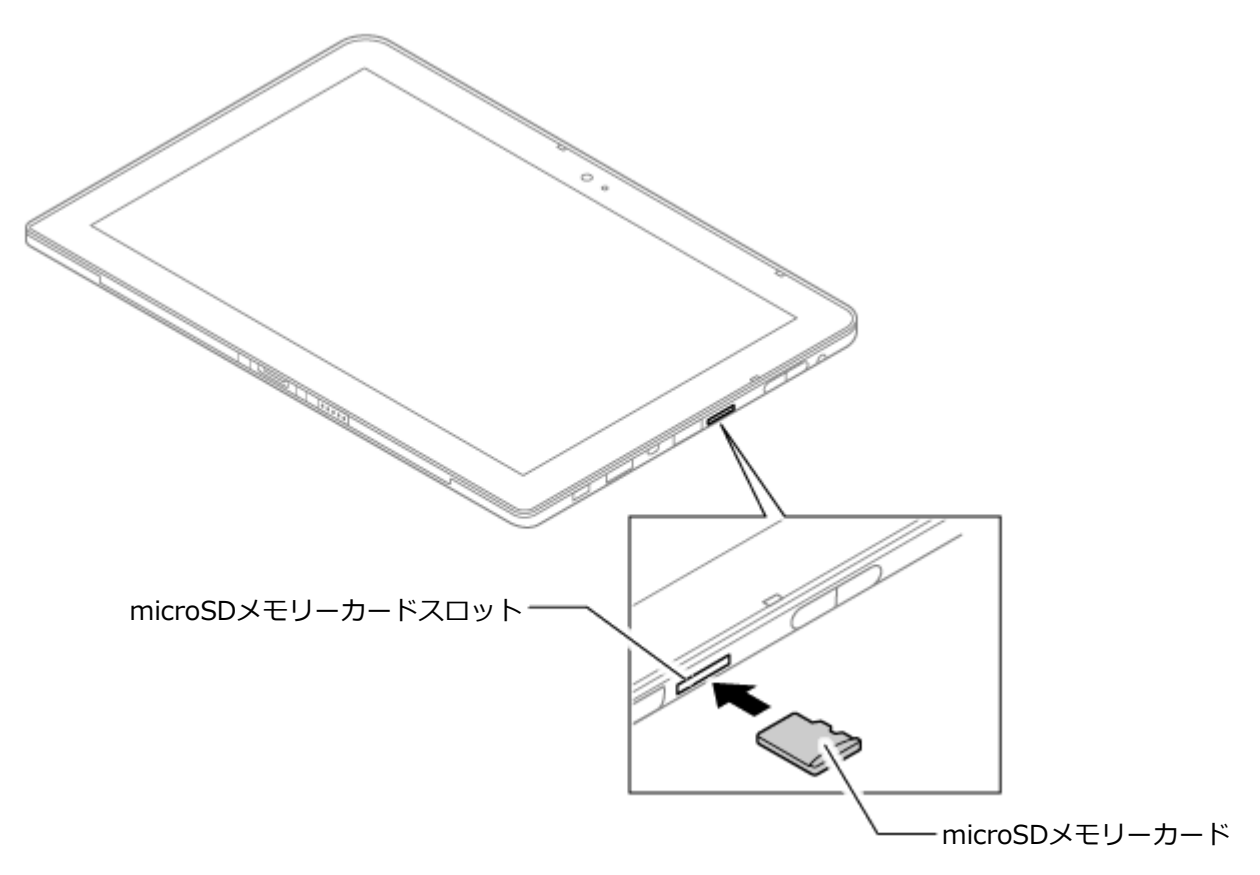

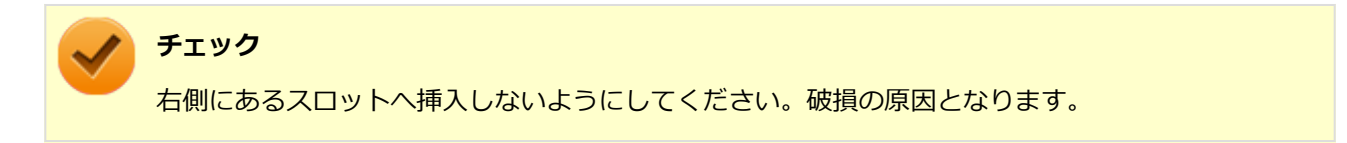

## 取り外し方

1 タスク バーの通知領域の へをクリックし、 ↓ または ≪ をクリック

## 2 表示される「×××××の取り出し」から、取り外す周辺機器をクリック

安全に取り外しができるという内容のメッセージが表示されます。 表示される「×××××の取り出し」に取り外す周辺機器がない場合は手順3に進んでください

### 3 microSDメモリーカードを押す

microSDメモリーカードが飛び出します。

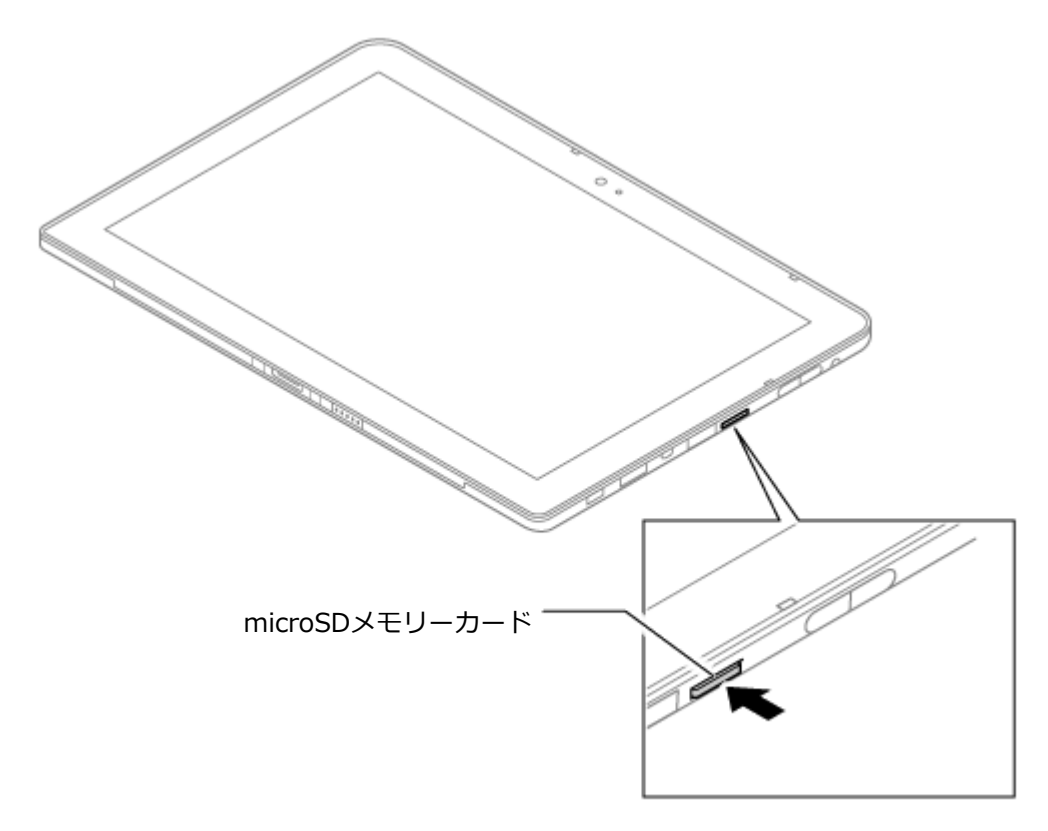

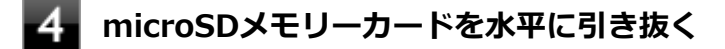

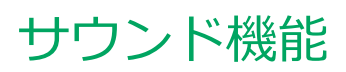

#### [021700-21]

本機の音量の調節について説明しています。

| Σ | 音量の調節  | 105 |
|---|--------|-----|
| D | マイクの設定 | 107 |

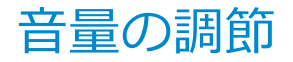

[021702-21]

音量ミキサーを使う

Windowsの「音量ミキサー」で音量を調節することができます。

#### 

「音量ミキサー」が表示されます。

#### 2 調節したいデバイスやアプリケーションのスライドで音量を調節する

参照 音量ミキサーについて Windowsのヘルプ

#### 音量調整ボタンで調節する

+を押すと音量を大きく、-を押すと音量を小さく調節することができます。

#### キーボードで調節する(デタッチャブルキーボード使用時のみ)

【Fn】+【F3】を押すと音量を大きく、【Fn】+【F2】を押すと音量を小さく調節することができます。

#### 音声のオン/オフ(ミュート機能)

【Fn】+【F1】を押すと、音声のオン/オフを切り替えることができます。

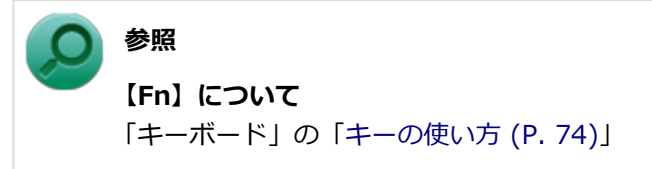

### 録音音量の調節

本機で録音音量を調節する場合は次の手順で行ってください。

#### 

「サウンド」が表示されます。

ヘッドフォンマイクなどの録音機器を使用する場合は、接続してください。

22 使用する録音デバイスをクリックし、「プロパティ」 ボタンをクリック

#### / チェック

- 使用する録音デバイスが表示されていない場合は「次のオーディオ録音デバイスがインストール されています」の枠内を右クリックし、「無効なデバイスの表示」にチェックを入れ、表示され たデバイスを有効にしてください。
- 録音デバイスが複数ある場合は、使用するデバイスをクリックし、「既定値に設定」ボタンをク リックしてください。

4 「OK」ボタンをクリック

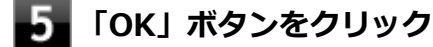

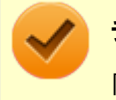

#### チェック

「内蔵マイクのプロパティ」や「ステレオミキサーのプロパティ」の「聴く」タブで「このデバイスを聴く」 にチェックを入れないでください。チェックを入れると、常時ハウリングが発生します。

## ヘッドフォンマイクのオン/オフ

【Fn】+ 【F4】を押すと、ヘッドフォンマイクのオン/オフを切り替えることができます。

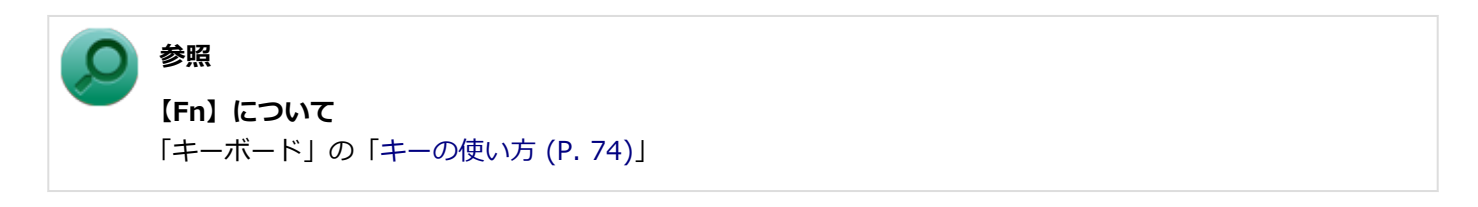

[021706-21]

## 「Realtek オーディオマネージャ」で設定する

「Realtek オーディオマネージャ」でマイクの設定を行うことができます。マイクの設定では、音響エコーキャンセル、ボイストラッキング、音声認識、遠距離音場での音声収録、ノイズ抑制の設定などが行えます。マイクの設定は、次の 手順で行ってください。

1 アプリ画面 (P. 11)を開き、アプリの一覧で「Realtek」→「Realtek Audio Manager」を クリック

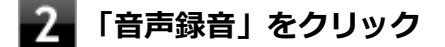

3 設定する機能をクリック

4 右上の×ボタンをクリックして、設定画面を閉じる

以上でマイクの設定は完了です。

# LAN機能

#### [021800-21]

本機のLAN(ローカルエリアネットワーク)機能を使用する際の注意や設定などについて説明しています。

| D | 本機を安全にネットワークに接続するために | 109 |
|---|----------------------|-----|
| Ø | 使用上の注意               | 111 |
| D | LANへの接続              | 112 |
| D | LAN機能の設定             | 115 |
| D | ネットワークブート機能(PXE機能)   | 117 |
## 本機を安全にネットワークに接続するために

[021801-21]

コンピュータウイルスやセキュリティ上の脅威を避けるためには、お客様自身が本機のセキュリティを意識し、常に最 新のセキュリティ環境に更新する必要があります。

本機のLAN機能や無線LAN機能を使用して、安全にネットワークに接続するために、次の対策を行うことを強くおすすめします。

#### チェック

稼働中のネットワークに接続する場合は、接続先のネットワークの管理者の指示に従って接続を行ってくだ さい。

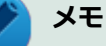

Windowsのセキュリティ機能(アクション センター)では、ファイアウォールの設定、自動更新、マルウェ ア対策ソフトウェアの設定、インターネットセキュリティの設定、ユーザーアカウント制御の設定などの、 コンピュータ上のセキュリティに関する重要事項の状態をチェックすることができます。詳しくは Windowsのヘルプをご覧ください。

## セキュリティ対策アプリケーションの利用

コンピュータウイルスから本機を守るために、セキュリティ対策アプリケーションをインストールすることをおすすめ します。

本機を利用する環境で、使用するセキュリティ対策アプリケーションが定められている場合は、そのアプリケーション を使用してください。

また、本機にはウイルスを検査・駆除するアプリケーションとしてマカフィー リブセーフが添付されています。

▶ 参照

マカフィー リブセーフについて

「便利な機能とアプリケーション」の「マカフィー リブセーフ (P. 226)」

## ファイアウォールの利用

コンピュータウイルスによっては、ネットワークに接続しただけで感染してしまう例も確認されています。このような コンピュータウイルスから本機を守るためにファイアウォール(パーソナルファイアウォール)を利用することをおす すめします。

本機を利用する環境で、ファイアウォールの利用についての規則などがある場合は、そちらの規則に従ってください。 また、本機にインストールされているOSでは、標準で「Windows ファイアウォール」機能が有効になっています。 「Windows ファイアウォール」について、詳しくはWindowsのヘルプをご覧ください。

## Windows<sup>®</sup> Update、またはMicrosoft<sup>®</sup> Update

最新かつ重要な更新プログラムが提供されています。

Windowsを最新の状態に保つため、ネットワークに接続後、定期的にWindows<sup>®</sup> Update、またはMicrosoft<sup>®</sup> Updateを実施してください。

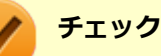

- PCの安定動作およびセキュリティ向上のため、Windows<sup>®</sup> Update、またはMicrosoft<sup>®</sup> Updateを可能 な限りOSのセットアップ直後に実施してください。アップデートの前にEdgeやInternet Explorerのダ ウングレードなど、必要な作業項目がある場合は、各手順に従って対応してください。
- 本機には更新プログラムがインストールされています。更新プログラムをアンインストールすると、修正されていた問題が発生する可能性がありますので、更新プログラムのアンインストールは行わないでください。

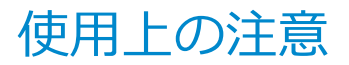

[021802-21]

LANに接続して本機を使用するときは、次の点に注意してください。

- システム運用中は、LANケーブルを外さないでください。ネットワークが切断されます。ネットワーク接続中にLAN ケーブルが外れたときは、すぐに接続することで復旧し、使用できる場合もありますが、使用できない場合は、 Windows を再起動してください。
- LAN回線を接続してネットワーク通信をする場合は、本機にACアダプタを接続して使用するようにしてください。バッテリのみで使用すると、使用時間が短くなります。
- スリープ状態または休止状態では、ネットワーク機能がいったん停止しますので、ネットワークの通信中にはスリー プ状態または休止状態にしないでください。
- ネットワークを使用するアプリケーションを使う場合、使用するアプリケーションによっては、スリープ状態または 休止状態から復帰した際にデータが失われることがあります。 あらかじめお使いのアプリケーションについてシステム管理者に確認のうえ、スリープ状態または休止状態を使用し てください。
- 1000BASE-T/100BASE-TX/10BASE-Tシステムの保守については、ご購入元または当社指定のサービス窓口にお問い合わせください。

## ユニバーサル管理アドレスについて

ユニバーサル管理アドレスは、IEEE(米国電気電子技術者協会)で管理されているアドレスで、主に他のネットワーク に接続するときなどに使用します。次のコマンドを入力することで、LANまたは無線LANのユニバーサル管理アドレスを 確認することができます。

コマンド プロンプトで次のいずれかのコマンドを入力し、【Enter】を押してください。

| コマンド                   | 確認方法                                                          |
|------------------------|---------------------------------------------------------------|
| net config workstation | アダプタがアクティブな場合、「アクティブなネットワーク(ワークステーショ<br>ン)」という項目の( )内に表示されます。 |
| ipconfig /all          | アダプタごとに「物理アドレス」として表示されます。                                     |

[021803-21]

## LANの設置

初めてネットワークシステムを設置するためには、配線工事などが必要ですので、ご購入元または当社指定のサービス 窓口にお問い合わせください。また、本機に接続するケーブル類やハブなどは、当社製品を使用してください。他社製 品を使用し、システムに異常が発生した場合の責任は負いかねますので、ご了承ください。

## 接続方法

本機を有線ネットワークに接続するには、ご購入時に選択した場合に添付されるUSB-LAN変換アダプタ(または拡張クレードル)と別売のLANケーブルが必要です。LANケーブルは、10BASE-Tで接続するにはカテゴリ3以上、100BASE-Tで接続するにはエンハンスドカテゴリ5以上のLANケーブルを使用してください。また、ネットワーク側のコネクタに空きがない場合、ハブやスイッチでコネクタを増やす必要があります。LANケーブルの接続は次の手順で行います。

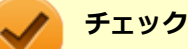

- USB-LAN変換アダプタや拡張クレードルは、ご購入時に選択した場合に添付されますが、別途購入する こともできます。
- USB-LAN変換アダプタは、本機のUSBポートに直接接続してください。USBハブでは使用できません。
- 本機を稼働中のLANに接続するには、システム管理者またはネットワーク管理者の指示に従って、ネット ワークの設定とLANケーブルの接続を行ってください。
- 「搭載されているLANアダプタは、接続先の機器との通信速度(1000Mbps/100Mbps/10Mbps)を自動検 出して最適な通信モードで接続するオートネゴシエーション機能をサポートしています。なお、セットア ップが完了したときに、オートネゴシエーション機能は有効に設定されています。接続先の機器がオート ネゴシエーション機能をサポートしていない場合は、「ネットワークのプロパティ」で通信モードを接続 先の機器の設定に合わせるか、接続先の機器の通信モードを半二重に設定してください。
- オートネゴシエーションのみサポートしているネットワーク機器でリンク速度を固定して接続する場合、 「速度とデュプレックス/スピードと二重」の設定は「ハーフデュプレックス/半二重」に設定してくだ さい。「フルデュプレックス/全二重」に設定すると、通信速度が異常に遅かったり、通信ができないな どの問題が発生します。

## USB-LAN変換アダプタを使用する

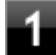

本機の電源を切る

本機のUSBコネクタにUSB-LAN変換アダプタを接続する

チェック

USB-LAN変換アダプタは、USBコネクタにしっかりと取り付けてください。

》 参照

#### USBコネクタの位置

「各部の名称」の「各部の名称と説明 (P. 26)」

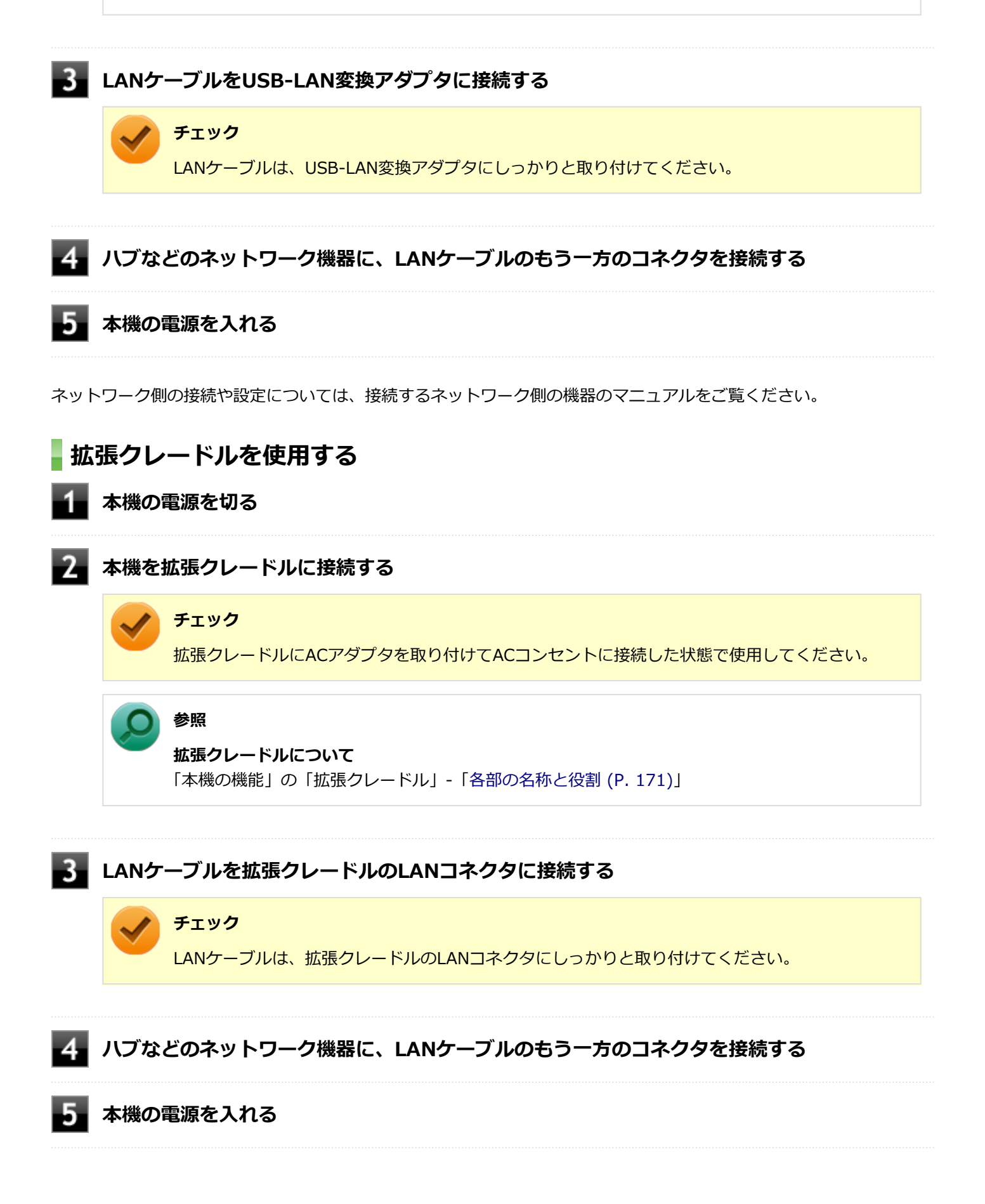

ネットワーク側の接続や設定については、接続するネットワーク側の機器のマニュアルをご覧ください。

[021804-21]

ここでは、LANに接続するために必要なネットワークのセットアップ方法を簡単に説明します。

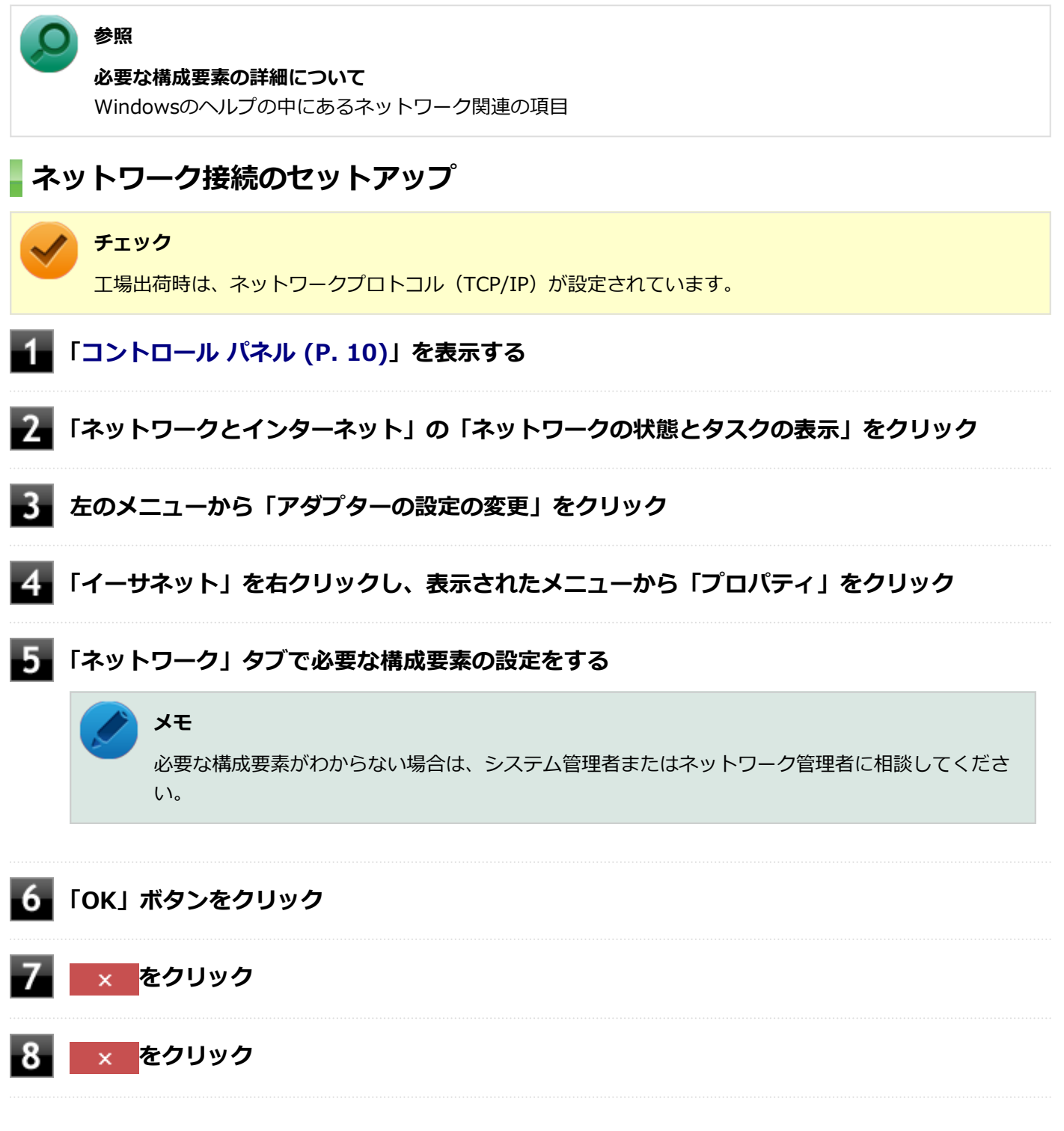

以上でネットワーク接続のセットアップは完了です。 続いて、コンピュータ名などの設定を行います。

## 接続するネットワークとコンピュータ名の設定

接続するネットワークに関する設定と、ネットワークで表示されるコンピュータ名を設定します。

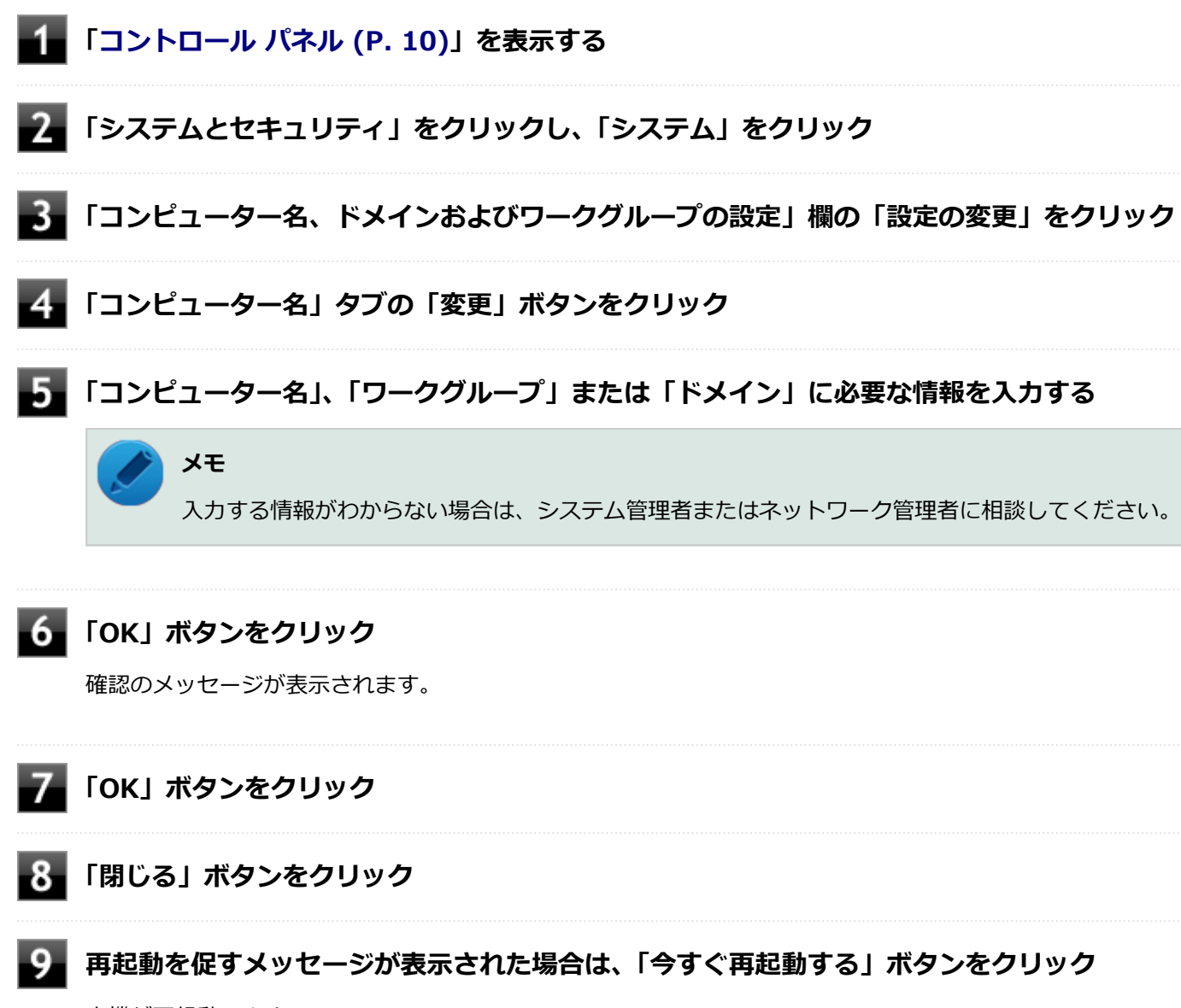

本機が再起動します。

以上でLANの設定は完了です。

## ネットワークブート機能(PXE機能)

[021806-21]

ネットワークから起動して管理者パソコンと接続し、次の操作を行うことができます。

- OSインストール
- BIOSフラッシュ(BIOS ROMの書き換え)
- BIOS設定変更

### 🥕 チェック

お使いのパソコンはUEFI機能をもつため、ネットワークブートを行う場合はネットワークブート用のサーバをUEFI用に変更する必要があります。

ネットワークブートを使用する場合は、BIOSセットアップユーティリティで設定を行ってください。

### | 電源を入れ、すぐに音量調整ボタン(+)を数回押す

BIOSセットアップユーティリティが表示されます。

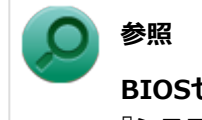

### BIOSセットアップユーティリティについて

『システム設定』の「システム設定」-「BIOSセットアップユーティリティについて」

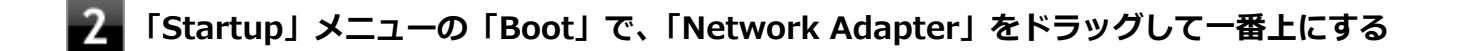

## 3 「Restart」メニューの「Exit Saving Changes」をタップする

確認の画面が表示されます。

### - 「Yes」をタップする

設定値が保存され、BIOSセットアップユーティリティが終了し、本機が再起動します。

以上でネットワークブートを使用するための設定は完了です。

## 無線LAN機能

### [021900-21]

本機の無線LAN機能の概要について説明しています。

| D | 概要                           | 119 |
|---|------------------------------|-----|
| D | 本機を安全にネットワークに接続するために         | 121 |
| Ø | 無線LAN製品ご使用時におけるセキュリティに関するご注意 | 123 |
| Ø | 使用上の注意                       | 125 |
| D | 無線LAN機能のオン/オフ                | 127 |
| D | 無線LANの設定と接続                  | 129 |
| D | 無線LANに関する用語一覧                | 135 |

[021901-21]

## 無線LAN機能でできること

無線LAN機能を使用することで、次のようなことができます。

### 無線LAN対応周辺機器との無線接続

本機と無線LANに対応した別売の周辺機器を使用すると、ケーブルで接続せずにLANを利用できます。例えば、無線LAN に対応したルータやターミナルアダプタなどを利用してインターネットに接続できます。

### 他の無線LAN対応コンピュータとの無線通信

本機と無線LANに対応した他のコンピュータとの間で、ケーブル接続やメモリーカードなどの媒体を使用せずに、ファイルのコピーなどが行えます。

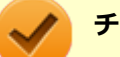

チェック

- 無線LAN機能は、周囲にあるIEEE802.11a (5GHz)、IEEE802.11b (2.4GHz)、IEEE802.11g (2.4GHz)、 IEEE802.11n (2.4/5GHz) に対応した無線LAN機器を検出し、このうち1台を選択して接続できます。
- 40MHz、80MHzの帯域幅を利用した無線LAN通信を行うには、接続先の無線LAN機器もそれらの帯域幅 に対応している必要があります。
- IEEE802.11n(2.4/5GHz)規格による無線通信を行う際は、暗号化方式をAESに設定してください。それ以外の方式に設定した場合、これらの規格が利用できません。
- WPA エンタープライズ、WPA2 エンタープライズまたは認証機能(IEEE802.1X)を使用した接続を 行う場合は、各項目の設定内容をネットワークの管理者にお問い合わせください。

### 無線LAN機能使用上の注意

- 通信速度・通信距離は、無線LAN対応機器や電波環境・障害物・設置環境などの周囲条件によって異なります。
- 電波の性質上、通信距離が離れるに従って通信速度が低下する傾向があります。より快適にお使いいただくために、
   無線LAN対応機器同士は近い距離で使用することをおすすめします。
- 2.4GHz周波数帯を利用する機器(電子レンジなど)を同時に使用した場合、2.4GHz無線LAN対応機器の通信速度、 通信距離が低下する場合があります。2.4GHz無線LAN対応機器と2.4GHz周波数帯を利用する機器(電子レンジなど)は離して使用することをおすすめします。
- Bluetooth機能やIntel<sup>®</sup> WiDiと無線LAN機能を同時に使用した場合、それぞれの通信速度や通信距離が低下する場合があります。
- 2.4GHz無線LAN対応機器とBluetooth機器など、同じ周波数帯を利用する機器を同時に使用した場合、それぞれの機器の通信速度や通信距離が低下する場合があります。同じ周波数帯を利用する機器はいずれかをオフにするか、離して使用することをおすすめします。
- ネットワークへの接続には、別売の無線LANアクセスポイントなどが必要です。

- 医療機関で使用する場合には、医療機関側が本製品の使用を禁止した区域では、本製品の電源を切るか無線LAN機能をオフにしてください。また、医療機関側が本製品の使用を認めた区域でも、近くで医療機器が使用されている場合には、本製品の電源を切るか無線LAN機能をオフにしてください。
- スリープ状態または休止状態では、ネットワーク機能がいったん停止しますので、ファイルコピーなどの通信動作が 終了してからスリープ状態または休止状態にしてください。また、使用するアプリケーションによっては、スリープ 状態または休止状態から復帰した際にデータが失われることがあります。ネットワークを使用するアプリケーショ ンを使う場合には、あらかじめお使いのアプリケーションについてシステム管理者に確認の上、スリープ状態または 休止状態を使用してください。

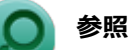

**無線LAN機能のオン/オフについて** 「無線LAN機能のオン/オフ (P. 127)」

### 無線LAN対応製品との接続

### 無線LAN対応製品

本製品と接続できる無線LAN対応製品には、無線LAN内蔵コンピュータ、無線LANアクセスポイント、無線LAN周辺機器 などがあります。

無線LAN機器同士の接続互換性については、業界団体Wi-Fi Alliance による「Wi-Fi<sup>®</sup>」認定を取得している、同じ規格の製品をご購入されることをおすすめします。

## 本機を安全にネットワークに接続するために

[021801-21]

コンピュータウイルスやセキュリティ上の脅威を避けるためには、お客様自身が本機のセキュリティを意識し、常に最 新のセキュリティ環境に更新する必要があります。

本機のLAN機能や無線LAN機能を使用して、安全にネットワークに接続するために、次の対策を行うことを強くおすすめします。

#### チェック

稼働中のネットワークに接続する場合は、接続先のネットワークの管理者の指示に従って接続を行ってくだ さい。

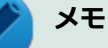

Windowsのセキュリティ機能(アクション センター)では、ファイアウォールの設定、自動更新、マルウェ ア対策ソフトウェアの設定、インターネットセキュリティの設定、ユーザーアカウント制御の設定などの、 コンピュータ上のセキュリティに関する重要事項の状態をチェックすることができます。詳しくは Windowsのヘルプをご覧ください。

## セキュリティ対策アプリケーションの利用

コンピュータウイルスから本機を守るために、セキュリティ対策アプリケーションをインストールすることをおすすめ します。

本機を利用する環境で、使用するセキュリティ対策アプリケーションが定められている場合は、そのアプリケーション を使用してください。

また、本機にはウイルスを検査・駆除するアプリケーションとしてマカフィー リブセーフが添付されています。

▶ 参照

マカフィー リブセーフについて

「便利な機能とアプリケーション」の「マカフィー リブセーフ (P. 226)」

## ファイアウォールの利用

コンピュータウイルスによっては、ネットワークに接続しただけで感染してしまう例も確認されています。このような コンピュータウイルスから本機を守るためにファイアウォール(パーソナルファイアウォール)を利用することをおす すめします。

本機を利用する環境で、ファイアウォールの利用についての規則などがある場合は、そちらの規則に従ってください。 また、本機にインストールされているOSでは、標準で「Windows ファイアウォール」機能が有効になっています。 「Windows ファイアウォール」について、詳しくはWindowsのヘルプをご覧ください。

## Windows<sup>®</sup> Update、またはMicrosoft<sup>®</sup> Update

最新かつ重要な更新プログラムが提供されています。

Windowsを最新の状態に保つため、ネットワークに接続後、定期的にWindows<sup>®</sup> Update、またはMicrosoft<sup>®</sup> Updateを実施してください。

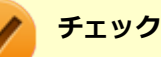

- PCの安定動作およびセキュリティ向上のため、Windows<sup>®</sup> Update、またはMicrosoft<sup>®</sup> Updateを可能 な限りOSのセットアップ直後に実施してください。アップデートの前にEdgeやInternet Explorerのダ ウングレードなど、必要な作業項目がある場合は、各手順に従って対応してください。
- 本機には更新プログラムがインストールされています。更新プログラムをアンインストールすると、修正されていた問題が発生する可能性がありますので、更新プログラムのアンインストールは行わないでください。

## 無線LAN製品ご使用時におけるセキュリティに関するご 注意

[021902-21]

無線LANでは、LANケーブルを使用する代わりに、電波を利用してコンピュータ等と無線LANアクセスポイント間で情報 のやり取りを行うため、電波の届く範囲であれば自由にLAN接続が可能であるという利点があります。 その反面、電波はある範囲内であれば障害物(壁等)を越えてすべての場所に届くため、セキュリティに関する設定を 行っていない場合、以下のような問題が発生する可能性があります。

#### ● 通信内容を盗み見られる

悪意ある第三者によって、電波を故意に傍受され、

- IDやパスワードまたはクレジットカード番号等の個人情報
- メールの内容

等の通信内容を盗み見られる可能性があります。

#### 不正に侵入される

悪意ある第三者によって、無断で個人や会社内のネットワークへアクセスされ、

- 個人情報や機密情報を取り出す(情報漏えい)
- 特定の人物になりすまして通信し、不正な情報を流す(なりすまし)
- 傍受した通信内容を書き換えて発信する(改ざん)
- コンピュータウイルスなどを流しデータやシステムを破壊する(破壊)

などの行為をされてしまう可能性があります。

本来、無線LANカードや無線LANアクセスポイントは、これらの問題に対応するためのセキュリティの仕組みを持っていますので、無線LAN製品のセキュリティに関する設定を行って製品を使用することで、その問題が発生する可能性は少なくなります。

セキュリティの設定を行わないで使用した場合の問題を十分理解した上で、お客様自身の判断と責任においてセキュリ ティに関する設定を行い、製品を使用することをおすすめします。

なお、無線LANの仕様上、特殊な方法によりセキュリティ設定が破られることもあり得ますので、ご理解の上、ご使用ください。

セキュリティ対策を施さず、あるいは、無線LANの仕様上やむを得ない事情によりセキュリティの問題が発生してしまった場合、当社は、これによって生じた損害に対する責任を負いかねます。

### 本機で設定できるセキュリティ

### 盗聴(傍受)を防ぐ

WEP機能を使用して暗号キーを設定すると、同じ暗号キーを使用している通信機器間の無線LAN通信データを暗号化で きるので、通信の盗聴や、関係のないコンピュータや機器からの接続を防ぐことができます。WEP機能には64bitWEP対 応、128bitWEP対応、152bitWEP対応のものがあり、本機の無線LAN機能は、64bitWEPと128bitWEPに対応しています。 ただし、暗号キーを設定していても、暗号キー自体を第三者に知られたり、暗号解読技術によって暗号を解読されたり する可能性があるため、設定した暗号キーは定期的に変更することをおすすめします。

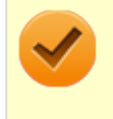

### チェック

WEP機能を利用するには、接続する無線LAN対応機器もWEP機能に対応している必要があります。

## 不正アクセスを防ぐ

- 無線LANアクセスポイントに任意のネットワーク名(SSID)を設定することで、同じSSIDを設定していない通信機器からの接続を回避できます。ただし、同じSSIDを設定していない機器でも、そのネットワークがどんなSSIDを使用しているかは検出できてしまうため、SSIDを設定しただけではセキュリティを保てません。これを回避するには、無線LANアクセスポイント側でSSIDを通知しないようにSSIDの隠ぺいの設定をする必要があります。
- 接続するコンピュータなどのMACアドレス(ネットワークカードが持っている固有の番号)を無線LANアクセスポイントに登録することで、登録した機器以外は無線LANアクセスポイントに接続できなくなります(MACアドレスフィルタリング)。

## より高度なセキュリティ設定を行う

Wi-Fi Allianceが提唱するWPA (Wi-Fi Protected Access) やWPA2機能を利用します。IEEE802.1X/EAP (Extensible Authentication Protocol) 規格によるユーザー認証、WEP機能に比べて大幅に暗号解読が困難とされる暗号化方式TKIP (Temporal Key Integrity Protocol) やAES (Advanced Encryption Standard) を使用することで、より高度なセキュリティ設定が行えます。

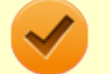

### チェック

WPA機能を利用するには、接続する無線LAN対応機器とネットワーク環境がWPA機能をサポートしている必要があります。WPA2機能を利用するには、接続する無線LAN対応機器とネットワーク環境がWPA2機能をサポートしている必要があります。

## 使用上の注意

[021903-21]

- 本製品には、2.4GHz帯高度化小電力データ通信システムが内蔵されています。本製品は、2.4GHz全帯域(2.4GHz ~2.4835GHz)を使用する無線設備であり、移動体識別装置の帯域(2.427GHz~2.47075GHz)が回避可能です。 変調方式としてDS-SS方式とOFDM方式を採用しており、与干渉距離は40mです。
- 本製品には、5GHz帯小電力データ通信システムが内蔵されています。本製品に内蔵されている無線設備は、5GHz帯
   域(5.15GHz~5.35GHz、5.47GHz~5.725GHz)を使用しており、以下のチャンネルに対応しています。
  - W52 : Ch36 (5180MHz) ,Ch40 (5200MHz) ,Ch44 (5220MHz) ,Ch48 (5240MHz)
  - W53 : Ch52 (5260MHz) , Ch56 (5280MHz) , Ch60 (5300MHz) , Ch64 (5320MHz)
  - W56 : Ch100 (5500MHz) ,Ch104 (5520MHz) ,Ch108 (5540MHz) ,Ch112 (5560MHz) ,Ch116 (5580MHz) ,Ch120 (5600MHz) ,Ch124 (5620MHz) ,Ch128 (5640MHz) ,Ch132 (5660MHz) ,Ch136 (5680MHz) ,Ch140 (5700MHz)
- W52、W53無線LANの使用は、電波法令により屋内に限定されます。
- 本製品は、日本国における電波法施行規則第6条第4項第4号「小電力データ通信システムの無線局」を満足した無線 設備であり、日本国における端末設備等規則第36条「電波を使用する自営電気通信端末設備」を満足した端末設備で す。

分解や改造などを行っての運用は違法であり、処罰の対象になりますので絶対に行わないでください。 また、本製品は日本国以外ではご使用になれません。

- 本製品の電波出力は、一般社団法人電波産業会が策定した「電波防護標準規格(RCR STD-38)」に基づく基準値を 下回っています。
- 本製品の使用周波数帯では、電子レンジなどの産業・科学・医療用機器のほか、工場の製造ラインなどで使用されている移動体識別用の構内無線局(免許を要する無線局)及び特定小電力無線局(免許を要しない無線局)が運用されています。
- 万一、本製品から移動体識別用の構内無線局に対して電波干渉の事例が発生した場合には、速やかに電波の発射を停止してください。
- 自動ドアや火災報知機など、自動制御機器の周辺では、本製品は使用しないでください。自動制御機器の電子回路に 影響を与え、誤動作の原因になる場合があります。
- 一般の電話機やテレビ、ラジオ、その他の無線を使用する機器などをお使いになっている近くで本製品を使用する と、それらの機器に影響を与えることがあります(本製品の電源を入/切することで影響の原因になっているかどう か判別できます)。この場合、次のような方法で電波干渉を取り除くようにしてください。
  - 本製品と影響を受けている装置の距離を離してください。
  - 影響を受けている装置が使用しているコンセントと別の電気系統のコンセントから、本製品の電力を供給してください。
  - 電話機やテレビ、ラジオの干渉について経験のある技術者に相談してください。
- トラック無線(CB無線)やアマチュア無線などを違法に改造した無線機から影響を受ける場合には、影響を受ける場所・時間を特定し、ご使用場所の管轄の電波管理局へ申し入れてください。
   詳しくは、ご使用場所管轄の電波管理局へお問い合わせください。
- 他の無線機器から影響を受ける場合には、使用周波数帯域を変更するなど、混信回避のための処置を行ってください。
- 電子レンジなど、本製品と同じ周波数帯域を使用する産業・科学・医療用機器から影響を受ける場合には、使用周波 数帯域を変更するなど、混信回避のための処置を行ってください。
- 本製品は、電波の特性上、設置場所によって通信距離や通信速度が異なります。

## ワイヤレス注意ラベル(本体底面)

● IEEE802.11a/b/g/n/acに対応していて、かつBluetoothにも対応している場合

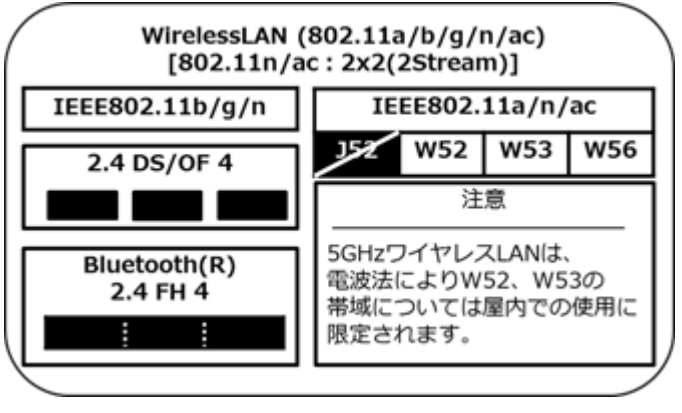

## 無線LAN機能のオン/オフ

### [021904-21]

無線LAN機能のオン/オフを切り替えるには、次の方法があります。

 うべてのワイヤレス デバイスを切り替える......127

 年線LAN機能のみを切り替える......128

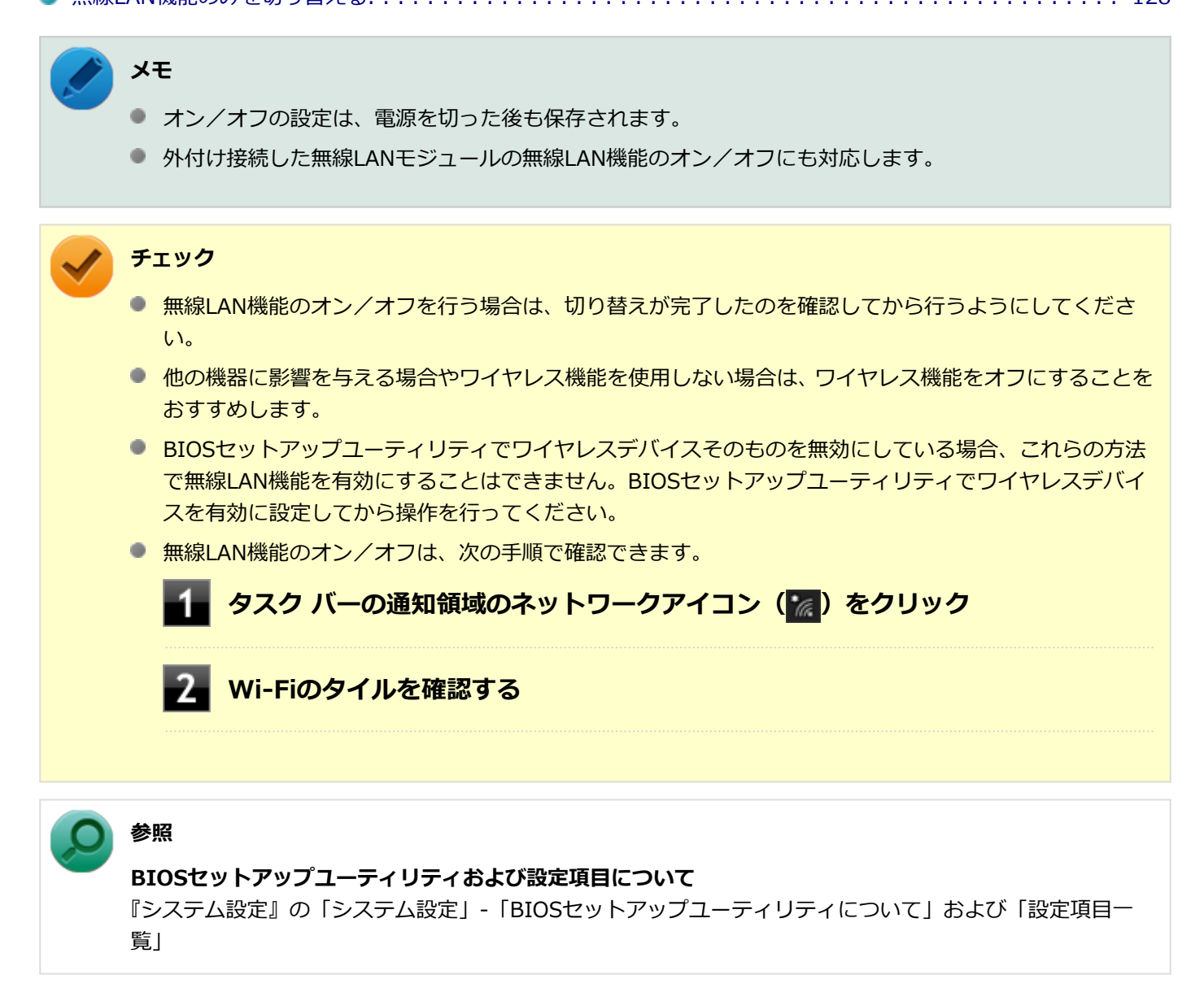

## すべてのワイヤレス デバイスを切り替える

無線LAN機能を含むすべてのワイヤレス機能のオン/オフを切り替えることができます。

### 「機内モード」で切り替える

Windows標準の機能を使って、ワイヤレス機能のオン/オフを切り替えることができます。

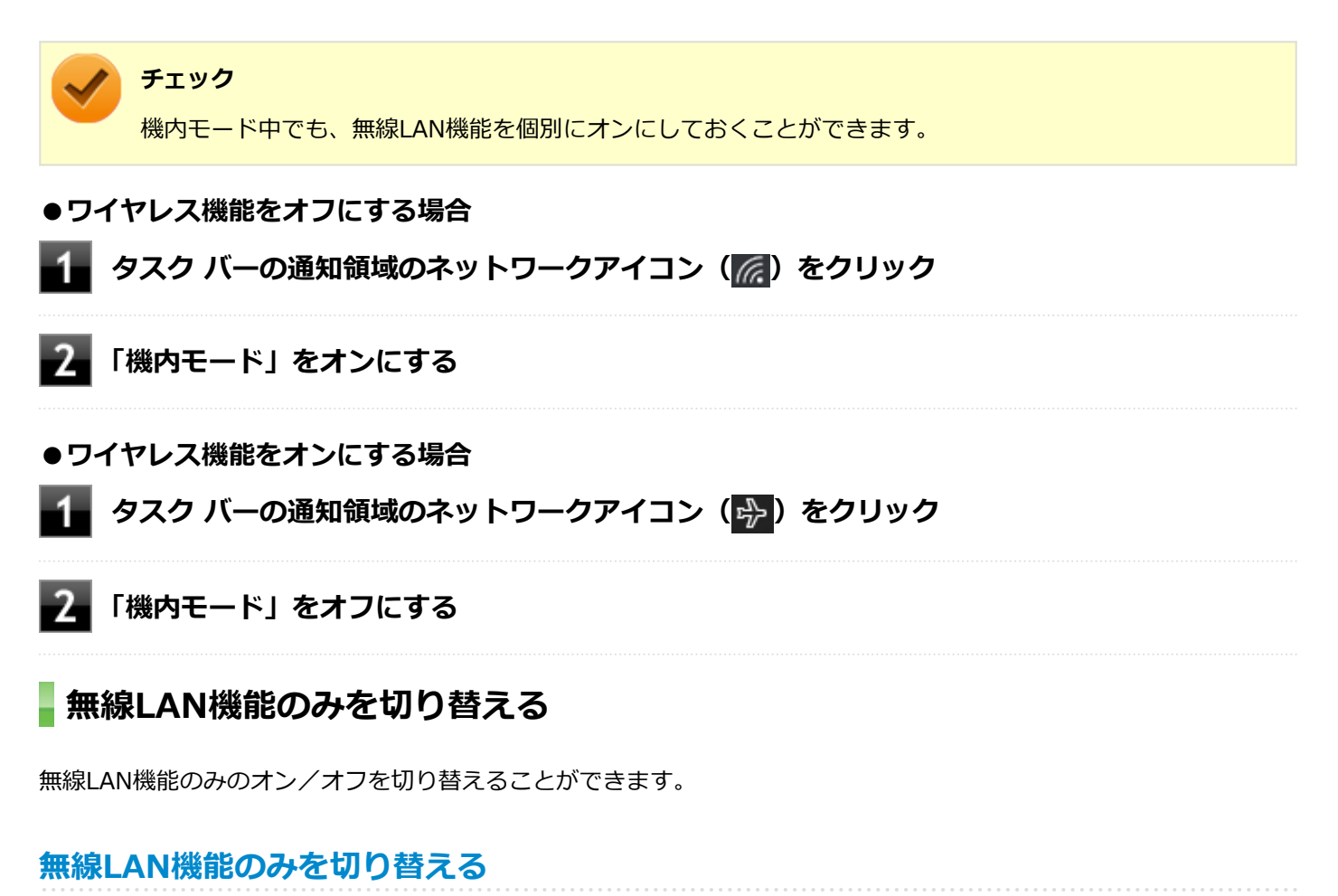

## Windows標準の機能を使って、無線LAN機能のみのオン/オフを切り替えることができます。

●無線LAN機能をオフにする場合

🚹 タスク バーの通知領域のネットワークアイコン(🌈)をクリック

2 Wi-Fiをオフにする

### ●無線LAN機能をオンにする場合

🔹 タスク バーの通知領域のネットワークアイコン(🌠 )をクリック

🖉 Wi-Fiをオンにする

## 無線LANの設定と接続

[021905-21]

| D | 無線LANの設定をする        | 129 |
|---|--------------------|-----|
| D | セキュリティとデータの暗号化について | 132 |
| D | 設定済みの接続先に接続する      | 133 |
| D | 接続を切断する            | 134 |

### メモ

- セキュリティ設定や周囲の無線環境によっては、接続までに時間がかかる場合や、通信速度が低下する場合があります。
- WPS(Wi-Fi Protected Setup)に対応した無線LANアクセスポイントと接続する場合、PINの入力や、 ルーターのボタンを押すことを要求する画面が表示されることがあります。 これらの操作でも無線LANアクセスポイントと接続できますが、機器の組み合わせによっては接続に失敗 することもありますので、その場合はセキュリティキーを入力して接続を行ってください。
- WPSで接続する場合は、セキュリティが自動的に設定されます。
   設定されたセキュリティについては、無線LANアクセスポイントの設定画面かマニュアルなどで確認してください。
- PINの記載箇所については、無線LANアクセスポイントのマニュアルをご覧ください。
- 「電源の管理」タブの設定は変更しないでください。
- IEEE802.11n規格による無線LAN通信を行う場合、工場出荷時の設定では、2.4GHz帯は40MHz幅で接続 されます。
- 無線LANユーティリティを使用することで、Windows標準の無線LAN機能でサポートしていない認証機能(LEAPなど)をご利用いただけます。
   無線LANユーティリティは、NECの「ビジネスPC」サイト(http://jpn.nec.com/products/bizpc/)より提供予定です。次の手順でダウンロードしてください。
  - 1 NECの「ビジネスPC」サイト(http://jpn.nec.com/products/bizpc/)で 「サポート情報(ダウンロード)」をクリック

### 22 「ご使用中のお客様」欄の「ドライバ・ソフトウェア」をクリック

「モジュール、ドライバ」欄で該当するユーティリティをダウンロードしてください。

#### 無線LANの 設定をする

接続する機器によって、設定手順が異なります。お使いの環境にあわせて設定を行ってください。

## ネットワーク名(SSID)を通知する無線LANアクセスポイントに接続する場合

### 🚹 タスク バーの通知領域のネットワークアイコン ( 📶 ) をクリック

ネットワーク名(SSID)と信号状態の一覧が表示されます。

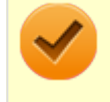

### チェック

表示されるアイコンは、接続しているネットワークや接続状況により変化します。

### ■ 無線LAN機能がオンになっていることを確認する

「無線LAN機能のオン/オフ」をご覧になり、無線LAN機能がオフになっている場合は、無線LAN機能をオンにしてください。

❷ 参照

**無線LAN機能のオン/オフについて** 「無線LAN機能のオン/オフ (P. 127)」

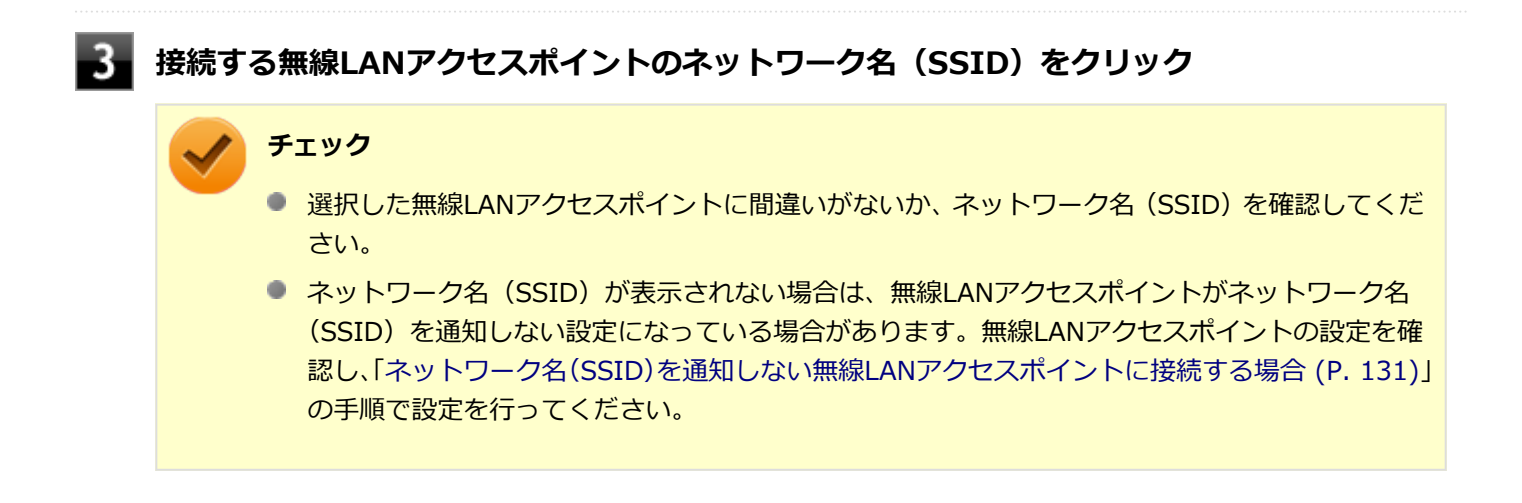

### 📱 「自動的に接続する」にチェックが付いていることを確認して、「接続」ボタンをクリック

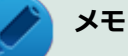

自動的に接続する設定は、後から変更できます。

# 5 「セキュリティ キー」の入力を要求する画面が表示された場合は、接続先に設定されているものと同じネットワーク セキュリティ キーを入力して、「次へ」ボタンをクリック

これ以降は画面の指示に従って操作してください。

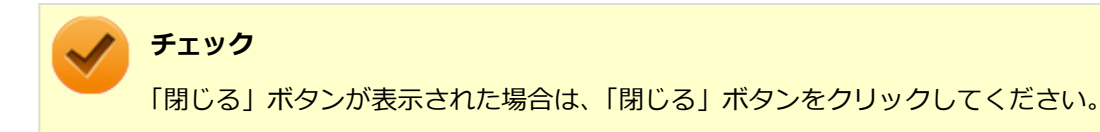

### ネットワーク名(SSID)を通知しない無線LANアクセスポイントに接続する場合

#### 無線LAN機能がオンになっていることを確認する

「無線LAN機能のオン/オフ」をご覧になり、無線LAN機能がオフになっている場合は、無線LAN機能をオンにしてください。

**参照 無線LAN機能のオン/オフについて** 「無線LAN機能のオン/オフ (P. 127)」

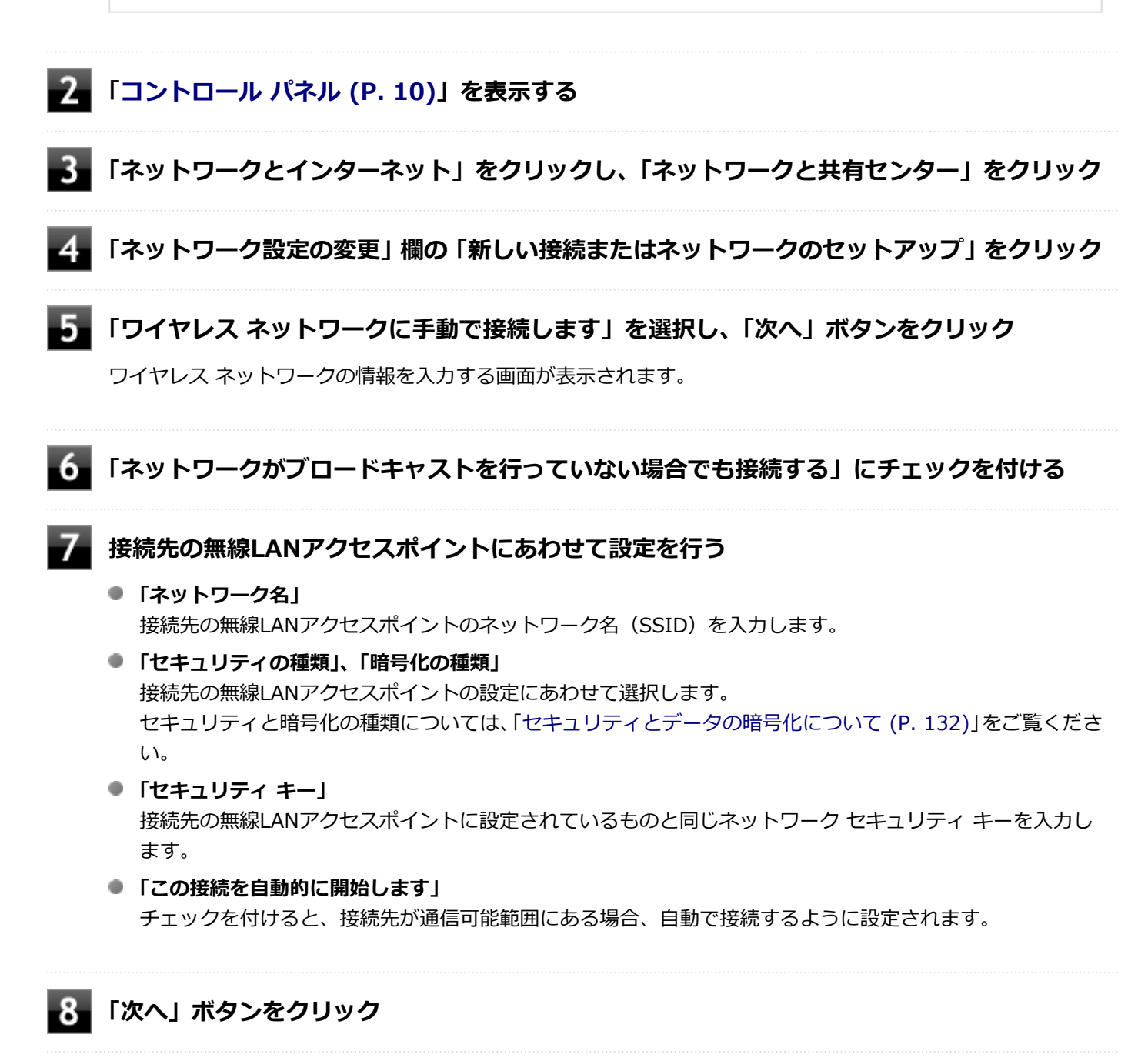

📕 「正常に <ネットワーク名(SSID)> を追加しました」と表示されたら、次の手順を行う

設定を変更しない場合
 手順10に進んでください。

#### 設定を変更する場合

「接続の設定を変更します」をクリックし、表示される画面で設定を行ってください。 設定が完了したら「OK」ボタンをクリックし、手順10へ進んでください。

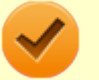

### チェック

接続先の無線LANアクセスポイントにWEPキーが設定されており、暗号化キー番号(キーインデックス)が「1」以外に設定されている場合は、ここで設定を変更する必要があります。「接続の設定を変更します」をクリックし、「セキュリティ」タブの「キー インデックス」で設定を行ってください。

### 10 「閉じる」ボタンをクリック

これで設定は完了です。

手順7で「この接続を自動的に開始します」にチェックを付けなかった場合は、「設定済みの接続先に接続する (P. 133)」 をご覧になり、手動で接続を行ってください。

### セキュリティとデータの暗号化について

セキュリティと暗号化の方式は、無線LANアクセスポイントの設定にあわせる必要があります。 本機の無線LAN機能で設定できる、セキュリティと暗号化の方式は次の通りです。

### 選択できるセキュリティと暗号化の方式

| セキュリティの種類        | 暗号化の種類   |
|------------------|----------|
| 認証なし (オープン システム) | なし、WEP   |
| WPA2 - パーソナル     | TKIP、AES |
| WPA - パーソナル      |          |
| WPA2 - エンタープライズ  |          |
| WPA - エンタープライズ   |          |
| 802.1X           | WEP      |

トレ シモ

- セキュリティは設定することを強く推奨します。セキュリティの設定を行わない場合は、「無線LAN製品ご使用時におけるセキュリティに関するご注意 (P. 123)」の内容をご確認の上、使用してください。
- WPA2 エンタープライズ、WPA エンタープライズ、および認証機能(IEEE802.1X)を使用した接続 を行う場合は、各項目の設定内容をネットワークの管理者にお問い合わせください。

## ネットワーク セキュリティ キー

データの暗号化を行う場合、ネットワーク セキュリティ キーを設定します。 ネットワーク セキュリティ キーは、通信を行う無線LANアクセスポイントと同じ設定にします。 暗号化の方式と、ネットワーク セキュリティ キーとして使用できる文字種と文字数は以下の通りです。

#### ● WEPの場合

キーの長さが長い(bit数が大きい)ほど、通信内容の解読がされにくくなり、安全性が高くなります。

| 入力形式          | 長さ     | キーに使用する文字                    | 説明                                                                   |
|---------------|--------|------------------------------|----------------------------------------------------------------------|
| ASCIIテ<br>キスト | 64bit  | 半角英数字で5文字                    | Fの機器が64bit暗号キーに対応している場合に使えま<br>64bitのうち40bitをユーザーが指定し、24bitはシステ      |
| 16進数          |        | 16進数(0~9、A~Fの半角英数<br>字)で10文字 | ムが設定します。                                                             |
| ASCIIテ<br>キスト | 128bit | 半角英数字で13文字                   | 相手の機器が128bit暗号キーに対応している場合に使えま<br>す。128bitのうち104bitをユーザーが指定し、24bitはシス |
| 16進数          |        | 16進数(0~9、A~Fの半角英数<br>字)で26文字 | テムか設定します。                                                            |

#### ●WPA - パーソナル(TKIP、AES) またはWPA2 - パーソナル(TKIP、AES)の場合

入力されたネットワーク セキュリティ キーを元にして、一定時間ごとにキー自体が自動更新されるため、WEPよりも安全性が高くなります。

| 入力形式      | キーに使用する文字                |
|-----------|--------------------------|
| ASCIIテキスト | 半角英数字で8文字以上63文字以下        |
| 16進数      | 16進数(0~9、A~Fの半角英数字)で64文字 |

#### チェック

WPA - パーソナルやWPA2 - パーソナルによる暗号化を使用するには、接続する相手の機器も同じセキュリティ機能に対応している必要があります。

### 設定済みの接続先に接続する

設定済みの接続先に接続するには、次の手順で行います。

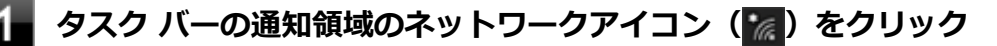

ネットワーク名(SSID)と信号状態の一覧が表示されます。

### 🥢 チェック

表示されるアイコンは、接続しているネットワークや接続状況により変化します。

### A 無線LAN機能がオンになっていることを確認する

「無線LAN機能のオン/オフ」をご覧になり、無線LAN機能がオフになっている場合は、無線LAN機能をオンにしてください。

**無線LAN機能のオン/オフについて** 「無線LAN機能のオン/オフ (P. 127)」

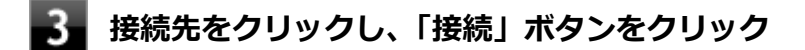

以上で接続は完了です。

## 接続を切断する

51

接続中のネットワーク接続を切断するには、次の手順で行います。

### タスク バーの通知領域のネットワークアイコン( 🌈 )をクリック

ネットワーク名(SSID)と信号状態の一覧が表示されます。

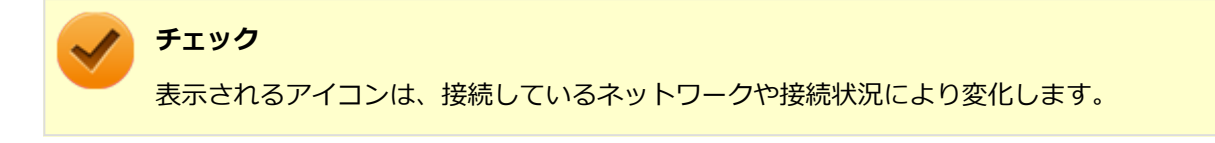

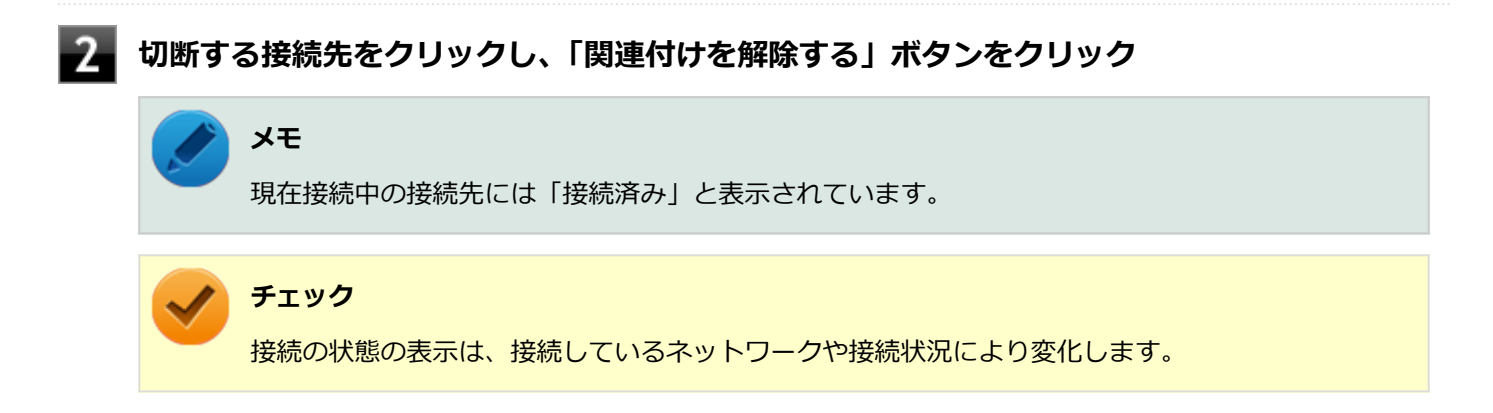

以上で切断は完了です。

## 無線LANに関する用語一覧

### [021913-21]

### ここでは無線LANに関する用語について説明します。無線LANの設定をするときにご覧になると便利です。

| 用語           | 説明                                                                                                    |
|--------------|----------------------------------------------------------------------------------------------------|
| AES          | Advanced Encryption Standardの略。<br>米国政府内での情報処理用に採用された「次世代標準暗号化方式」のこと。規定の<br>基準(暗号強度、処理速度など)を満足しており、その仕様も公開されていること<br>から、広い分野での利用が行われている。IEEE802.11iの暗号化方式の1つに採用<br>されている。                                  |
| ANYプローブ応答禁止  | SSIDの問い合わせを拒否する設定。                                                                                                    |
| ANY接続拒否      | SSIDを「ANY」にセットした無線LAN端末もしくはSSIDに任意の文字列を入れた<br>端末からの接続を拒否する設定。                                                                                                    |
| EAP          | Extensible Authentication Protocolの略。<br>任意の認証機能を用いるための仕様。ダイヤルアップで用いられるPPP(Point-<br>to-Point Protocol)の拡張として開発された。<br>ユーザー名・パスワード以外にもスマートカード(ICカード)やデジタル証明書<br>などさまざまな認証方式をサポートできる。EAP-TLS、EAP-TTLSなどがある。 |
| EAP-TLS      | Transport Layer Security の略。<br>EAP方式の認証プロトコルの1つで、利用にはクライアント証明書とサーバ証明書<br>が必要となる。                                                                                                    |
| EAP-TTLS     | Tunneled Transport Layer Security の略。<br>EAP方式の認証プロトコルの1つで、EAP-TLSとは異なり、クライアント証明書<br>は必要とせず、代わりにユーザー名・パスワードが用いられる。                                                                                         |
| IEEE802.11a  | IEEEが標準化した5GHz帯の電波を使い最大54Mbpsの転送速度の無線LANの物<br>理層の規格。                                                                                                    |
| IEEE802.11b  | IEEEが標準化した2.4GHz帯の電波を使い最大11Mbpsの転送速度の無線LANの<br>物理層の規格。                                                                                                    |
| IEEE802.11g  | IEEEが標準化した2.4GHz帯の電波を使い最大54Mbpsの転送速度の無線LANの物理層の規格。                                                                                                    |
| IEEE802.11i  | IEEEが標準化を進めている「無線LAN用セキュリティ規格」認証方式や暗号化方<br>式、暗号化キーの取り扱いなどについて規定している。                                                                                                    |
| IEEE802.11n  | IEEEが標準化した2.4GHz、5GHz帯のいずれかの電波を使い最大600Mbps(理論<br>値)の転送速度の無線LANの物理層の規格。                                                                                                    |
| IEEE802.11ac | IEEEが標準化した5GHz帯の電波を使い最大6.93Gbps(理論値)の転送速度の無線LANの物理層の規格。                                                                                                    |
| IEEE802.1X   | 無線LAN上で認証と動的なキーの生成と配送を行う仕組み。<br>IEEE標準。有線LANでポートアクセス管理を行うためにも用いられる。EAPと<br>RADIUSを用いる。                                                                                                    |

| MACアドレスフィルタリング | 無線LAN端末固有の<br>で、無線LAN端末を無<br>リティ方式。                                                                                                    | MACアドレスを無線<br>無線LANアクセスポィ          | LANアクセスポイン<br>´ントに接続するか否 | トに設定すること<br>かを制御するセキュ |
|----------------|----------------------------------------------------------------------------------------------------|------------------------------------|--------------------------|-----------------------|
| PSK            | Pre-Shared Keyの略。<br>暗号化キーを生成するために用いられる共有(秘密)鍵のこと。この鍵を用いて直<br>接暗号化を行うものではなく、暗号鍵を生成するためのものであることから"事前<br>共有鍵"と呼ばれる。PSKとは、事前共有鍵を用いる認証方式を表す場合がある。                                                                                                    |                                    |                          |                       |
| RADIUS         | Remote Authentica<br>ネットワークアクセ<br>ル。                                                                                                    | ation Dial-in User S<br>ス全般に対する認証。 | erviceの略。<br>、アクセス承認、課金  | 管理を行うプロトコ             |
| SSID           | Service Set Identifierの略。<br>無線LANを構成する無線LANアクセスポイントと端末に付けられた識別子のこと。<br>無線LANをグループ化するために用いられる。<br>無線LANアクセスポイントと端末に同じSSIDが設定されていないと通信できな<br>い。無線LANアクセスポイントを中心とした1つのグループであるBSS(Basic<br>Service Set)が、802.11による無線LANのインフラストラクチャ通信の最小単位<br>となるが、複数の無線LANアクセスポイントにまたがった際のローミングを考慮<br>し、BSSを複数束ねたESS(Extended Service Set)が定義されている。このた<br>め、SSIDはESSIDと呼ばれることもある。<br>無線LAN接続ツールによっては、ネットワーク名と記載している場合もある。 |                                    |                          |                       |
| SSIDの隠ぺい       | SSIDを無線LANアクセスポイントにより定期的に送信されるビーコン中に含まないように設定すること。                                                                                                    |                                    |                          |                       |
| ТКІР           | Temporal Key Integrity Protocol の略。<br>暗号化方式の一種で、WPAの暗号化方式として採用されている。<br>PSKと呼ばれる"事前共有鍵"を元に暗号化キーを一定のデータ量また時間ごとに<br>生成し、暗号化を行う。                                                                                                    |                                    |                          |                       |
| WEP+-          | WEP暗号化方式で用                                                                                                    | いられる"暗号化キー                         | -"のこと。種類は共               | 有(秘密)鍵である。            |
| WPA            | <ol> <li>Wi-Fi Protected Accessの略。</li> <li>Wi-Fi Alliance が規格化した、新しいセキュリティ規格のこと。</li> <li>WEP方式よりセキュリティ強度が強化されている。暗号化方式と認証プロトコルにより、以下の4つに分類できる。</li> </ol>                                                                                                    |                                    | と。<br>式と認証プロトコル          |                       |
|                |                                                                                                    |                                    | 573<br>Dubi              | 証                     |
|                |                                                                                                    |                                    | PSK                      | EAP                   |
|                | 暗号                                                                                                    | ТКІР                               | (1)                      | (2)                   |
|                |                                                                                                    | AES                                | (3)                      | (4)                   |
|                | ※WPA仕様書では、暗号プロトコル「AES」は必須ではないため、WPAをサポートしていても、AESをサポートしていない場合がある。<br>② WPAにて認証に外部サーバを用いる方式を表す。上記表内の(2)または(4)<br>の方式。                                                                                                    |                                    |                          |                       |
| WPA - パーソナル    | WPAにて認証に外部サーバも用いない方式を表す。上記表内の(1)または(3)<br>の方式。                                                                                                    |                                    |                          |                       |
| 暗号化キー          | 暗号化を行う鍵のこ<br>る。                                                                                                    | とで、暗号化方式に、                         | より、公開鍵と共有                | (秘密)鍵の2種類あ            |

| インフラストラクチャ通信  | 無線LAN端末と無線LANアクセスポイントを利用した形態の通信。                                                                                                    |
|---------------|----------------------------------------------------------------------------------------------------|
| オープンシステム認証    | 無線LANの認証方式の1つ。無線LAN端末からは資格情報なしに無線LANアクセスポイントに認証依頼を行い、無線LANアクセスポイントは依頼された認証をそのまま受け入れる。そのため、ネットワークキーによる認証は行われていない(サーバ認証とは別)。                                      |
| キーインデックス      | WEP暗号化方式では、仕様上4つのWEPキーを切り替えることができる。WEP暗<br>号化方式では、無線LANアクセスポイントと無線LAN端末の両方のキーインデック<br>スを同じにしなければいけない。製品によってはキーインデックスの値が「0~3」<br>のものと「1~4」のものがあり、設定に注意しなければならない。 |
| キー更新間隔        | 暗号化キーを生成するデータ量間隔または時間間隔のこと。                                                                                                    |
| 共有キー認証        | 無線LANの認証方式の1つ。無線LANアクセスポイントと端末はネットワークキ<br>ーを用いたチャレンジレスポンス認証を行う。                                                                                                 |
| ネットワークキー      | 共有キー認証の「"認証キー"」と暗号化機能の「"暗号化キー"または"PSK"」の両<br>方に用いられる"キー"のこと。                                                                                                    |
| ネットワーク認証      | 無線LANの認証方式の総称。オープンシステム認証、共有キー認証、WPA、WPA<br>- パーソナル、WPA2、WPA2 - パーソナルなどがある。                                                                                      |
| 無線LANアクセスポイント | ネットワークに無線LAN端末を接続する機器であり、一般的には有線LANのHUB<br>に相当する機能を持つ。                                                                                                    |

## モバイルブロードバンド

[022800-21]

本機のモバイルブロードバンドについて説明しています。モバイルブロードバンドモデルをお使いの場合のみご覧ください。

| 0 | 概要                 | 139 |
|---|--------------------|-----|
| 0 | 使用上の注意             | 140 |
| 0 | モバイルブロードバンドを使用する準備 | 142 |
| 0 | モバイルブロードバンドのオン/オフ  | 146 |
| > | 接続とセキュリティ          | 148 |

[022801-21]

## **モバイルブロードバンドについて**

モバイルブロードバンドとは、本機を携帯電話、LAN(Local Area Network)や無線LANアクセスポイントに接続する ことなく、インターネットなどのデータ通信を行う機能です。 本機はLTE通信に対応したモバイルブロードバンドが搭載されています。

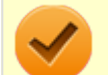

### チェック

LTE通信のためには、各キャリアとの回線契約が必要です。 対応周波数帯およびバンドは以下の通りです。

- LTE Band 1 (2100MHz), 3 (1800MHz), 19 (800MHz), 21 (1500MHz)
- 3G Band 1 (2100MHz), 6 (800MHz), 19 (800MHz)

## 使用上の注意

[022802-21]

- モバイルブロードバンドをお使いになる前に、添付の『安全にお使いいただくために』を必ずご覧ください。
- ネットワークとの通信中は、本機を休止状態やスリープ状態にしないでください。
- ネットワーク通信をすると、バッテリのみで使用可能な時間が短くなります。長時間使用するときは、本機にACアダプタを接続し、コンセントからの電源を使用してください。
- 本製品の電波出力は、一般社団法人電波産業会が策定した「電波防護標準規格(RCR STD-38)」に基づく基準値を 下回っています。
- 本製品には、日本の電波法に基づき工事設計認証された無線設備が内蔵されています。
- 万一、本製品から移動体識別用の構内無線局に対して電波干渉の事例が発生した場合には、速やかにモバイルブロードバンドをオフにしてください。
- 自動ドアや火災報知機など、自動制御機器の周辺では、本製品は使用しないでください。自動制御機器の電子回路に 影響を与え、誤動作の原因になる場合があります。
- 心臓ペースメーカー装着部位から30センチ以上離して使用してください。電波によりペースメーカーの作動に影響 を与える場合があります。
- 医療機関側が本製品の使用を禁止した区域では、本製品の電源を切るか、モバイルブロードバンドを含むワイヤレス 機能をオフにしてください。また、医療機関側が本製品の使用を認めた区域でも、近くで医療機器が使用されている 場合には、本製品の電源を切るか、モバイルブロードバンドを含むワイヤレス機能をオフにしてください。
- トンネル・地下・建物の中や陰などで電波が届かない場所、屋外でも電波の弱い場所、および通信キャリアのサービスエリア圏外では、モバイルブロードバンドを使用できません。
- ビルの高層階など見晴らしの良い場所であっても、モバイルブロードバンドを使用できない場合があります。
- 電波が強い場所で移動せずに使用している場合でも、通信が切れてしまう場合があります。
- 航空機内ではモバイルブロードバンドを含むワイヤレス機能をオフにしてください。機体の制御機器などに影響を 及ぼし、運航の安全に支障をきたすおそれがあります。
- 分解や修理・改造をしないでください。本機内部に触ると感電の原因になります。
- ガソリンスタンドなど引火性ガスの発生する場所では、モバイルブロードバンドを含むワイヤレス機能をオフにして ください。爆発や火災が発生するおそれがあります。
- スリープ状態、休止状態に移行する際、通信の切断処理が行われます。データ通信中に状態の移行が行われた場合は、通信中のデータを失うことがあります。
- その他、本製品から移動体識別用特定小電力無線局に対して電波干渉の事例が発生した場合など何かお困りのことが 起きたときは、ご購入元、またはNECまでご相談ください。
- 本製品(タイプVT)は、Body SARの対象となる無線通信機(モジュールを含む)<sup>※1</sup>を搭載しており、国が定めた電波の人体吸収に関する技術基準および電波防護の国際ガイドラインに適合しています。
- モバイルブロードバンド搭載モデルは、国が定めた電波の人体吸収に関する技術基準<sup>※2</sup>ならびに、これと同等な国際 ガイドラインが推奨する電波防護の許容値を遵守するよう設計されています。この国際ガイドラインは世界保健機 関(WHO)が支持するガイドラインと同等のものとなっており、その許容値は使用者の年齢や健康状況に関係なく 十分な安全率(約50倍の安全率)となっています。
- 国の法律および国際ガイドラインは電波防護の許容値を人体に吸収される電波の平均エネルギー量を表す比吸収率 (SAR: Specific Absorption Rate)で定めており、モバイルブロードバンド搭載モデルに対する局所SARの許容値は 2.0W/kg(手のひらを除く手足は4W/Kg)です。
- ※1 2014年4月1日現在、対象となる無線通信機(モジュール含む)は、携帯電話、衛星携帯電話およびWiMAX。
- ※2 技術基準については、電波法関連省令(無線設備規則第14条の2)で規定されています。

Body SARについて、さらに詳しい情報をお知りになりたい方は、下記のホームページをご参照ください。 **総務省 電波利用ホームページ:** http://www.tele.soumu.go.jp/ http://www.tele.soumu.go.jp/j/sys/ele/pr/

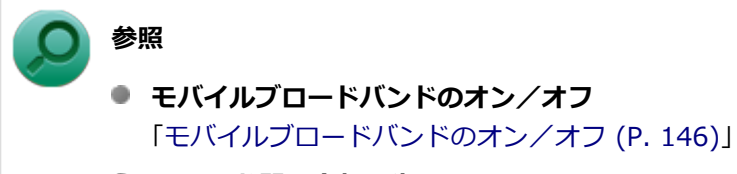

NECのお問い合わせ先について
 『保証規定&修理に関するご案内』

## モバイルブロードバンドを使用する準備

[022803-21]

## microSIMカードの取り付け/取り外し

### microSIMカードの取り付け

本機へのmicroSIMカードの取り付けは、次の手順で行います。

- 1 本機を使用中の場合は、本機の電源を切る
- 2 電源コードのプラグをACコンセントから抜き、ACアダプタを本機から取り外す

3 太さ0.8mmの針金をmicroSIMカードトレイの穴に差し込む

針金はペーパークリップなどを引き伸ばして代用できます。

microSIMカードトレイが少し出てきます。

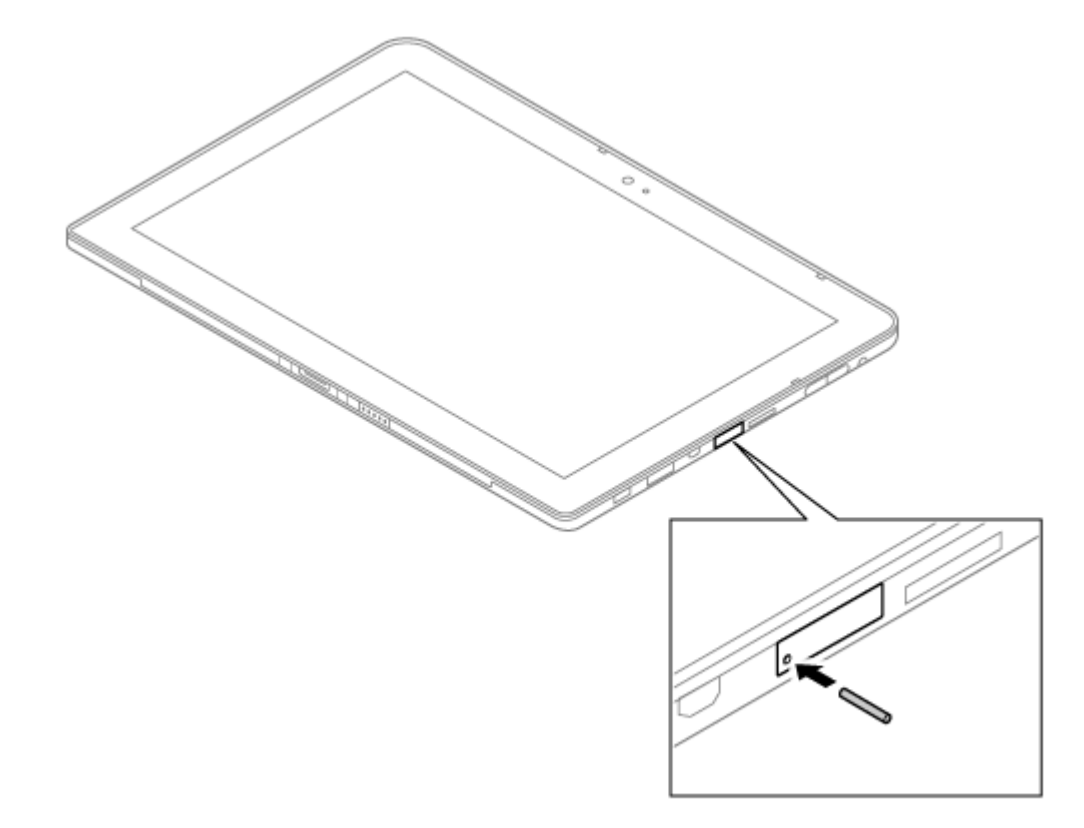

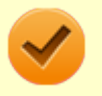

### チェック

太さ0.8mmより太い針金は使用しないでください。 無理に差し込むとmicroSIMカードトレイの 破損の原因となります。

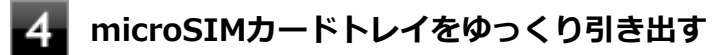

5 microSIMカードの向きに注意してトレイに挿入する

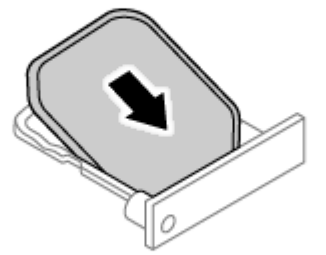

- 右側にあるmicroSDカードスロットへ挿入しないようにしてください。破損の原因となります。
- microSIMカードの向きに注意して正しく取り付けてください。誤った向きに取り付けると、故障の原因になります。

6 microSIMカードトレイを挿入し、ACアダプタを取り付ける

### microSIMカードの取り外し

長期間、モバイルブロードバンドを使用しない場合などは、microSIMカードを本機から取り外してください。 microSIMカードの取り外しは、次の手順で行います。

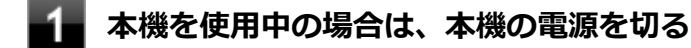

電源コードのプラグをACコンセントから抜き、ACアダプタを本機から取り外す

### 太さ0.8mmの針金をmicroSIMカードトレイの穴に差し込む

針金はペーパークリップなどを引き伸ばして代用できます。

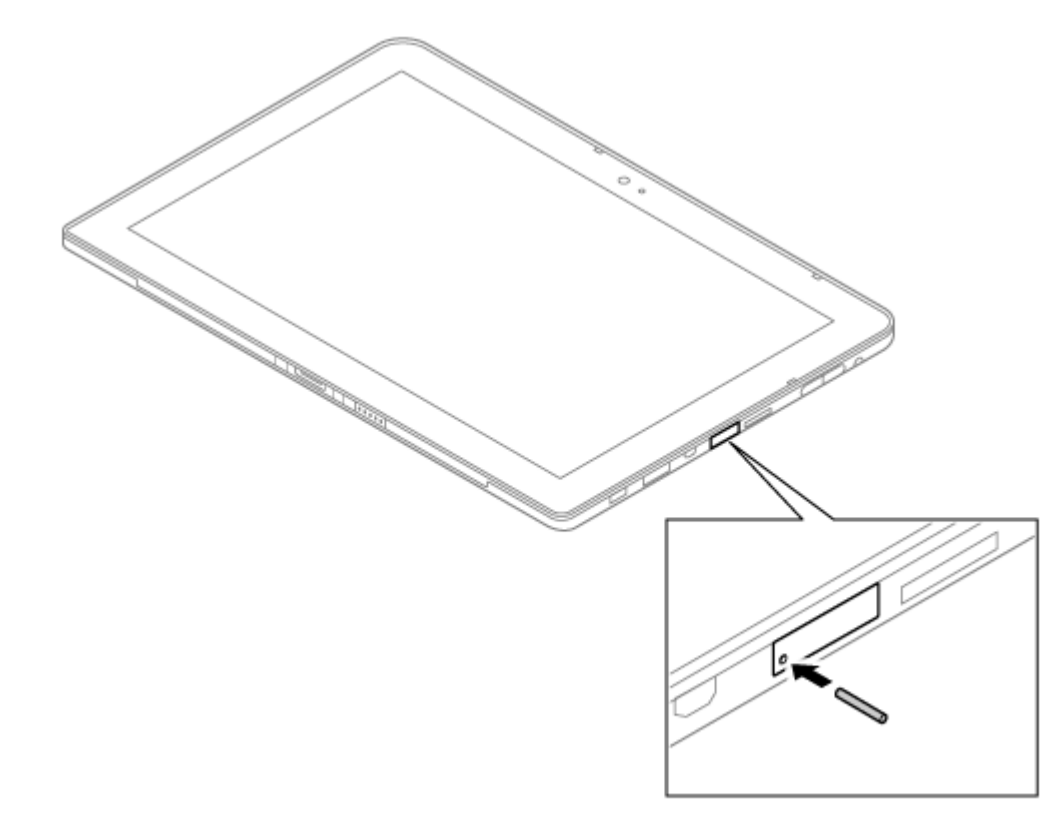

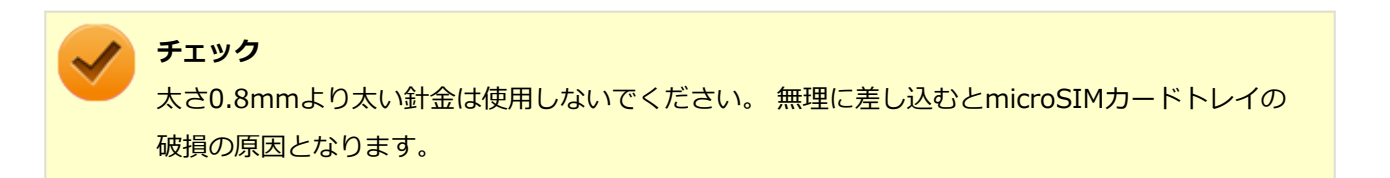

- **4** microSIMカードトレイをゆっくり引き出す
- 5 microSIMカードを取り外す
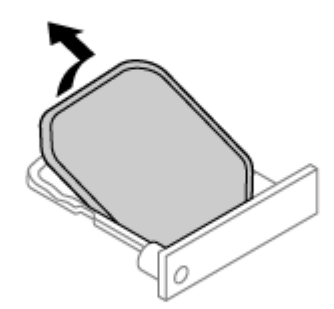

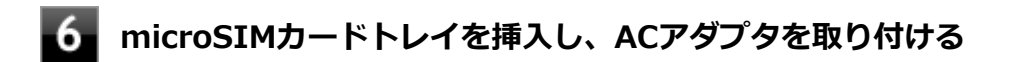

## モバイルブロードバンドのオン/オフ

[022804-21]

```
モバイルブロードバンドのオン/オフを切り替えるには、次の方法があります。
```

◎ 「ワイヤレス デバイス」で切り替える..... 146

#### メモ

- モバイルブロードバンドのオン/オフの設定は、電源を切った後も保存されます。
- ネットワーク名は、ネットワークから取得した情報を表示します。固定文字列ではありません。(例:NTT DOCOMO)

#### 🥕 チェック

- 他の機器に影響を与える場合やモバイルブロードバンドを使用しない場合、モバイルブロードバンドが使用できない環境で本機を使用する場合は、モバイルブロードバンドをオフにしてください。
- モバイルブロードバンドを含むワイヤレス機能のオン/オフは、タスクバーの通知領域に表示されるネットワークアイコンをクリックしたときに表示されるネットワーク一覧で確認できます。

| タスク バーのネ<br>ットワークアイ<br>コンをクリック<br>した表示 | 状態                                                                      |
|----------------------------------------|-------------------------------------------------------------------------|
| JP DOCOMO                              | モバイルブロー<br>ドバンド : オン。<br>妾続先を設定す<br>ればネットワー<br>ク通信できます。                 |
| 」 JP DOCOMO<br>II 無線オフ                 | Eバイルブロー<br>ドバンド:オフ。                                                     |
| JP DOCOMO<br>.IIII 接続済み                | モバイルブロー<br>ドバンド:オン<br>(接続中)。アン<br>テナの本数で現<br>在の受信感度の<br>強さを表示して<br>います。 |

## 

Windows標準の機能を使って、モバイルブロードバンドのオン/オフを切り替えることができます。

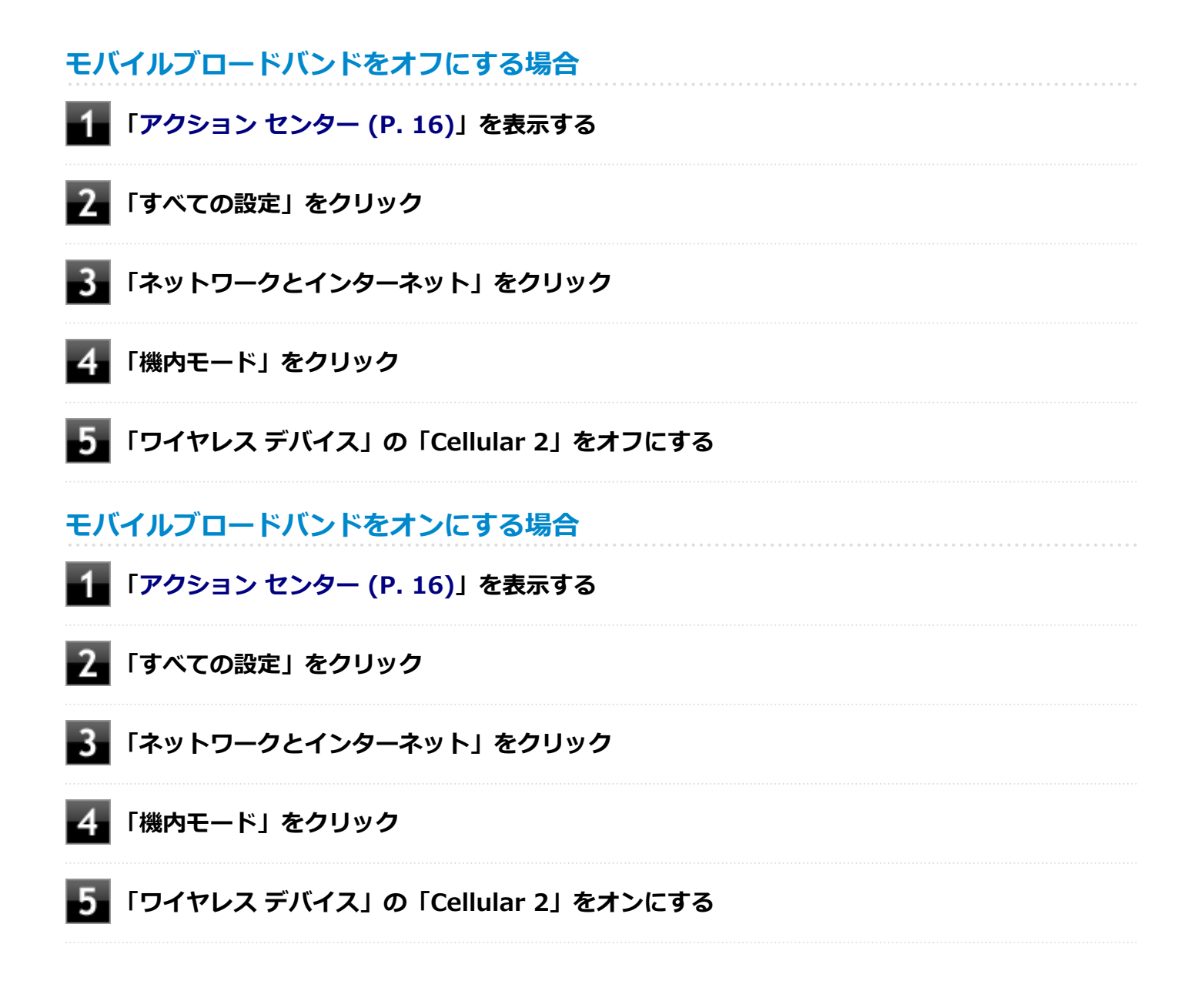

[022805-21]

## - インターネットへの接続/切断

ここでは、本機のモバイルブロードバンドを使用して、インターネットへ接続、または切断する方法について説明します。

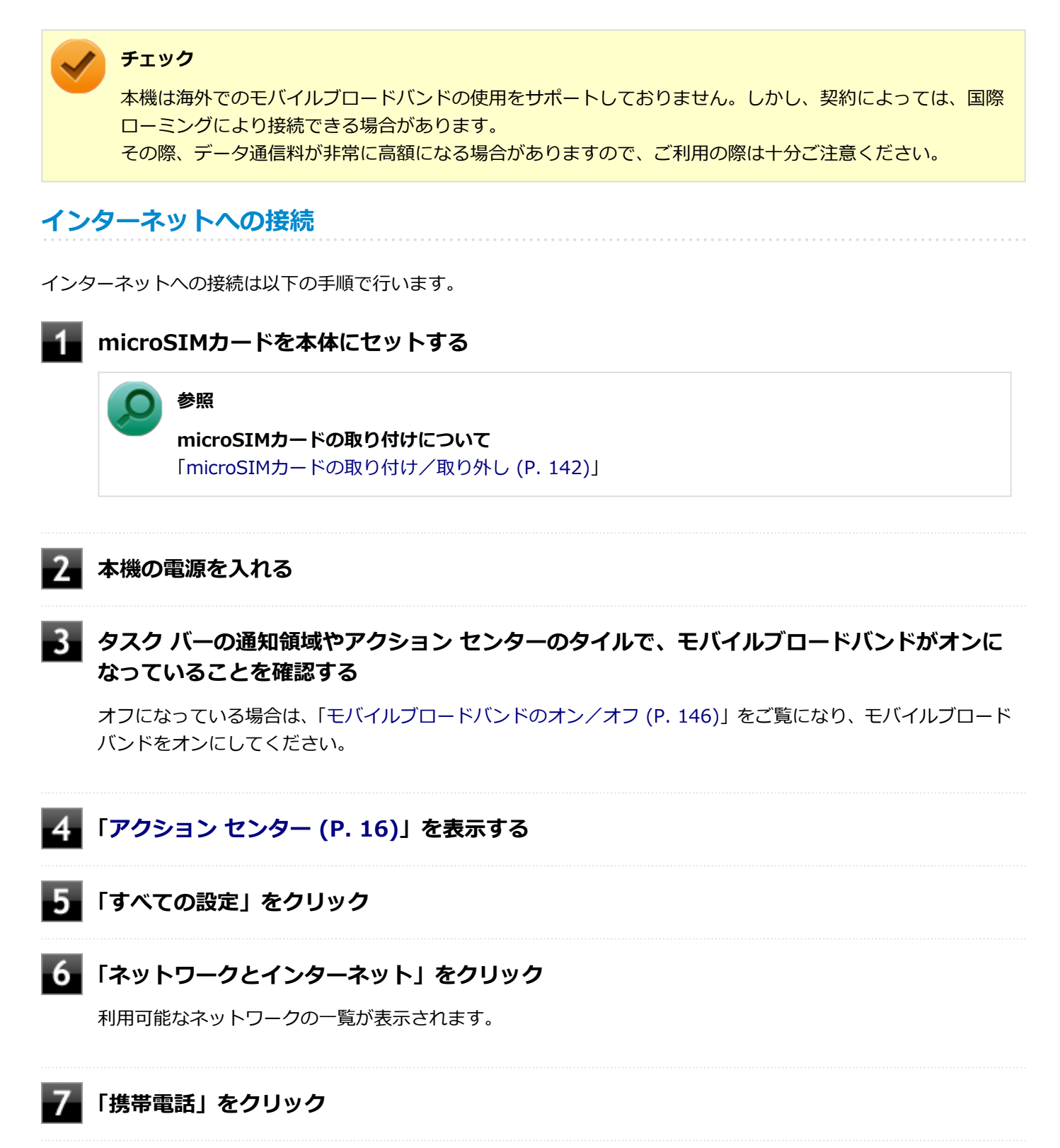

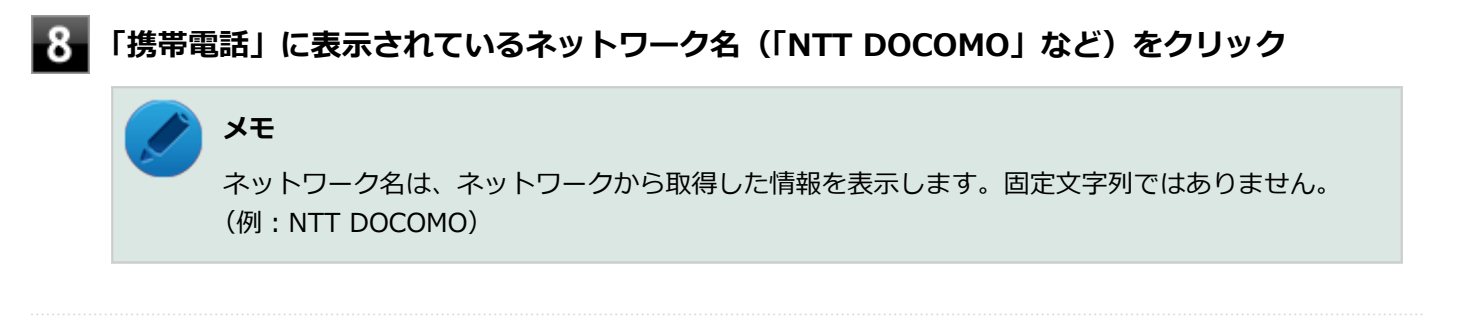

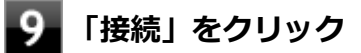

以上でインターネットへの接続は完了です。

## インターネットからの切断

インターネットからの切断は以下の手順で行います。

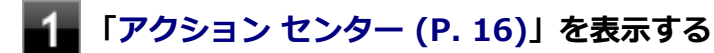

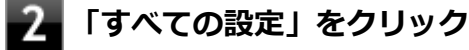

#### 3 「ネットワークとインターネット」をクリック

利用可能なネットワークの一覧が表示されます。

「携帯電話」をクリック

5 「携帯電話」に表示されているネットワーク名(「NTT DOCOMO」など)をクリック

#### 🎽 メモ

ネットワーク名は、ネットワークから取得した情報を表示します。固定文字列ではありません。 (例:NTT DOCOMO)

## 6 「切断」をクリック

以上でインターネットからの切断は完了です。

## セキュリティの設定

microSIMカードには、第三者による無断使用を防ぐために暗証番号「PIN」が存在します。 ここでは「PIN」の設定、 利用方法について説明します。

#### チェック

セキュリティの設定にてPINの認証処理が実行されますが、許容回数以上連続で認証に失敗すると、SIMがブロックされます。 SIMのブロックを解除しない限りインターネットへの接続は行えません。

### セキュリティを有効にする

セキュリティを有効にする場合は次の手順で行います。

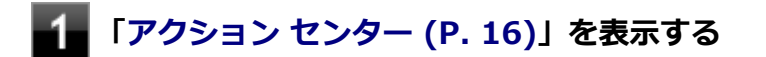

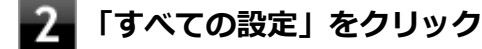

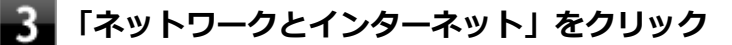

利用可能なネットワークの一覧が表示されます。

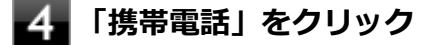

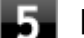

「携帯電話」に表示されているネットワーク名(「NTT DOCOMO」など)をクリック

メモ

ネットワーク名は、ネットワークから取得した情報を表示します。固定文字列ではありません。 (例:NTT DOCOMO)

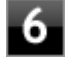

#### 「詳細オプション」をクリック

「セキュリティ」から「SIM PIN の使用」をクリック PINの入力を求められるので、現在のPINを入力します。 PIN認証に成功すると、次回以降はネットワークへの接続時にPIN認証によるロック解除が必要となります。

### セキュリティを無効にする

セキュリティを無効にする場合は次の手順で行います。

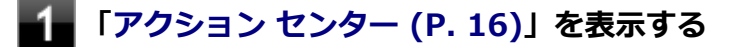

「すべての設定」をクリック

3 「ネットワークとインターネット」をクリック

利用可能なネットワークの一覧が表示されます。

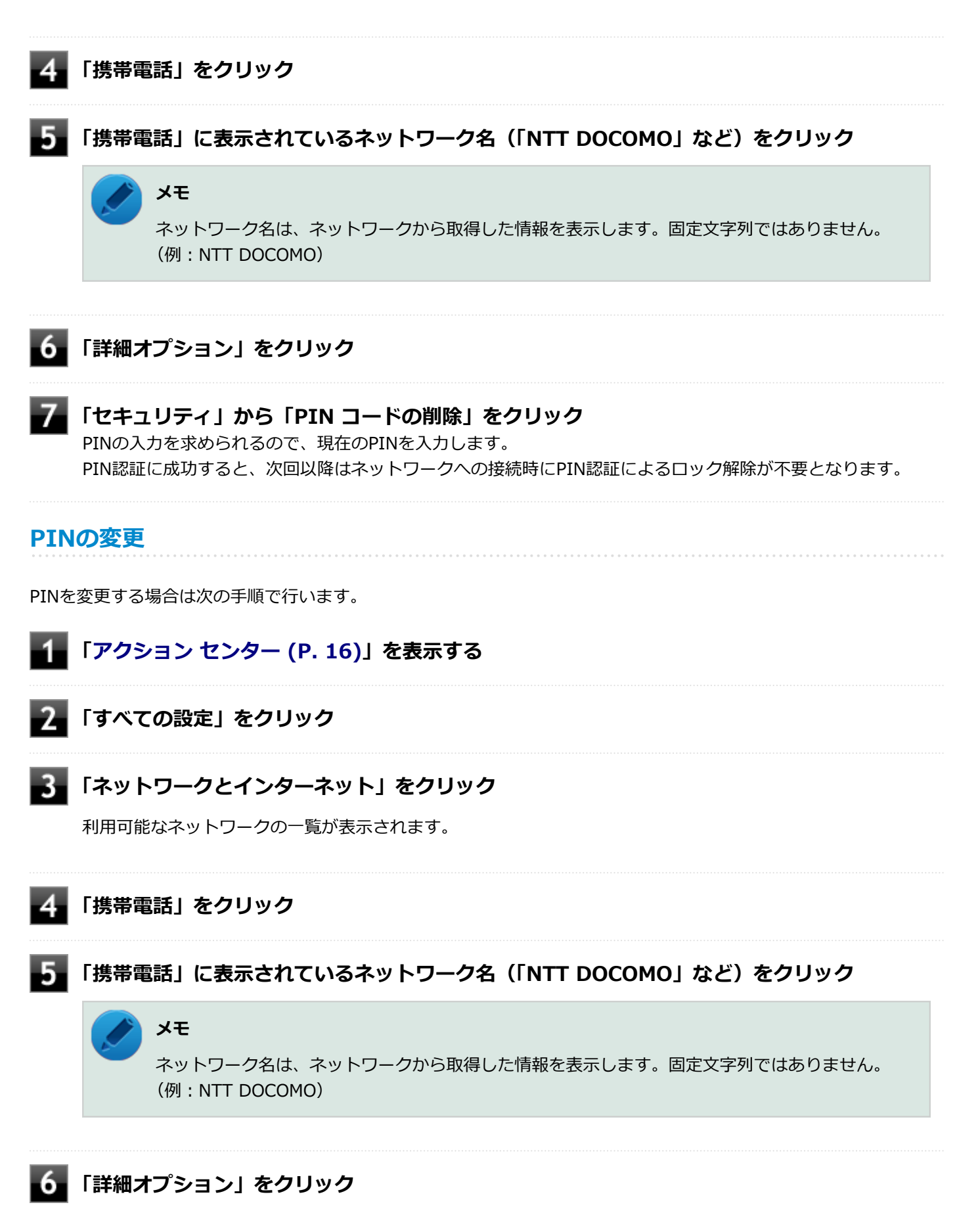

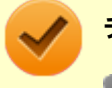

#### チェック

- 新しいPINを現在のPINと同じ文字列に設定することはできません。
- PINの変更を行うには「PINの使用」によりPINが有効である必要があります。

## USBコネクタ

|   | [022000-21]     |
|---|-----------------|
| 0 | 使用上の注意          |
| D | USB機器の取り付け/取り外し |

[022001-21]

本機のUSBコネクタには、USB 1.1対応機器、USB 2.0対応機器、USB 3.0対応機器が取り付け可能です。拡張クレ ードルのUSBコネクタには、USB 1.1対応機器、USB 2.0対応機器、USB 3.0対応機器が取り付け可能です。 ただし、対応する規格の異なるUSBコネクタにUSB機器を取り付けたときの、動作規格(転送速度)については次の 表をご覧ください。

|             |             | 本体側コネクタ                         | 拡張クレードル側コネクタ                                               |
|-------------|-------------|---------------------------------|------------------------------------------------------------|
|             |             | USBコネクタ (USB 3.0対<br>応) (SS - ) | USBコネクタ(USB 3.0対応)(SS                                      |
| 取り付ける機<br>器 | USB 1.1対応機器 | US                              | B 1.1 (12Mbps <sup>※1</sup> )                              |
|             | USB 2.0対応機器 | USB                             | 2.0 <sup>※2</sup> (480Mbps <sup>※1</sup> )                 |
|             | USB 3.0対応機器 | USE                             | $3.0^{\times 3}$ (5Gbps <sup><math>\times 1</math></sup> ) |

※1 記載の速度は理論値(最大)です。

- ※2 USBハブ、USBケーブルもUSB 2.0に対応したものを使用する必要があります。
- ※3 USBハブ、USBケーブルもUSB 3.0に対応したものを使用する必要があります。
- USB機器の取り付け/取り外しを行うときは、3秒以上の間隔をおいて行ってください。
- USBコネクタにプラグをすばやく抜き差ししたり斜めに差したり半差しにしたりすると、正常に認識されないことがあります。その場合はプラグをUSBコネクタから抜いて、正しく差しなおしてください。
- 初めてUSB機器を取り付けたときに、画面に何も表示されない場合は、USBコネクタにプラグを正しく差し込めていない可能性があります。いったんプラグを抜き、再度差し込んでみてください。
- スリープ状態に移行する前にUSB機器(マウスまたはキーボード以外)を取り外してください。USB機器を取り付け た状態ではスリープ状態に移行または復帰できない場合があります。
- 省電力状態(スリープ状態や休止状態)の時や、省電力状態への移行中、省電力状態からの復帰中は、USB機器の取り付け/取り外しをしないでください。
- 省電力状態への移行中は、取り付けているUSB機器を操作しないでください。
- 外付けUSBハブ経由でUSB機器を使用する場合は、USBハブを本機に取り付けてから、USBハブにUSB機器を取り付けるようにしてください。USB機器を取り付けた状態でUSBハブを本機に取り付けると、USB機器が正常に認識されないことがあります。
- USB機器の有無にかかわらず「デバイス マネージャー」にある「ユニバーサル シリアル バス コントローラー」は削除、無効にしないでください。
- 印刷中にプリンタが停止し、「印刷キュー」に印刷中のドキュメントが残っている場合は、すべてのドキュメントを 一度キャンセルし、プリンタに取り付けているUSBケーブルを抜き差ししてから再度印刷してください。 なお、印刷中ドキュメントのキャンセルには時間がかかる場合があります。

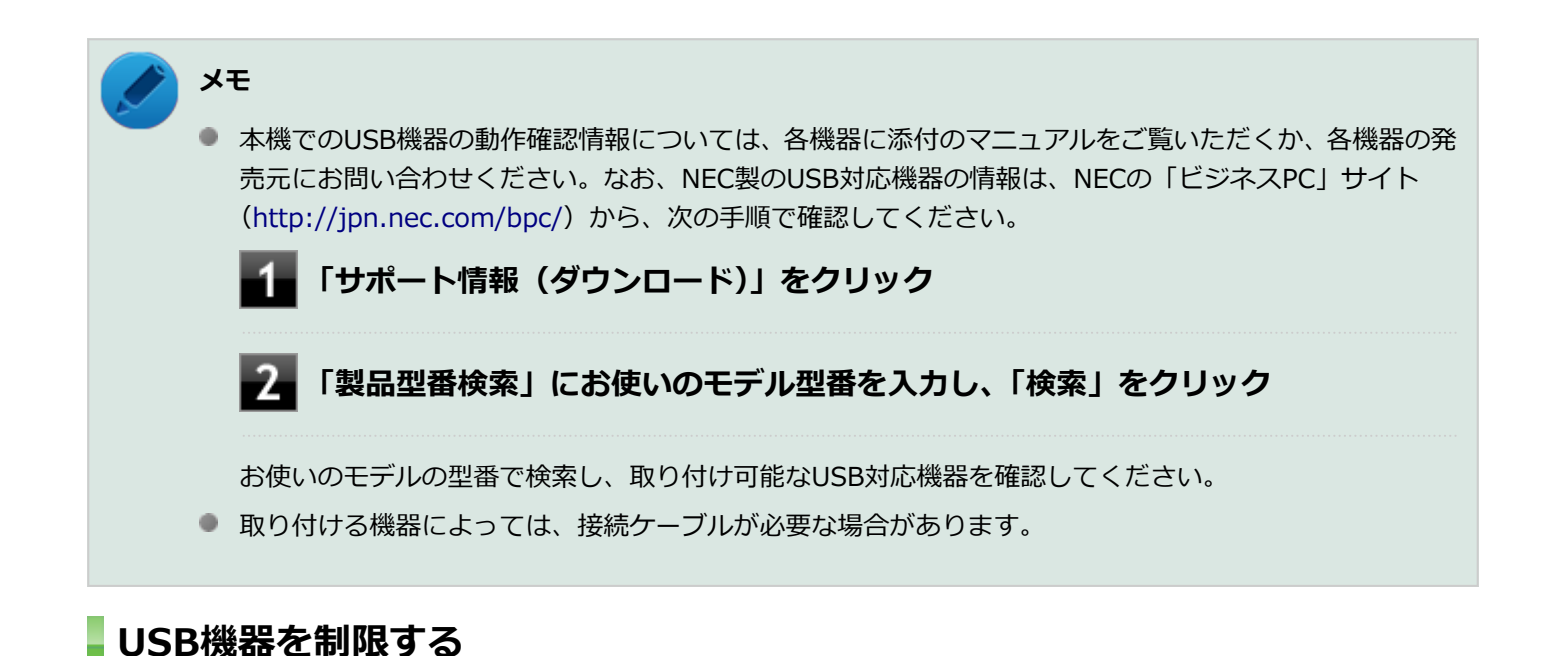

本機では、BIOSセットアップユーティリティのI/O制限で、USBコネクタの有効/無効を設定して、USB機器の使用を 制限することができます。

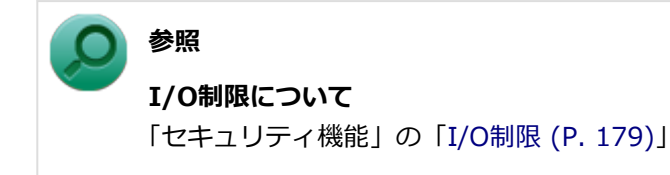

[022002-21]

## 取り付けの前に

機器によっては、使用するためにドライバやアプリケーションのインストール、設定の変更などが必要になる場合があ ります。

USB機器に添付のマニュアルなどをご覧になり、必要な準備を行ってください。

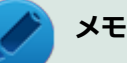

- 取り付けてすぐ使うことができるUSB機器がありますが、そのままではいくつかの機能が制限される可能 性があります。必ず添付のマニュアルをよく読んでください。
- USB機器は、本機の電源を入れたままの状態でも取り付けることができます。取り付け前に電源を切る必要はありません。
- 外付けUSBハブ経由でUSB機器を使用する場合は、はじめにUSBハブを本機に取り付けてから、USBハブ にUSB機器を取り付けるようにしてください。

#### USB機器の取り付け

1 USBコネクタ (←←・)、またはUSBコネクタ (USB 3.0対応) (SS←・またはSS←) にプラグ を差し込む

プラグの向きに注意して、止まるまで軽く押し込んでください。

取り付けたUSB機器が正しく本機に認識されたかどうかを確認してください。確認する方法は、機器の種類によって異なります。機器によっては、取り付けた後で別の設定作業が必要になる場合があります。詳しくは、各USB機器に添付のマニュアルなどをご覧ください。

## USB機器の取り外し

#### タスク バーの通知領域の 🔨 をクリックし、 🐜または 🐗 をクリック

このアイコンが表示されていない場合は手順3に進んでください。

#### 🖉 表示された「×××××の取り出し」から、取り外したいUSB機器をクリック

安全に取り外しができるという内容のメッセージが表示されます。 表示された「×××××の取り出し」に取り外したいUSB機器がない場合は手順3に進んでください。

#### 3 USB機器を取り外す

以上でUSB機器の取り外しは完了です。

## Bluetooth機能

#### [023100-21]

本機のBluetooth機能について説明しています。

| D | 概要                | 158 |
|---|-------------------|-----|
| D | セキュリティに関するご注意     | 160 |
| D | 使用上の注意            | 161 |
| D | Bluetooth機能の設定と接続 | 163 |
| D | Bluetooth機能のオン/オフ | 167 |

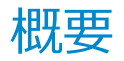

[023101-21]

## Bluetooth機能について

Bluetooth(ワイヤレステクノロジー)機能は、Bluetoothワイヤレステクノロジーが搭載された機器とデータ通信を行うBluetooth Special Interest Group(SIG)が策定した世界標準の通信規格です。

## Bluetooth機能でできること

次のような、Bluetooth機器とワイヤレスで接続することができます。

- マウスやキーボード
- 携帯電話、タブレット
- 🌒 ヘッドセット、ヘッドフォン

など

最大で7台のBluetooth機器を同時に接続できます。

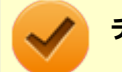

#### チェック

- Bluetooth機能をお使いになる前に、添付の『安全にお使いいただくために』を必ずご覧ください。
- 同時に利用するBluetooth機器の台数が多い場合、通信負荷が大きくなり動作に影響をおよぼすことがあります。
- Bluetooth機器によっては、複数同時に使用できない仕様のものがあります。
- 同じ種類のBluetooth機器でも機能差がある場合があります。
- Bluetooth機能は、すべてのBluetooth機器に対して動作を保証するものではありません。Bluetooth機器の動作環境と接続の可否を確認してください。

### 接続できる機器

本機のBluetooth機能は、Ver.1.1以降でVer.4.0までのいずれかの規格に対応した機器(マウスやキーボードなど)と接続できます。ただし、接続する機器が、Bluetoothプロファイルに対応している必要があります。また、使用する機器や ソフトによっては接続できないことがあります。機器をご購入する前に製造元や販売店に確認してください。 対応しているBluetoothプロファイルについては、電子マニュアルビューアでお使いの機種の「タイプ別仕様詳細」をご

覧ください。

http://121ware.com/e-manual/m/nx/index.htm

シンプルペアリング機能(Ver.2.1以降)に対応した機器と接続する場合は、パスキー(PINコード)を入力することなく機器同士をペアリングすることができます。

また、次の機能が強化されています。

- 省電力機能(Ver.2.1以降)
  Ver.2.0+EDRよりも省電力が強化され、マウスやキーボードなどのバッテリ駆動時間の延長に効果があります。
- ペアリング機能
  第三者の介入によって情報が傍受される可能性を排除する防御機能が搭載されています。
- Enhanced Data Rate (EDR)機能
  従来の規格の約3倍(理論上)の速度で通信を行えます。
- Advanced Frequency Hopping(AFH)機能

無線LAN(IEEE802.11b/g/n)など、他の2.4GHz帯域を利用する無線機器が利用している周波数を避けて干渉の可能性を低減させます。

#### チェック

● 回避できる周波数帯域が確保できない場合は、この機能の効果が得られないことがあります。

● 2.4GHz帯域の中でも無線LAN(IEEE802.11n)はより強い干渉を受ける場合があります。

#### Low Energy機能(Ver.4.0以降)

従来の機器に比べて低消費電力のBluetooth Smart機器(マウスなど)と接続することが可能です。

## 通信距離と速度

### 通信できる距離

本機は、相手の機器間と見通しで約10mの範囲まで通信できます。ただし、10m以内でもデータ通信タイミングを必要とする音楽データ通信などは音とびが発生する場合があります。

#### 通信速度

実際の通信速度は、各通信モードの規格値の半分程度を目安にしてください。 Enhanced Data Rate (EDR)規格に対応した機器同士の最大通信速度は3Mbps(規格値)です。 前述のHSおよびEDRに対応していない機器の場合(Basic Rate:BR)は、最大通信速度(非同期)は1Mbps(規格値) です。

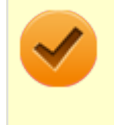

#### チェック

接続する機器、電波環境、周囲の障害物、設置環境、使用状況、ご使用のソフト、およびOSなどによって、 通信速度や距離は大きく変化します。

## セキュリティに関するご注意

[023102-21]

Bluetooth機能では、セキュリティを確保するため、機器ごとに割り振られた固有のIDで機器の識別をしています。さら にパスキー(PINコード)を設定して接続認証を行ったり、通信データを暗号化することで通信を傍受された場合にもデ ータの内容を守ることができます。また、通信中に使用する周波数帯域を接続単位ごとにランダムに変更しながら通信 することで通信傍受されにくくなっています。

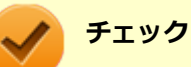

- これらの設定は危険性をより低くするための手段であり、安全性を100%保証するものではありません。
- 身に覚えのない接続を要求された場合は、無視するか受付をしないでください。

使用上の注意

[023103-21]

- 接続相手と通信中(ファイル転送中やプリンタで印刷中、オーディオ機器で音楽再生中など)に、本機を休止状態や スリープ状態にしないでください。
- 本製品に標準内蔵以外のBluetooth<sup>®</sup> ワイヤレステクノロジー機器をセットアップして使用しないでください。
- Bluetooth対応オーディオ機器をご使用になる場合は、SCMS-T方式の著作権保護機能をサポートした機器をおすす めします。本機を用いて著作権保護されたデータのコピーを作成することは違法となる場合があります。
- 本製品には、2.4GHz帯高度化小電力データ通信システムが内蔵されています。本製品は、2.4GHz全帯域(2.4GHz ~2.4835GHz)を使用する無線設備であり、移動体識別装置の帯域(2.427GHz~2.47075GHz)と重複しており、 この重複する周波数帯での干渉を回避することができません。変調方式としてFH-SS方式を採用しており、与干渉距 離は40mです。

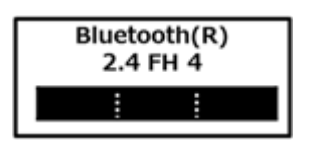

- 本製品は、日本国における電波法施行規則第6条第4項第4号「小電力データ通信システムの無線局」を満足した無線 設備であり、日本国における端末設備等規則第36条「電波を使用する自営電気通信端末設備」を満足した端末設備で す。分解や改造などを行っての運用は違法であり、処罰の対象になりますので絶対に行わないでください。また、本 製品は日本国以外ではご使用になれません。
- 本製品の電波出力は、一般社団法人電波産業会が策定した「電波防護標準規格(RCR STD-38)」に基づく基準値を 下回っています。
- 本製品の使用周波数帯では、電子レンジ等の産業・科学・医療用機器のほか、工場の製造ライン等で使用されている 移動体識別用の構内無線局(免許を要する無線局)及び特定小電力無線局(免許を要しない無線局)が運用されてい ます。
- 本製品を使用する前に、近くで移動体識別用の構内無線局及び特定小電力無線局が運用されていないことを確認して ください。
- 万一、本製品から移動体識別用の構内無線局に対して電波干渉の事例が発生した場合には、速やかに電波の発射を停止してください。
- 自動ドアや火災報知機等、自動制御機器の周辺では、本製品は使用しないでください。自動制御機器の電子回路に影響を与え、誤動作の原因になる場合があります。
- 一般の電話機やテレビ、ラジオ、その他の無線を使用する機器などをお使いになっている近くで本製品を使用する と、それらの機器に影響を与えることがあります(本製品の電源を入/切することで影響の原因になっているかどう か判別できます)。この場合、次のような方法で電波干渉を取り除くようにしてください。
  - 本製品と影響を受けている装置の距離を離してください。
  - 影響を受けている装置が使用しているコンセントと別の電気系統のコンセントから、本製品の電力を供給してください。
  - 電話機やテレビ、ラジオの干渉について経験のある技術者に相談してください。
- トラック無線(CB無線)やアマチュア無線などを違法に改造した無線機から影響を受ける場合には、影響を受ける場所・時間を特定し、ご使用場所の管轄の電波管理局へ申し入れてください。
  詳しくは、ご使用場所の管轄の電波管理局へお問い合わせください。
- 本製品は、電波の特性上、設置場所によって通信距離や通信速度が異なります。
- 本製品は、Bluetooth<sup>®</sup> パスキー(PINコード)や暗号化機能等を使用することにより、無線ネットワークでの不正 アクセスを防止することが可能ですが、日頃からの接続デバイスの管理をされることをおすすめします。

- 病院内や航空機内など電子機器、無線機器の使用が禁止されている区域では使用しないでください。機器の電子回路 に影響を与え、誤作動や事故の原因になるおそれがあります。
- 埋め込み型心臓ペースメーカーを装備されているかたは、本商品をペースメーカー装置部から30cm以上離して使用してください。
- その他、本製品から移動体識別用特定小電力無線局に対して電波干渉の事例が発生した場合など何かお困りのことが 起きたときは、NECまたはご購入元にお問い合わせください。

[023104-21]

#### 安定した通信のため、次の点にご注意ください。

- 本機と接続するBluetooth機器との距離は、できるだけ近くする
- 接続するBluetooth機器との間に障害物を置かないようにする
- 金属製のパソコンラックなどで本機を使用しない
- 通信中は近くで同じ周波数帯域を使用する電子レンジや他の無線機器を使用しない

### Bluetooth機器の接続

メモ

Bluetooth機器を接続するときは、機器に添付のマニュアルもあわせてご覧ください。

#### 接続するBluetooth機器を接続可能な状態にする

タスク バーの通知領域の へをクリックして表示される。 (Bluetooth デバイス) をクリック し、表示されたメニューから「Bluetooth デバイスの追加」をクリック

#### ノン メモ

(Bluetooth デバイス)がない場合は、「Bluetooth機能のオン/オフ (P. 167)」をご覧になり、 Bluetooth機能をオンにしてください。

#### 接続するBluetooth機器を選択し、「ペアリング」ボタンをクリック

#### チェック

デバイスの追加で認証エラーが発生し自動で接続できない場合には「閉じる」をクリックし、デバ イスを選んで「ペアリング」をクリックします。「ペアリングオプションの選択」でデバイスのマニ ュアルに記載のデバイスのペアリングコードを入力するか、もしくはペアリングコードを使用しな いを選択して接続を繰り返してみてください。

## / メモ

登録済みのデバイスを確認する場合は、タスク バーの通知領域の へをクリックして表示される。 (Bluetooth デバイス)をクリックし、「Bluetooth デバイスの表示」をクリックして一覧を開いて 確認してください。

#### チェック

- Bluetoothキーボードを接続するときにパスキー(PINコード)の入力を求められたときは、画面に表示 されたコードを入力して最後に【Enter】を押してください。その他の機器でパスキー(PINコード)の 入力を求められたときは、その製品に添付のマニュアルなどでご確認ください。
- ドライバのインストール中に本機の動作が遅くなる場合があります。
- ドライバによっては再起動を求められる場合があります。
- Bluetooth対応オーディオ機器を使用する場合は、SCMS-T方式の著作権保護機能をサポートした機器をおすすめします。
- Bluetooth機器によってサポートしている機能に差分があったりアプリケーションソフトが対応できなかったりする場合がありますので、ご購入前にサポート機能の確認を行ってください。

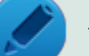

## メモ

- Bluetooth対応オーディオ機器(ステレオヘッドフォンなど)を接続していて音が切れる(音飛びする) 場合は、一度切断して本機のBluetooth側から再接続することをおすすめします。これはオーディオ機器 によるホスト処理の負荷が高いため、遅れが出る場合があるからです。解決しない場合は、本機と接続機 器の距離を近くするか、バッテリ駆動の機器の場合はバッテリ容量の残量を確認してください。
- 無線LANを使用していない(アクセスポイントに接続していない)ときに、接続しているBluetooth機器の動作が不安定(オーディオ機器のノイズ、マウスのカクツキなど)な場合は、無線LAN機能のみをオフにしてください。システム処理の負荷を軽減することができます。

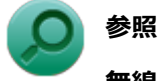

## 無線LAN機能のオン/オフについて

「無線LAN機能」の「無線LAN機能のオン/オフ (P. 127)」

### Bluetooth機能の設定を変更する

必要に応じてBluetooth機能の設定を変更することができます。設定の変更は次の手順で行ってください。

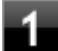

# タスク バーの通知領域の へをクリックして表示される 😵 (Bluetooth デバイス) をクリックし、表示されたメニューから「設定を開く」をクリック

#### とう メモ

😣(Bluetooth デバイス)がない場合は、「Bluetooth機能のオン/オフ (P. 167)」をご覧になり、 Bluetooth機能をオンにしてください。

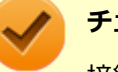

チェック

接続したBluetooth機器の設定変更の方法は、機器に添付のマニュアルを参照ください。

## Bluetooth接続でのファイルの送受信

Bluetooth機器間で一時的に小さなファイルを簡単にやりとりすることができます。

ファイルの送信は次の手順で行います。

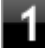

送信するファイルを右クリックし、表示されたメニューから「送る」→「Bluetooth デバイ ス」をクリック

#### 🥢 チェック

複数のファイルをまとめて送信したい場合でも、フォルダの送信はできません。ファイルを送信してください。

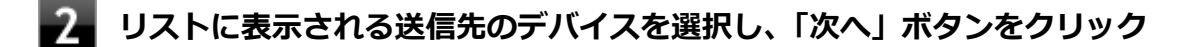

2

#### 受信側(送信先)でファイルの受け取りを承諾する

#### 🎽 メモ

受信側のBluetooth機器でのファイル受信については、機器により異なるので受信側の機器のマニュアルをご覧ください。

受信側で受信を許可すると、「Bluetooth ファイル転送」上でファイルの送信が開始されます。 「ファイルが正しく転送されました」と表示されれば送信終了です。

## 4 「完了」ボタンをクリック

## ファイルの受信

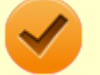

#### チェック

接続したBluetooth機器の設定変更の方法は、機器に添付のマニュアルを参照ください。

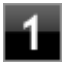

タスク バーの通知領域の へをクリックして表示される (Bluetooth デバイス) をクリックし、表示されたメニューから「設定を開く」をクリック

## とう メモ

(Bluetooth デバイス)がない場合は、「Bluetooth機能のオン/オフ (P. 167)」をご覧になり、 Bluetooth機能をオンにしてください。

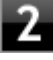

「オプション」タブの「検出」の「Bluetooth デバイスによるこの PC の検出を許可する」に チェックを付ける

3

タスク バーの通知領域の へをクリックして表示される (Bluetooth デバイス) をクリックし、表示されたメニューから「ファイルの受信」をクリック

## 送信側で送信する

「デバイスの追加」が表示された場合は、クリックし手順にしたがってください。

#### 「受信したファイルの保存」でファイルの保存先を選択し、「完了」をクリックする

#### Bluetooth機器の接続の切断

接続先のデバイスのマニュアルを参照し、切断してください。

#### Bluetooth機器の登録削除

使用しないBluetooth機器の登録を削除する場合は、次の手順で行います。

タスク バーの通知領域の 🔨 をクリックして表示される 😢 (Bluetooth デバイス) をクリック し、表示されたメニューから「Bluetooth デバイスの表示」をクリック

メモ 😢(Bluetooth デバイス)がない場合は、「Bluetooth機能のオン/オフ (P. 167)」をご覧になり、 Bluetooth機能をオンにしてください。

Bluetooth機器の一覧が表示されます。

#### 登録を削除したいBluetooth機器のアイコンをクリックし、「デバイスの削除」ボタンをクリ ック

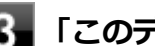

「このデバイスを削除しますか?」と表示されたら「はい」ボタンをクリック

[023105-21]

Bluetooth機能のオン/オフは、アクション センターで切り替えることができます。

| $\checkmark$ | チェック                                                                                         |
|--------------|----------------------------------------------------------------------------------------------|
|              | 他の機器に影響を与える場合やBluetooth機能を使用しない場合、Bluetooth機能が使用できない環境で本機<br>を使用する場合は、Bluetooth機能をオフにしてください。 |
| Bluetoo      | th機能の状態については、 タスク バーの通知領域の へ をクリックして表示されるアイコンで確認できます。                                        |

| アイコン   | Bluetooth機能の状態 |
|--------|----------------|
| 8      | スタンバイ/動作中      |
| アイコン無し | オフ             |

## 「アクション センター」で切り替える

Bluetooth機能をオフにしたい場合は、「アクション センター」でBluetooth機能をオフにしてください。 「アクション センター」でのBluetooth機能のオン/オフの切り替えは、次の手順で行います。

#### チェック

BIOSセットアップユーティリティの「Advanced」メニューで「Wireless Device RF」を「Enabled」に設定して、Bluetooth機能をオンにしてください。 この方法で切り替えるには、Bluetooth機能がオンになっている必要があります。Bluetooth機能がオフになっている場合は、BIOSセットアップユーティリティの「Security」メニューで「I/O Port Access」の「Bluetooth」を「On」に設定して、Bluetooth機能をオンにしてください。

#### 参照

#### BIOSセットアップユーティリティおよび設定項目について

『システム設定』の「システム設定」-「BIOSセットアップユーティリティについて」および「設定項目一 覧」

## オンにする

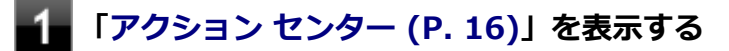

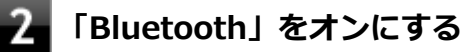

## オフにする

1 「アクション センター (P. 16)」を表示する

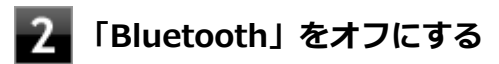

## 拡張クレードル

[023800-21]

拡張クレードルの各部の名称と役割や、拡張クレードルを使うときの設定方法について説明しています。拡張クレード ルをお使いの場合のみご覧ください。 本機の接続によって、以下の動作が可能になります。

- 本体の立てかけスタンドとしての利用
- USB3.0対応機器への接続
- 本体のバッテリ充電
- 有線LANへの接続
- スピーカーなどへの接続

| D | 使用上の注意            | 170 |
|---|-------------------|-----|
| D | 各部の名称と役割          | 171 |
| D | 拡張クレードルの取り付けと取り外し | 173 |

[023803-21]

- 水平な場所に設置してご使用ください。
- 拡張クレードルのヘッドフォン/ヘッドフォンマイクジャック、USBコネクタ、HDMIコネクタ、LANコネクタは、 拡張クレードルに添付のACアダプタを接続しないと機能しません。
- 拡張クレードルをオプション選択した場合は、本体に拡張クレードルを取り付けることができます。

## 各部の名称と役割

#### [023801-21]

チェック

拡張クレードル(PC-VP-TS14)は購入時に選択した場合に添付されます。また、別途購入することもできます。

## 各部の名称

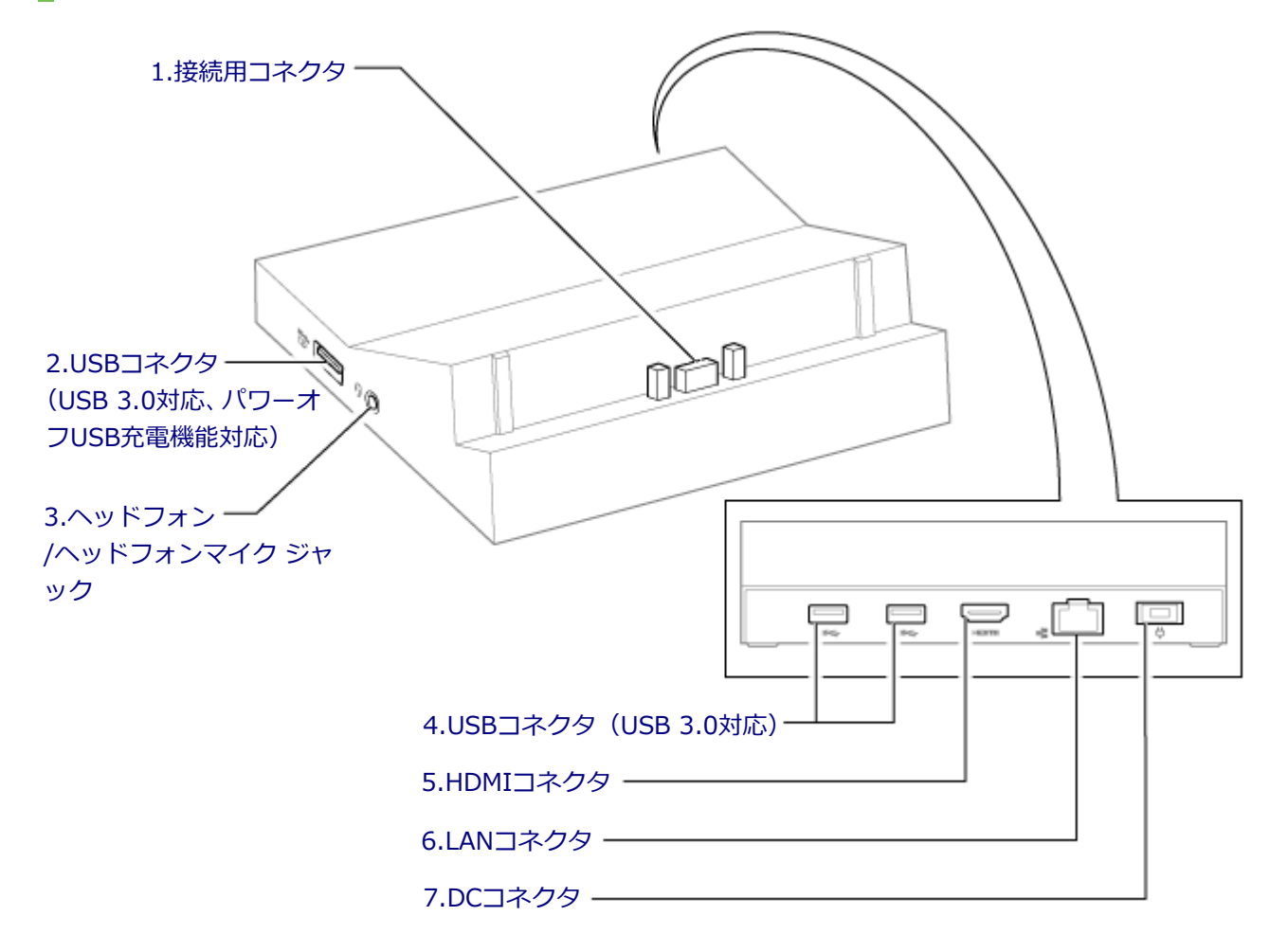

## 各部の説明

#### 1.接続用コネクタ

本体と接続するための端子です。本体の接続用コネクタを接続します。 →「拡張クレードルの取り付けと取り外し (P. 173)」

## 2.USBコネクタ(USB 3.0対応、パワーオフUSB充電機能対応)(🍣)

USB機器を接続するコネクタです。このUSBコネクタは、USB 3.0、USB 2.0およびUSB 1.1の機器に対応しています。 USB 2.0の転送速度を出すためには、USB 2.0対応の機器を接続する必要があります。USB 3.0の転送速度を出すために は、USB 3.0対応の機器を接続する必要があります。

→ 「USBコネクタ (P. 153)」

またこのUSBコネクタは、パワーオフUSB充電機能に対応しています。USBケーブルを使って充電できる機器を充電するとき、このUSBコネクタでは電源が切れた状態でも充電できます。

### 3.ヘッドフォン/ヘッドフォンマイク ジャック(の)

ヘッドフォンやヘッドフォンマイク(4極ミニプラグ)、または外付けスピーカやオーディオ機器を接続し、音声信号を 出力、入力するための端子です。 →「サウンド機能 (P. 104)」

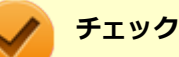

入力機能としてはヘッドフォンマイク(4極ミニプラグ)のみ使用できます。市販のステレオマイクやモノラルマイクは使用できません。

## 4.USBコネクタ(USB 3.0対応)(SSC+)

USB機器を接続するコネクタです。このUSBコネクタは、USB 3.0、USB 2.0およびUSB 1.1の機器に対応しています。 USB 3.0の転送速度を出すためには、USB 3.0対応の機器を接続する必要があります。 →「USBコネクタ (P. 153)」

### 5.HDMIコネクタ (нати)

HDMI対応の大画面テレビや、HDMI端子を持つ外部ディスプレイなどを接続するためのコネクタです。 →「外部ディスプレイ (P. 86)」

## 6.LANコネクタ(品)

LAN (ローカルエリアネットワーク) に接続するための端子です。 → 「LAN機能 (P. 108)」

## 7.DCコネクタ (📛)

拡張クレードルに添付のACアダプタを接続するための端子です。

## 拡張クレードルの取り付けと取り外し

[023802-21]

| ٥ | 拡張クレードルの設置       | 173 |
|---|------------------|-----|
| ⊘ | 拡張クレードルに本体を取り付ける | 174 |
| ٥ | 拡張クレードルから本体を取り外す | 175 |

### 拡張クレードルの設置

#### チェック

拡張クレードルは水平な場所に設置してください。不安定な場所に拡張クレードルを設置すると、本体や拡張クレードルの故障や破損の原因となります。

#### ACアダプタの取り付け

次の手順で、ACアダプタを拡張クレードルに取り付けます。

#### **1 拡張クレードルとACアダプタを接続する**

2 ACアダプタに電源コードを接続する

📱 電源コードを電源プラグに差し込む

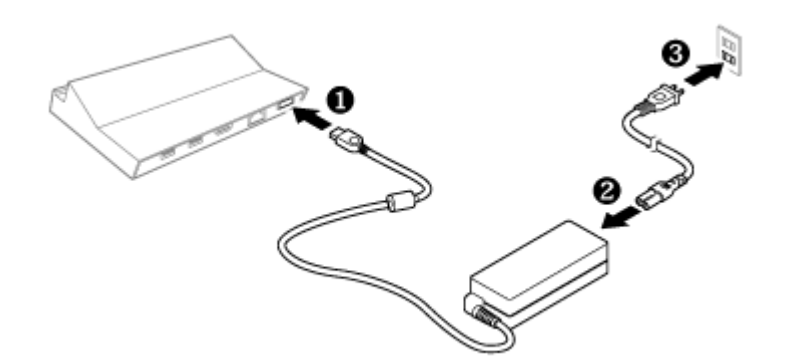

以上でACアダプタの取り付けは完了です。

#### 設定の確認

拡張クレードルを初めて使用する場合は、BIOSセットアップユーティリティから「Ethernet LAN」と「USB Port」が「On」になっているか、設定を確認してください。

#### チェック

「Off」にしたまま本機と接続した場合、本機の機能が制限されてしまいます。 また、パソコンの起動が非常に遅くなってしまう場合がありますので、必ず「On」に設定してください。

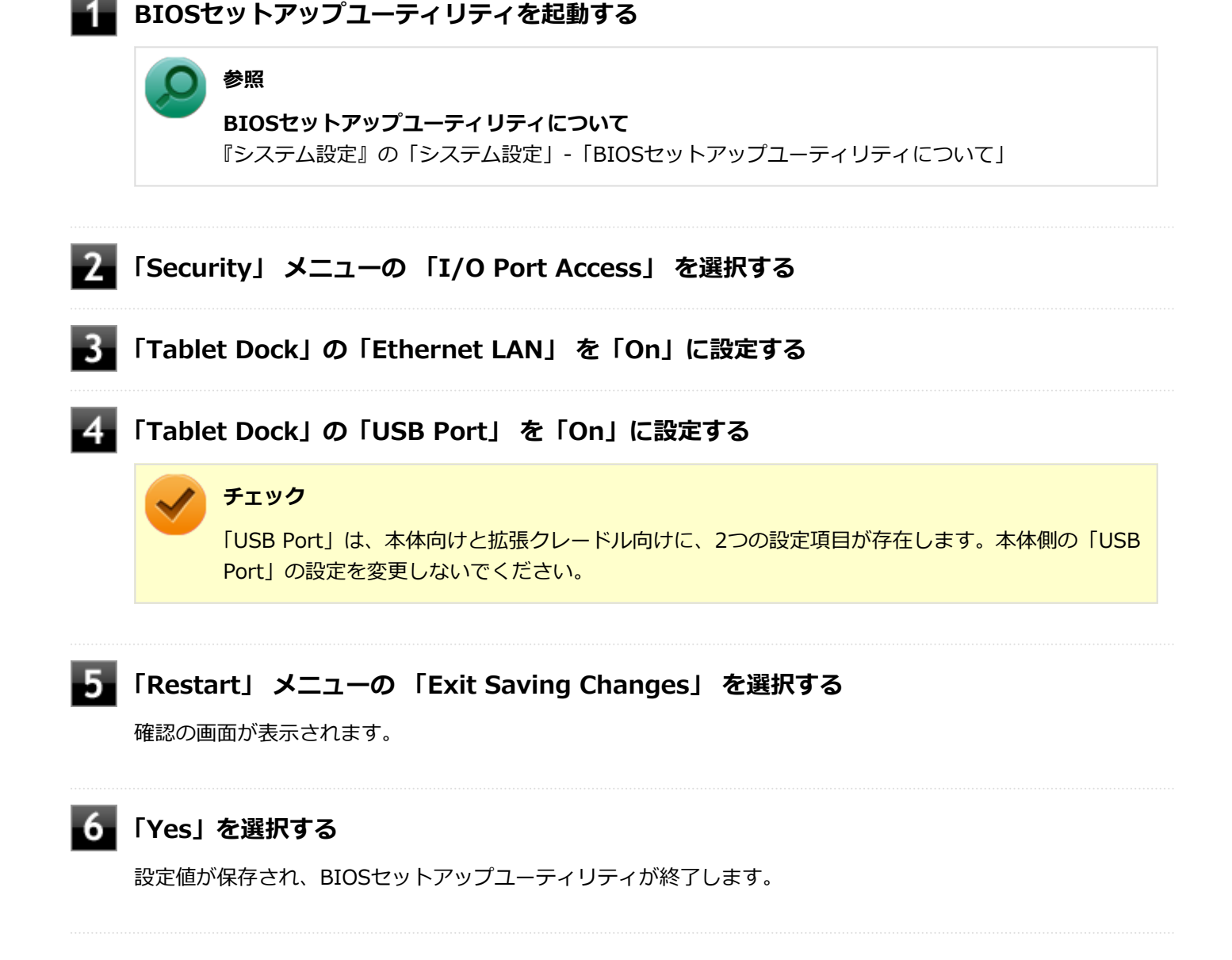

以上で設定の確認は完了です。

## 拡張クレードルに本体を取り付ける

拡張クレードルに本体を取り付けます。

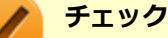

- 取り付けるときは、必要以上の力を加えないでください。破損する恐れがあります。
- Windowsのセットアップが終わってから、拡張クレードルに本体を接続してください。

本体底面にある接続用コネクタを、拡張クレードルの接続用コネクタ接続する

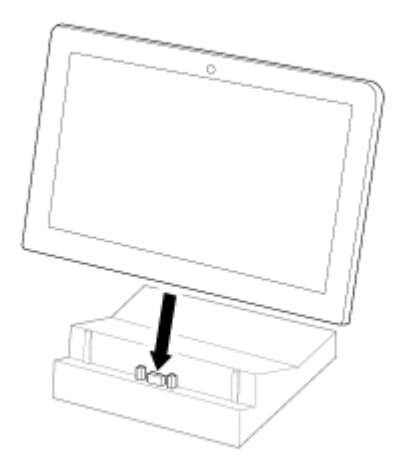

# ○ 参照

- 本体の接続用コネクタについて
  「各部の名称」の「各部の名称と説明 (P. 26)」
- 拡張クレードルの接続用コネクタについて
  「拡張クレードル」-「各部の名称と役割 (P. 171)」

以上で取り付けは完了です。

## 拡張クレードルから本体を取り外す

次の手順で拡張クレードルから本体を取り外します。

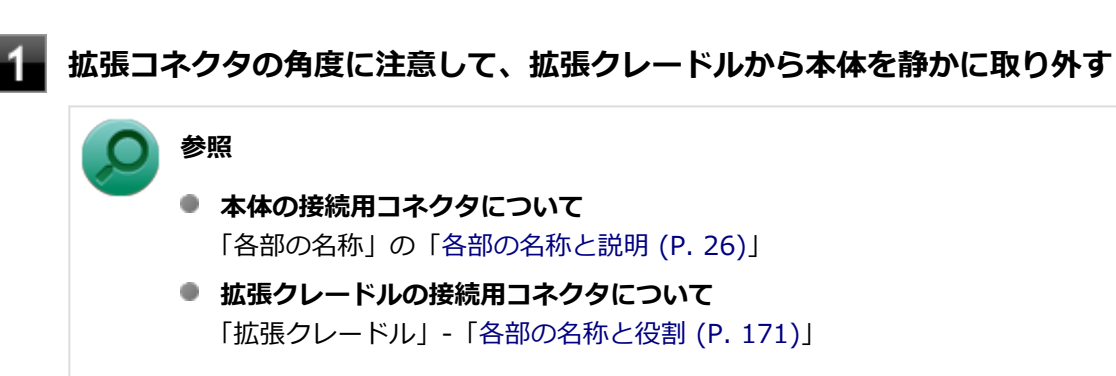

以上で取り外しは完了です。

## セキュリティ機能

#### [022500-21]

本機で利用可能なセキュリティ機能について説明しています。

| D | セキュリティ機能について                     | 177 |
|---|----------------------------------|-----|
| 0 | スーパバイザパスワード                      | 178 |
| 0 | I/O制限                            | 179 |
| 0 | 指紋認証機能                           | 180 |
| 0 | 盗難防止用ロック                         | 184 |
| 0 | DEP(Data Execution Prevention)機能 | 185 |
| D | 暗号化ファイルシステム(EFS)                 | 186 |
| D | ウイルス検出・駆除                        | 187 |
| 0 | NFCポート                           | 188 |

## セキュリティ機能について

[022501-21]

本機には、機密データの漏えいや改ざんを防止したり、コンピュータウイルスの侵入を防ぐために、次のようなセキュリティ機能があります。

#### チェック

- お使いのモデルによっては使用できない場合があります。詳しくは各機能の説明をご覧ください。
- 本機の各種セキュリティ機能は、完全なセキュリティを保証するものではありません。セキュリティ機能
  を使用している場合でも、重要なデータなどの管理や取り扱いには十分注意してください。

#### ) 参照

#### BIOSセットアップユーティリティおよび設定項目について

『システム設定』の「システム設定」-「BIOSセットアップユーティリティについて」および「設定項目一 覧」-「「Boot」メニュー」

| 0 | スーパバイザパスワード                      | 178 |
|---|----------------------------------|-----|
| 0 | I/O制限                            | 179 |
| 0 | 指紋認証機能                           | 180 |
| 0 | 盗難防止用ロック                         | 184 |
| 0 | DEP(Data Execution Prevention)機能 | 185 |
| 0 | 暗号化ファイルシステム(EFS)                 | 186 |
| 0 | ウイルス検出・駆除                        | 187 |
| 0 | NFCポート                           | 188 |

## スーパバイザパスワード

[022502-21]

スーパバイザパスワードは、BIOSセットアップユーティリティの起動や設定を制限するためのパスワードです。

## BIOSセットアップユーティリティの使用者の制限

スーパバイザパスワードを設定すると、BIOSセットアップユーティリティ起動時にパスワードの入力画面が表示されます。スーパバイザパスワードを入力しない限り、BIOSセットアップユーティリティは起動できません。

BIOSセットアップユーティリティの「Security」メニューの「Password」でスーパバイザパスワードを設定してください。

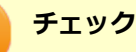

### ● NECに本機の修理を依頼される際は、設定してあるパスワードは解除しておいてください。

設定したパスワードは忘れないようにしてください。パスワードは本機を再セットアップしても解除できません。パスワードを忘れてしまった場合、有償での解除処置となります。

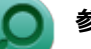

#### 参照

BIOSセットアップユーティリティについて 『システム設定』の「システム設定」-「BIOSセットアップユーティリティについて」

## I/O制限

[022504-21]

本機では、BIOSセットアップユーティリティで、各種デバイスのI/O(データの入出力)を制限することができます。 この機能を利用することで、部外者のデータアクセスや、システムに影響を及ぼすアプリケーションのインストールを 制限することができます。

本機では、次のデバイスのI/Oを制限することができます。

- microSDメモリーカードスロット
- USBコネクタ
- デタッチャブルキーボード
- 無線LAN
- モバイルブロードバンド<sup>※3</sup>
- Bluetooth
- Webカメラ
- NFC
- 指紋センサ
- マイク入力(内蔵マイク/外付けマイク)
- 拡張クレードルのLANコネクタ
- 拡張クレードルのUSBコネクタ

※3 モバイルブロードバンドモデルの場合のみ。

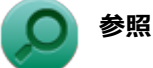

#### I/O制限について

『システム設定』の「システム設定」-「設定項目一覧」-「「Security」メニュー」

## 指紋認証機能

[022516-21]

#### チェック

- 「指紋認証機能」は内蔵指紋センサ(ライン型)モデルのみ使用できます。
- BIOSセットアップユーティリティの「Security」メニューの「I/O Port Access」で「Fingerprint Reader」が「Off」に設定されている場合は、指紋認証を使用することができません。

指紋認証機能とはパスワード入力の代わりに、内蔵指紋センサ(ライン型)を使用して指紋による認証を行うシステムです。

## 使用上の注意

#### 指紋の登録時

指紋の登録は登録しやすい指を、複数本登録されることをおすすめします。 次のような場合は、指紋の登録が難しいことがあります。

- 汗や脂が多く、指紋の間が埋まっている
- 極端に乾いている
- 指紋が小さすぎる
- 指紋が大きすぎる
- 指紋が渦を巻いていない
- 手が荒れている
- 摩耗により指紋が薄い

汗や脂が多い場合には指をよく拭き、 手荒れや乾いている場合にはクリームなどを塗ることにより改善されます。 また、指先が小さい場合は、なるべく大きな親指などで登録してください。

#### 指紋の読み取り時

次のような場合には、指紋の特徴が変化し、照合時に不一致が起きやすくなります。

- 夏期など、汗や脂が多い場合
- 冬期など、極端に乾いている場合
- 手が荒れたり、けがをした場合
- 急に太ったり、痩せたりした場合

登録が難しい場合は、照合時にも不一致がおきやすい傾向があります。
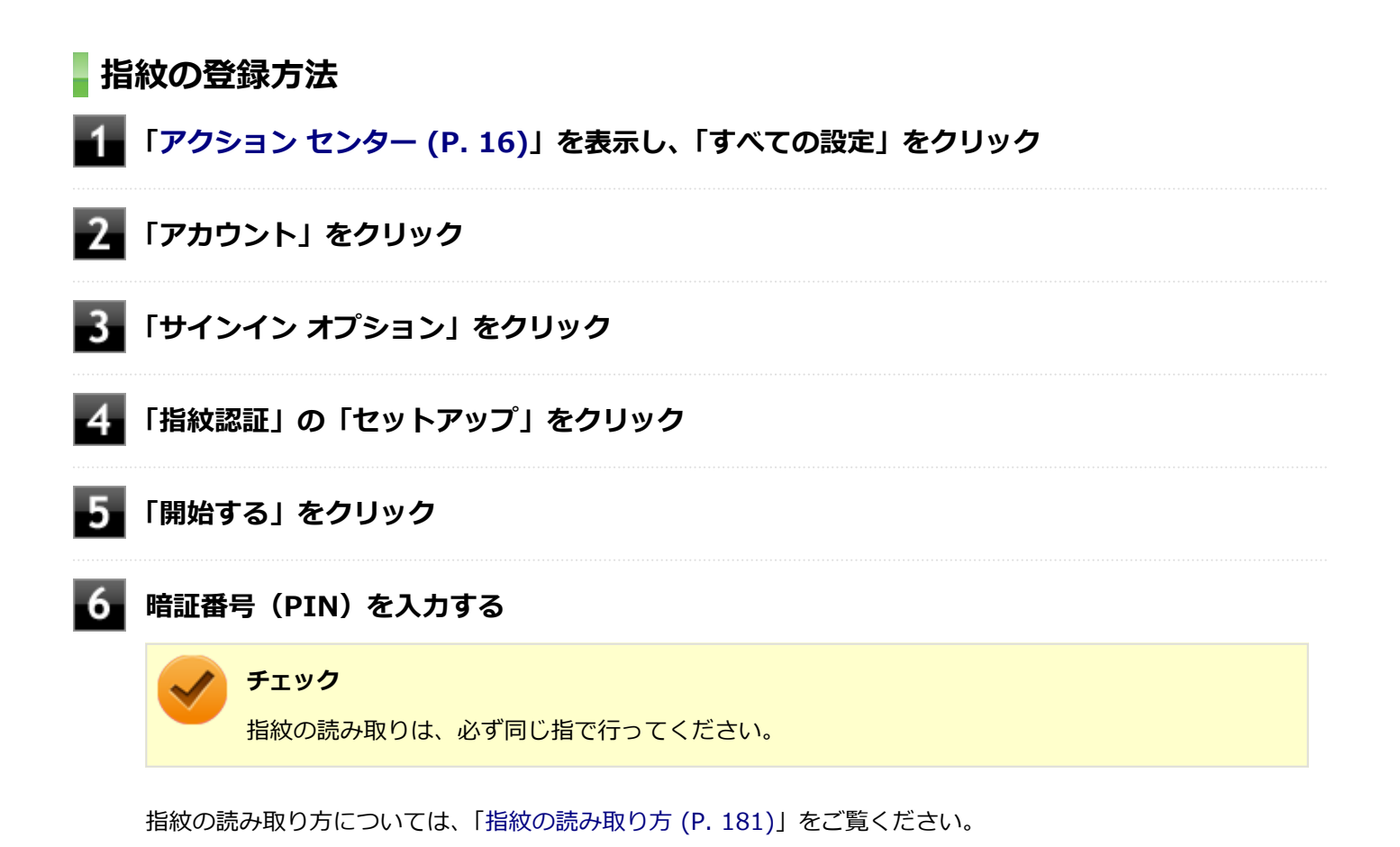

7 「閉じる」をクリック

## 指紋の読み取り方

指紋センサの高い照合精度を維持するために、「正しい指の動かし方」でご使用ください。図は、多少異なることがあります。

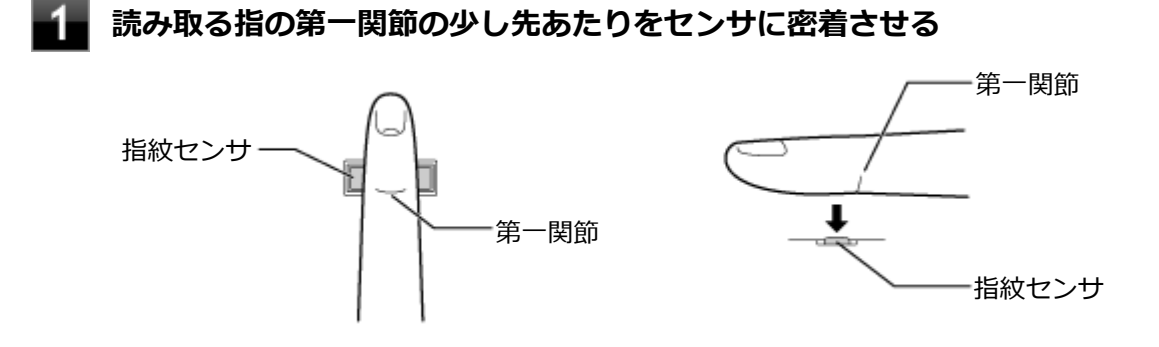

■ 指をセンサに密着させながら、なぞるようにゆっくり引く

指先まで指がセンサから浮かないように引いてください。

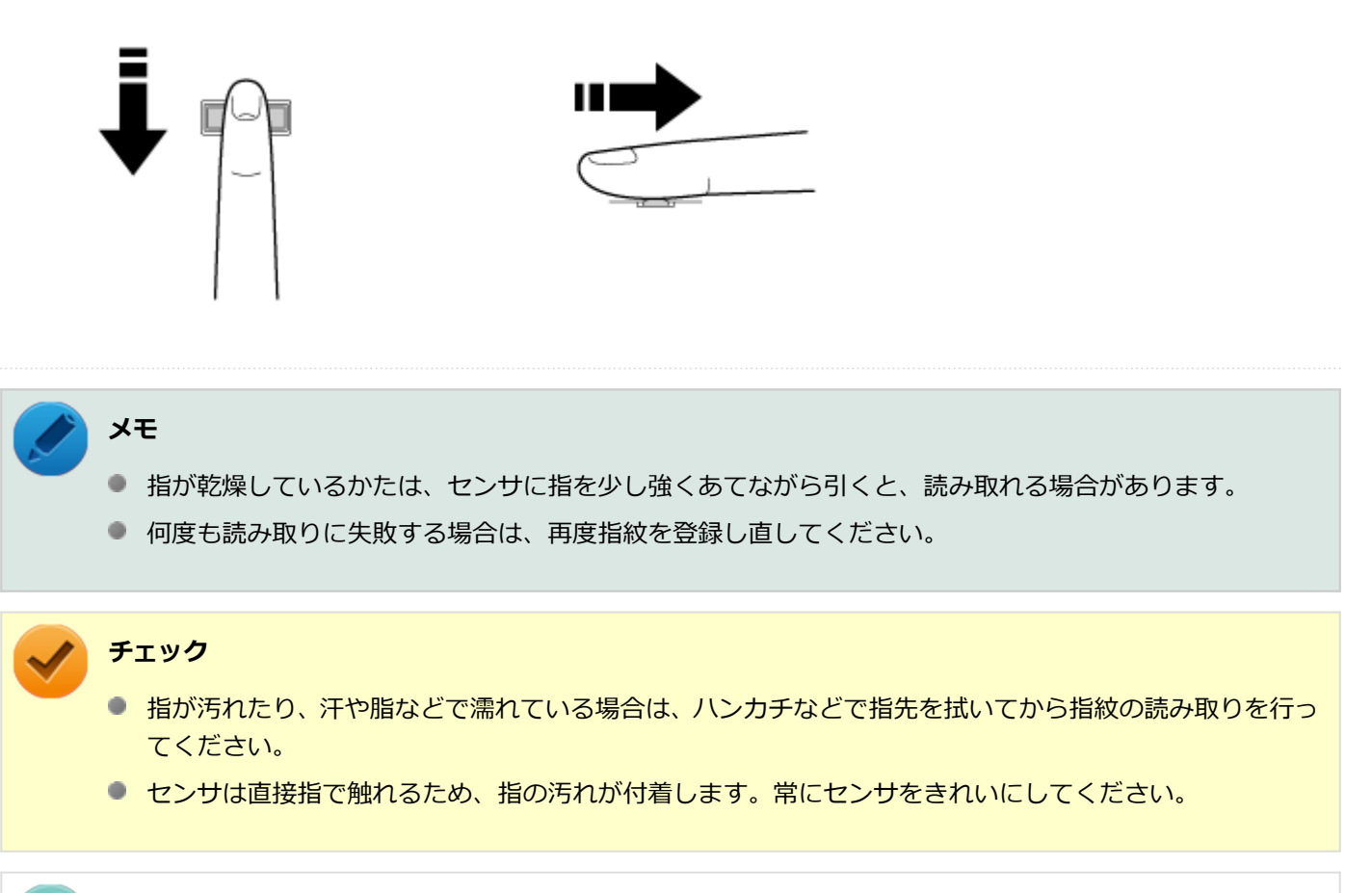

) 参照

指紋センサ (ライン型)のお手入れについて 『メンテナンスとアフターケアについて』

## 間違った指紋の読み取り方

● 指先しか触れていない(指を立て過ぎている)。

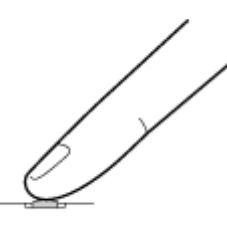

● 途中でセンサから指が浮く。

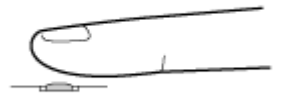

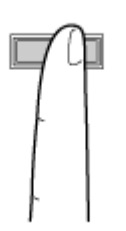

- センサに対して指を横に引く。
- 指を前に押し出す。
- 指をジグザグに動かす。
- 指先まで引かずに途中で指を止める。

## 指紋センサ(ライン型)のお手入れ

参照 指紋センサ(ライン型)のお手入れについて 『メンテナンスとアフターケアについて』

# 盗難防止用ロック

[022505-20]

別売のセキュリティケーブルを利用することで、本機を机などに繋ぐことができ、本機の盗難防止に効果的です。

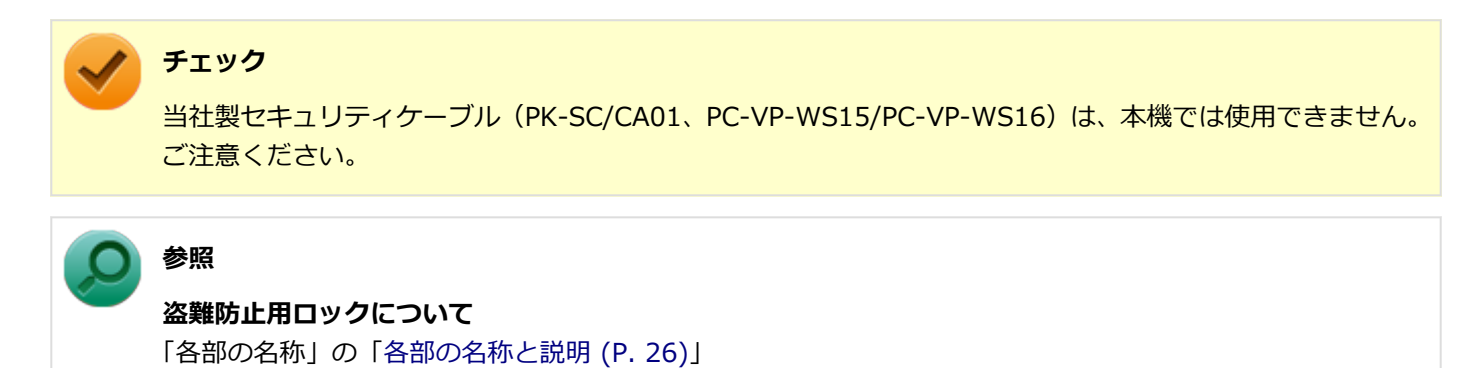

[022507-21]

不正なプログラムやデータの実行をハードウェア的に防止する機能です。コンピュータウイルスが不正にプログラムコ ードを書き込んだり、実行しないようにすることができます。

[022510-21]

EFS (Encrypting File System) は、Windows 10の標準ファイルシステムであるNTFSが持つファイルやフォルダの暗 号化機能です。暗号化を行ったユーザー以外、データ復号化が行えないため、高いセキュリティ効果をもたらすことが 可能です。

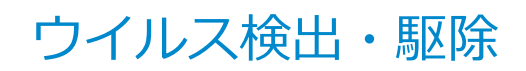

#### チェック

Windows 10 Proをお使いの場合、マカフィー リブセーフは工場出荷時にはインストールされていません。 Windows 10 Homeをお使いの場合、マカフィー リブセーフは工場出荷状態でインストールされています。

[022508-21]

コンピュータウイルスの検出、識別、および駆除を行うためのアプリケーションとして「マカフィー リブセーフ」が添付されています。

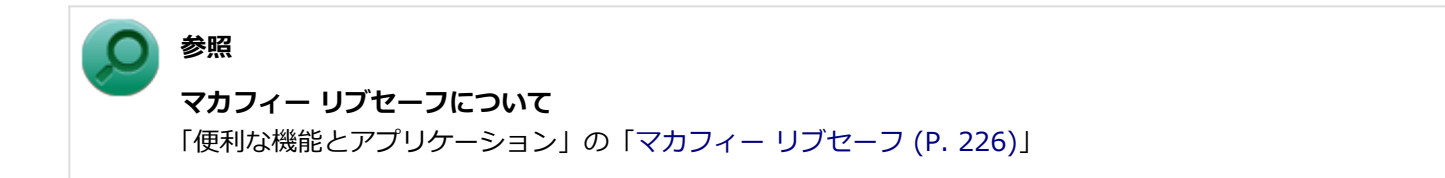

NFCポート

#### [022515-21]

| 0 | 概要                     | 188 |
|---|------------------------|-----|
| D | NFC対応カード、またはNFC対応機器を使う | 188 |
| D | NFC機能のオン/オフ            | 189 |

#### 概要

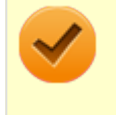

#### チェック

「NFCポート」はNFC対応モデルのみ使用できます。

NFCとは、近距離無線通信の技術です。

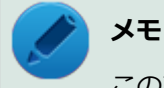

このマニュアルで使用しているイラストは、NFC対応カードを使用している場合のものです。

#### 使用上の注意

- ●「NFCポート」は、無線機器の一種です。取り扱いの注意事項について、『安全にお使いいただくために』もご覧くだ さい。
- 本製品は、日本国内での電波法に基づく形式指定を受けた誘導式読み書き通信設備です。
  本製品を分解、改造したり、型式番号を消したりすると法律により罰せられる事があります。
- 心臓ペースメーカー装着部分から30センチ以上離して使用してください。
  電波によりペースメーカーの作動に影響をあたえる場合があります。
- 医療機関側が本製品の使用を禁止した区域では、本製品の電源を切ってください。
- NFCは、完全なセキュリティを保証するものではありません。
- NFC機能オンの状態で使用してください。NFC機能オフ、または機内モードオンの状態では使用できません。

### 参照 NFC機能のオン/オフについて

「NFC機能のオン/オフ (P. 189)」

### - NFC対応カード、またはNFC対応機器を使う

#### NFC対応カード、またはNFC対応機器のかざし方

NFC対応カードを使用する場合は、カードの中心を、「NFCポート」の「近距離通信(NFC)ロゴ」に合わせて置いてください。NFC対応カードは裏表どちらでも読み取れます。

NFC対応機器を使う場合は、NFC対応機器に付いている近距離通信(NFC)ロゴの面を下に向けてかざしてください。

チェック

- NFC対応カード、またはNFC対応機器を複数かざすと、正しく読み取れません。NFC対応カード、または NFC対応機器は、必ず一つずつかざしてください。
- 「NFCポート」からはみ出す位置でかざしたり、NFC対応カード、またはNFC対応機器を傾けた状態でか ざしたりすると、正しく読み取れないことがあります。

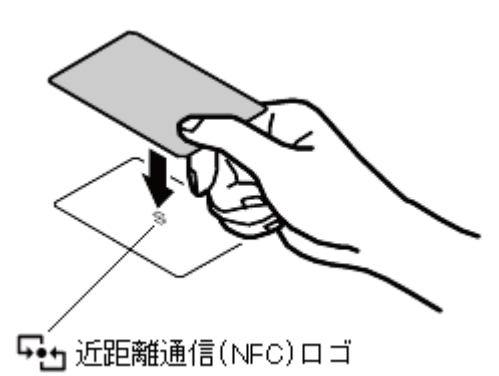

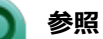

「NFCポート」の位置について

「各部の名称」の「各部の名称と説明 (P. 26)」

## NFC機能のオン/オフ

NFC機能のオン/オフを切り替えるには、次の方法があります。

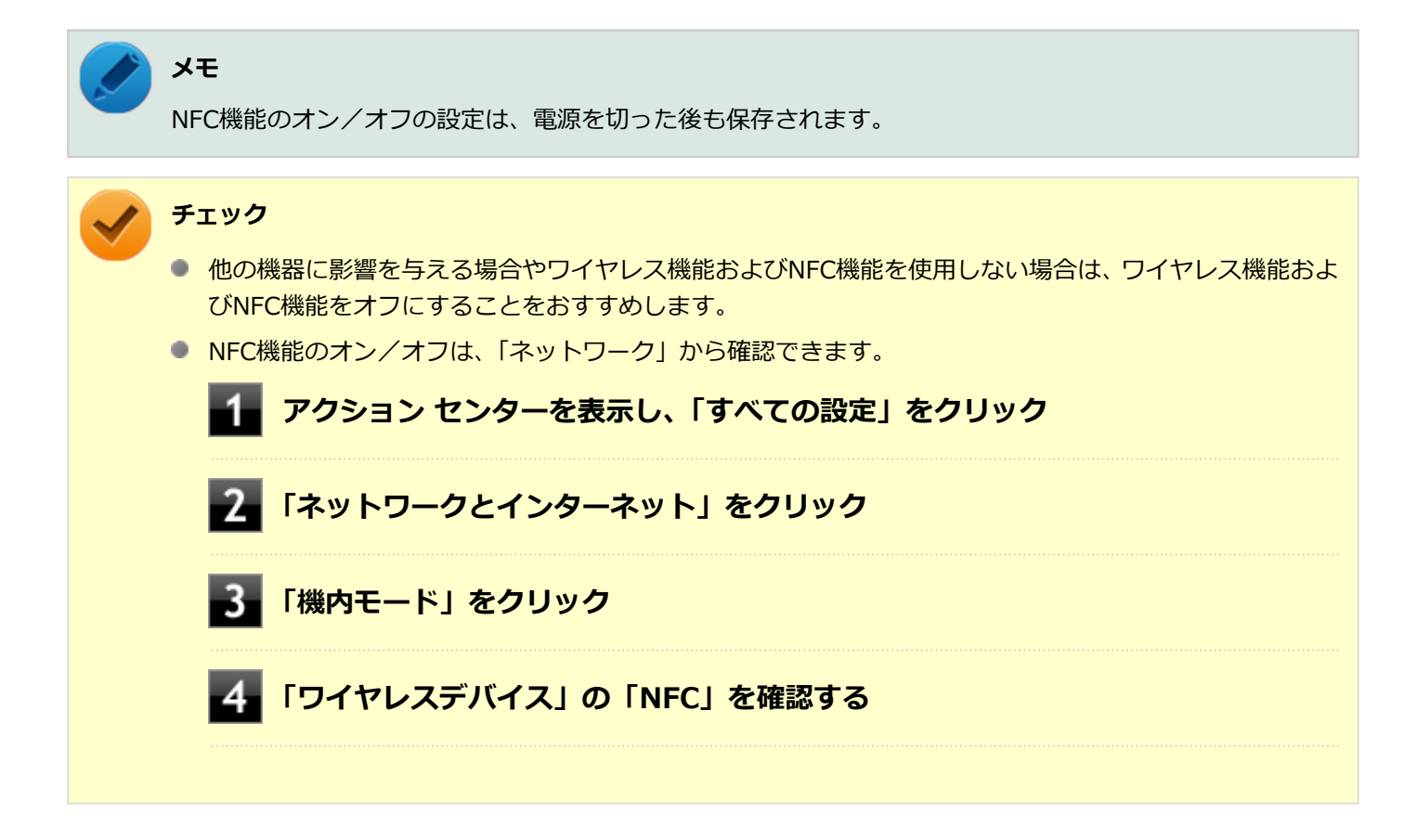

## すべてのワイヤレス デバイスを切り替える

ワイヤレス機能およびNFC機能のオン/オフを切り替えることができます。

#### 「機内モード」で切り替える

Windows標準の機能を使って、ワイヤレス機能およびNFC機能のオン/オフを切り替えることができます。

ワイヤレス機能およびNFC機能をオンにする場合

1 アクション センターを表示し、「すべての設定」をクリック

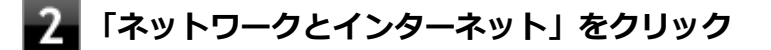

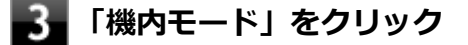

- 「機内モード」を「オフ」にする

ワイヤレス機能およびNFC機能をオフにする場合

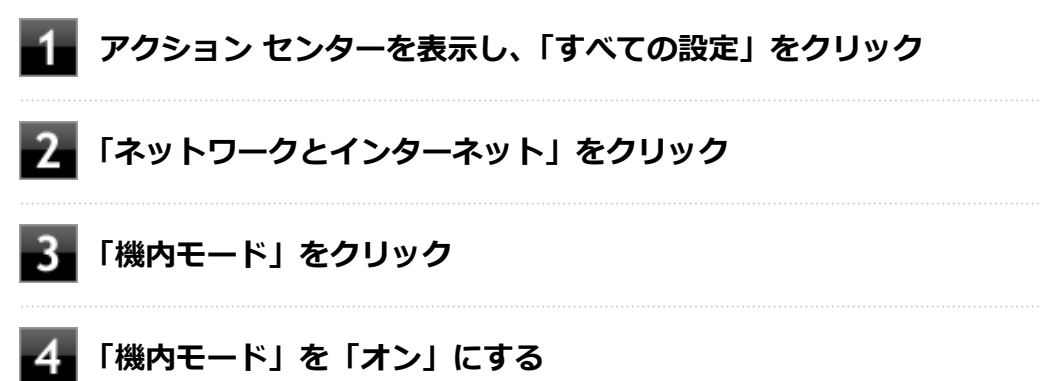

#### NFC機能のみを切り替える

NFC機能のみのオン/オフを切り替えることができます。

「ワイヤレスデバイス」で切り替える

Windows標準の機能を使って、NFC機能のみのオン/オフを切り替えることができます。

NFC機能をオンにする場合

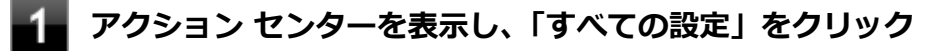

**2** 「ネットワークとインターネット」をクリック

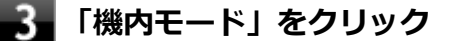

NFC機能をオフにする場合

1 アクション センターを表示し、「すべての設定」をクリック

- 2 「ネットワークとインターネット」をクリック
- 3 「機内モード」をクリック
- 4 「ワイヤレスデバイス」の「NFC」を「オフ」にする

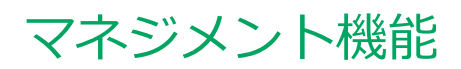

#### [022600-21]

本機で利用可能なマネジメント機能について説明しています。

| $\geq$ | マネジメント機能について       | 193 |
|--------|--------------------|-----|
| Ø      | ネットワークブート機能(PXE機能) | 194 |

# マネジメント機能について

[022601-21]

本機には、システム管理者のパソコンからネットワークに接続された他のパソコンの電源やシステムを遠隔操作して管理するために、次のようなマネジメント機能があります。

# ネットワークブート機能(PXE機能)

[021806-21]

ネットワークから起動して管理者パソコンと接続し、次の操作を行うことができます。

- OSインストール
- BIOSフラッシュ(BIOS ROMの書き換え)
- BIOS設定変更

### 🥕 チェック

お使いのパソコンはUEFI機能をもつため、ネットワークブートを行う場合はネットワークブート用のサーバをUEFI用に変更する必要があります。

ネットワークブートを使用する場合は、BIOSセットアップユーティリティで設定を行ってください。

#### | 電源を入れ、すぐに音量調整ボタン(+)を数回押す

BIOSセットアップユーティリティが表示されます。

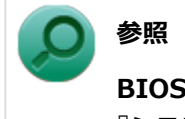

#### BIOSセットアップユーティリティについて

『システム設定』の「システム設定」-「BIOSセットアップユーティリティについて」

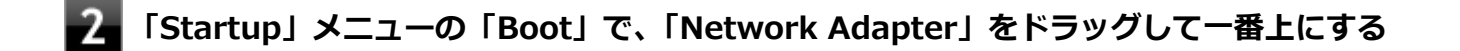

#### 3 「Restart」メニューの「Exit Saving Changes」をタップする

確認の画面が表示されます。

#### - 「Yes」をタップする

設定値が保存され、BIOSセットアップユーティリティが終了し、本機が再起動します。

以上でネットワークブートを使用するための設定は完了です。

# セキュリティチップ

#### [040000-21]

| δ | セキュリティチップを有効にする | 196 |
|---|-----------------|-----|
| D | セキュリティチップを初期化する | 198 |
| D | 辞書攻擊防御機能        | 201 |
| D | 本機を修理に出した後      | 202 |

# セキュリティチップを有効にする

[040201-21]

本機のセキュリティチップ機能を利用するには、BIOSセットアップユーティリティでセキュリティチップを有効にする 必要があります。

#### チェック

Windowsの機能を使用した「PCのリセット」や本機の再セットアップを行った場合、または別売のOSを利用する場合は、セキュリティチップの状態を確認し必要に応じてセキュリティチップの初期化をしてください。

セキュリティチップの初期化手順については、「セキュリティチップを初期化する (P. 198)」をご覧ください。

セキュリティチップ機能を有効にするには、次の手順でBIOSセットアップユーティリティの設定をしてください。

#### 電源を入れ、すぐに音量調整ボタン(+)を数回押す

BIOSセットアップユーティリティが表示されます。

/ チェック

- BIOSセットアップユーティリティが表示されない場合は、いったん電源を切り、操作をやり直してください。
- スーパバイザパスワードを設定している場合は、パスワード入力後にBIOSセットアップユーティリティのメインメニューが表示されます。

## 2 「Security」メニューを選択する

- 3 「Security Chip」をタップ
- 👍 「Security Chip」を「On」にする
- 5 「Home」をタップ
- **6** 「Restart」メニューを選択する

#### 「Exit Saving Changes」をタップ

確認のメッセージが表示されます。

これでセキュリティチップ機能が有効になりました。

# セキュリティチップを初期化する

[040206-21]

セキュリティチップの状態を確認し必要に応じてセキュリティチップの初期化をします。

## セキュリティチップの状態

次の手順で、セキュリティチップの状態を確認してください。

### 「コントロール パネル」を表示し、「システムとセキュリティ」→「BitLocker ドライブ暗号 化」→左のメニューから「TPMの管理」をクリック

「TPMの管理」画面が表示されます。

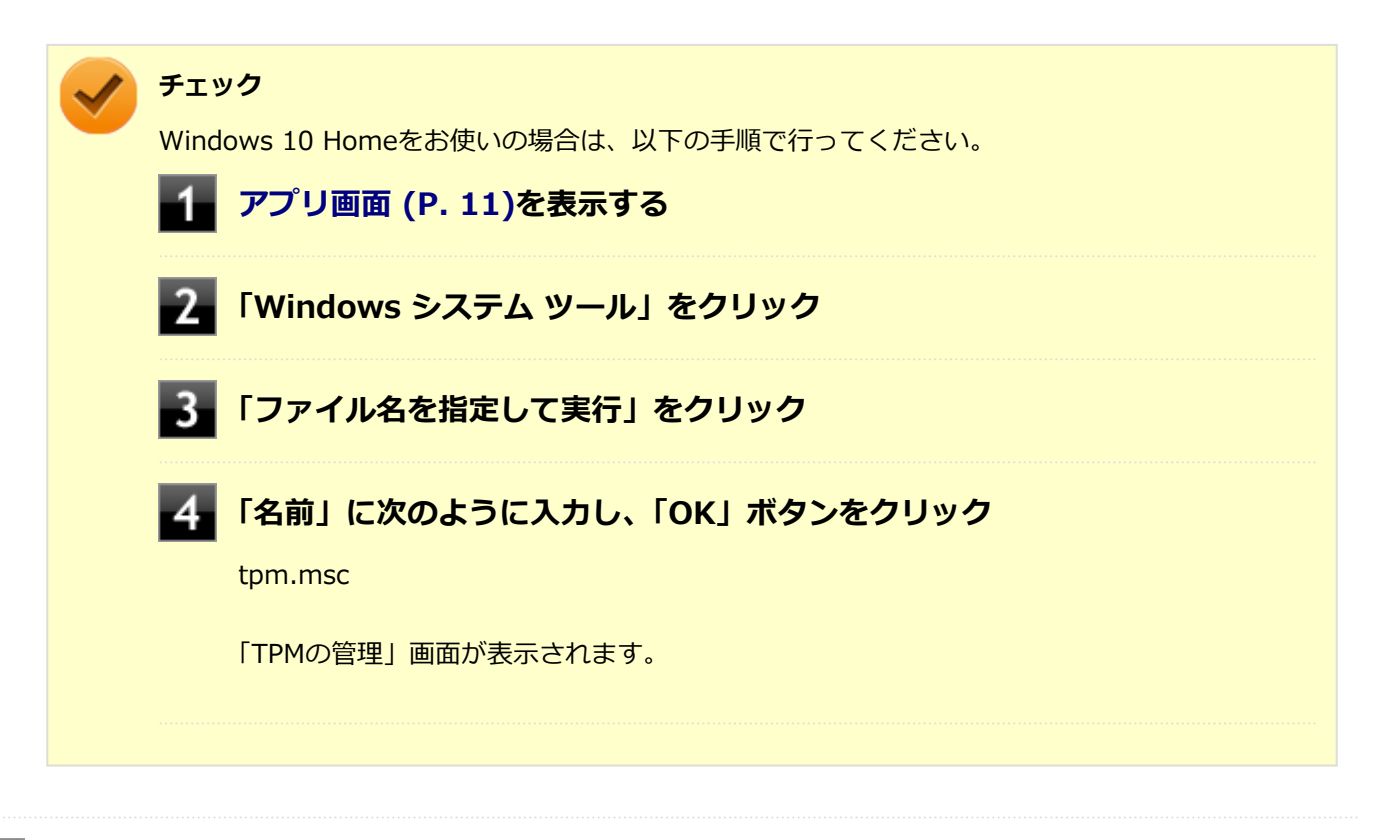

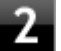

#### 「状態」欄に記載されている、セキュリティチップの状態を確認する

#### チェック

「状態」欄が「TPM は使用する準備ができています。」である事を推奨します。 ただしセキュリティチップを使用したセキュリティーを実施している場合は、セキュリティー管理 者へ確認ください。

## セキュリティチップの初期化

次の手順で、セキュリティチップを初期化してください。

WindowsのBitLocker ドライブ暗号化やドライブの暗号化を利用している場合は、BitLocker ドライブ暗号化やドライブの暗号化を無効にしてからセキュリティチップの初期化を行ってください。

### 「コントロール パネル」を表示し、「システムとセキュリティ」→「BitLocker ドライブ暗号 化」→左のメニューから「TPMの管理」をクリック

「TPMの管理」画面が表示されます。

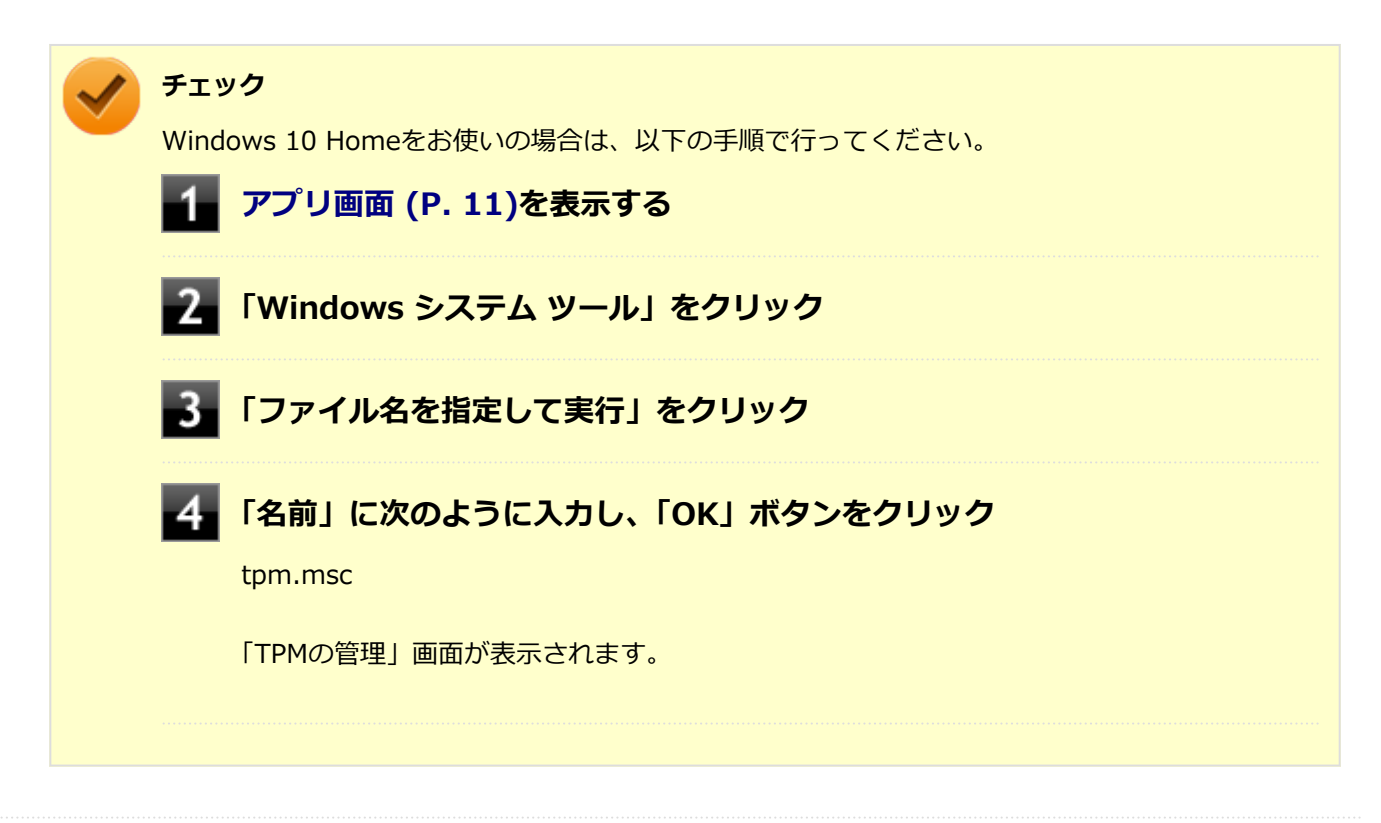

### **2** 「ローカル コンピューター上の TPM管理」から、「TPMをクリア」を選択

#### - 「再起動」 ボタンをクリックし再起動する

再起動後、「PHYSICAL PRESENCE SCREEN」画面が表示されます。

「Yes」を押す

設定が保存され、本機が再起動します。

#### 5 サインイン後、「TPM の準備ができました」が表示される

「TPMの所有権取得中」が表示された場合、しばらくお待ちください。 これでセキュリティチップが初期化されました。

### 6 「閉じる」ボタンをクリック

## / チェック

「TPM 所有者パスワードを保存する」をクリックし、任意の場所にTPM 所有者パスワードを保存する事もで きます。 必要に応じて実施ください。

[040404-21]

パスワードで保護されたセキュリティを破るために用いられる「辞書攻撃」という手法から、本機を防御するための機 能です。

WindowsのBitLocker ドライブ暗号化など、セキュリティチップに関連する機能で、誤ったパスワード入力を繰り返す と一時的にパスワードの入力ができなくなります。

再度、パスワードの入力を行うには、一定時間の経過が必要です。

なお、再度、パスワードの入力が可能になるまでの時間は、誤入力の回数によって決定され、誤入力の回数が多ければ 多いほど、入力可能になるまでの時間も長くなります。

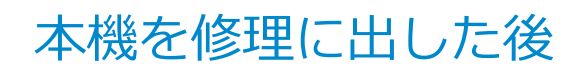

[040602-21]

本機を修理に出し、「マザーボード交換」や「セキュリティチップ交換」、「内蔵フラッシュメモリ交換」、「再セットアップ」等が行われた場合には、セキュリティチップ機能を有効にしてからセキュリティチップの初期化を行ってください。

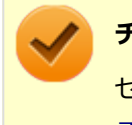

#### チェック

セキュリティチップの初期化手順については、「セキュリティチップを有効にする (P. 196)」および「セキュリティチップを初期化する (P. 198)」をご覧ください。

# 便利な機能とアプリケーション

| [060000-21] |  |
|-------------|--|
|-------------|--|

| 0 | アプリケーションの種類と機能                 | 204 |
|---|--------------------------------|-----|
| D | アプリケーションのインストール/アンインストールについて   | 206 |
| D | Office Home and Business 2013  | 208 |
| D | Office Home & Business Premium | 213 |
| D | Acrobat Reader DC.             | 218 |
| D | mazec for Windows日本語版          | 221 |
| D | 拡張ディスプレイ操作ツール                  | 223 |
| D | マカフィー リブセーフ                    | 226 |
| D | WinZip                         | 232 |
| D | OneNote                        | 235 |
| D | My Time Line                   | 236 |
| 0 | マカフィー セントラル                    | 238 |
| D | パーティション設定ツール                   | 240 |

# アプリケーションの種類と機能

#### [060100-21]

#### 本機にインストール、または添付されているアプリケーションはモデルによって異なります。

## 標準でインストール、または添付されているアプリケーション

| アプリケーション                            | 機能                                         |
|-------------------------------------|--------------------------------------------|
| Acrobat Reader DC                   | PDF形式のマニュアルを表示、閲覧、印刷する                     |
| バッテリ診断ツール <sup>※2</sup>             | バッテリの性能診断                                  |
| ハードディスクデータ消去ツール<br>※4               | 内蔵フラッシュメモリのデータを消去する                        |
| mazec for Windows日本語版 <sup>※5</sup> | 手書き入力文字のテキスト変換                             |
| 拡張ディスプレイ操作ツール                       | アプリケーションを外部ディスプレイへ移動したり、操作したりする            |
| マカフィー リブセーフ                         | ウイルス対策とマルウェア対策などを行う包括的で高速なセキュリティソフトウ<br>ェア |
| WinZip                              | ファイルの圧縮、保護、共有                              |
| OneNote                             | メモを自由に書き込み保存する                             |
| My Time Line <sup>%6</sup>          | インターネットから選別したニュースを表示する情報リーダー               |
| マカフィー セントラル <sup>※6</sup>           | 複数のデバイスのセキュリティ状態を確認                        |
| パーティション設定ツール                        | パーティションの設定変更                               |

※2 機能の詳細、使用方法については「本機の機能」の「バッテリ」-「バッテリ診断ツール (P. 53)」をご覧ください。

- ※4 再セットアップ用メディアが必要です。機能の詳細、使用方法については『メンテナンスとアフターケアについ て』をご覧ください。
- ※5 Windows 10 Homeをお使いの場合は、インストールおよび添付されていません。
- ※6 Windows 10 Proをお使いの場合は、インストールおよび添付されていません。

## モデルによってインストール、または添付されているアプリケーション

#### ◆Office Home and Businesss 2013モデル

| アプリケーション     | 機能                                                   |
|--------------|------------------------------------------------------|
| Word 2013    | 文章を作成する<br>HTMLを作成する                                 |
| Excel 2013   | 表計算をする                                               |
| Outlook 2013 | 予定やスケジュールを管理する<br>住所録を作る<br>ファイルを管理する<br>電子メールを送受信する |

| PowerPoint 2013 | プレゼンテーションや企画書を作成する |
|-----------------|--------------------|
| OneNote 2013    | 電子ノートブック機能         |

## ◆Office Home & Businesss Premiumモデル

| アプリケーション        | 機能                                                   |
|-----------------|------------------------------------------------------|
| Word 2013       | 文章を作成する<br>HTMLを作成する                                 |
| Excel 2013      | 表計算をする                                               |
| Outlook 2013    | 予定やスケジュールを管理する<br>住所録を作る<br>ファイルを管理する<br>電子メールを送受信する |
| PowerPoint 2013 | プレゼンテーションや企画書を作成する                                   |
| OneNote 2013    | 電子ノートブック機能                                           |

# アプリケーションのインストール/アンインストールに ついて

[060200-21]

本機にインストールまたは添付されているアプリケーションの概要とインストール方法およびアンインストール方法について説明します。

インストールやアンインストールをする場合、Windowsおよびインストールされているアプリケーションについての知 識が必要になります。

## インストールについて

本機にインストール、または添付されているアプリケーションをインストールする場合の手順を説明します。

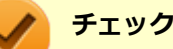

- アプリケーションのインストールは、必ず管理者(ユーザー名は半角英数字)でサインインして行ってく ださい。
- 再セットアップ、PCリセットおよびPCリフレッシュの後に続けてアプリケーションのインストールを行う場合は必ずWindowsの再起動後に行ってください。
- 本マニュアルを表示しながらインストールの操作をすることができます。
  詳しくは、「タスクビューの使い方 (P. 20)」をご覧ください。
- アプリケーションの修復インストールはできません。
  いったんアンインストールしてから、インストールし直してください。

メモ

- 「管理者」とはAdministrator権限を持つユーザーを指し、コンピュータの全体的な構成を管理することができます。
  - ユーザーアカウントに関する詳細についてはWindowsのヘルプをご覧ください。
- 光学ドライブをDドライブとした場合の手順を説明します。
  必要に応じて読み替えてください。

## アンインストールについて

本機にインストールされているアプリケーションまたは購入後にインストールされた本機添付のアプリケーションのアンインストールの手順を説明します。 ご自分でインストールされた別売のアプリケーションのアンインストールについては、そのアプリケーションに添付さ

れたマニュアルをご覧ください。

#### チェック

- アプリケーションのアンインストールは、必ず管理者(ユーザー名は半角英数字)でサインインして行ってください。
- 「コントロール パネル」の「プログラムのアンインストール」で、アプリケーションを選択して「アンインストール」、または「アンインストールと変更」をクリックした後は、中断してもそのままではアプリケーションを使用できない場合があります。
  その際にはWindowsを再起動後、アプリケーションを使用してください。
- アプリケーションをアンインストールした後に、システムの復元機能でアンインストール前の状態に復元しても、復元されたアプリケーションは正常に動作しない場合があります。
  また、復元されたアプリケーションを「コントロールパネル」の「プログラムのアンインストール」からアンインストールしても、アンインストールできない場合があります。
  その場合は、そのアプリケーションのマニュアルをご覧になり、インストールの操作を行ってください。
  復元の状況によって、インストールもしくはアンインストールが開始されます。
  アンインストールが開始されたら、画面の指示に従い、アンインストールを行ってください。
  インストールが開始されたら、画面の指示に従ってインストールを行い、インストール完了後にマニュアルをご覧になり、アンインストールを行ってください。
- 本マニュアルを表示しながらアンインストールの操作をすることができます。
- アプリケーションのアンインストール中に、すでにアンインストールされている旨のメッセージが表示されることがあります。その場合でも正常にアンインストールは完了しており、動作に影響はありません。

# Office Home and Business 2013

#### [063600-01]

| Σ | 概要       | 208 |
|---|----------|-----|
| 0 | 初回起動手順   | 208 |
| ⊘ | 使用上の注意   | 210 |
| > | インストール   | 211 |
| ⊘ | アンインストール | 211 |

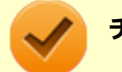

#### チェック

Office Home and Business 2013は、Windows 10 Proのみ使用できます。

#### 概要

Word 2013、Excel 2013、Outlook 2013、PowerPoint 2013、OneNote 2013が同梱されています。 機能の詳細や操作方法、最新情報については、以下をご覧ください。

#### ●機能の詳細や操作方法

Office Home and Business 2013に同梱されているマニュアル、および各Office アプリケーションのヘルプ

#### ● Office Home and Business 2013の最新の情報

http://office.microsoft.com/ja-jp/

チェック Webサイトを定期的にご覧になり、最新情報を確認することをおすすめします。

## 初回起動手順

Office Home and Business 2013では、工場出荷時の状態で、Office Home and Business 2013のセットアップ モジ ュールがインストールされています。 初回起動によりライセンス認証を含めインストールを完了させる必要があります。 以下の初回起動手順を行ってください。 ライセンス認証については、Office Home and Business 2013に同梱されているマニュアル、各Office アプリケーショ ンのヘルプ、または下記ホームページを参照してください。

http://office.microsoft.com/ja-jp/

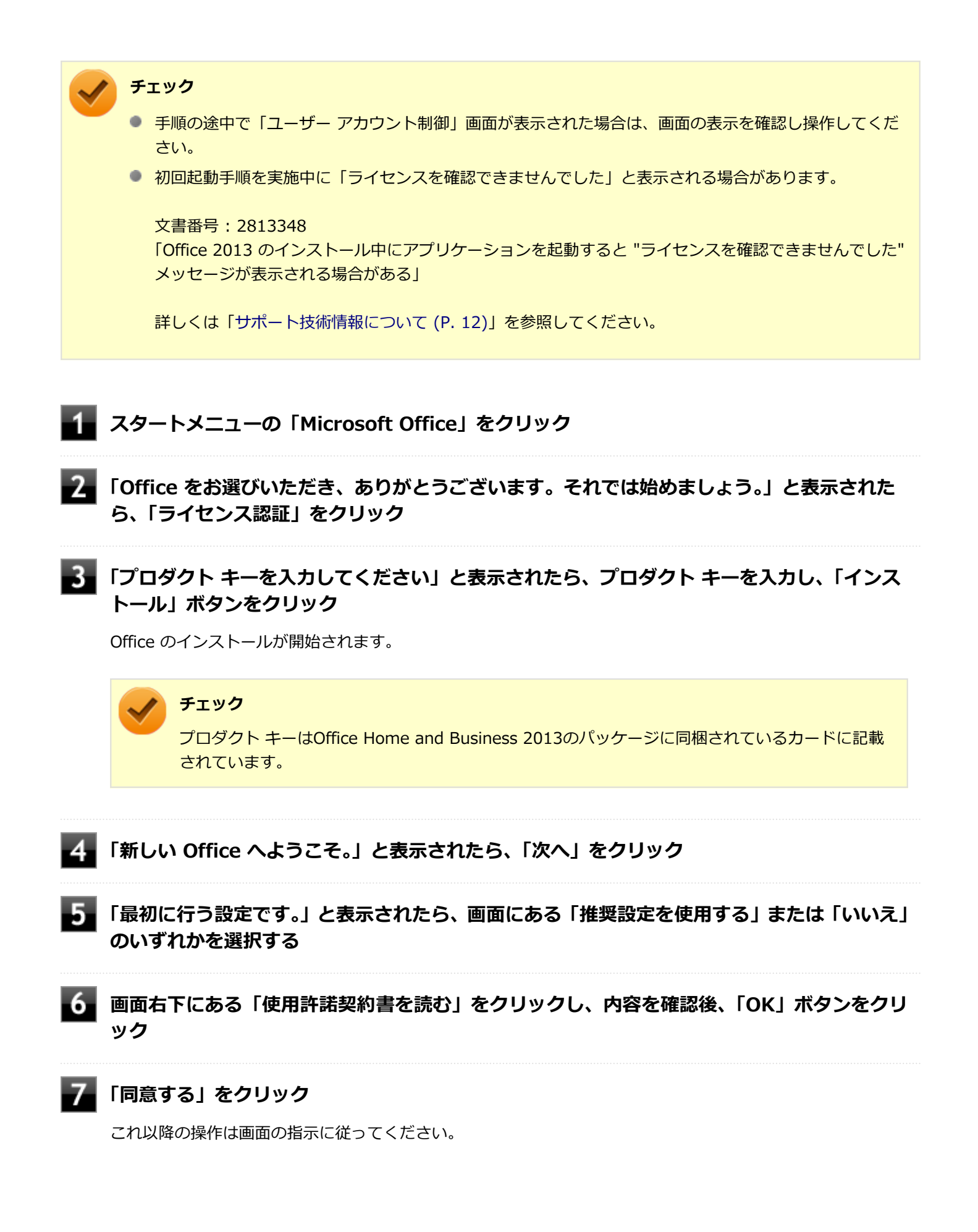

 $\checkmark$ 

チェック

以下の画面が表示されますので、内容の確認や設定を行ってください。

- ●「サインインしてOfficeを最大限に活用しましょう。」
- 「OneDriveについての説明をご覧ください。」
- 「新機能に関する説明をご覧ください。」

8 「準備が整いました。」と表示されたら、「完了」 ボタンをクリック

以上で初回起動手順は終了です。

## 使用上の注意

## Microsoft<sup>®</sup> Updateについて

Office の安定性と安全性を向上させるための更新プログラムが提供されています。 Office を最新の状態に保つために、Microsoft<sup>®</sup> Updateを定期的に実施してください。

チェック

- Microsoft<sup>®</sup> Updateを行うにはインターネットに接続できる環境が必要です。
- Microsoft<sup>®</sup> Updateは必ずOfficeの「初回起動手順 (P. 208)」を済ませてから実施してください。

#### その他

- 以下の場合にイベントビューアに「警告」または「エラー」が表示されることがありますが、動作上問題ありません。
  - Office Home and Business 2013をインストールした時
  - 新規ユーザーでサインイン後、Office Home and Business 2013に含まれるアプリケーションのいずれかを初め て起動した時
- Office に含まれるアプリケーションを起動した状態ではスリープ状態にできない場合があります。
  その場合は、アプリケーションを終了させてから再度スリープ状態にしてください。
- Office に含まれるアプリケーションを起動した状態でWindowsを終了するとエラーが表示される場合があります。
  すべてのアプリケーションを終了してからWindowsを終了してください。
- カスタムテキストサイズの設定(DPI)を100%から125%以上に変更した場合、以下の問題が発生しますが動作上 問題ありません。
  - Word 2013の書式設定と編集の制限ウィンドウが表示不正となる
- Word 2013の「はがき印刷」を使用するにはMicrosoft<sup>®</sup>.NET Framework 4以上をインストールする必要があります。

# インストール

ここでは、工場出荷時と同じ状態にインストールする方法を説明します。 その他のインストール方法については、Office Home and Business 2013に同梱されているマニュアルをご覧ください。

**チェック** インストールを行うには、インターネットへの接続環境が必要となります。

## Office Home and Business 2013のインストール

「すべてのアプリ」画面を開き、「Microsoft Office Webサイト」→「Office を再インストールする」へアクセスするか、 Office Home and Business 2013に同梱されているマニュアルの説明に従って、再インストールを行ってください。

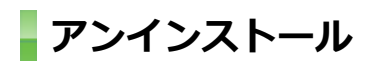

## チェック

 Office Home and Business 2013のアンインストール後にInternet Explorerでの右クリックメニュー に表示が残る問題が発生する場合があります。

文書番号:826917

「Internet Explorer で "Microsoft Excel にエクスポート" コマンドを使用しようとしても何も起こらない」

文書番号: 2212044 「Internet Explorer で [OneNote に送る] コマンドが機能しない」

詳しくは「サポート技術情報について (P. 12)」を参照してください。

Office Home and Business 2013に含まれるアプリケーションを起動している場合は、終了させてください。

## 「Microsoft OneDrive」のアンインストール

 チェック
 「プログラムのアンインストール」に「Microsoft OneDrive」と表示されている場合は、以下の手順を行って ください。
 表示されていない場合は、「Office Home and Business 2013のアンインストール (P. 212)」へ進んでください。

Windowsを起動する

2 「コントロール パネル (P. 10)」を表示する

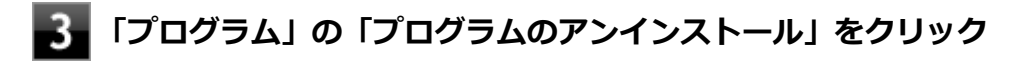

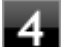

### 「Microsoft OneDrive」を選択し、「アンインストール」をクリック

これ以降の操作は画面の指示に従ってください。

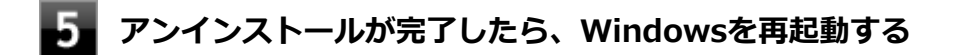

以上で「Microsoft OneDrive」のアンインストールは終了です。 次に「Office Home and Business 2013のアンインストール (P. 212)」へ進んでください。

## Office Home and Business 2013のアンインストール

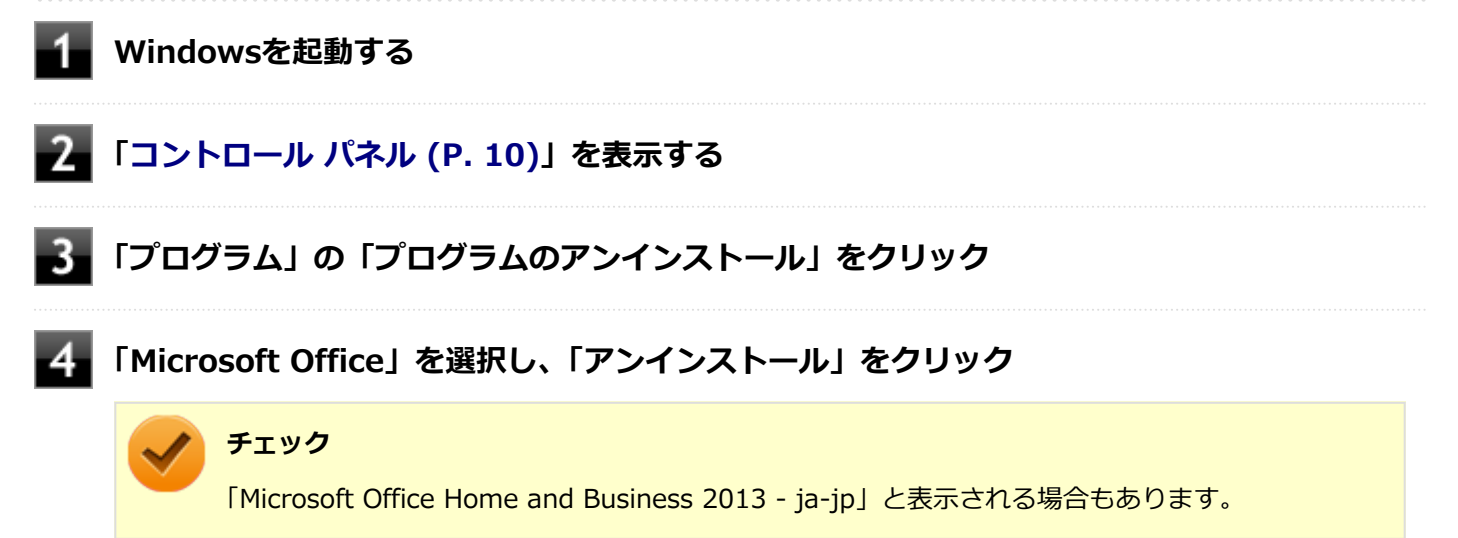

これ以降の操作は画面の指示に従ってください。

## 5 アンインストールが完了したら、「閉じる」ボタンをクリック

### **6** Windowsを再起動する

以上でOffice Home and Business 2013のアンインストールは終了です。

# Office Home & Business Premium

#### [060700-01]

| Σ | 概要       | 213 |
|---|----------|-----|
| ٥ | 初回起動手順   | 213 |
| 0 | 使用上の注意   | 215 |
| ⊘ | インストール   | 216 |
| 0 | アンインストール | 216 |

### 概要

Word 2013、Excel 2013、Outlook 2013、PowerPoint 2013、OneNote 2013が同梱されています。 機能の詳細や操作方法、最新情報については、以下をご覧ください。

#### ●機能の詳細や操作方法

各Office アプリケーションのヘルプ

#### ● Office Home & Business Premiumの最新の情報

http://office.microsoft.com/ja-jp/

**チェック** Webサイトを定期的にご覧になり、最新情報を確認することをおすすめします。

## 初回起動手順

Office Home & Business Premiumでは、工場出荷時の状態で、Office Home & Business Premiumのセットアップ モジュールがインストールされています。 初回起動によりライセンス認証を含めインストールを完了させる必要があります。 以下の初回起動手順を行ってください。 ライセンス認証については、各Office アプリケーションのヘルプ、または下記ホームページを参照してください。

http://office.microsoft.com/ja-jp/

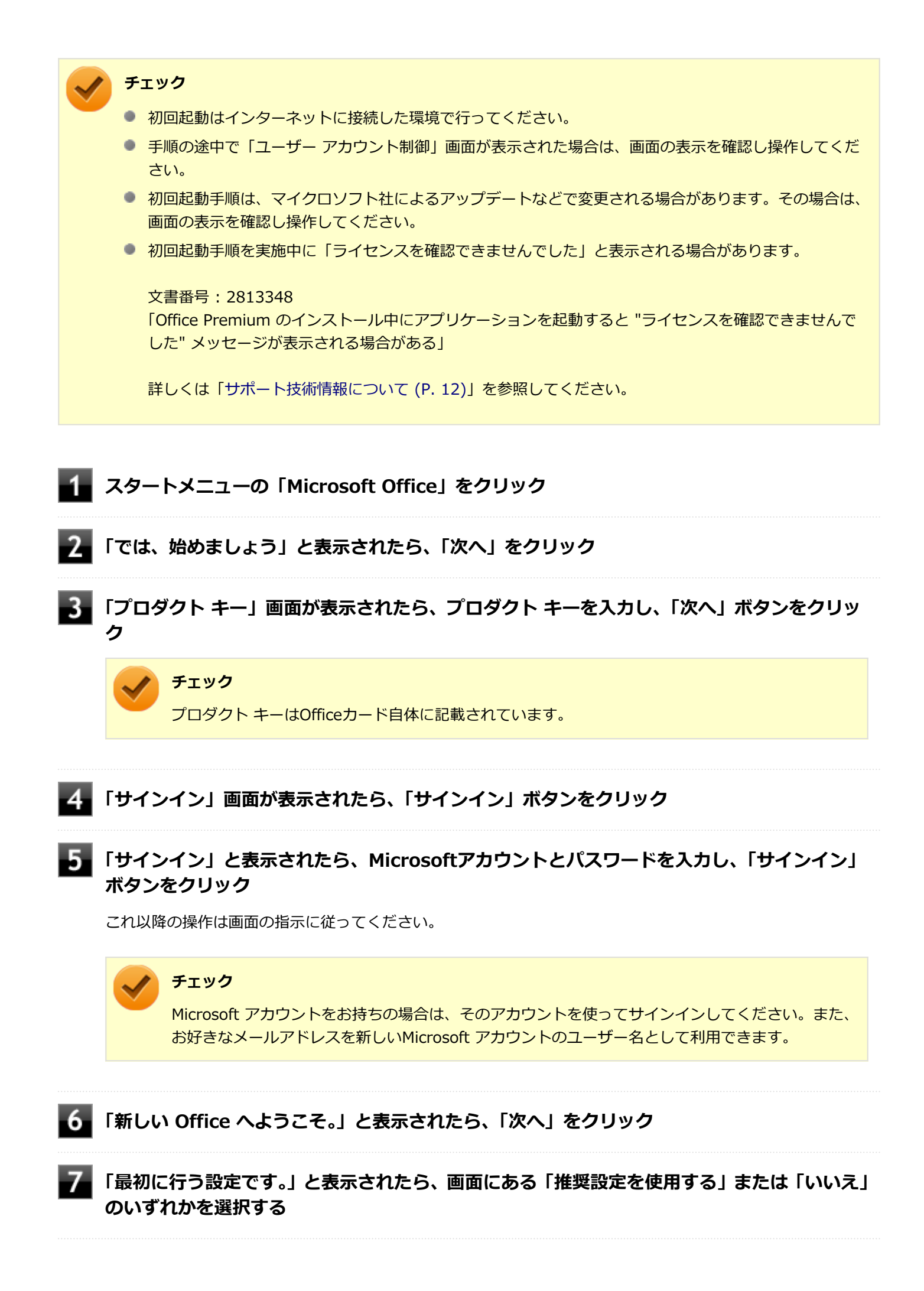

■ 画面右下にある「使用許諾契約書を読む」をクリックし、内容を確認後、「OK」ボタンをクリ ック

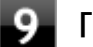

#### 「同意する」をクリック

これ以降の操作は画面の指示に従ってください。

#### 🥕 チェック

以下の画面が表示されますので、内容の確認や設定を行ってください。

- 「ビデオ」
- 「OneDrive についての説明をご覧ください。」
- ●「Officeの見た目を自分の好みに合わせて変えてみましょう。」
- 「準備を行っています。」

10 「準備が整いました。」と表示されたら、「完了」 ボタンをクリック

以上で初回起動手順は終了です。

## 使用上の注意

## Microsoft<sup>®</sup> Updateについて

Office の安定性と安全性を向上させるための更新プログラムが提供されています。 Office を最新の状態に保つために、Microsoft<sup>®</sup> Updateを定期的に実施してください。

🥕 チェック

- Microsoft<sup>®</sup> Updateを行うにはインターネットに接続できる環境が必要です。
- Microsoft<sup>®</sup> Updateは必ずOfficeの「初回起動手順 (P. 213)」を済ませてから実施してください。

#### その他

- 以下の場合にイベントビューアに「警告」または「エラー」が表示されることがありますが、動作上問題ありません。
  - Office Home & Business Premiumをインストールした時
  - 新規ユーザーでサインイン後、Office Home & Business Premiumに含まれるアプリケーションのいずれかを初めて起動した時
- Office に含まれるアプリケーションを起動した状態ではスリープ状態にできない場合があります。
  その場合は、アプリケーションを終了させてから再度スリープ状態にしてください。
- Office に含まれるアプリケーションを起動した状態でWindowsを終了するとエラーが表示される場合があります。
  すべてのアプリケーションを終了してからWindowsを終了してください。

- カスタムテキストサイズの設定(DPI)を100%から125%以上に変更した場合、以下の問題が発生しますが動作上 問題ありません。
  - Word 2013の書式設定と編集の制限ウィンドウが表示不正となる
- Word 2013の「はがき印刷」を使用するにはMicrosoft<sup>®</sup>.NET Framework 4以上をインストールする必要があります。

## インストール

ここでは、工場出荷時と同じ状態にインストールする方法を説明します。

## **チェック** インストールを行うには、インターネットへの接続環境が必要となります。

## Office Home & Business Premiumのインストール

「すべてのアプリ」画面を開き、「Microsoft Office Webサイト」→「Office を再インストールする」へアクセスして、 再インストールを行ってください。

## アンインストール

/ チェック

 Office Home & Business Premiumのアンインストール後にInternet Explorerでの右クリックメニュー に表示が残る問題が発生する場合があります。

## 文書番号: 826917 「Internet Explorer で "Microsoft Excel にエクスポート" コマンドを使用しようとしても何も起こらない」

文書番号: 2212044 「Internet Explorer で [OneNote に送る] コマンドが機能しない」

詳しくは「サポート技術情報について (P. 12)」を参照してください。

 Office Home & Business Premiumに含まれるアプリケーションを起動している場合は、終了させてく ださい。

## 「Microsoft OneDrive」のアンインストール

# チェック

「プログラムのアンインストール」に「Microsoft OneDrive」と表示されている場合は、以下の手順を行って ください。

表示されていない場合は、「Office Home & Business Premiumのアンインストール (P. 217)」へ進んでください。
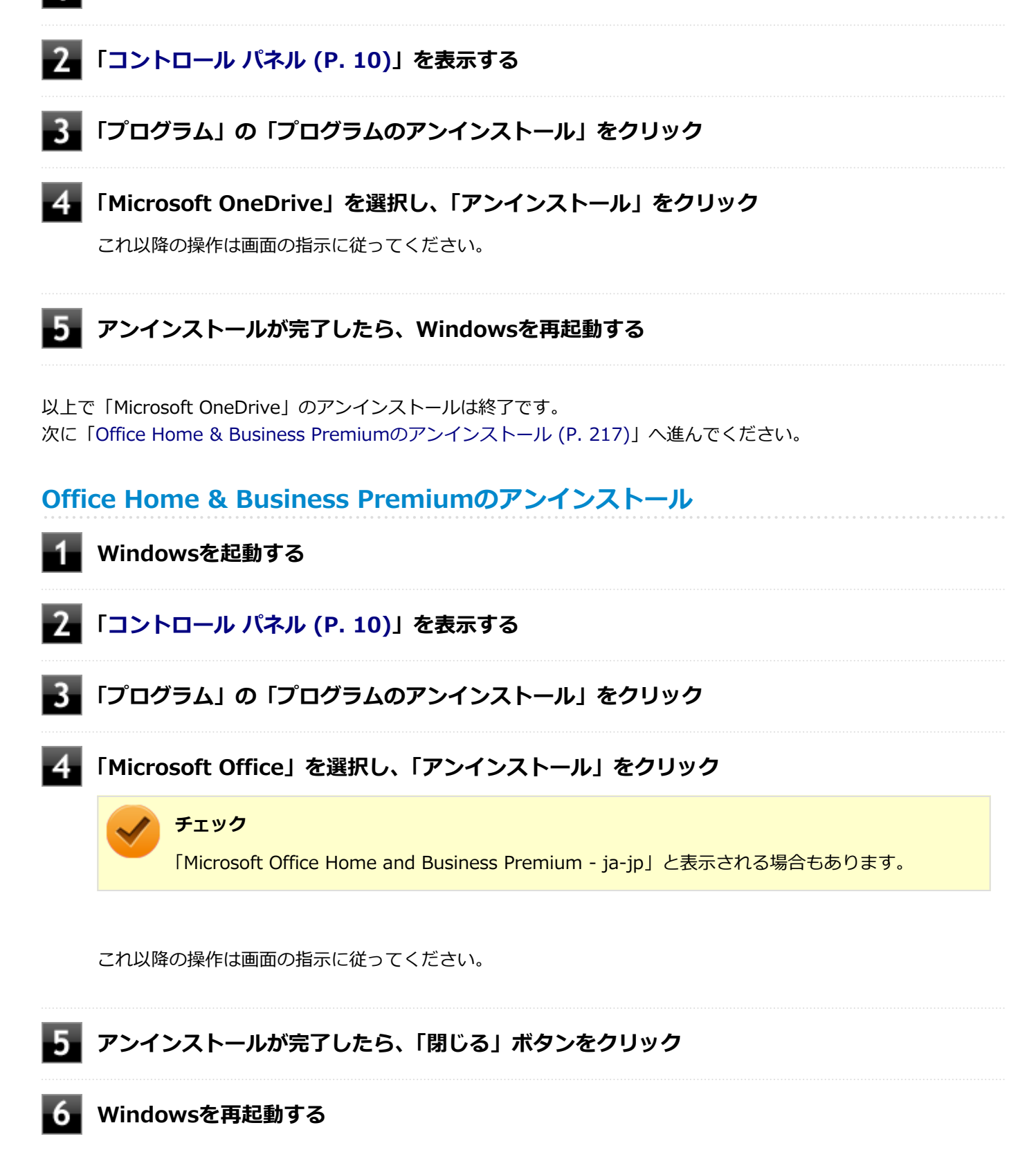

以上でOffice Home & Business Premiumのアンインストールは終了です。

# Acrobat Reader DC

[061300-01]

| Σ | 概要       | 218 |
|---|----------|-----|
| > | 使用上の注意   | 219 |
| 0 | インストール   | 219 |
| D | アンインストール | 219 |

## 概要

Acrobat Reader DCはPDF(Portable Document Format)形式のマニュアルの表示、閲覧、印刷を行うことができる ビューアです。 機能の詳細、操作方法、および最新情報については、以下をご覧ください。

#### ●機能の詳細や操作方法

ヘルプ(Acrobat Reader DCを起動し、「ヘルプ」→「オンラインサポート」をクリック)

チェック

ヘルプを参照するにはインターネットに接続できる環境が必要です。

#### ● Acrobat Reader DCの最新の情報

http://www.adobe.com/jp/index.html

#### チェック

Webサイトを定期的にご覧になり、最新情報を確認することをおすすめします。

#### 起動方法

アプリ画面 (P. 11)を表示する

## ▋ アプリの一覧で「Acrobat Reader DC」をクリック

#### チェック

インストール後、初めてお使いになる場合は、起動時に「Adobe Acrobat Reader DC - パーソナ ルコンピューターでの使用に関する配布の使用許諾契約」画面が表示されます。 内容を確認し「同意する」ボタンをクリックしてください。「Adobe Acrobat Reader DC にようこ そ」画面が表示されたら、内容を確認し、「続行」ボタンをクリックしてください。

Acrobat Reader DCの画面が表示されます。

# 使用上の注意

- マルチランゲージには対応していません。
- Windows 10ではPDF形式のファイルを表示するビューアが標準に搭載されております。
  Acrobat Reader DCを使用してPDF形式のファイルを表示する場合は下記の手順を行ってください。

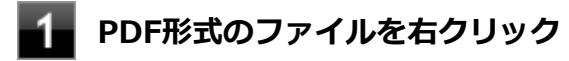

2 「プログラムから開く」をクリックして「Adobe Acrobat Reader DC」をクリック

# インストール

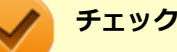

- 「C:¥MAVP¥AdobeAcrobatReaderDC¥setup.exe」をダブルクリックすることで簡単にインストールできます。
- 手順の途中で「ユーザー アカウント制御」画面が表示されますが、「はい」をクリックして進んでください。

# Acrobat Reader DCのインストール

アプリ画面 (P. 11)を開き、「Windows システム ツール」 をクリック

2 「ファイル名を指定して実行」をクリック

3 「名前」に次のように入力し、「OK」ボタンをクリック

 $C: \verb"$MAVP$" Adobe A crobat Reader DC" setup.exe$ 

これ以降の操作は画面の指示に従ってください。

4 インストールが完了したら、Windowsを再起動する

以上でAcrobat Reader DCのインストールは終了です。

# アンインストール

# Acrobat Reader DCのアンインストール

Windowsを起動する

**2** 「コントロール パネル (P. 10)」を表示する

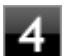

# 4 「Adobe Acrobat Reader DC - Japanese」を選択し、「アンインストール」をクリック

これ以降の操作は画面の指示に従ってください。

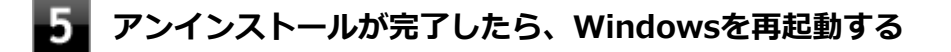

以上でAcrobat Reader DCのアンインストールは終了です。

#### [062300-01]

| 0 | 概要       | 221 |
|---|----------|-----|
| ٥ | 使用上の注意   | 221 |
| 0 | インストール   | 221 |
| ٥ | アンインストール | 222 |

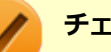

#### チェック

mazec for Windows日本語版はWindows 10 Proのみ使用できます。

#### 概要

mazec for Windows日本語版はタッチパネル上で手書きした文字をテキストに変換して入力するアプリケーションです。

チェック

mazec for Windows日本語版は、工場出荷時にはインストールされていません。

#### ●機能の詳細や操作方法

mazec for Windows日本語版のヘルプ(mazec for Windows日本語版を起動し、画面右上の「?」ボタンをタップ)

#### 起動方法

🚺 アプリ画面 (P. 11)を表示する

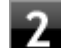

アプリの一覧で「MetaMoJi Corp」→「mazec」をタップ

mazec for Windows日本語版の画面が表示されます。

# 使用上の注意

- アプリケーションによっては文字を入力できない場合があります。そのようなアプリケーションでは他の入力手段 をご使用ください。
- 使用可能期間は、インストールから1年間です。
  引き続きお使いになる場合は、mazec for Windows日本語版の更新手続(有償)が必要です。

インストール

# mazec for Windows日本語版のインストール

Windowsを起動する

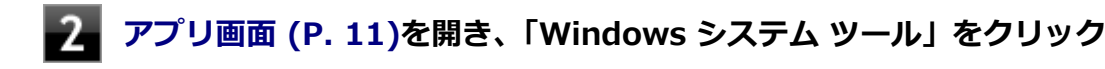

## 3 「ファイル名を指定して実行」をクリック

4 「名前」に次のように入力し、「OK」ボタンをクリック

C:¥MAVP¥mazec¥mazecsetup.exe

これ以降の操作は画面の指示に従ってください。

5 「システムの実行中に更新できないファイルまたはサービスを、セットアップで更新する必要が あります。続行する場合は、セットアップを完了するために再起動が必要となります。」と表示 された場合は、「OK」ボタンをクリック

6 インストールが完了したら、Windowsを再起動する

以上でmazec for Windows日本語版のインストールは終了です。

# アンインストール

mazec for Windows日本語版のアンインストール

Windowsを起動する

- 2 「コントロール パネル (P. 10)」を表示する
- こプログラム」の「プログラムのアンインストール」をクリック
- 4 「mazec for Windows」を選択し、「アンインストール」をクリック

これ以降の操作は画面の指示に従ってください。

5 「システムの実行中に更新できないファイルまたはサービスを、セットアップで更新する必要が あります。続行する場合は、セットアップを完了するために再起動が必要となります。」と表示 された場合は、「OK」ボタンをクリック

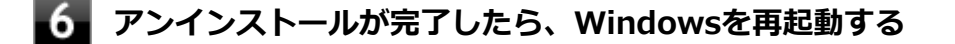

以上でmazec for Windows日本語版のアンインストールは終了です。

# 拡張ディスプレイ操作ツール

#### [062900-21]

| $\odot$ | 概要       | 223 |
|---------|----------|-----|
| ٥       | 使用上の注意   | 223 |
| ٥       | インストール   | 224 |
| ٥       | アンインストール | 224 |

#### 概要

拡張ディスプレイ操作ツールは、アプリケーションを外部ディスプレイ側へ移動したり、操作したりできるツールです。

機能の詳細、操作方法、および最新情報については、以下をご覧ください。

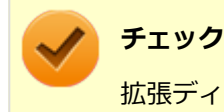

拡張ディスプレイ操作ツールは、工場出荷時にはインストールされていません。

#### ●機能の詳細や操作方法

デスクトップやエクスプローラから、外部ディスプレイへ移動したいアプリケーションやファイルのアイコンを、「拡張 ディスプレイ操作ツール」のウィンドウヘドラッグ&ドロップします。 アプリケーションが、外部ディスプレイ側に表示されます。

#### 起動方法

📘 アプリ画面 (P. 11)を表示する

🎾 アプリの一覧で「拡張ディスプレイ操作ツール」をクリック

3 「拡張ディスプレイ操作ツール」をクリック

#### 使用上の注意

- 本ツールは、デスクトップ画面上で動作するアプリケーションです。OfficeやInternet Exploler、Windows Media Player、Adobe Readerなどが対象です。使用するアプリケーションによっては正常に移動、操作できないものがあ ります。
- 評価版、試用期間の情報ダイアログが表示されるようなアプリケーションを外部ディスプレイに表示しようとする
  と、操作しているパソコンのディスプレイにダイアログ表示されます。このため、アプリケーションが外部ディスプレイに表示できないことがあります。あらかじめご注意ください。
- 本ツールを管理者として実行すると、ドラッグ&ドロップが動作しなくなるためランチャー機能は使えません。
- ツール内に表示される疑似タッチパッドを使うと、外部ディスプレイに移動したアプリケーション上でタッチ機能が 利用できます。ただし、一部の操作は利用できないことがあります。

- 本ツールは、タッチペンによる操作はできません。必ず指で操作してください。
- 操作中は外部ディスプレイに表示されているマウスカーソルが点滅します。
- 本ツールは、スタートメニューとストアアプリはサポートしません。デスクトップ画面のみを対象とします。
- 以下の場合、外部ディスプレイに表示されたマウスカーソルが消えます。
  - タッチパッド以外の部分を操作した場合。
  - Windows 10のエッジ機能を操作した場合。
- 本ツールは、Windows画面が回転した状態での動作をサポートしません。
- アプリの種類や状態により、ドラッグ&ドロップ時に外部ディスプレイに表示できない場合があります。
- 本ツールを起動した後に、他の「常に最前面に表示される」アプリを起動すると、本ツールは背面に隠れて見えなくなります。本ツールを表示させる場合は起動したアプリの「最小化」ボタンを押して最小化するか、または「閉じる」ボタンを押して終了してください。
- 本ツールを起動したままユーザを切替えると操作できない場合があります。この場合はツールを再起動する必要があります。

# インストール

## 拡張ディスプレイ操作ツールのインストール

📕 アプリ画面 (P. 11)を開き、「Windows システム ツール」 をクリック

2 「ファイル名を指定して実行」をクリック

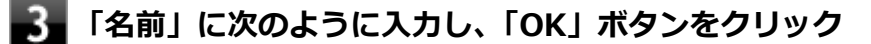

C:¥MAVP¥Nxsetup.exe

4 「拡張ディスプレイ操作ツール」を選択し、「インストール」ボタンをクリック

これ以降の操作は画面の指示に従ってください。

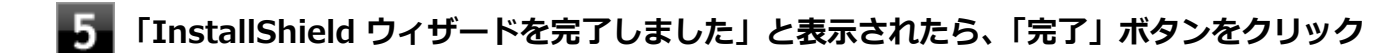

以上で拡張ディスプレイ操作ツールのインストールは終了です。

# アンインストール

# 拡張ディスプレイ操作ツールのアンインストール

Windowsを起動する

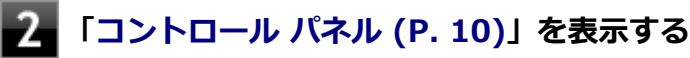

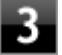

「プログラム」の「プログラムのアンインストール」をクリック

- 5 「拡張ディスプレイ操作ツール をアンインストールしますか?」と表示されたら、「はい」 ボタ ンをクリック
- 6 「システムの実行中に更新できないファイルまたはサービスを、セットアップで更新する必要が あります。続行する場合は、セットアップを完了するために再起動が必要となります。」と表示 された場合は、「OK」ボタンをクリック

これ以降の操作は画面の指示に従ってください。

# 7 アンインストールが完了したら、Windowsを再起動する

以上で拡張ディスプレイ操作ツールのアンインストールは終了です。

マカフィー リブセーフ

[063000-21]

| Σ | 概要       | 226 |
|---|----------|-----|
| 0 | 使用上の注意   | 227 |
| 0 | インストール   | 230 |
| ٥ | アンインストール | 231 |

#### 概要

マカフィー リブセーフは、リアルタイムのウイルス対策とマルウェア対策、迷惑メール対策、双方向ファイアウォール の脆弱性対策、保護者機能などを搭載した包括的なセキュリティソフトウェアです。 機能の詳細、操作方法、制限事項、および最新情報については、以下をご覧ください。

#### ●機能の詳細や操作方法

定期的にウイルスを検索するスケジュール スキャン、ネットワークや外付けドライブを経由したウイルスの侵入を常に 見張る機能やウイルスを駆除する機能などがあります。

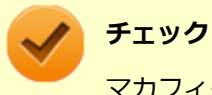

マカフィー リブセーフのヘルプやサポート情報などを確認するには、インターネットに接続して行います。

#### ●動作環境、制限事項に関する情報

試用期間は、初めてマカフィー リブセーフをセットアップした時点から60日間になります。60日間は無料で試用することができますが、試用期間が終了するとウイルス定義ファイル(DAT)、ウイルス検索エンジンを含む製品のアップデートを行なうことができなくなります。

マカフィー リブセーフのすべての機能を引き続きご利用になる場合は、マカフィー リブセーフを購入する必要があります。

購入に関する詳細な情報は以下のホームページをご覧ください。 http://www.mcafee.com

# 🗸 チェック

試用期間の終了後もウイルス定義ファイル・ウイルス検索エンジンによる本体でのウイルス検索は、引き続き行なうことができます。 ただし、試用期間の終了後に発見されたウイルスに対して検出・駆除が実施されませんのでご注意ください。

#### ●マカフィー リブセーフの最新の情報

http://www.mcafee.com

🎽 チェック

- マカフィー リブセーフに関する緊急アップデート等の重要な製品情報が掲載されますので、マカフィーのホームページにて定期的に最新情報を確認することをおすすめします。
- コンピュータウイルスを検出した場合は、『メンテナンスとアフターケアについて』をご覧の上、対処してください。

#### 起動方法

#### チェック

インストール後、初めてお使いになる場合は、起動時に「使用許諾契約」画面が表示されます。内容を確認 し「承諾」ボタンをクリックしてください。その後、機能を紹介する「クイック ツアー」の画面が表示され ます。

アプリ画面 (P. 11)を表示する

2 アプリの一覧で「マカフィー」をクリック

#### 3 「マカフィーリブセーフ - インターネットセキュリティ」をクリック

マカフィー リブセーフの画面が表示されます。

# 使用上の注意

# マカフィー リブセーフについて

パソコンのデータとWeb閲覧を保護するために、マカフィーセキュリティ対策の最新の更新をインストールしてください。

新しいウイルス、ハッカーの攻撃など、パソコンやデータはオンライン脅威に常にさらされています。セキュリティ対策の更新により、新しいウイルス、スパイウェアなどの脅威を阻止するだけでなく、マカフィーソフトウェアの機能強 化もインストールすることができます。

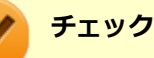

- マカフィーリブセーフの更新やクラウドを使用したウイルスチェックなどはインターネットに接続して 行います。インターネットに接続のために必要なインターネット接続料金や電話料金などがかかります。 特に携帯電話など、インターネット接続を従量制で契約されている場合は通信料金にご注意ください。
- インターネットに接続していない場合は、パソコンに保存されている情報をもとにウイルスチェックを行うため、最新の情報でない場合があります。
- コンピュータ全体のバックアップを定期的に作成しておくことをおすすめします。万一ウイルスに感染してしまった場合にも、ドライブを初期化し、バックアップからデータを復元することで復旧できます。

# アップデートについて

新たに発生する脅威からパソコンを保護するために、マカフィーソフトウェアを常に最新の状態にしてください。

チェック
 マカフィーソフトウェアを購入して登録すると、更新が自動的に確認され、インストールされます。
 マカフィー リブセーフの更新は、インターネットに接続して行います。

#### ◆更新の確認

自動更新が有効になっている場合でも、更新を確認することができます。更新を確認するときは、次の手順で行います。

#### ■「セキュリティを管理する」→「マカフィー 更新」をクリック

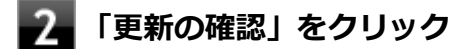

#### メモ

通知領域にあるマカフィーのアイコンを右クリックして「更新の確認」を選択しても、更新を確認すること ができます。

#### ◆更新オプションの選択

自動更新では、新しいウイルスやスパイウェアなどの脅威に対する保護機能だけでなく、マカフィーソフトウェアの機 能強化もインストールされます。また、更新の方法を手動で変更することができます。更新オプションを選択するとき は、次の手順で行います。

#### ■「セキュリティを管理する」→「マカフィー 更新」をクリック

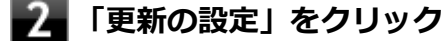

#### ■ 自動更新の取得方法を選択する

- 「更新を自動的にダウンロードしてインストールする。」
- 「更新をダウンロードするが、インストール前に通知する。」
- 「更新が使用可能になったら通知する。」

#### 4 「適用」をクリック

#### ◆自動更新の有効/無効の設定

自動更新は、次の手順で有効または無効にすることができます。

#### チェック

更新を受信することで、新たに発生する脅威からパソコンを保護することができるため、自動更新を無効に しないことをおすすめします。

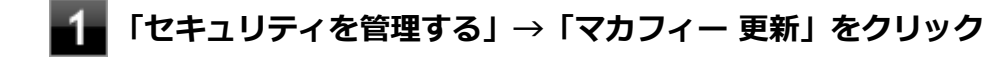

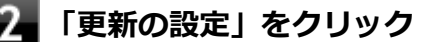

3 「有効にする」または「無効にする」をクリック

# スケジュール スキャンについて

スケジュール スキャンを設定すると、パソコンを定期的にスキャンし、ウイルス、スパイウェアなどの脅威を確認する ことができます。

次の手順で、スケジュール スキャンを設定してください。

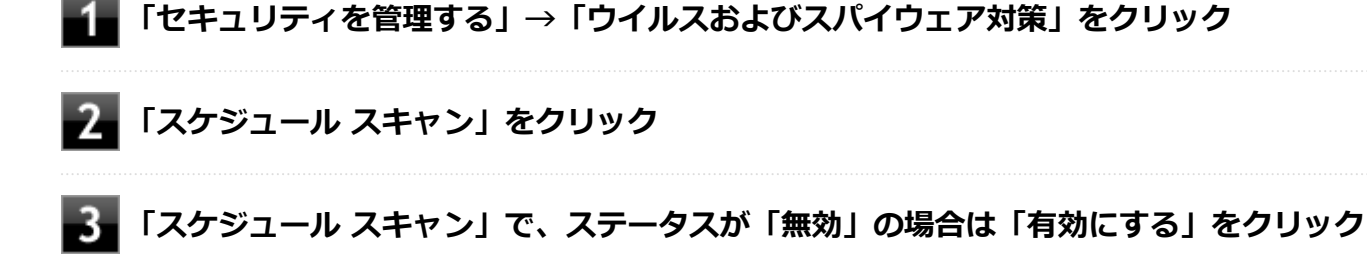

4 「スキャン スケジュールの設定」をクリックし、スキャンのスケジュールを選択する

#### 🥕 チェック

独自のスキャンスケジュールを設定する場合は、「独自のスキャン スケジュールを作成する」にチェックをつけ、スキャンを開始する時刻と、月/週/日のいずれかを設定してください。

5 スキャン中のパソコンのリソース消費を最小限にするには、「最小限のコンピューターリソース を使用してスキャンを実行する」を選択する

6 パソコンのバッテリ消費を最小限にするには、「電源プラグ使用時にのみスキャンを開始する」 を選択する

#### 7 「適用」をクリック

以上でスケジュール スキャンの設定は終了です。

# ファイル/フォルダのセキュリティ監視について

アプリケーションのインストール、アンインストール、または使用中に警告を受けたときは、対象のアプリケーション が安全なものであることを確認した上で、マカフィー リブセーフのヘルプをご覧になり、スキャン対象外に設定してく ださい。

## ボリューム削除時のウィンドウについて

「ディスクの管理」より「ボリュームの削除」を行うと、ボリューム使用中を表す警告ウィンドウが表示される場合があ りますが動作に影響はありません。 警告ウィンドウが表示された場合は、「はい」ボタンをクリックしてください。

# インストール

#### チェック

- Windows 10 Proをお使いの場合、デスクトップにある「LiveSafe」アイコンをダブルクリックすることで簡単にインストールできます。
  Windows 10 Homeをお使いの場合、マカフィーリブセーフは工場出荷状態でインストールされています。
- 手順の途中で「ユーザー アカウント制御」画面でMicrosoft Windowsの署名が表示されますが、「はい」 をクリックして進んでください。
- Windows 10 Proをお使いの場合で、購入した「再セットアップ用メディア」を使用して本機を再セット アップした場合は、デスクトップに「LiveSafe」アイコンは表示されません。

# マカフィー リブセーフのインストール

本機を再セットアップした場合は、次の手順に従ってマカフィー リブセーフをインストールしてください。

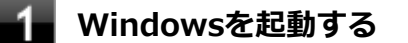

#### 2 アプリ画面 (P. 11)を表示する

- 3 「Windows システム ツール」をクリック
- 4 「ファイル名を指定して実行」をクリック
- 5 「名前」に次のように入力し、「OK」ボタンをクリック

C:¥MAVP¥Nxsetup.exe

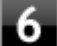

#### 「マカフィー リブセーフ」を選択し、「インストール」 ボタンをクリック

これ以降の操作は画面の指示に従ってください。

以上でマカフィー リブセーフのインストールは終了です。

# アンインストール

## マカフィー リブセーフのアンインストール

- 1 Windowsを起動する
- **2** 「コントロール パネル (P. 10)」を表示する
- **3**「プログラム」の「プログラムのアンインストール」をクリック
- 4 「マカフィーリブセーフ インターネットセキュリティ」を選択し、「アンインストールと変更」をクリック

これ以降の操作は画面の指示に従ってください。

5 「ソフトウェアが削除されました。」と表示されたら、「今すぐ再起動」ボタンをクリック Windowsが再起動します。

以上でマカフィー リブセーフのアンインストールは終了です。

# WinZip

#### [063300-01]

| $\odot$ | 概要       | 232 |
|---------|----------|-----|
| ٥       | 使用上の注意   | 233 |
| ٥       | インストール   | 233 |
| ٥       | アンインストール | 234 |

#### 概要

ファイルの圧縮、保護、共有を行うことができるユーティリティです。

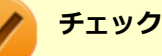

- 画面に表示されている「WinZip XX」は各バージョン名が表示されます。
- WinZipは、工場出荷時にはインストールされていません。

機能の詳細および最新情報については、以下をご覧ください。

#### ●機能の詳細や最新情報

ヘルプ (WinZip の試用版を起動し、「ヘルプ」→「ホームページ」をクリック)

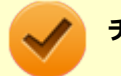

#### チェック

ヘルプを参照するにはインターネットに接続できる環境が必要です。

#### ●動作環境、制限事項に関する情報

試用期間は、初めてWinZipをセットアップした時点から45日間になります。引き続きご利用になる場合は、WinZipを 購入する必要があります。試用期間が終了する前に、WinZipのアクティベーションを実行することをおすすめします。

#### チェック

ご購入いただいたバージョンと異なるバージョンの体験版がインストールされている場合は、アクティベーションができません。必ず、バージョンをご確認の上アクティベーションを行ってください。バージョンが 異なる場合には、アンインストールの上、ご購入されたプログラムをインストールしなおしてください。

#### 起動方法

#### チェック

WinZipを初回起動する時、新機能を紹介する「WinZipへようこそ!」の画面が表示されます。

## アプリ画面 (P. 11)を表示する

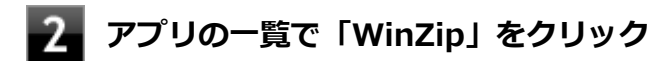

WinZipの画面が表示されます。

# 使用上の注意

#### ●更新の確認

更新を確認するときは、次の手順で行います。

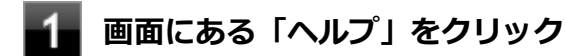

#### 2 「アップデートをチェックする」をクリック

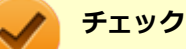

WinZipの更新は、インターネットに接続して行います。

#### ●WinZip Express アドオンについて

WinZip Express アドオンは以下のソフトウェアに対応しています。本機能を使用することにより、圧縮、暗号化、共有 化の設定を指定することができます。

- Windows Explorer
- Microsoft Office
- Microsoft Outlook
- Microsoft SharePoint
- フォト管理

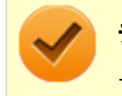

#### チェック

アドオンには、登録済みのWinZip インストール版が必要です。

# インストール

#### チェック

- デスクトップにある「WinZip」アイコンをダブルクリックすることで簡単にインストールできます。
- 購入した「再セットアップ用メディア」を使用して本機を再セットアップした場合は、デスクトップに「WinZip」アイコンは表示されません。

## WinZip のインストール

Windowsを起動する

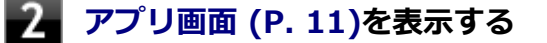

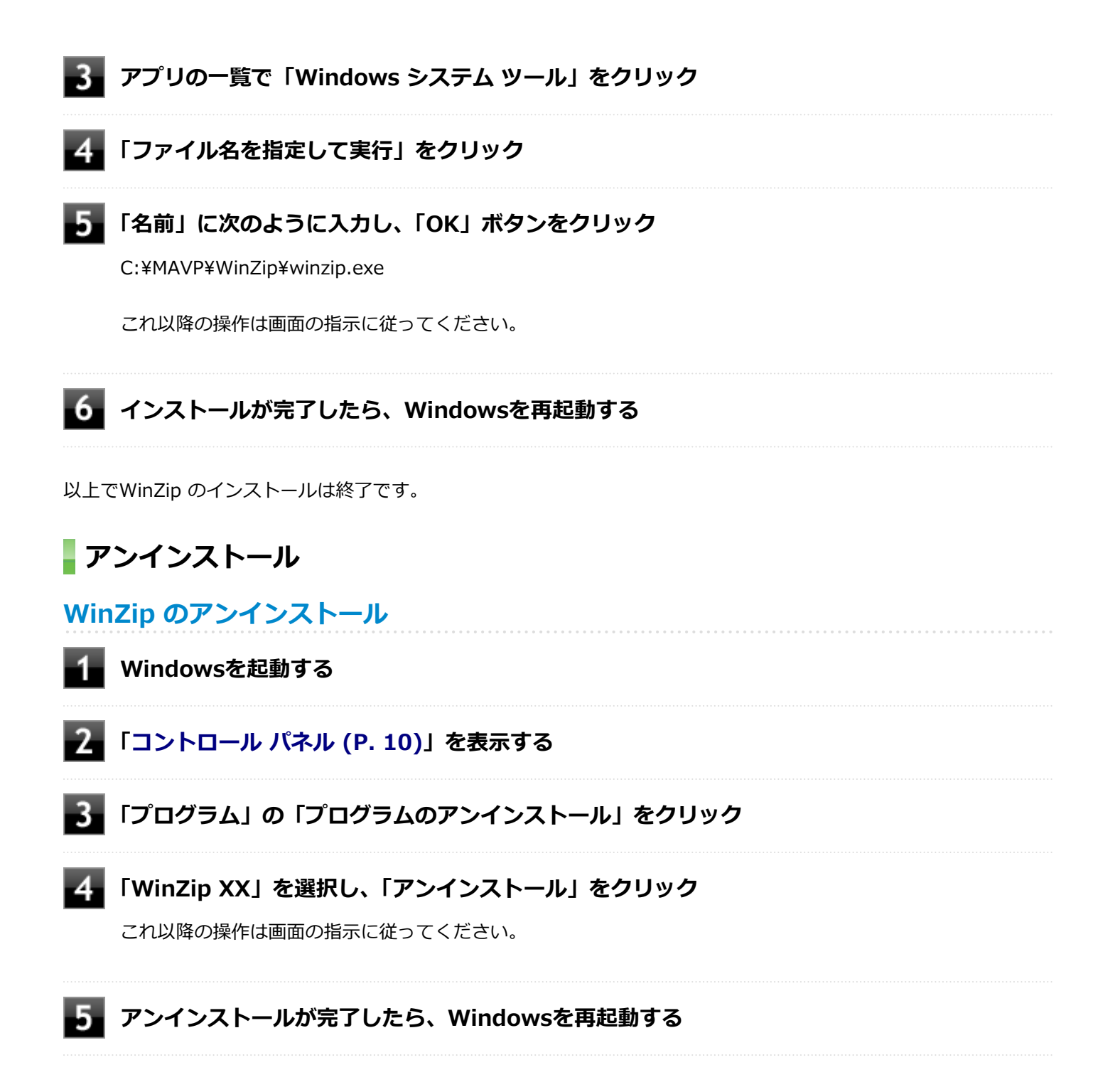

以上でWinZip のアンインストールは終了です。

# OneNote

[063900-01]

## 概要

メモを自由に書き込んで保存できる電子ノートのWindows ストア アプリです。工場出荷時にプリインストールされています。

機能の詳細、操作方法については、以下をご覧ください。

起動方法

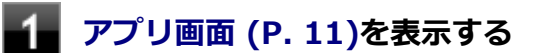

# 2 アプリの一覧で「OneNote」をクリック

「OneNote」の画面が表示されます。

# My Time Line

[064000-21]

| ٥ | 概要       | 236 |
|---|----------|-----|
| D | インストール   | 236 |
| 0 | アンインストール | 237 |

## 概要

## **My Time Lineの主な機能**

My Time Lineは、インターネット上のさまざまなニュースの中から、注目度の高いニュースやユーザーの興味に合わせ て選別したニュースを、読みやすく表示する便利な情報リーダーです。 Facebookと連携して、ニュースに対して「いいね!」をしたりコメントを投稿したりすることができます。 対応するアプリを選択して、ニュースを共有することができます。

## 機能の紹介

アプリの紹介(My Time Lineを起動する、アプリ画面の下から上にスライドして、出てきたパネルに「使い方」をタップ)

#### 起動方法

1

アプリ画面 (P. 11)を表示する

## - アプリの一覧で「My Time Line」をクリック

「My Time Line」の画面が表示されます。

# インストール

My Time Lineは工場出荷時にプリインストールされています。改めてインストールしたい場合は、次の手順に従ってMy Time Lineをインストールしてください。

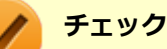

- インターネットに接続できる環境が必要です。
- インストールするにはMicrosoft アカウントが必要です。

# My Time Lineのインストール

📱 アプリ画面 (P. 11)を表示する

#### アプリの一覧で「ストア」をクリック

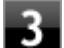

## 「ストア」の検索欄で「My Time Line」を入力する

「My Time Line」を検索します。

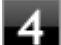

「My Time Line」ページで「インストール」ボタンをクリック

これ以降の操作は画面の指示に従ってください。

以上でMy Time Lineのインストールは終了です。

# アンインストール

My Time Lineのアンインストール

1 アプリ画面 (P. 11)を表示する

2 「My Time Line」のタイルを右クリックまたは長押しする

**3**「アンインストール」をクリック

## 4 削除を確認するメッセージが表示されたら、「アンインストール」をクリック

以上でMy Time Lineのアンインストールは終了です。

# マカフィー セントラル

#### [064300-21]

| Σ | 概要       | 238 |
|---|----------|-----|
| ٥ | インストール   | 238 |
| Ø | アンインストール | 239 |

#### 概要

#### マカフィー セントラルの主な機能

パソコンやスマートフォン、タブレットなど複数デバイスのセキュリティ状態を一目で確認できるWindows ストア ア プリです。

パスワードを一元管理でき、個人的な文書をクラウド上で安全に保管できます。

#### 機能の紹介

クイック ツアー(マカフィー セントラルを起動する、アプリ画面の下から上にスライドして、出てきたパネルに「クイ ック ツアー」をクリックする)

#### 起動方法

# 1 アプリ画面 (P. 11)を表示する

2 アプリの一覧で「マカフィー セントラル」をクリック

「マカフィー セントラル」の画面が表示されます。

# インストール

マカフィー セントラルは工場出荷時にプリインストールされています。改めてインストールしたい場合は、次の手順に 従ってマカフィー セントラルをインストールしてください。

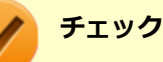

● パソコンがインターネットに接続されている必要があります。

アプリをインストールするにはMicrosoft アカウントが必要です。

# マカフィー セントラルのインストール

📱 アプリ画面 (P. 11)を表示する

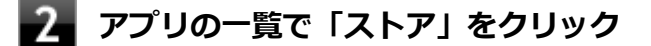

## 3 「ストア」の検索欄で「McAfee Central」を入力する

「McAfee Central」を検索します。

4 「McAfee® Central」ページで「インストール」ボタンをクリック

これ以降の操作は画面の指示に従ってください。

以上でマカフィー セントラルのインストールは終了です。

アンインストール

マカフィー セントラルのアンインストール

- -1 アプリ画面 (P. 11)を表示する
- 2 「マカフィー セントラル」のタイルを右クリックまたは長押しする
- 3 「アンインストール」をクリック

4 削除を確認するメッセージが表示されたら、「アンインストール」をクリック

以上でマカフィー セントラルのアンインストールは終了です。

パーティション設定ツール

#### [064600-21]

| > | 概要       | 240 |
|---|----------|-----|
| Ø | 使用上の注意   | 240 |
| ٥ | インストール   | 241 |
| D | アンインストール | 241 |

#### 概要

パーティションのサイズ変更や分割、結合などをすることができます。

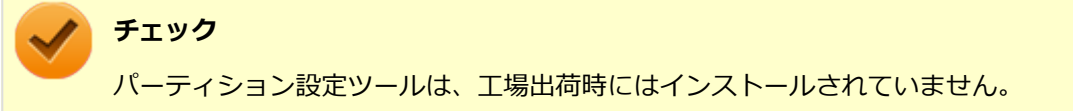

#### ●機能の詳細や操作方法

パーティション設定ツールのヘルプ

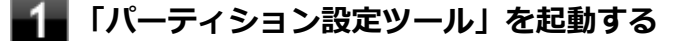

2 ホーム画面の右上にあるヘルプボタンをクリックする

#### 起動方法

- ▲ アプリ画面 (P. 11)を表示する
- 🔰 アプリの一覧で「NEC Personal Computers, Ltd」をクリック

# 3 「パーティション設定ツール」をクリック

パーティション設定ツールの画面が表示されます。

## 使用上の注意

- パーティション設定ツールをご利用する時は、ACアダプタを接続してください。
- あらかじめデータのバックアップをしてください。パーティションの変更の仕方によっては、データが失われる場合 (ボリュームの削除等)があります。万一に備えて、データのバックアップをしておくことをお奨めします。

# インストール

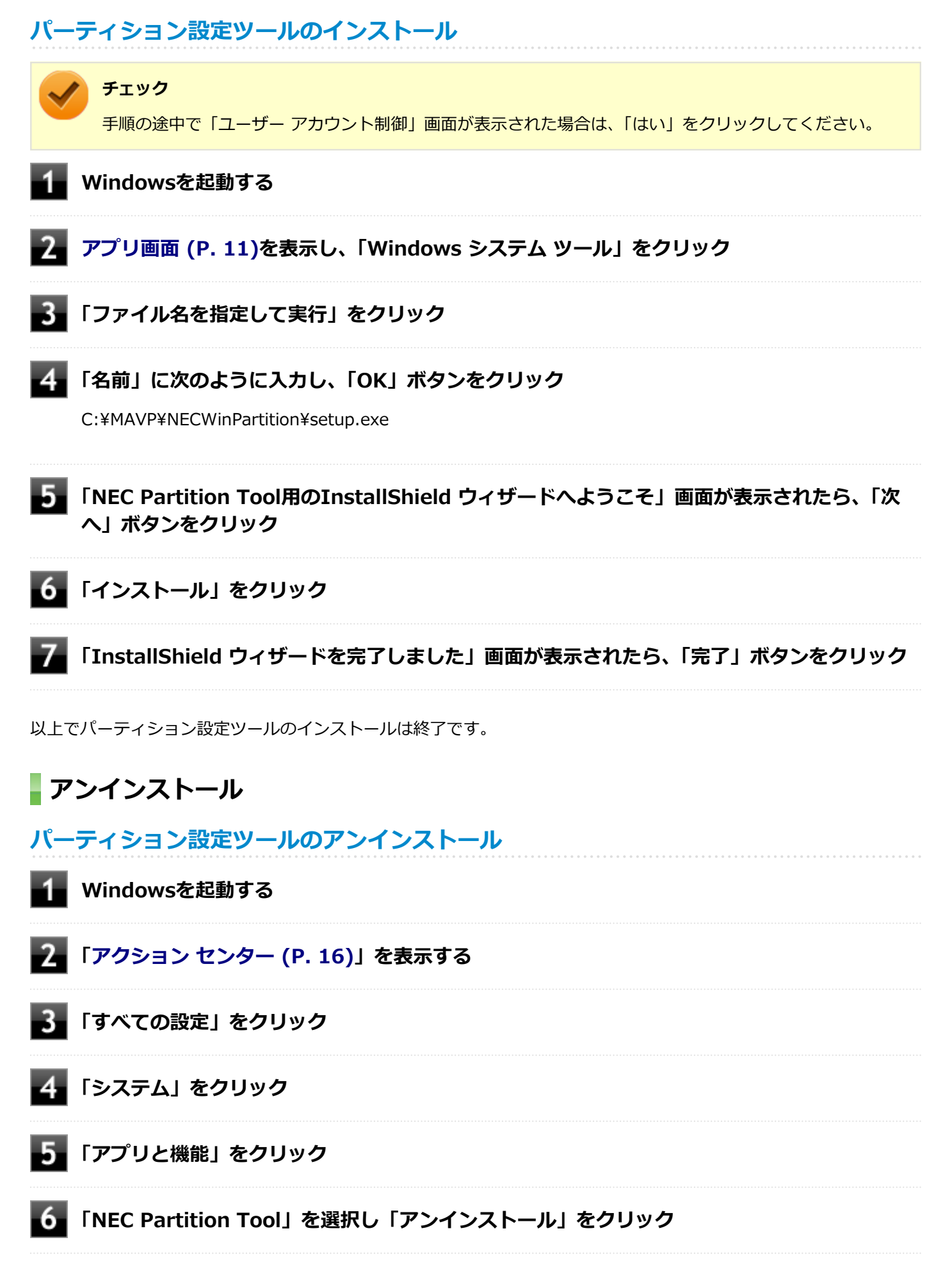

7 「アンインストール」をクリック

アンインストールの確認ダイアログが表示されます。

以上でパーティション設定ツールのアンインストールは終了です。

# トラブル解決Q&A

# [100000-21]

| D | 電源          | 244 |
|---|-------------|-----|
| D | バッテリ        | 247 |
| D | タッチパネル      | 249 |
| D | 表示          | 251 |
| D | LAN機能       | 254 |
| 0 | 無線LAN機能     | 257 |
| 0 | サウンド        | 259 |
| 0 | 印刷          | 262 |
| 0 | 内蔵フラッシュメモリ  | 264 |
| 0 | 周辺機器        | 266 |
| 0 | Bluetooth機能 | 268 |
| 0 | NFCポート      | 271 |
| 0 | アプリケーション    | 273 |
| Ø | 再セットアップ     | 280 |
| D | その他         | 283 |

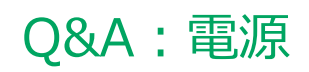

| [1001                               | 00-21] |
|-------------------------------------|--------|
| ◎「パスワードが正しくありません。入力し直してください。」と表示された | . 245  |
| シネットワークブートができない                     | . 246  |

# Q:「パスワードが正しくありません。入力し直してくだ さい。」と表示された

[100106-21]

## A:キャップスロックの状態を確認し、もう一度パスワードを入力してください。

キャップスロックの状態によって、入力される文字が異なり、パスワードを正しく入力できない場合があります。 キャップスロックでキャップスロックの状態を確認し、オン/オフを切り替えて、もう一度パスワードを入力してくだ さい。

キャップスロックのオン/オフはデタッチャブルキーボードの【Shift】+【Caps Lock】で切り替えることができます。

## A:ユーザー名を確認し、もう一度パスワードを入力してください。

選択したユーザー名を確認し、選択したユーザーのパスワードをもう一度正しく入力してください。

[100903-20]

# A:ネットワークブート機能(PXE機能)が有効になっているかを確認してください。

ネットワークブートを使用するには、ネットワークブート機能(PXE機能)を有効にする必要があります。

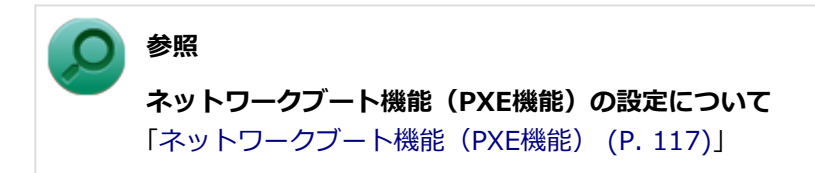

# Q&A:バッテリ

| [100300-21]                 |  |
|-----------------------------|--|
| ▶ タスク バーの通知領域に電源アイコンが表示されない |  |

# Q: タスク バーの通知領域に電源アイコンが表示されない

[100302-01]

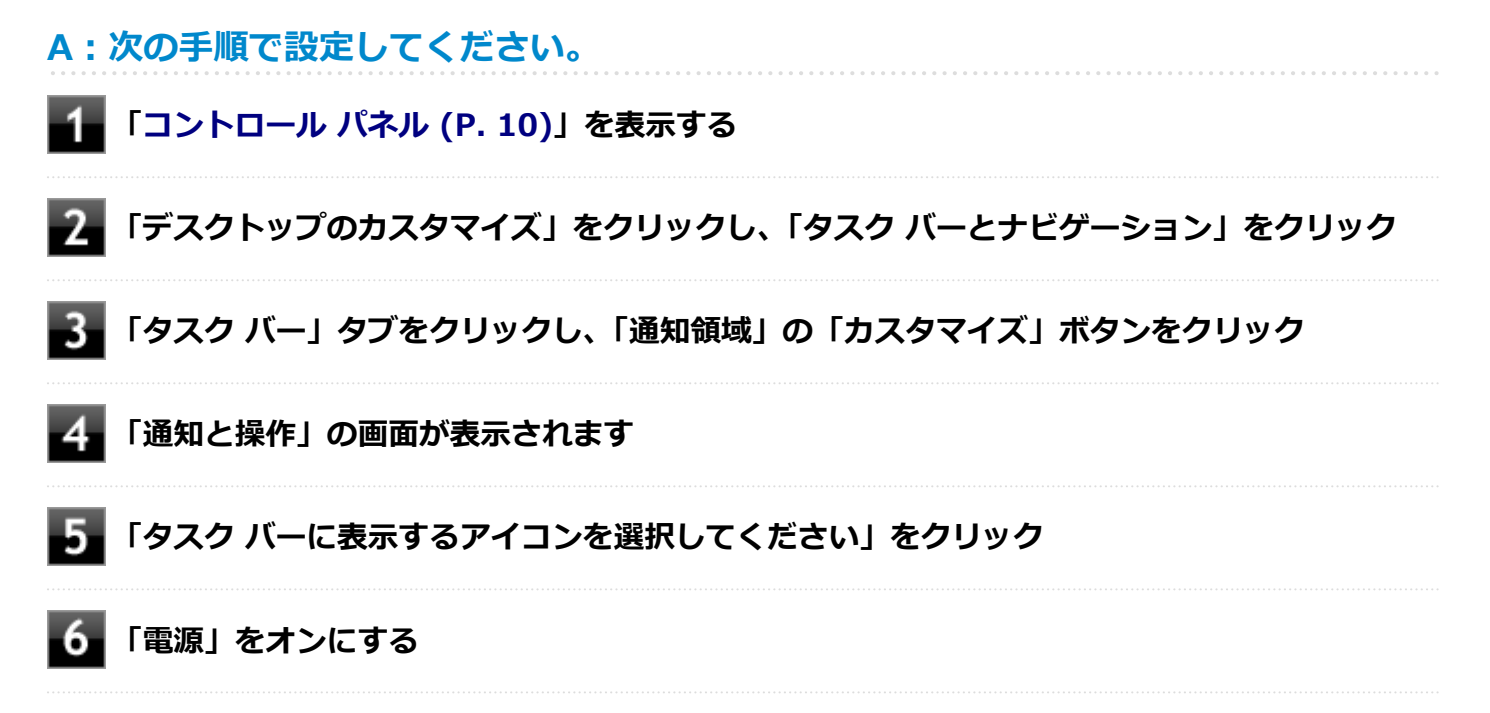

# Q&A: タッチパネル

[102800-21]

# Q:タッチした位置と反応する位置がずれる、タッチパ ネルに反応しない領域がある

[102802-21]

# A: タッチパネルの設定をリセットしてみてください。

タッチパネルの設定をリセットし、ご購入時の状態に戻してみてください。 タッチパネルの設定をリセットしても、問題が解決しない場合は、本機の故障が考えられます。ご購入元に相談するか、 NECにご相談ください。

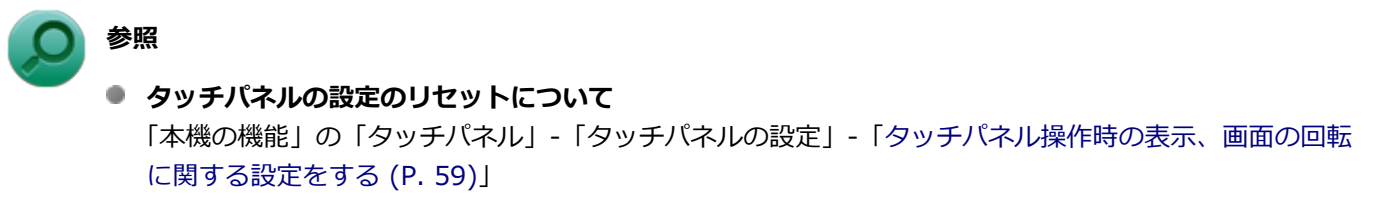

NECのお問い合わせ先について
 『保証規定&修理に関するご案内』

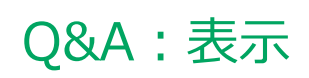

|   | [100600                 | -21] |
|---|-------------------------|------|
| D | 外部ディスプレイで画面が流れるように表示される | 252  |
| Ø | デスクトップ上のアイコンの名前が隠れてしまう  | 253  |

# Q:外部ディスプレイで画面が流れるように表示される

[100611-21]

# A:お使いのディスプレイのディスプレイ情報ファイルを最新のものに更新してください。

一部のDDC対応ディスプレイにおいて、ディスプレイ情報ファイルがないためにディスプレイの同期がとれず、画面が 流れるように表示される場合があります。

この場合には、ディスプレイ製造元より最新のディスプレイ情報ファイルを入手し、セットアップしてください。
# Q:デスクトップ上のアイコンの名前が隠れてしまう

[100621-01]

### A:「アイコンの自動整列」を有効にしてください。

画面の解像度やアイコンサイズを変更した場合、デスクトップ上のアイコンの名前が一部隠れてしまうことがあります。 そのような場合は、次の手順で「アイコンの自動整列」を有効にしてください。

#### 1 デスクトップの何もない場所を右クリック

2 「表示」の「アイコンの自動整列」を有効にする

### Q&A:LAN機能

|   | [100900        | )-21] |
|---|----------------|-------|
| 0 | ネットワークブートができない | 255   |
| Ø | ●動作が不安定になった    | 256   |

[100903-20]

### A:ネットワークブート機能(PXE機能)が有効になっているかを確認してください。

ネットワークブートを使用するには、ネットワークブート機能(PXE機能)を有効にする必要があります。

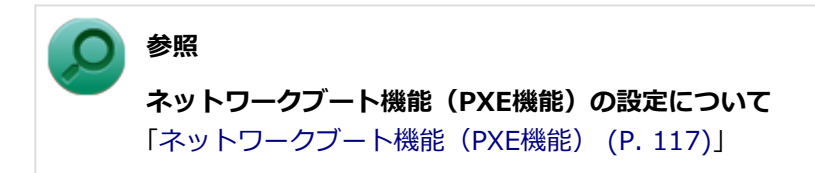

[100904-01]

# A:LANに接続して通信中にスリープ状態や休止状態にすると、本機が正常に動作しなくなることがあります。

LANに接続して通信中にスリープ状態や休止状態にすると、本機が正常に動作しなくなることがあります。通信中にスリープ状態や休止状態にしないでください。

Windowsの電源プランで自動的にスリープ状態になる設定をしている場合は、設定を解除してください。

### Q&A:無線LAN機能

[101000-21]

「ネットワーク」上のコンピュータのアイコンをダブルクリックしても内容が表示されない......258

## Q:「ネットワーク」上のコンピュータのアイコンをダブ ルクリックしても内容が表示されない

[101004-20]

# A:相手のコンピュータに共有しているフォルダやプリンタなどがない可能性があります。

相手のコンピュータ上で共有化したいフォルダやプリンタを共有する設定にしてください。

# Q&A: サウンド

|                  | [101200-21] |
|------------------|-------------|
| HDMI接続した機器から音声が出 | 力されない       |

### Q:HDMI接続した機器から音声が出力されない

[101209-21]

#### A:HDMIの映像が正しく表示されているか確認してください。

映像が正しく表示されていない場合は、テレビや外部ディスプレイとの接続、設定を確認してください。

### A:接続している機器が、HDMIの音声出力のサンプリングレートに対応しているか確認 してください。

次の手順で確認してください。

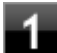

「コントロール パネル (P. 10)」を表示する

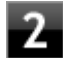

「ハードウェアとサウンド」をクリック

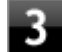

#### 「サウンド」をクリック

「サウンド」が表示されます。

#### 🔈 チェック

「Intel SST Audio Device (WDM)」にチェックが付いていない場合は、チェックを付けて「既定値 に設定」をクリックしてください。

| - 4 |
|-----|
|     |

#### 「再生」タブをクリック

「Intel SST Audio Device (WDM)」(または「Tablet Dock USB Audio」)をクリックし、 「プロパティ」をクリック

| 6 | 「詳細」 |
|---|------|
|---|------|

詳細」タブをクリック

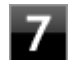

「既定の形式」欄の設定が接続先の機器に対応していることを確認する

#### ) 参照

**対応しているサンプリングレートについて** 接続している機器のマニュアル

#### A:音声の出力設定を確認してください。

音声を、本機のスピーカやヘッドフォン/ヘッドフォンマイク ジャック(本機または拡張クレードル)から出力する設定 になっている場合、HDMI接続で音声は出力されません。 HDMI接続で音声を出力するには、次の手順で出力先を設定してください。

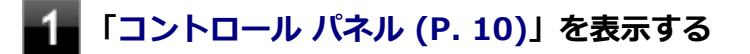

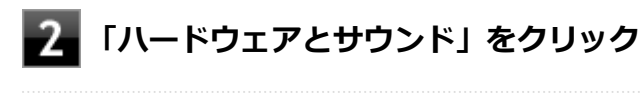

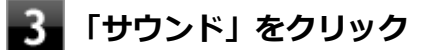

「サウンド」が表示されます。

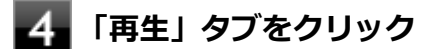

5 「Intel SST Audio Device (WDM)」(または「Tablet Dock USB Audio」)をクリックし、 「既定値に設定」をクリック

**6** 手順5で選択した項目にチェックが付いていることを確認し、「OK」をクリック

# Q&A:印刷

| [10130                  | 0-21] |
|-------------------------|-------|
| ▶ PDF形式のマニュアルがうまく印刷できない | . 263 |

### Q:PDF形式のマニュアルがうまく印刷できない

[101302-00]

### A: 白抜きの文字やグラデーション、図形などがうまく印刷できない場合は次の対処方法 を試してみてください。

- Acrobat Reader DCの「印刷」ダイアログボックスの「詳細設定」ボタンをクリックして、「画像として印刷」にチェックを付けるか、プリンタのプロパティの中から「きれい」、「高品位」などを選択する
- プリンタドライバを最新のものにする
- プリンタが複数ある場合は、印刷先を別のプリンタに切り替え、同様に試してみる

# Q&A: 内蔵フラッシュメモリ

[101600-21]

| $\mathbf{D}$ | 領域作成できる容量が、 | カタログなどに記載されている値より少ない | 265 |
|--------------|-------------|----------------------|-----|
|--------------|-------------|----------------------|-----|

## Q:領域作成できる容量が、カタログなどに記載されて いる値より少ない

[101604-21]

#### A:計算方法の違いによるもので、故障ではありません。

カタログなどに記載されている内蔵フラッシュメモリの容量は、1MB=1,000,000バイトで計算しています。これに対し、内蔵フラッシュメモリを領域作成するときには、1MB=1,024×1,024=1,048,576バイトで計算しているので、容量が少なく表示されることがありますが、故障ではありません。

GB(ギガバイト)についても、同様の記述となっています。

### A:内蔵フラッシュメモリに、システム復旧時に必要なデータなどを格納する領域がある ためです。

本機の内蔵フラッシュメモリには、Windowsの起動に必要なファイルや「再セットアップ用データ」などを格納するための領域として約2GBの領域が確保されています。 そのため、使用可能な容量が、その領域の分だけ少なくなります。この領域を削除することはできません。

# Q&A:周辺機器

| [101800-21] |               |
|-------------|---------------|
| してください      | <b>&gt;</b> ( |

[101803-21]

#### お使いの周辺機器が、本機やWindows 10に対応しているか確認してください。

周辺機器によっては、本機やWindows 10で動作しないものや、別途Windows 10に対応したドライバが必要なものがあります。

#### 周辺機器が正しく接続されているか確認してください。

コネクタやネジが緩んだり外れたりしていないか、接続が正しく行われているか確認してください。

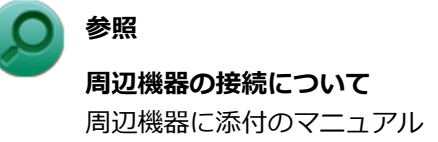

# Q&A:Bluetooth機能

| [102600-21] |
|-------------|
| EU          |

#### [102601-21]

#### Bluetooth機能がオンになっていることを確認してください。

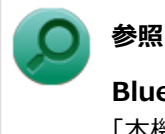

Bluetooth機能のオン/オフについて

「本機の機能」の「Bluetooth機能」-「Bluetooth機能のオン/オフ (P. 167)」

Bluetooth機能を「デバイス マネージャー」でオンにしているにも関わらず、Bluetooth機能が使用できない場合(「デ バイス マネージャー」でBluetoothに「!」が付くなど)は、BIOSセットアップユーティリティでBluetooth機能をオ フにして、再度オンにしてみてください。

### Bluetooth機能を一定時間使用していなくても通信が切れないようにするには、「電源の 管理」の設定を変更してください。

Bluetooth機器を一定時間使用していない場合、通信が切れて動作しなくなることがあります。 Bluetooth機器を一定時間使用していなくても通信が切れないようにするには、次の手順に従って「電源の管理」の設定 を変更してください。

#### 1 「デバイス マネージャー (P. 10)」を開く

- 2 「Bluetooth」をダブルクリック
- 3 「Bluetooth 無線」をダブルクリック
- 4 「電源の管理」タブをクリック
- 5 「電力の節約のために、コンピューターでこのデバイスの電源をオフにできるようにする」のチ ェックを外す

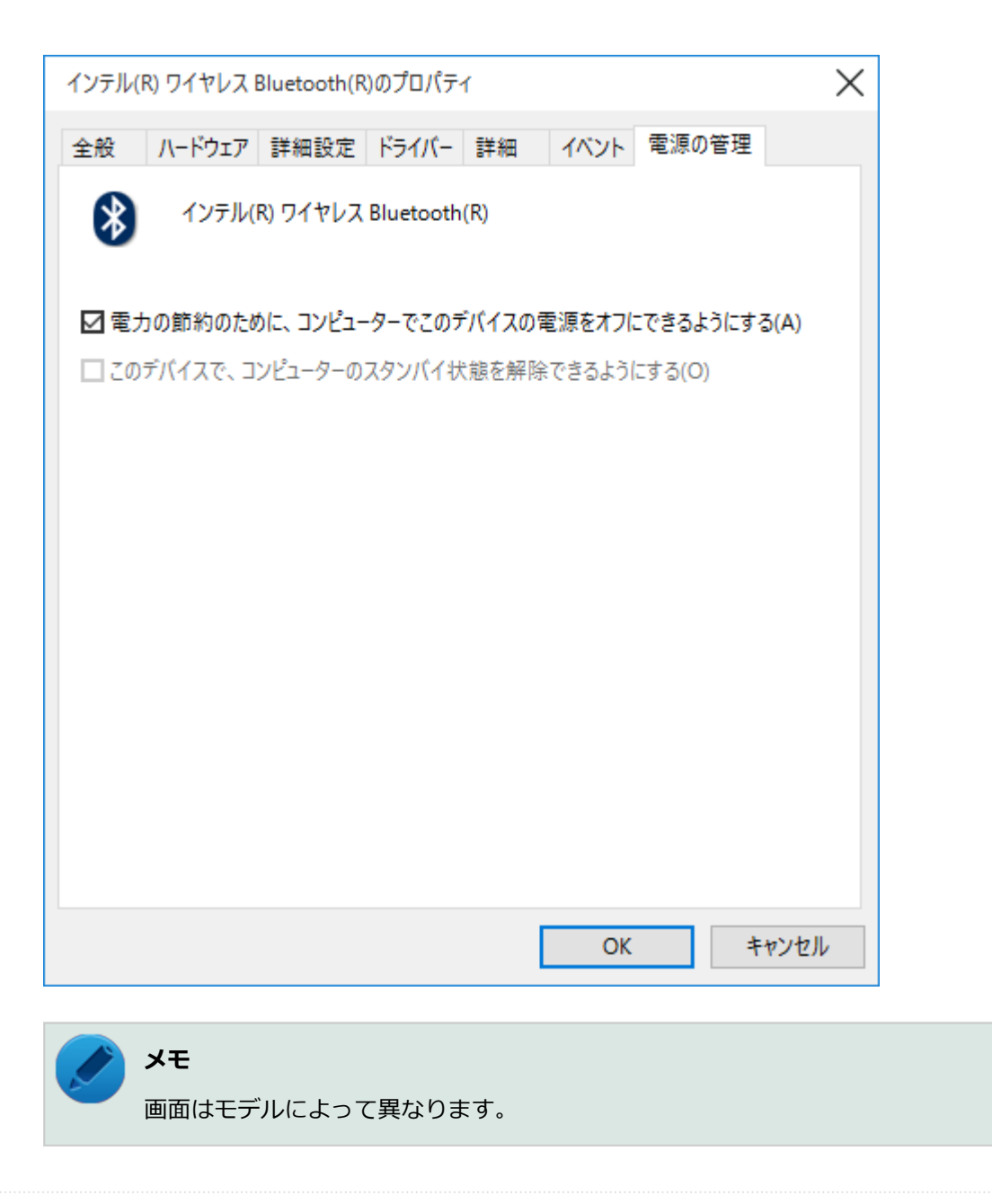

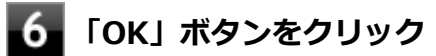

## Q&A:NFCポート

[102700-28]

◎ NFC対応カード、またはNFC対応機器をかざしても何も反応しない、データを読み取れない..... 272

## Q:NFC対応カード、またはNFC対応機器をかざしても 何も反応しない、データを読み取れない

[102701-21]

#### A:NFC機能がオンになっていることを確認してください。

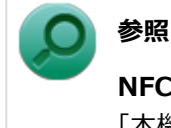

NFC機能のオン/オフについて

「本機の機能」の「NFCポート」-「NFC機能のオン/オフ (P. 189)」

### A:カードを正しくかざしているか確認してください。

「NFC対応カード、またはNFC対応機器のかざし方 (P. 188)」をご覧になり、正しくかざしてください。また、カードの向きを変えて何度か試してください。

A:お使いのカードが本機の「NFCポート」に対応しているか確認してください。

お使いのカードの発行元に確認してください。

# Q&A:アプリケーション

#### [101900-21]

| Σ      | はじめに確認してください                                     | 274 |
|--------|--------------------------------------------------|-----|
| Ø      | アプリケーションをインストールできない                              | 275 |
| D      | アプリケーションを強制的に終了させたい                              | 276 |
| Ø      | アプリケーションが本機で使用できるか知りたい                           | 277 |
| D      | 使用しているWindowsへの対応が明記されていないWindows用アプリケーションを使用したい | 278 |
| $\geq$ | Internet Explorer、関連製品に関するサポート技術情報について知りたい       | 279 |

[101902-21]

#### お使いのアプリケーションが、本機やWindows 10に対応しているか確認してください。

アプリケーションによっては、本機やWindows 10で動作しないものや、別売の周辺機器が必要なものがあります。アプリケーションのマニュアルで「動作環境」や「必要なシステム」を確認してください。

### お使いのアプリケーションが、使用しているWindows 10に対応しているか確認してく ださい。

Windows 10 64ビットでは、32ビット版のアプリケーションも使用可能ですが、アプリケーションによっては正常に動作しない場合があります。

アプリケーションのマニュアルで確認してください。

### Q:アプリケーションをインストールできない

[101908-01]

#### A:権限を制限されたユーザーでサインインしていないか確認してください。

本機を複数の人で使用している場合は、管理者によってユーザーの設定できる項目に制限がかけられている場合があります。

このような場合は、管理者に依頼して制限を解除してもらうか、または管理者(Administrator)権限を持つユーザーで サインインしてアプリケーションのインストールを行う必要があります。

#### A:ユーザー名に環境依存文字を使用していないか確認してください。

ユーザー名に環境依存文字を使用していると、アプリケーションによっては正しく動作しない場合があります。

### A:アプリケーションのインストール先が内蔵フラッシュメモリ以外のドライブになって いないか確認してください。

内蔵フラッシュメモリにインストールして使用するアプリケーションのインストール先が内蔵フラッシュメモリ以外の ドライブになっていた場合は、インストール先を内蔵フラッシュメモリに変えて、インストールしなおしてください。

### A:アプリケーションを新しくインストールするときに、内蔵フラッシュメモリに一定の 空き領域が必要な場合があります。

アプリケーションを新しくインストールするときに、内蔵フラッシュメモリに一定の空き領域が必要な場合があります。 アプリケーションに添付のマニュアルをご覧になり、内蔵フラッシュメモリに必要な空き領域を確認してください。 内蔵フラッシュメモリの空き領域が足りない場合は、空き領域のある他のドライブにインストールしてください。

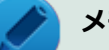

#### メモ

アプリケーションによっては、必要最低限の機能だけをインストールしたり、使用する機能だけを選択して インストールすることで、必要な空き容量を減らせる場合があります。

### Q:アプリケーションを強制的に終了させたい

[101909-21]

### A:アプリケーションがフリーズするなどの異常を起こしていて、電源が切れないなどの 問題が起きている場合、次の方法で異常を起こしているアプリケーションを強制的に終了 してください。

**チェック** この方法でアプリケーションを終了させると、保存していないデータは消えてしまうことがあります。

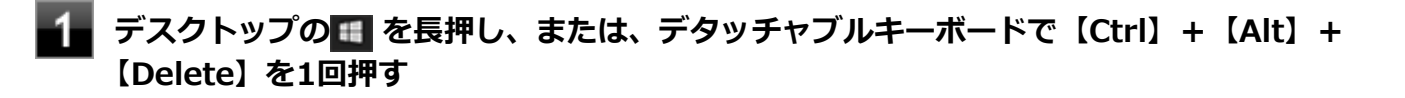

🛃 「タスク マネージャー」 をクリック

**3** 「詳細」をクリック

4 「状態」のところに「応答なし」と表示されているタスク(アプリケーション)をクリックし、 「タスクの終了」ボタンをクリック

この場合、アプリケーションで編集していたデータは保存できません。

この方法で異常を起こしていたアプリケーションが終了できた場合は、「本機の機能」の「電源」-「電源の入れ方と切り 方」の手順で電源を切ってください。

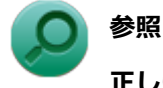

#### 正しい電源の入れ方と切り方

「本機の機能」の「電源」-「電源の入れ方と切り方 (P. 32)」

### Q:アプリケーションが本機で使用できるか知りたい

[101910-00]

A:アプリケーションのカタログなどで必要な動作環境を確認するか、製造元に確認して ください。

アプリケーションが必要とする動作環境は、アプリケーションによって異なります。アプリケーションのカタログなど で必要な動作環境について確認するか、アプリケーションの製造元に確認してください。

### Q:使用しているWindowsへの対応が明記されていない Windows用アプリケーションを使用したい

[101911-01]

### A:アプリケーションの製造元に確認してください。

Windows 10への対応が明記されていない、Windows用アプリケーションが使用できるかどうかは、アプリケーション によって異なります。

アプリケーションの製造元に確認してください。アプリケーションの使用についての情報や、使用に必要なアップデー トプログラムなどが入手できる場合があります。

### Q:Internet Explorer、関連製品に関するサポート技術 情報について知りたい

[101913-01]

# A: Internet Explorer、その関連製品に関するサポート技術情報は、次の手順で調べる ことができます。 1 インターネットに接続する 2 Internet Explorerを表示し、ウィンドウの最上部を右クリック 3 [メニュー バー」をクリック $\varkappa = \neg - (- が表示されます)$ 4 表示されたメニューバーの「ヘルプ」→「Internet Explorer ヘルプ」をクリック

Microsoft社のサポートページが表示されます。この後は、そのページの説明に従って操作してください。

# Q&A: 再セットアップ

#### [102000-21]

| Σ | 「再セットアップをすることはできません。」と表示される | 281 |
|---|-----------------------------|-----|
| D | 再セットアップが終了しない               | 282 |

[102001-01]

#### A:本機の機種情報が書き換わっている可能性があります。

ご購入元、またはNECにお問い合わせください。

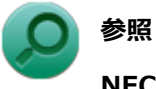

NECのお問い合わせ先について 『保証規定&修理に関するご案内』

[102003-21]

A:工場出荷時の状態に戻す方法では、処理に時間がかかる場合があります。

ドライブの領域を変更すると、本機の使用状況により、処理に時間がかかる場合があります。

# Q&A:その他

| [102100-21]           |     |
|-----------------------|-----|
| リップなどの異物が本体内部に入ってしまった | > ク |

### Q: クリップなどの異物が本体内部に入ってしまった

[102102-20]

### A:異物が入り込んでしまった場合は、すぐに電源を切ってACアダプタを取り外し、ご 購入元にお問い合わせください。

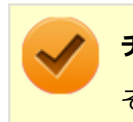

**チェック** そのままお使いになると、発煙、発火や故障の原因になります。

### 仕様一覧(タイプ別仕様詳細)

| [130000-00] |              |            |
|-------------|--------------|------------|
|             | 一覧(タイプ別仕様詳細) | ◎ 仕様一覧(タイプ |

[130100-00]

本機の仕様に関する詳細情報は、タイプ別仕様詳細に記載しております。

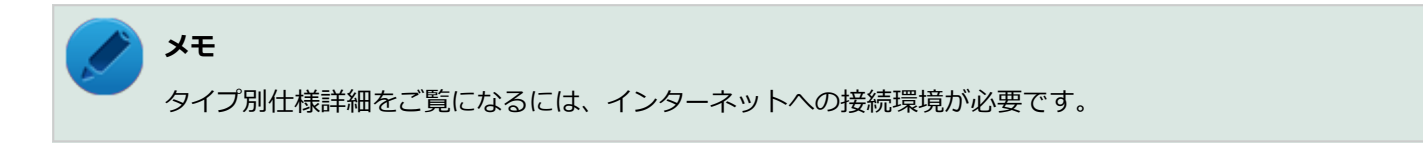

電子マニュアルビューアでお使いの機種の「タイプ別仕様詳細」をご覧ください。

http://121ware.com/e-manual/m/nx/index.htm

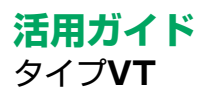

#### 第2版 2017年2月 ©NEC Personal Computers, Ltd. 2017 NECパーソナルコンピュータ株式会社の許可なく複製、改変などを行うことはできません。